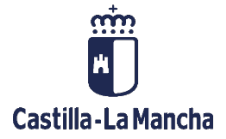

# Manual de Tesorería

Nueva Funcionalidad y Operativa

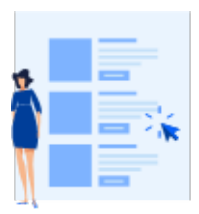

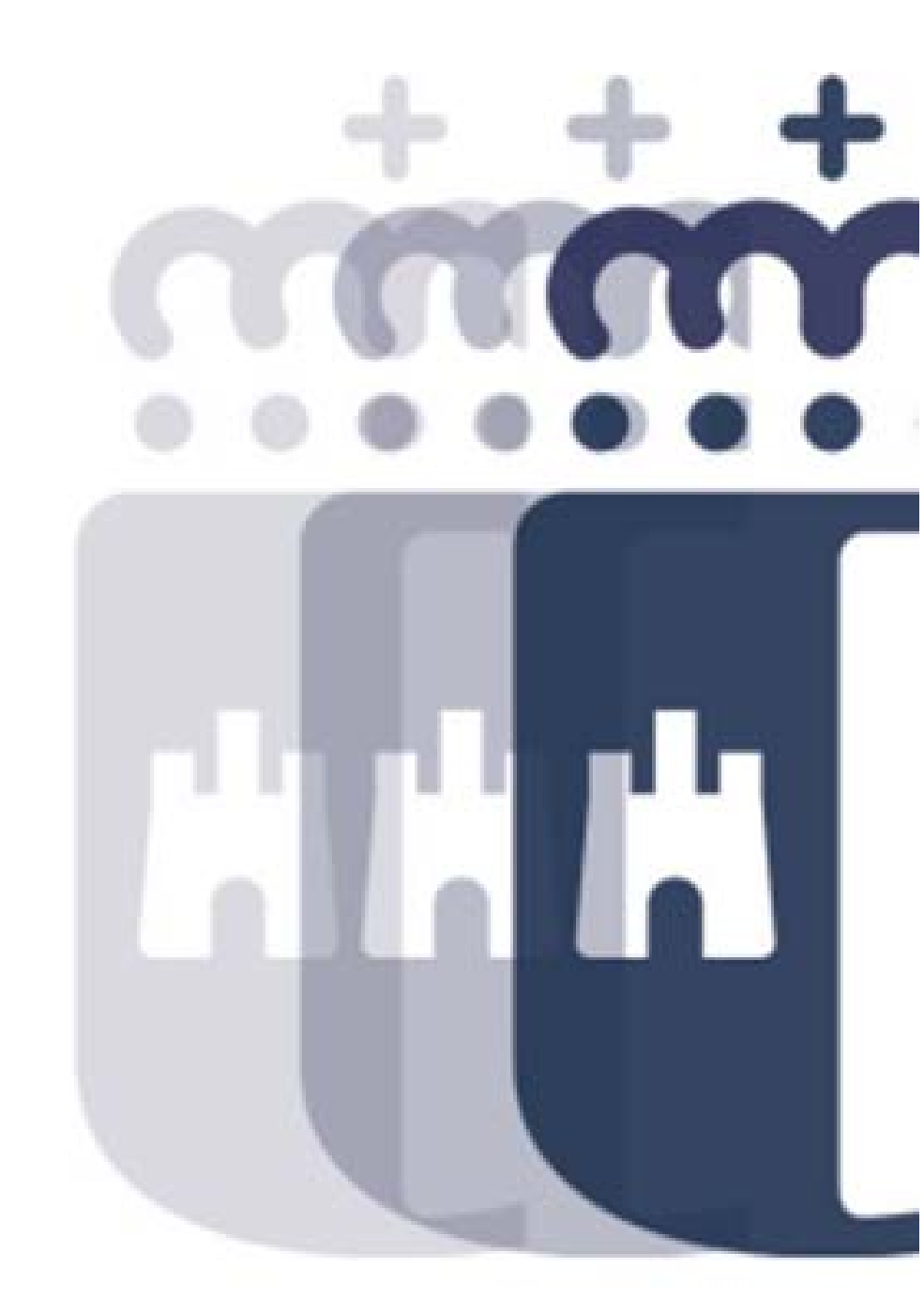

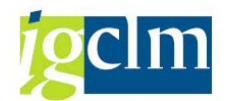

# Índice

| 1. | I   | ntrod  | ucción                                     |
|----|-----|--------|--------------------------------------------|
| 2. | [   | Datos  | Maestros 6                                 |
|    | 2.1 | . A    | creedores6                                 |
|    | 2   | 2.1.1. | Mantenimiento Individual6                  |
|    | 2.2 | . D    | eudores                                    |
|    | 2   | 2.2.1. | Mantenimiento Individual17                 |
|    | 2.3 | . U    | ITE's (Unión Temporal de Empresas)25       |
|    | 2   | 2.3.1. | Crear/Modificar UTE's25                    |
|    | 2   | 2.3.2. | Relación UTE'S con detalle de socios27     |
|    | 2.4 | . В    | ancos General                              |
|    | 2   | 2.4.1. | Mantenimiento Individual29                 |
|    | 2.5 | . В    | ancos General                              |
|    | 2   | 2.5.1. | Mantenimiento Individual38                 |
| 3. | F   | Pagos  |                                            |
|    | 3.1 | . Р    | agos Automáticos                           |
|    | 3   | 8.1.1. | Importes Previstos41                       |
|    | 3   | 3.1.2. | Propuesta de Pago44                        |
|    | 3   | 3.1.3. | Fichero de Avisos de Pago61                |
|    | 3   | 3.1.4. | Anulación Masiva de la propuesta de Pago62 |
|    | 3.2 | . Р    | agos Manuales63                            |

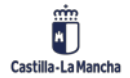

#### Manual de Tesorería

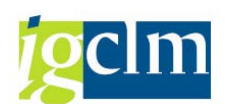

| Nueva | <b>Funcionalidad</b> | y Operativa |
|-------|----------------------|-------------|
|-------|----------------------|-------------|

|    | 3.3.                                                                      | Fich                                                                          | ero de Avisos                                                                                                    | . 68                                                           |
|----|---------------------------------------------------------------------------|-------------------------------------------------------------------------------|----------------------------------------------------------------------------------------------------|----------------------------------------------------------------|
|    | 3.4.                                                                      | Ajus                                                                          | te de Retención a los Tipos Impositivos                                                                                                    | . 70                                                           |
| 4. | Em                                                                        | bargo                                                                         | S:                                                                                                    | . 72                                                           |
|    | 4.1.                                                                      | Reg                                                                           | istro de embargos                                                                                                    | . 72                                                           |
|    | 4.2.                                                                      | Mo                                                                            | dificación de Embargo                                                                                                    | . 75                                                           |
|    | 4.2                                                                       | .1.                                                                           | Compensación Manual de Embargos                                                                                                    | 76                                                             |
|    | 4.3.                                                                      | Visu                                                                          | alización de Embargos                                                                                                    | . 78                                                           |
|    | 4.3                                                                       | .1.                                                                           | Impresión de Formulario de Embargos                                                                                                    | 78                                                             |
|    | 4.4.                                                                      | Anu                                                                           | lación de un Embargo                                                                                                    | . 79                                                           |
|    | 4.5.                                                                      | Apli                                                                          | cación de Embargo                                                                                                    | . 80                                                           |
|    | 4.6.                                                                      | Info                                                                          | rmes de Embargos                                                                                                    | . 83                                                           |
|    | 4.6                                                                       | .1.                                                                           | Listado Dinámico de Embargos                                                                                                    | 83                                                             |
|    | 4.6                                                                       | .2.                                                                           | Listado de Documentos con Aplicación de Embargos                                                                                                    | 84                                                             |
|    | 4.6                                                                       | .3.                                                                           | Informe Registro Maestro de Embargos                                                                                                    | 86                                                             |
| 5. | Dei                                                                       |                                                                               |                                                                                                    | 07                                                             |
|    | Det                                                                       | udas                                                                          |                                                                                                    | .8/                                                            |
|    | 5.1.                                                                      | udas<br>Reg                                                                   | istro de Deuda                                                                                                    | . 87                                                           |
|    | 5.1.<br>5.2.                                                              | udas<br>Reg<br>Mo                                                             | istro de Deuda                                                                                                    | . 87<br>. 87<br>. 90                                           |
|    | 5.1.<br>5.2.<br><b>5.2</b>                                                | udas<br>Reg<br>Moo<br>. <b>1</b> .                                            | istro de Deuda<br>dificación de Deuda<br><b>Compensación Manual de Deuda</b>                                                                                                    | . 87<br>. 87<br>. 90<br>. <b>.91</b>                           |
|    | 5.1.<br>5.2.<br><b>5.2</b><br>5.3.                                        | udas<br>Reg<br>Moo<br><b>.1.</b><br>Visu                                      | istro de Deuda<br>dificación de Deuda<br><b>Compensación Manual de Deuda</b><br>alización de Deuda                                                                                                    | . 87<br>. 87<br>. 90<br>. <b>.91</b><br>. 92                   |
|    | 5.1.<br>5.2.<br>5.3.<br>5.4.                                              | udas<br>Reg<br>Moo<br><b>.1.</b><br>Visu<br>Anu                               | istro de Deuda<br>dificación de Deuda<br><b>Compensación Manual de Deuda</b><br>alización de Deuda<br>lación de Deuda                                                                                                    | . 87<br>. 90<br>. <b>91</b><br>. 92<br>. 93                    |
|    | 5.1.<br>5.2.<br>5.3.<br>5.4.<br>5.5.                                      | udas<br>Reg<br>Moo<br><b>.1.</b><br>Visu<br>Anu<br>Apli                       | istro de Deuda<br>dificación de Deuda<br><b>Compensación Manual de Deuda</b><br>alización de Deuda<br>lación de Deuda<br>cación de la Deuda                                                                                                    | . 87<br>. 90<br>. 91<br>. 92<br>. 93<br>. 93                   |
|    | 5.1.<br>5.2.<br>5.3.<br>5.4.<br>5.5.<br>5.6.                              | udas<br>Reg<br>Moo<br>. <b>1.</b><br>Visu<br>Anu<br>Apli<br>Info              | istro de Deuda<br>dificación de Deuda<br><b>Compensación Manual de Deuda</b><br>alización de Deuda<br>lación de Deuda<br>cación de la Deuda<br>rmes de Deuda                                                                                                    | 87<br>90<br>91<br>92<br>93<br>93<br>95                         |
|    | 5.1.<br>5.2.<br>5.3.<br>5.4.<br>5.5.<br>5.6.<br><b>5.6</b>                | udas<br>Reg<br>Moo<br>.1.<br>Visu<br>Anu<br>Apli<br>Info<br>.1.               | istro de Deuda<br>dificación de Deuda<br><b>Compensación Manual de Deuda</b><br>alización de Deuda<br>lación de Deuda<br>cación de la Deuda<br>rmes de Deuda<br><b>Listado Dinámico de Deuda</b>                                                                                                    | 87<br>90<br>91<br>92<br>93<br>93<br>95                         |
|    | 5.1.<br>5.2.<br>5.3.<br>5.4.<br>5.5.<br>5.6.<br>5.6<br>5.6                | udas<br>Reg<br>Moo<br>.1.<br>Visu<br>Anu<br>Apli<br>Info<br>.1.<br>.2         | istro de Deuda<br>dificación de Deuda<br>Compensación Manual de Deuda<br>alización de Deuda<br>lación de Deuda<br>cación de la Deuda<br>rmes de Deuda<br>Listado Dinámico de Deuda<br>Listado de Documentos con Aplicaciones de Deuda                                                                            | 87<br>.90<br>91<br>.92<br>.93<br>.93<br>.93<br>.95<br>96       |
| 6. | 5.1.<br>5.2.<br>5.3.<br>5.4.<br>5.6.<br>5.6.<br>5.6<br>Cor                | udas<br>Reg<br>Moo<br>.1.<br>Visu<br>Anu<br>Apli<br>Info<br>.1.<br>.2         | istro de Deuda<br>dificación de Deuda<br>Compensación Manual de Deuda<br>alización de Deuda<br>lación de Deuda<br>cación de la Deuda<br>cación de la Deuda<br>tistado Dinámico de Deuda<br>Listado de Documentos con Aplicaciones de Deuda<br>ión Bancaria                                                       | 87<br>90<br>91<br>92<br>93<br>93<br>93<br>95<br>96<br>97<br>98 |
| 6. | 5.1.<br>5.2.<br>5.3.<br>5.4.<br>5.5.<br>5.6.<br>5.6<br>5.6<br>5.6<br>6.1. | udas<br>Reg<br>Moo<br>.1.<br>Visu<br>Anu<br>Apli<br>Info<br>.1.<br>.2<br>Extr | istro de Deuda<br>dificación de Deuda<br>Compensación Manual de Deuda<br>alización de Deuda<br>lación de Deuda<br>cación de la Deuda<br>rmes de Deuda<br>tistado Dinámico de Deuda<br>Listado Dinámico de Deuda<br>tistado de Documentos con Aplicaciones de Deuda<br>ión Bancaria<br>acto de cuenta electrónico | 87<br>90<br>91<br>92<br>93<br>93<br>95<br>95<br>95<br>95       |

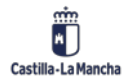

# Manual de Tesorería Nueva Funcionalidad y Operativa

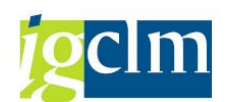

| 6.1     | .2      | Tratamiento Posterior del Extracto de Cuenta Electrónico100 |
|---------|---------|-------------------------------------------------------------|
| 6.1     | .3      | Contabilización del Extracto Bancario105                    |
| 6.1     | .4      | Borrado del Extracto Bancario108                            |
| 6.2.    | Extra   | acto de Cuenta Manual108                                    |
| 6.2     | .1      | Registrar el Extracto de Cuenta Manual109                   |
| 6.2     | .2      | Tratamiento Posterior114                                    |
| 7. Ges  | stión d | le caja119                                                  |
| 7.1.    | Gest    | tión de Avisos                                              |
| 7.1     | .2 Cre  | ar Avisos de Caja120                                        |
| 7.1     | .2 Trat | tar Avisos de Caja122                                       |
| 7.1     | .3 Dia  | rio de Avisos de Caja124                                    |
| 7.2.    | Posi    | ción de Tesorería 126                                       |
| 7.3.    | Prev    | isión de Tesorería134                                       |
| 7.4.    | Mov     | vimientos de Fondos140                                      |
| 7.4     | .1 Mo   | vimientos Individuales141                                   |
| 7.4     | .2 Clea | aring Automático de Cuentas143                              |
| 7.4     | .3 Imp  | primir Orden de Pago147                                     |
| 7.4     | .4 Con  | 149 ntabilizar                                              |
| 8. Sist | tema c  | le información151                                           |
| 8.1.    | Visu    | alizar Documento 152                                        |
| 8.2.    | Libro   | o Mayor                                                     |
| 8.2     | .1 Visu | ualizar Saldos153                                           |
| 8.2     | .2 Visu | ualizar Partidas Individuales de Cuentas de Mayor154        |
| 8.3.    | Acre    | edores/Deudores/Bancos156                                   |
| 8.3     | .1 Sele | ección de Datos157                                          |
| 8.3     | .2 Ger  | neración del Fichero AEAT157                                |
| 8.3     | .3 Mo   | dificación de Documentos Seleccionados158                   |

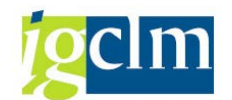

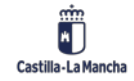

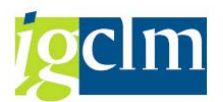

# 1. Introducción

El objetivo de este manual es explicar las distintas funcionalidades que se recogen en el módulo de Tesorería. Para la definición de este documento se ha seguido la estructura inicial del menú de usuario, abordándose gradualmente las distintas funcionalidades que el usuario de la aplicación puede utilizar. En cada punto se describe brevemente la utilidad de cada función y se explica de forma genérica su modo de utilización.

# 2. Datos Maestros

En este epígrafe se recoge la relación de datos maestros recogidos en el sistema y de manejo por el Área de Tesorería.

## 2.1. Acreedores

En esta carpeta se recogen las funcionalidades necesarias para mantener actualizada los datos relativos a los acreedores. En esta parte del menú se procede a gestionar las altas, bajas, modificaciones, bloqueos y borrados de los datos maestros de acreedores.

Para acceder a dicha carpeta tenemos que seguir la siguiente ruta:

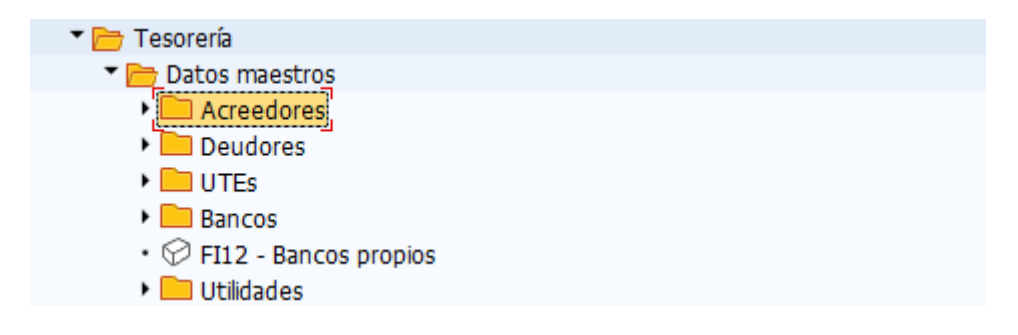

# 2.1.1. Mantenimiento Individual

Mediante esta funcionalidad el sistema permite mantener actualizada la relación de terceros.

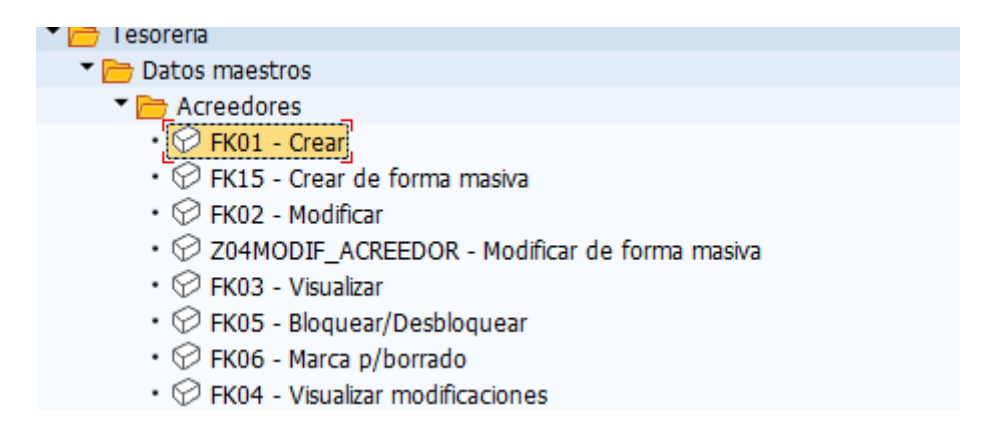

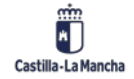

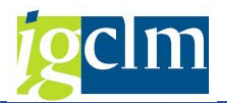

#### 2.1.1.1. Crear Acreedor

Para crear de manera individual un acreedor se accede a la transacción "Crear acreedor", donde se debe indicar:

• Grupo de Cuentas: Característica de Clasificación de los registros maestros de terceros. Estos son los grupos de cuentas que existen en el sistema:

| Grupo | RN CPD |  | Significado        |
|-------|--------|--|--------------------|
| K001  | 00     |  | Personas físicas   |
| K002  | 01     |  | Personas jurídicas |
| K003  | 02     |  | Entidades públicas |
| K004  | 03     |  | Internos           |
| LICI  | 04     |  | Licitadores        |

• Sociedad.

| Acreedor Crea    | r: Acceso |  |
|------------------|-----------|--|
|                  |           |  |
|                  |           |  |
| Acreedor         | Q         |  |
| Sociedad         |           |  |
| Grupo de cuentas |           |  |
| Modelo           |           |  |
| Acreedor         |           |  |
|                  |           |  |

Mediante un intro o pulsando en el icono  $\bigcirc$  se accede a los datos de dirección, datos de control donde se almacena el NIF y los datos relativos a pagos, es decir cuentas bancarias correspondientes al tercero.

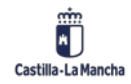

#### Manual de Tesorería

#### Nueva Funcionalidad y Operativa

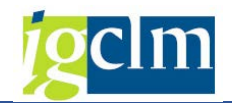

| Acreedor Crear:     | Direcció     | ín          |           |                      |          |
|---------------------|--------------|-------------|-----------|----------------------|----------|
| 🔓 🔒 🚺 Datos adici   | onales IS-PS | IVA en base | caja      |                      |          |
| Acreedor INTERNO    | 0            |             |           |                      |          |
| Prelim.             |              |             |           |                      |          |
| Nombre              | r            |             |           | <b>-</b> 7           |          |
| Tratamiento         | Ļ            |             |           |                      |          |
| Nombre              |              |             |           |                      |          |
|                     |              |             |           |                      |          |
|                     |              |             |           |                      |          |
| Conceptos búsqueda  |              |             |           |                      |          |
| Concepto búsq.1/2   |              |             |           |                      |          |
| Dirección calle     |              |             |           |                      |          |
|                     | E2           |             |           |                      |          |
| Calle/Numero        |              |             |           |                      |          |
| Codigo postal/Pobl. |              |             | Destife   |                      |          |
| Pais                |              |             | Region    |                      | Ē        |
| Apdo.correos        |              |             |           |                      |          |
| Apartado            |              | 7           |           |                      |          |
| Código postal       |              | -           |           |                      |          |
|                     |              |             |           |                      | <b>R</b> |
|                     |              |             |           |                      |          |
| Comunicación        |              |             |           |                      |          |
| Idioma              | Español      | •           |           | Otras comunicaciones |          |
| Teléfono            |              |             | Extensión |                      |          |
| Teléfono móvil      |              |             |           |                      | 2        |
| Fax                 |              |             | Extensión |                      | <b></b>  |
| E-mail              |              |             |           |                      |          |
|                     |              |             |           |                      |          |
| Comentarios         |              |             |           |                      |          |
|                     |              |             |           |                      |          |

Mediante los iconos 🔁 🗟 se avanzará de pantalla para informar el resto de los campos, o mediante el icono 🥝 .

Además tenemos el botón de verificar para comprobar si lo datos que estamos metiendo son correctos.

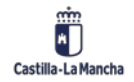

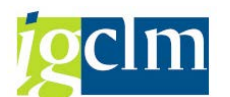

| Acreedor Cr        | Acreedor Crear: Control |                     |                |  |
|--------------------|-------------------------|---------------------|----------------|--|
| 🔓 🔓 🚺 Datos        | s adicionales IS-F      | PS IVA en base caja |                |  |
| Acreedor           | INTERNO                 | Acreedor I          | Madrid         |  |
| Control de cuentas |                         |                     |                |  |
| Cliente            |                         | Clave de grupo      |                |  |
| Información fiscal |                         |                     |                |  |
| Nº ident.fis.1     |                         |                     |                |  |
| Nº ident.fis.2     |                         | N.I.F.com.          | Persona física |  |
|                    |                         | N.I.F.com.          | Otros          |  |

Como podemos observar, el campo NIF 1 es obligatorio y en caso de estar creado un acreedor con el grupo de cuentas K001: persona física, habría que marcar el flag "persona física".

En el caso en el que nuestro acreedor fuera también un cliente, tendríamos que rellenar el campo cliente (si éste ya estuviera creado).

Pasamos a la pantalla Pagos, aquí podemos añadir las cuentas corrientes de nuestro nuevo acreedor.

| Ac   | creedor Crea   | r: Pagos               |              |                  |            |
|------|----------------|------------------------|--------------|------------------|------------|
| Ð    | 🔓 ፤ 🛛 Datos ad | icionales IS-PS IVA er | n base caja  |                  |            |
| cree | dor IN         | TERNO Acreedor         | I            | Madrid           |            |
| Dato | is bancarios   |                        |              |                  |            |
| País | Clave banco    | Cuenta bancaria        | Titular Cta. | CC IBAN Val.IBAN | Tp Referen |
|      |                |                        |              |                  |            |
|      |                |                        |              |                  |            |
|      |                |                        |              |                  |            |
|      |                |                        |              |                  |            |
|      |                |                        |              |                  |            |

Si pulsamos en el botón IBAN 💼 se nos abre la siguiente pantalla:

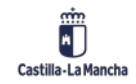

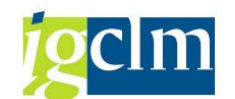

| Conversor IBAN      |                         |
|---------------------|-------------------------|
| Introducción de IBA | N                       |
| IBAN                |                         |
| Relación bancaria   |                         |
| País banco          |                         |
| Clave de banco      |                         |
| Código bancario     |                         |
| SWIFT/BIC           |                         |
| Cuenta bancaria     |                         |
| Clv.ctrl.bancos     |                         |
| Referencia          |                         |
|                     |                         |
|                     | Generar datos bancarios |

Una vez introducido el IBAN pulsamos en Generar datos bancarios y se rellenan los datos bancarios automáticamente salvo el banco interlocutor que tendríamos que indicarlo de forma manual:

| C Conversor IBAN                                   |
|----------------------------------------------------|
| Introducción de IBAN IBAN ES6621000418401234567891 |
| Relación bancaria                                  |
| País banco                                         |
| Clave de banco                                     |
| Código bancario                                    |
| SWIFT/BIC                                          |
| Cuenta bancaria                                    |
| Clv.ctrl.bancos                                    |
| Referencia                                         |
|                                                    |
| Generar datos bancarios 🔀                          |

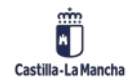

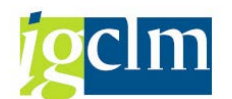

| Conversor IBAN             |                             |
|----------------------------|-----------------------------|
| Introducción de IB<br>IBAN | AN<br>621000418401234567891 |
| Relación bancaria          |                             |
| País banco                 | ES                          |
| Clave de banco             | 21000418                    |
| Código bancario            | 21000418                    |
| SWIFT/BIC                  | CAIXESBBXXX                 |
| Cuenta bancaria            | 1234567891                  |
| Clv.ctrl.bancos            | 40                          |
| Referencia                 |                             |
|                            |                             |
|                            |                             |
|                            |                             |

| A    | creedor Cre  | ear: Pagos              |              |        |      |                          |    |         |     |
|------|--------------|-------------------------|--------------|--------|------|--------------------------|----|---------|-----|
|      | 🔓 🚺 Datos    | adicionales IS-PS IVA e | n base caja  |        |      |                          |    |         |     |
| cre  | edor         | INTERNO Acreedor        | I            | Madrid |      |                          |    |         |     |
| )at  | os bancarios |                         |              |        |      |                          |    |         |     |
| País | Clave banco  | Cuenta bancaria         | Titular Cta. | CC     | IBAN | Val.IBAN                 | Тр | Referen | n 🛄 |
| ES   | Q000418      | 1234567891              |              | 40     |      | ES6621000418401234567891 |    |         |     |
|      |              |                         |              |        |      |                          |    |         |     |
|      |              |                         |              |        |      |                          |    |         |     |
|      |              |                         |              |        |      |                          |    |         | *   |
|      |              |                         |              |        |      |                          |    |         | Ŧ   |
|      |              |                         |              |        | _    |                          |    |         |     |

Podemos ver los datos bancarios dándole al botón y si queremos borrar la línea introducida tendríamos que pulsar Borr.dat.banc.

Una vez introducidos los datos bancarios, en el caso que fueran necesarios, pasamos a la siguiente pantalla "Gestión de cuenta Contabilidad":

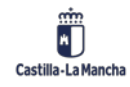

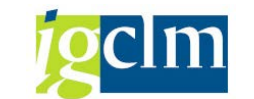

| Acreedor Crear: Gestión de cuenta                                     | Contabilidad |
|-----------------------------------------------------------------------|--------------|
| 🔓 🔓 🚺 Datos adicionales IS-PS 🛛 IVA en base o                         | aja          |
| Acreedor INTERNO Acreedor I<br>Sociedad JCCM Junta Castilla-La Mancha | Madrid       |
| Gestión de cuenta                                                     |              |
| Cuenta asociada 🗹 Grupo de tes                                        | orenía 🗹     |
| Datos de referencia                                                   |              |
| Nº cta.anterior                                                       |              |

En ella es obligatorio informar los campos Cuenta asociada y grupo de tesorería. El campo Cuenta asociada se utiliza para la contabilidad, puesto que SAP no contabiliza directamente en la cuenta del acreedor, y el grupo de tesorería se utiliza para gestionar la caja.

La siguiente y última pantalla que nos encontramos es "Retención de impuestos Contabilidad"; en ella informaremos, en el caso que sea necesario, las retenciones que aplican al acreedor.

| Acreed          | lor Cre     | ar: Retención       | n de impuestos  | s Contabilidad | 1 |  |             |     |   |
|-----------------|-------------|---------------------|-----------------|----------------|---|--|-------------|-----|---|
| 🔉 🔓 🖬           | Datos a     | adicionales IS-PS I | VA en base caja |                |   |  |             |     |   |
| Acreedor        | I           | NTERNO Acree        | edor I          | Madri          | d |  |             |     |   |
| Sociedad        | J           | CCM Junta Castilla  | -La Mancha      |                |   |  |             |     |   |
| País de rete    | nción       |                     |                 |                |   |  |             |     |   |
| Info sobre      | la retenció | in                  |                 |                |   |  |             |     | 1 |
| Tp.rete         | Ind.ret.    | Sujeto              |                 |                |   |  | Descripción |     |   |
|                 | Q           |                     |                 |                |   |  |             |     |   |
|                 |             |                     |                 |                |   |  |             |     |   |
|                 |             |                     |                 |                |   |  |             |     |   |
|                 |             |                     |                 |                |   |  |             |     |   |
|                 |             |                     |                 |                |   |  |             |     |   |
|                 |             |                     |                 |                |   |  |             |     | - |
| < >             |             |                     |                 |                |   |  |             | 4 F |   |
| Eo Bo<br>Pág. 1 | de 1        |                     |                 |                |   |  |             |     |   |

Para ver todas las retenciones que existen le damos a 🔽 y se nos abrirá la siguiente ventana:

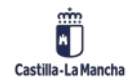

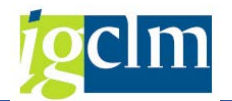

| 🔄 Indicador   | para tipo de retenciones (1) 75 Entradas encontrada | as |
|---------------|-----------------------------------------------------|----|
| Restric       | ciones                                              |    |
|               |                                                     |    |
|               |                                                     |    |
|               |                                                     |    |
| clave de pais |                                                     |    |
| Tp.retenc.    | Denominación                                        |    |
| A0            | RETENCIONES JUDIC. Y ADVAS. EN NÓMINA               |    |
| A1            | CUOTAS VOLUNTARIAS A SINDICATOS                     |    |
| A2            | RETENCIONES ANTIC.NÓMINA LAB.CORTO PL.              |    |
| A3            | RETENCIONES ANTIC.NÓMINA FUNC.CORTO PL.             |    |
| A4            | RETENCIÓN LEY MODULACION AGRICULTURA                |    |
| A5            | REDUCCIÓN INCUMPLIMIENTO AGROAMBIENTAL              |    |
| AA            | G.CONVENIO DE SEGURIDAD SOCIAL                      |    |
| B0            | CUOTAS DERECHOS PASIVOS                             |    |
| B1            | CUOTAS DE LA SEGURIDAD SOCIAL                       |    |
| B2            | MUFACE. FONDO GENERAL                               |    |
| B3            | MUFACE. FONDO ESP. MUALIDADES INTEGRADAS            |    |
| B4            | CUOTAS I.S.F.A.S.                                   |    |
| B5            | CUOTAS COLEGIO HUERFANOS HACIENDA                   |    |
| B6            | OTROS DESCUENTOS PARA OTRAS ENTIDADES               |    |
| B7            | REINTEGRO PRESTAMOS GOBIERNOS CIVILES               |    |
| B8            | CUOTA TRANSITORIA CONVENIO SS                       |    |
| B9            | MUTUALIDAD GENERAL JUDICIAL                         |    |
| C1            | RETENCIONES ANTIC.NÓMINA LAB.LARGO PL.              |    |
| C2            | RETENCIONES ANTIC.NÓMINA FUNC.LARGO PL.             |    |
| C3            | TASAS POR OBRAS                                     |    |
| C4            | DIFERENCIAS EN CAMBIO POSITIVA                      |    |
| C5            | PENALIDADES Y SANCIONES                             |    |
| C6            | RETENCIONES RESIDENCIAS                             |    |
| C7            | RETENCIONES SUSCRIPCIÓN DOCM.                       |    |
| 75 Entrad     | as encontradas                                      |    |

Una vez seleccionemos la retención, es muy importante que se marque el flag "sujeto":

| Tp.rete | Ind.ret. | Su | jeto         |  |
|---------|----------|----|--------------|--|
| В1      | ব        |    | $\checkmark$ |  |

Puesto que si no está marcado la retención no será aplicada finalmente.

Si ya tenemos todos los datos necesarios del acreedor pulsamos grabar  $\boxminus$  .

El acreedor 0001072476 se ha creado en la sociedad JCCM

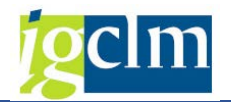

#### 2.1.1.2. Modificar Acreedor

Para modificar un acreedor tenemos que seguir la siguiente ruta:

| 🕆 🛅 Tesorería                                                     |
|-------------------------------------------------------------------|
| Datos maestros                                                    |
| Acreedores                                                        |
| • 💬 FK01 - Crear                                                  |
| <ul> <li>FK15 - Crear de forma masiva</li> </ul>                  |
| • 🔗 FK02 - Modificar                                              |
| <ul> <li>Z04MODIF_ACREEDOR - Modificar de forma masiva</li> </ul> |
| <ul> <li>FK03 - Visualizar</li> </ul>                             |
| <ul> <li>FK05 - Bloquear/Desbloquear</li> </ul>                   |
| <ul> <li>FK06 - Marca p/borrado</li> </ul>                        |
| <ul> <li>K04 - Visualizar modificaciones</li> </ul>               |

Indicando el número del acreedor se accede a los datos maestros correspondientes para poder proceder a su modificación en el apartado que nos interese cambiar.

| Acreedor Modific      | car: Acceso                   |
|-----------------------|-------------------------------|
|                       |                               |
|                       |                               |
|                       |                               |
| Acreedor              | 1072476 Acreedor I            |
| Sociedad              | JCCM Junta Castilla-La Mancha |
|                       |                               |
| Datos generales       |                               |
| ✓ Dirección           |                               |
| Control               |                               |
| ✓ Pagos               |                               |
|                       |                               |
| Datos de la sociedad  |                               |
| Gestión de cuenta     |                               |
| ✓ Pagos               |                               |
| ✓ Correspondencia     |                               |
| ✓ Retención impuestos |                               |
|                       |                               |

Podemos modificar los apartado que deseemos. En el caso de querer modificar y/o revisar todos

los campos podemos marcarlos con el botón 🗳 o desmarcarlos con el botón

Como vemos, se ha habilitado el apartado "Pagos" en los datos de sociedad, aquí podremos indicar la condición de pago, la vía de pago bloqueo de pago y demás datos relacionados con el pago que aparecerán de forma automática a la hora de crear un documento con este acreedor.

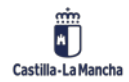

| Recedor Modificar: Pa                                      | agos Contabilidad                                                                                                    |
|------------------------------------------------------------|----------------------------------------------------------------------------------------------------|
| Datos adicionales IS-PS IVA                                | en base caja                                                                                                    |
| Acreedor 1072476 Acreed<br>Sociedad JCCM Junta Castilla-La | or I Madrid<br>a Mancha                                                                                                    |
| Datos de pago                                              |                                                                                                    |
| Cond.pago                                                  | Verif. fra.dob.                                                                                                    |
| Pagos automáticos                                          |                                                                                                    |
| Vías de pago                                               | Bloqueo de pago       Autorizado el pago         Banco propio       Clave agrup.         Supl.vía pago       Receptor pago perm. |

Una vez realizada la modificación, grabamos 🗏 y nos aparecerá el siguiente mensaje.

Se han efectuado modificaciones

#### 2.1.1.3. Visualizar Acreedor

Para poder visualizar el acreedor accedemos a la siguiente ruta:

| 🔻 🛅 Tesorería                                                       |
|---------------------------------------------------------------------|
| Datos maestros                                                      |
| Acreedores                                                          |
| • 💬 FK01 - Crear                                                    |
| • 💬 FK15 - Crear de forma masiva                                    |
| • 💬 FK02 - Modificar                                                |
| <ul> <li>Ø Z04MODIF_ACREEDOR - Modificar de forma masiva</li> </ul> |
| • 🔗 FK03 - Visualizar                                               |
| <ul> <li>FK05 - Bloquear/Desbloquear</li> </ul>                     |
| • 💬 FK06 - Marca p/borrado                                          |
| <ul> <li>FK04 - Visualizar modificaciones</li> </ul>                |

En esta funcionalidad se accede a la visualización de los datos maestros sin posibilidad de realizar modificaciones, indicando en la pantalla principal el código de acreedor, la sociedad y los grupos de campos que se desean consultar.

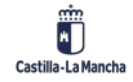

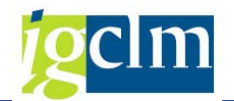

| Acreedor Visualiz     | ar: Acceso                    |
|-----------------------|-------------------------------|
|                       |                               |
|                       |                               |
| Acreedor              | 1072476 Q Acreedor I          |
| Sociedad              | JCCM Junta Castilla-La Mancha |
|                       |                               |
| Datos generales       | _                             |
| ✓ Dirección           |                               |
| ✓ Control             |                               |
| ✓ Pagos               |                               |
|                       |                               |
| Datos de la sociedad  |                               |
| Gestión de cuenta     |                               |
| ✓ Pagos               |                               |
| ✓ Correspondencia     |                               |
| ✓ Retención impuestos |                               |
|                       |                               |

Al igual que en la modificación, si queremos visualizar todos los campos podemos marcarlos con

el botón 🗳 o desmarcarlos con el botón 🖳

## 2.2. Deudores

En esta carpeta se recogen las funcionalidades necesarias para mantener actualizada los datos relativos a los deudores. En esta parte del menú se procede a gestionar las altas, bajas, modificaciones, bloqueos y borrados de los datos maestros de deudores.

El acceso al apartado de deudores es el siguiente:

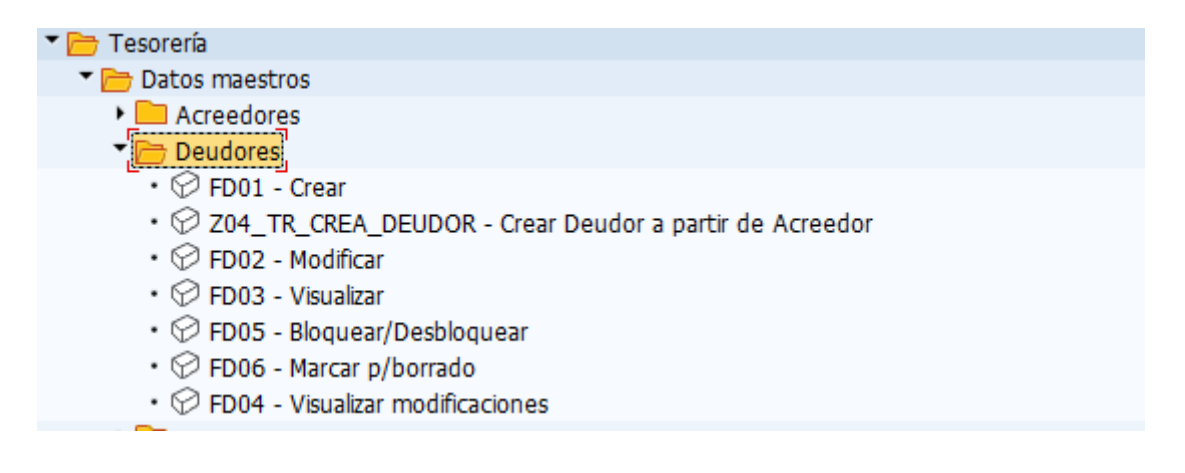

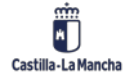

© 2021. Todos los derechos reservados.

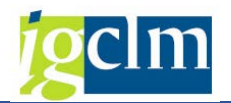

# 2.2.1. Mantenimiento Individual

Mediante esta funcionalidad el sistema permite mantener actualizada la relación de terceros.

#### 2.2.1.1. Crear Acreedor

Para crear de manera individual un acreedor se accede a la siguiente ruta:

| 🔻 🗁 Tesorería                                                                |  |
|------------------------------------------------------------------------------|--|
| 🔻 🛅 Datos maestros                                                           |  |
| Acreedores                                                                   |  |
| Deudores                                                                     |  |
| • 🗭 FD01 - Crear                                                             |  |
| <ul> <li>Ø Z04_TR_CREA_DEUDOR - Crear Deudor a partir de Acreedor</li> </ul> |  |
| • 💬 FD02 - Modificar                                                         |  |
| • 💬 FD03 - Visualizar                                                        |  |
| • 💬 FD05 - Bloquear/Desbloquear                                              |  |
| • 💬 FD06 - Marcar p/borrado                                                  |  |
| • 💬 FD04 - Visualizar modificaciones                                         |  |

Se nos abrirá la siguiente pantalla donde debemos indicar:

• Grupo de Cuentas: Característica de Clasificación de los registros maestros de terceros.

Podemos elegir entre las siguientes opciones:

| ( seleccionar )<br>Entidades públicas |
|---------------------------------------|
| Entidades públicas                    |
|                                       |
| Internos                              |
| Personas físicas                      |
| Personas jurídicas                    |
| -                                     |

• Sociedad.

| 🕞 Cliente Crear: Acces     | D            |          |                          | ×    |
|----------------------------|--------------|----------|--------------------------|------|
| Grupo de cuentas<br>Deudor | <u>&amp;</u> | ( selecc | cionar )                 | •    |
| Sociedad                   |              | JCCM     | Junta Castilla-La Mancha |      |
| Modelo                     |              |          |                          |      |
| Deudor                     | М            |          |                          |      |
| Sociedad                   |              |          |                          |      |
|                            |              |          |                          | </td |

Una vez indicados los datos pulsamos intro o el botón 🗹 y accedemos a la siguiente pantalla.

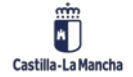

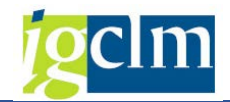

Empezaremos rellenando la pestaña "Dirección".

| Crear cliente: L    | atos generales                    |                           |
|---------------------|-----------------------------------|---------------------------|
| Ctro cliente Date   | s de sociedad 🛛 🔒 Datos adicional | es IS-PS IVA en base caja |
| Deudor INTI         | RNO                               |                           |
|                     |                                   |                           |
| Dirección Datos     | de control 👔 Pagos                |                           |
| 😽 😑 Prelim.         |                                   |                           |
| Nombre              |                                   |                           |
| Tratamiento         |                                   | •                         |
| Nombre              | Cliente I                         |                           |
|                     |                                   |                           |
|                     |                                   |                           |
| Conceptos búsqueda  |                                   |                           |
| Concepto búsq.1/2   |                                   |                           |
| Discontifer on the  |                                   |                           |
|                     |                                   |                           |
| Calle/Numero        |                                   |                           |
| Código postal/Pobl. |                                   |                           |
| Pais                | Ke                                | gion 🔛                    |
| Ando correos        |                                   |                           |
| Apartado            |                                   |                           |
|                     |                                   |                           |
| coulgo postar       |                                   |                           |
|                     |                                   |                           |
| Comunicación        |                                   |                           |
| Idioma              | Español 🔻                         | Otras comunicaciones      |
| Teléfono            | Exte                              | ensión                    |
| Teléfono móvil      |                                   |                           |
| Fax                 | Exte                              | ansión 📑                  |
|                     |                                   |                           |

Como vemos, el único dato obligatorio a informar es el país.

En la pestaña "Datos de control" nos encontramos lo siguiente:

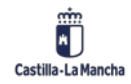

# **g**clm

#### Nueva Funcionalidad y Operativa

| Crear client      | te: Datos generales                                             |
|-------------------|-----------------------------------------------------------------|
| Ctro cliente      | Datos de sociedad  🔓 Datos adicionales IS-PS 🛛 IVA en base caja |
| Deudor            | INTERNO Cliente I                                               |
| Dirección         | Datos de control Pagos                                          |
| Control de cuent  | tas                                                             |
| Acreedor          |                                                                 |
|                   | Clave de grupo                                                  |
|                   |                                                                 |
| Datos referencia, | Zona                                                            |
| Ramo              |                                                                 |
|                   |                                                                 |
| Información fisca | l l                                                             |
| Nº ident.fis.1    |                                                                 |
| Nº ident.fis.2    | Persona física                                                  |
| Domicilio fisc.   |                                                                 |
|                   | N.I.F.com. Otros                                                |
| Número fiscal 5   |                                                                 |
|                   |                                                                 |

Al igual que en los acreedores, el NIF es un dato obligatorio y si nuestro deudor es una persona física, tendremos que marcar el flag de persona física.

Vemos que existe el campo acreedor, como se explicó en los acreedores, se informa si el deudor que estamos creando también es acreedor y ya está creado.

Una vez rellenado dicho campo, se informa automáticamente en el otro interlocutor; es decir, si lo informamos en el acreedor aparecerá en el deudor y viceversa.

En la pestaña "Pagos" informaremos los datos bancarios del deudor, en el caso que sea necesario.

| Cre                                  | ar cliente: Dat                                                                   | tos generales     |              |               |     |            |         |  |
|--------------------------------------|-----------------------------------------------------------------------------------|-------------------|--------------|---------------|-----|------------|---------|--|
| <mark>-</mark> ී Ot                  | 🖆 Otro cliente 🛛 Datos de sociedad 퉞 🔓 Datos adicionales IS-PS 🛛 IVA en base caja |                   |              |               |     |            |         |  |
| Deudor                               | INTERN                                                                            | O Cliente I       |              |               |     |            |         |  |
|                                      | Detector                                                                          | and a large state |              |               |     |            |         |  |
|                                      | rección y Datos de                                                                | control Pagos     |              |               |     |            |         |  |
| Dato                                 | s bancarios                                                                       |                   |              |               |     |            |         |  |
| País                                 | Clave banco                                                                       | Cuenta bancaria   | Titular de l | Cl I Val.IBAN | ТрВ | Referencia | <b></b> |  |
|                                      |                                                                                   |                   |              | <u></u>       |     |            |         |  |
|                                      |                                                                                   |                   |              |               |     |            | •       |  |
|                                      |                                                                                   |                   |              |               |     |            | -       |  |
|                                      |                                                                                   |                   |              |               |     | 4 1        |         |  |
| Dat.banc 🔁 🗐 🗧 Tarjetas pago 🔲 🗄 BAN |                                                                                   |                   |              |               |     |            |         |  |
|                                      |                                                                                   |                   |              |               |     |            |         |  |

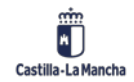

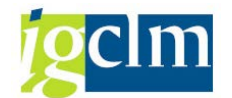

Para pasar a los datos de sociedad tendremos que darle al botón Datos de sociedad y nos

encontraremos con dos pestañas Gestión de cuenta Retención impuestos

Empezaremos rellenando la pestaña gestión de cuenta:

| Crear client                          | e: Datos de socied                            | fad                     |                  |   |
|---------------------------------------|-----------------------------------------------|-------------------------|------------------|---|
| Ctro cliente                          | Datos generales  🔓                            | Datos adicionales IS-PS | IVA en base caja |   |
| Deudor<br>Sociedad<br>Gestión de cue  | INTERNO Cliente I<br>JCCM Junta Castilla-La M | ancha                   |                  |   |
| Gestión de cuenta                     | 2                                             |                         |                  | ו |
| Cuenta asociada<br>Código CIIU        | Gru                                           | oo de tesorería 🗹       |                  |   |
| Datos de reference<br>Nº cta.anterior | tia<br>[]                                     |                         |                  |   |

Como podemos observar, los datos obligatorios a rellenar son la cuenta asociada y el grupo de tesorería.

Una vez introducidos los datos necesarios, guardamos  $\square$  .

El deudor 0000033837 se ha creado en la sociedad JCCM

#### 2.2.1.2. Modificar Deudor

Para acceder a la modificación de un deudor tenemos que seguir la siguiente ruta:

| 🕆 🗁 Tesorería                                                                |  |
|------------------------------------------------------------------------------|--|
| 🕆 🛅 Datos maestros                                                           |  |
| Acreedores                                                                   |  |
| Deudores                                                                     |  |
| • 💬 FD01 - Crear                                                             |  |
| <ul> <li>Ø Z04_TR_CREA_DEUDOR - Crear Deudor a partir de Acreedor</li> </ul> |  |
| • 💬 FD02 - Modificar                                                         |  |
| • 💬 FD03 - Visualizar                                                        |  |
| • 💬 FD05 - Bloquear/Desbloquear                                              |  |
| • 💬 FD06 - Marcar p/borrado                                                  |  |
| <ul> <li>FD04 - Visualizar modificaciones</li> </ul>                         |  |

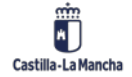

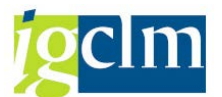

Indicando el número del deudor se accede a los datos maestros correspondientes para poder proceder a su modificación en el apartado que nos interese cambiar.

| Cliente Modificar:          | Acceso                        |   |
|-----------------------------|-------------------------------|---|
|                             |                               |   |
| 🔄 Cliente Modificar: Acceso |                               | × |
| Deudor 🕅                    | 33837 Q Cliente I             |   |
| Sociedad                    | JCCM Junta Castilla-La Mancha |   |
|                             |                               |   |

Como podemos ver en la siguiente captura, en los datos de sociedad nos aparece una nueva pestaña, la pestaña "Pagos". En ella informaremos la condición de pago, vía de pago bloqueo de pago y demás datos que serán usados por defecto en el sistema a la hora de crear documentos.

| Gestión de cuenta Pagos Retención ir                                     | npuestos                                          |
|--------------------------------------------------------------------------|---------------------------------------------------|
| Datos de pago<br>Condiciones de pago                                     |                                                   |
| Pagos automáticos<br>Vías de pago<br>Pagador alter.                      | Bloqueo de pago                                   |
| <ul> <li>Pago único</li> <li>Pagador alternativo en documento</li> </ul> | Clave agrup. Supl.vía pago Responsable pago perm. |

Una vez modificado el dato que necesitemos y tras grabarlo, el sistema devolverá el mensaje.

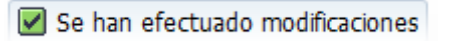

#### 2.2.1.3. Visualizar Deudor

Para visualizar un deudor debemos seguir la siguiente ruta:

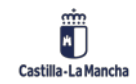

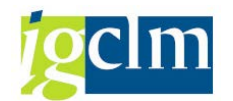

| I esoreria                                                                   |
|------------------------------------------------------------------------------|
| 🕆 📂 Datos maestros                                                           |
| Acreedores                                                                   |
| T 🛅 Deudores                                                                 |
| • 💬 FD01 - Crear                                                             |
| <ul> <li>Ø Z04_TR_CREA_DEUDOR - Crear Deudor a partir de Acreedor</li> </ul> |
| • 💬 FD02 - Modificar_                                                        |
| • 🔗 FD03 - Visualizar                                                        |
| • 🛇 FD05 - Bloquear/Desbloquear                                              |
| • 🔗 FD06 - Marcar p/borrado                                                  |
| • 🔗 FD04 - Visualizar modificaciones                                         |

Accederemos a la visualización de los datos maestros sin posibilidad de realizar modificaciones, indicando en la pantalla principal el código de deudor, la sociedad, podrá acceder a visualizar los campos que se desean consultar.

| 🔄 Cliente Visualizar: Acces | D     |                          | × |
|-----------------------------|-------|--------------------------|---|
| Deudor 🔐                    | 33837 | Cliente I                |   |
| Sociedad                    | JCCM  | Junta Castilla-La Mancha |   |
|                             |       |                          |   |

Como podemos ver en la imagen anterior, al igual que en la primera pantalla de creación o

visualización de deudores, existen los siguientes botones

podemos crear o modificar un deudor sin necesidad de ir a las otras transacciones.

#### 2.2.1.4. Bloquear un Deudor

Para acceder a la opción de bloquear o desbloquear un deudor tenemos que seguir la siguiente ruta:

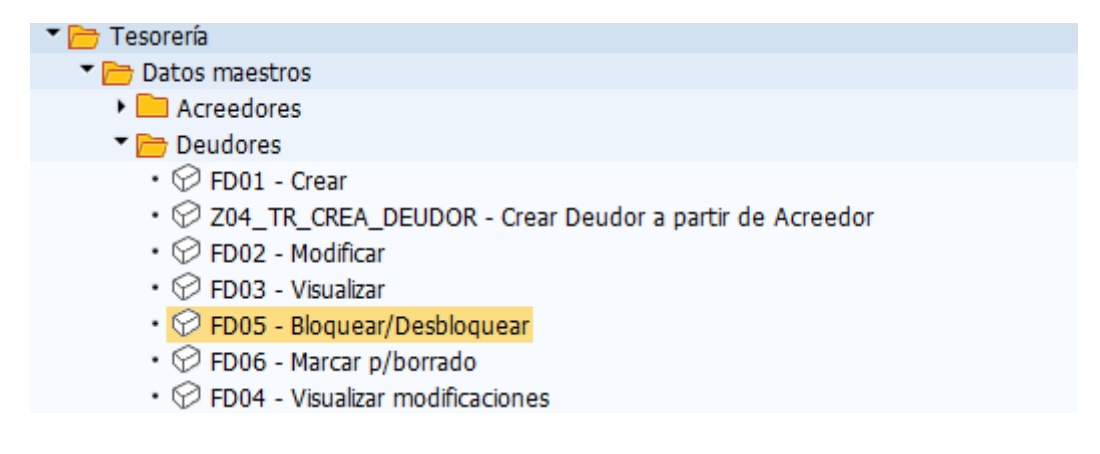

Accedemos a la siguiente pantalla:

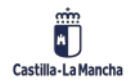

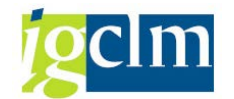

| Cliente Bloquea | r/Desb | loquear: Acceso          |
|-----------------|--------|--------------------------|
|                 |        |                          |
|                 |        |                          |
| Davidas         | 22027  |                          |
| Deudor          | 33837  |                          |
| Sociedad        | JCCM   | Junta Castilla-La Mancha |

Indicando el número de deudor y la sociedad pasamos a:

| Cliente Bloquear/Desbloquear: Detalles Contabilidad              |
|------------------------------------------------------------------|
|                                                                  |
| Deudor 33837 Cliente I<br>Sociedad JCCM Junta Castilla-La Mancha |
| Bloqueo de contabilización                                       |
| Sociedades (todas) Sociedad seleccionada                         |

Desde aquí podemos decidir si el deudor se puede bloquear para "sociedad Seleccionada" en nuestro ejemplo JCCM o para todas las sociedades del sistema.

Para ello se deben marcar los campos indicados en "Bloqueo de Contabilización" y grabar ⊟ , el sistema nos devolverá el mensaje.

🗹 Se han efectuado modificaciones

Si lo que necesitamos es desbloquear el tercero, se deben desmarcar los campos anteriormente

mencionados y grabar ⊟ .

#### 2.2.1.5. Marcar un deudor para Borrado

Esta funcionalidad es la encargada de marcar para borrado el deudor indicado en la pantalla inicial. En esta transacción, se puede indicar la solicitud de borrado del tercero, marcando los campos.

Para poder marcar un deudor para borrado tenemos que seguir la siguiente ruta:

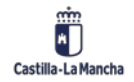

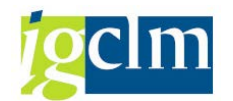

| 🔻 🗁 Tesorería                                                                |
|------------------------------------------------------------------------------|
| Datos maestros                                                               |
| 🕨 🧀 Acreedores                                                               |
| 🕆 🗁 Deudores                                                                 |
| • 💬 FD01 - Crear                                                             |
| <ul> <li>Ø Z04_TR_CREA_DEUDOR - Crear Deudor a partir de Acreedor</li> </ul> |
| • 🛇 FD02 - Modificar                                                         |
| • 🛇 FD03 - Visualizar                                                        |
| • 🛇 FD05 - Bloquear/Desbloquear                                              |
| • 💬 FD06 - Marcar p/borrado                                                  |
| <ul> <li>FD04 - Visualizar modificaciones</li> </ul>                         |

Accedemos a la siguiente pantalla donde tenemos que indicar el deudor y la sociedad:

| Cliente Fijar | pet.borrad | lo: Acceso               |
|---------------|------------|--------------------------|
|               |            |                          |
|               |            |                          |
| Devides       |            | Detroite 1               |
| Deudor        | 33837      | Cliente I                |
| Sociedad      | JCCM       | Junta Castilla-La Mancha |

Una vez dentro, marcamos según si queremos es una petición de borrado o un bloqueo de borrado. Igualmente, podemos elegir si es a nivel general o a nivel de sociedad:

|                 | Cliente Fijar pet.borrado: Detalles C                            | ontabilidad       |             |
|-----------------|------------------------------------------------------------------|-------------------|-------------|
|                 | I                                                                |                   |             |
|                 | Deudor 33837 Cliente I<br>Sociedad JCCM Junta Castilla-La Mancha |                   |             |
|                 | Peticiones de borrado                                            |                   |             |
|                 | Areas (todas)                                                    |                   |             |
|                 | Sociedad seleccionada                                            |                   |             |
|                 | Bloqueos de borrado                                              |                   |             |
|                 | Datos generales                                                  |                   |             |
|                 | So.seleccionada incl.datos generales                             |                   |             |
| Una vez selecci | onado lo que queremos, guardamos 🗔 . Nos ap                      | arecerá el siguie | nte mensaje |
|                 | Se han efectuado modificaciones                                  |                   |             |

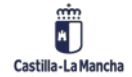

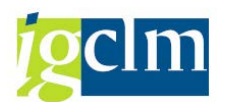

# 2.3. UTE's (Unión Temporal de Empresas)

Esta funcionalidad permite recoger la composición de las uniones temporales de empresas, mediante la indicación del acreedor reflejo de la UTE y de los acreedores componentes de la UTE. Es necesario crear previamente tanto el acreedor UTE como cada uno de los acreedores que conforman la UTE. El sistema controla que la composición de la UTE no supere el 100%.

Para acceder al menú de las UTE's tenemos que seguir la siguiente ruta:

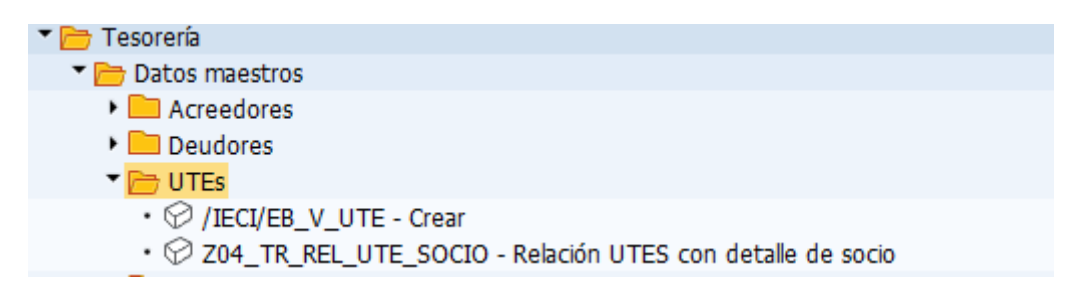

# 2.3.1. Crear/Modificar UTE's

En primer lugar, crearemos una UTE's, para ellos debemos acceder a través del siguiente menú:

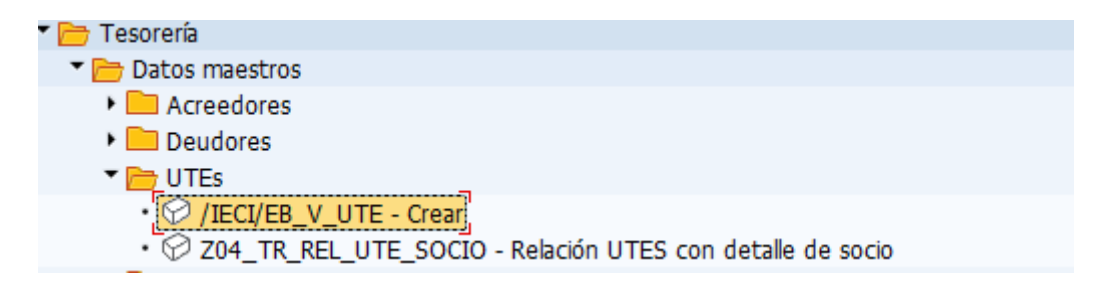

Se nos abrirá la siguiente pantalla donde deberemos seleccionar el acreedor al que vamos a asociar la UTE.

| 🖻 Definir área de trabajo: Entrada | ×                    |
|------------------------------------|----------------------|
| Denominación de campo<br>Sociedad  | Área trabajo<br>JCCM |
| UTE                                | 1072476              |
| Votras cond. sele                  | c. Añadir 🖻 🗶        |

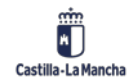

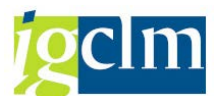

Una vez seleccionado el acreedor en la siguiente pantalla deberemos introducir los datos de los componentes y su porcentaje. Para dar da alta estos valores es necesario pulsar la opción de menú "entradas nuevas" Entradas nuevas .

Seleccionaremos ahora los acreedores que compongan la UTE y le indicaremos su porcentaje.

| Entradas n               | uevas:     | Resumen        | entradas añad       | lidas |           |   |
|--------------------------|------------|----------------|---------------------|-------|-----------|---|
| 🍄 🖥 🖪 🗳                  | R          |                |                     |       |           |   |
| Sociedad                 | JCCM       |                |                     |       |           |   |
| UTE                      | 1072476    |                |                     |       |           |   |
| Nombre                   | Acreedor   | I              |                     |       |           |   |
| Nº ident.fis.1 30252380C |            |                |                     |       |           |   |
|                          |            |                |                     |       |           |   |
| Actualización de         | agrupacion | es de terceros | ;                   |       |           |   |
| Acre. soci P             | orcentaje  | Fecha de i     | Nombre              |       | NIF       |   |
| 287809 2                 | 5,00       | 01.01.2021     | Acreedor 0000287809 | )     | 05556605N | - |
| 558886 7                 | 5,00       | 01.01.2021     | Acreedor 0000558886 | j     | 05674016P | • |

En el caso en el que la suma de los porcentajes sea superior al 100% nos aparecerá el siguiente mensaje:

Error en el total de los porcentajes. La suma debe ser 100%.

Una vez se hayan informado todos los campos necesarios, se procede a grabar los parámetros

pulsando el icono 📙 y nos aparecerá el siguiente mensaje:

Los datos han sido grabados

Para modificar se procede de igual manera. Primero debemos pulsar en el botón modificar/visualizar

Con ello podremos añadir más acreedores Entradas nuevas o eliminar , además de copiar los existentes . También se podrá modificar el porcentaje de participación y la fecha de incorporación.

Cuando ya hayamos modificado los datos necesarios, grabamos.

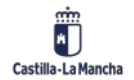

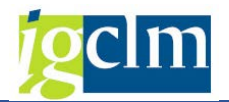

# 2.3.2. Relación UTE'S con detalle de socios

Para ver la relación entre los acreedores UTE's y sus socios debemos ir al siguiente punto del menú:

| 🔻 🛅 Tesorería                                                                 |
|-------------------------------------------------------------------------------|
| Datos maestros                                                                |
| 🕨 🧰 Acreedores                                                                |
| 🕨 🧰 Deudores                                                                  |
| 🔻 🛅 UTEs                                                                      |
| <ul> <li>✓ /IECI/EB_V_UTE - Crear</li> </ul>                                  |
| <ul> <li>Z04_TR_REL_UTE_SOCIO - Relación UTES con detalle de socio</li> </ul> |

Accederemos a la siguiente pantalla:

| Relación de UTES con de            | etalle de socios |
|------------------------------------|------------------|
| •                                  |                  |
| Selecciones específicas de informe |                  |
| Sociedad                           | JCCM             |
| Acreedor UTE                       | 1072476          |
| Acreedor Socio                     |                  |
|                                    |                  |
| Especificación de la salida        |                  |
| Layout                             |                  |
|                                    |                  |

Si no seleccionamos ningún socio y le damos a ejecutar (Revenuence), vemos todos los socios que están en la UTE:

| Relación de Ul    | TES con d | letalle de socios   | ,              |           |                     |             |                |
|-------------------|-----------|---------------------|----------------|-----------|---------------------|-------------|----------------|
|                   |           |                     |                |           |                     |             |                |
| 9 1 7 8 6         | 7. 2      | .». er.             |                |           |                     |             |                |
| Relación de UT    | ES con o  | letalle de socio    | s              |           |                     |             |                |
| Soc. Acreedor UTE | NIF UTE 📩 | Nombre Acreedor UTE | Acreedor Socio | NIF Socio | Nombre Socio        | F.Inc.Socio | Porc.Particip. |
| JCCM - 1072476    | 30252380C | Acreedor I          | 753188         | 29475515A | Acreedor 0000753188 | 01.01.2021  | 25,00          |
|                   |           |                     | 558886         | 05674016P | Acreedor 0000558886 | 01.01.2021  | 75,00          |
|                   |           |                     |                |           |                     |             |                |

Y si queremos ver sólo un socio, en la primera pantalla seleccionamos el socio que queramos ver.

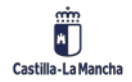

#### Manual de Tesorería

Nueva Funcionalidad y Operativa

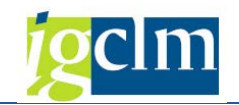

| Selecciones específicas de informe |         |  |
|------------------------------------|---------|--|
| Sociedad                           | JCCM    |  |
| Acreedor UTE                       | 1072476 |  |
| Acreedor Socio                     | 558886  |  |

Si pulsamos el botón 🖻 podremos elegir entre:

| Y le damos a ejecutar 🚱 .                                                                                      |
|----------------------------------------------------------------------------------------------------|
|                                                                                                    |
| Relación de UTES con detalle de socios                                                                         |
|                                                                                                    |
| Q 1 2 7 M M 7 . 2 . % . 2 0 . 8 . 4 . 1 1 1                                                                    |
| Relación de UTES con detalle de socios                                                                         |
| Soc. Acreedor UTE NIF UTE Nombre Acreedor UTE Acreedor Socio NIF Socio Nombre Socio F.Inc.Socio Porc.Particip. |

# 2.4. Bancos General

Mediante esta funcionalidad el sistema permite mantener actualizada la relación de entidades bancarias y sucursales con que se trabajará posteriormente, tanto para la creación de cuentas bancarias propias como de acreedores y deudores.

Los registros maestros de bancos se estructuran en tres niveles:

• **Directorio General**: Relación de entidades bancarias y sucursales registradas en el sistema y de utilización tanto en el alta de cuentas bancarias propias como de terceros

• **Bancos propios**: Relación de entidades bancarias y sucursales donde la entidad tiene cuentas bancarias.

• Ids de cuentas: Relación de cuentas bancarias de la entidad.

Para acceder al menú de Bancos tenemos que seguir la siguiente ruta:

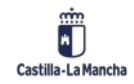

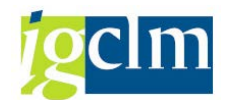

| 🔻 🗁 Tesorería                             |
|-------------------------------------------|
| Datos maestros                            |
| Acreedores                                |
| Deudores                                  |
| 🕨 🛄 UTEs                                  |
| Bancos                                    |
| • 💬 FI01 - Crear                          |
| • 💬 FI02 - Modificar                      |
| • 💬 FI03 - Visualizar                     |
| • 💬 FI06 - Marcar p/borrado               |
| • 💬 FI04 - Visualizar modific             |
| <ul> <li>FI12 - Bancos propios</li> </ul> |

# 2.4.1. Mantenimiento Individual

Es posible actualizar y visualizar las sucursales bancarias individualmente. La funcionalidad de crear y modificar manualmente está pensada para casos excepcionales tales como sucursales de entidades extranjeras o sucursales españolas que no puedan esperar a una actualización periódica de forma masiva.

## 2.4.1.1. Crear Banco:

Para crear manualmente una sucursal bancaria debemos entrar en el siguiente menú:

| ▼                                         |
|-------------------------------------------|
| • 💬 FI01 - Crear                          |
| • 🛇 FI02 - Modificar                      |
| • 💬 FI03 - Visualizar                     |
| • 💬 FI06 - Marcar p/borrado               |
| • 💬 FI04 - Visualizar modific             |
| <ul> <li>FI12 - Bancos propios</li> </ul> |

Primero hay que introducir el País del banco (para sucursales españolas: ES= España) y la Clave de banco (código de 8 dígitos identificativo de la entidad y sucursal).

| Crear banco : Acceso |          |
|----------------------|----------|
|                      |          |
|                      |          |
|                      |          |
| País del banco       | ES Q     |
| Clave de hanco       | 12345678 |

Una vez cumplimentados estos datos, se pulsa Intro y aparece la pantalla que se muestra a continuación.

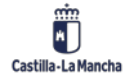

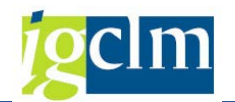

| Crear banco : Imagen detallada   |                       |
|----------------------------------|-----------------------|
|                                  |                       |
| País del banco<br>Clave de banco | ES España<br>12345678 |
| Dirección                        |                       |
| Instit.financ.                   |                       |
| Región                           |                       |
| Calle                            |                       |
| Población                        |                       |
| Sucursal                         |                       |
|                                  |                       |
| Datos de control                 |                       |
| SWIFT/BIC                        |                       |
| Grupo de bancos                  |                       |
| IndGiroCajaPost                  |                       |
| Código bancario                  | 12345678              |

En está pantalla se deberán de cumplimentar los siguientes campos:

#### DIRECCIÓN:

- Institución financiera: nombre de la entidad financiera.
- **Región**: provincia a la que pertenece la sucursal.
- **Calle**: nombre de la calle y número.
- Población: código postal y población.
- Sucursal: nombre de la sucursal.

#### DATOS DE CONTROL:

- **Grupo de bancos**: clave para optimizar el programa de pagos (inicialmente en blanco).Es conveniente indicar en este campo el mismo valor que tenga otra sucursal existente en el sistema de la misma entidad.
- Código Swift: se puede mantener con carácter informativo (campo obligatorio).
- Código bancario: código que identifica unívocamente la sucursal (el campo se muestra relleno por defecto y no es modificable).
- In. Giro caja p.: este campo se deja siempre en blanco.

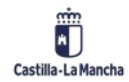

© 2021. Todos los derechos reservados.

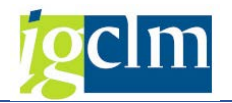

Cuando se hayan completado los campos, se graba seleccionando el icono ee .

Se ha creado el banco ES 12345678

#### 2.4.1.2. Modificar Bancos

Para modificar un banco debemos acceder a través de la siguiente ruta:

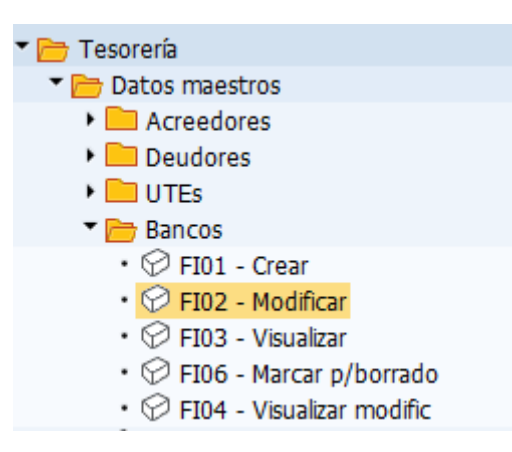

Cuando se selecciona la opción Modificar, se accede a una pantalla donde se pide el País del banco y la Clave de banco (clave de 8 dígitos identificativa de la entidad y sucursal bancaria) que se quiere modificar. Se puede emplear el matchcode localización. Pulsamos intro o el botón

| Modificar banco : Acceso |              |
|--------------------------|--------------|
| Documentos de r          | nodificación |
|                          |              |
| País del banco           | ES           |
| Clave de banco           | 12345678     |

A continuación, se muestran en blanco todos los campos modificables. Una vez se hayan modificado los campos correspondientes, se graba pulsando el icono 🗔.

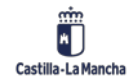

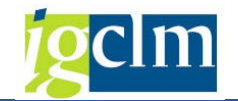

| 📃 Modifi                         | 👦 🖌 Modificar banco : Imagen detallada |  |
|----------------------------------|----------------------------------------|--|
| Documentos de m                  | odificación 📃                          |  |
| País del banco<br>Clave de banco | ES España<br>12345678                  |  |
| Dirección                        |                                        |  |
| Instit.financ.                   | BANCO 1                                |  |
| Calle                            | Sevilla                                |  |
| Población<br>Sucursal            | 20824, Madrid Sucursal 1905            |  |
| Datos de control                 |                                        |  |
| SWIFT/BIC<br>Grupo de bancos     | BBVAESMM                               |  |
| IndGiroCajaPost                  | 12345678                               |  |
|                                  | 12010070                               |  |

Se ha modificado el banco ES 12345678

Adicionalmente, podemos añadir la dirección del banco pulsando el botón 🧾 :

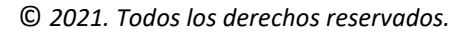

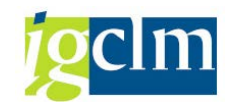

| 🔄 Banco ES 12345678 |                               | ×        |
|---------------------|-------------------------------|----------|
| Nombre              |                               |          |
| Tratamiento         |                               |          |
| Nombre              |                               |          |
|                     |                               | æ        |
|                     |                               |          |
| Conceptos búsqueda  |                               |          |
| Concepto búsq.1/2   |                               |          |
|                     |                               |          |
| Dirección calle     |                               |          |
| Calle/Número        |                               |          |
| Código postal/Pobl. |                               |          |
| País                | ☑ Región                      |          |
|                     |                               |          |
| Apdo.correos        |                               |          |
| Apartado            |                               |          |
| Código postal       |                               |          |
| Cód.postal empresa  |                               |          |
|                     |                               |          |
| Comunicación        |                               |          |
| Idioma              | Español  Otras comunicaciones |          |
| Teléfono            | Extensión                     |          |
| Teléfono móvil      |                               |          |
| Fax                 | Extensión                     | <u></u>  |
| CorEl               |                               |          |
|                     |                               |          |
| Comentarios         |                               |          |
|                     | 🖌 🔯 🖨 Presentación preliminar | <b>1</b> |

Además podemos ver todas las modificaciones que ha sufrido el banco pulsando el botón Documentos de modificación

| Visualizar modificaciones de bancos                                                                                                |                                      |
|----------------------------------------------------------------------------------------------------|--------------------------------------|
| 🭕   🚔 📅   🖶 📆   🇮   ፤ ፤ Selecciones 🛛 🛚 🖌 🔸 🕨                                                                                      |                                      |
| lasificación por fecha<br>Pecha modificación: 16.06.2021                                                                           |                                      |
| Fecha         País Clv.banco Usuario           Hora         Campo Descripción breve         Va                                     | lor ant. Valor nuevo                 |
| 16.06.2021 ES 12345678 CUS062<br>13:06:01 Banco creado                                                                             |                                      |
| 13:15:01 BRNCH Sucursal del banco<br>13:15:01 ORTO1 Población<br>13:15:01 PROVZ Región (Estado federal, "land", provincia, región) | Sucursal 1905<br>20824, Madrid<br>28 |
| 13:15:01 STRAS Calle y n°                                                                                                    | Sevilla                              |

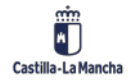

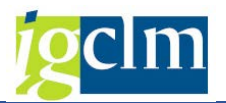

#### 2.4.1.3. Visualizar Bancos

Para poder visualizar los datos maestros de un banco tenemos que seguir la siguiente ruta:

| 🕈 🗁 Tesorería                               |
|---------------------------------------------|
| Datos maestros                              |
| Acreedores                                  |
| Deudores                                    |
| 🕨 🧰 UTEs                                    |
| Bancos                                      |
| • 💬 FI01 - Crear                            |
| • 💬 FI02 - Modificar                        |
| <ul> <li>FI03 - Visualizar</li> </ul>       |
| <ul> <li>FI06 - Marcar p/borrado</li> </ul> |
| • 💬 FI04 - Visualizar modific               |
|                                             |

Accederemos a una pantalla en la cual nos el País del banco y la Clave de banco (sucursal bancaria) que se quieren visualizar, igual que al modificar.

| Visualizar     | banco : Acceso |
|----------------|----------------|
| Documentos de  | modificación   |
|                |                |
| País del banco | ES Q           |
| Clave de banco | 12345678       |

Para ver los datos pulsamos intro o el botón

#### 2.4.1.4. Marcar bancos para Borrado

Los registros de entidades y sucursales que ya no sean necesarios pueden archivarse. Los datos de archivo se extraen de la base de datos, se borran y se insertan en un fichero. A continuación, este fichero se puede transferir a un sistema de ficheros. El marcado para borrado no tiene ningún efecto directo sobre la cuenta, ya que será necesario la realización de un proceso de archivado para el borrado físico del sistema. Una vez marcada una entidad/sucursal para borrado el sistema emite un aviso cuando se va a utilizar. La petición de borrado se puede cancelar en cualquier momento, siempre y cuando el registro maestro no se haya borrado físicamente.

Para poder marcar para borrado tenemos que seguir la siguiente ruta:

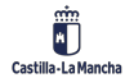

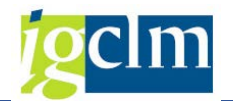

| 🕆 🗁 Tesorería                               |
|---------------------------------------------|
| Datos maestros                              |
| Acreedores                                  |
| 🕨 🧰 Deudores                                |
| 🕨 🛄 UTEs                                    |
| 🔻 🛅 Bancos                                  |
| • 💬 FI01 - Crear                            |
| • 💬 FI02 - Modificar                        |
| • 💬 FI03 - Visualizar                       |
| <ul> <li>FI06 - Marcar p/borrado</li> </ul> |
| • 💬 FI04 - Visualizar modific               |

Para marcar una sucursal para borrado, hay que seleccionar el País del banco y la Clave de banco

(sucursal), y se pasamos a la siguiente pantalla pulsando Intro o el botón 🥝 .

| Fijar petición borrado banco : Acceso |              |  |
|---------------------------------------|--------------|--|
| Documentos de                         | modificación |  |
|                                       |              |  |
| País del banco                        |              |  |
| Clave de banco                        | 12345678     |  |

Accedemos a la siguiente pantalla

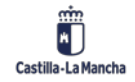

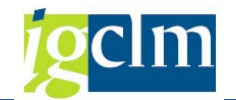

| Fijar petició                    | Fijar petición borrado banco : Imagen detallada |  |
|----------------------------------|-------------------------------------------------|--|
| Documentos de m                  | odificación                                     |  |
| País del banco<br>Clave de banco | ES España<br>12345678                           |  |
| Petición de borrado              |                                                 |  |
| Indicador de borr                | ope.                                            |  |
| Dirección                        |                                                 |  |
| Instit.financ.                   | it.financ. BANCO 1                              |  |
| Región                           | 28 Madrid                                       |  |
| Calle                            | Sevilla                                         |  |
| Población                        | 20824, Madrid                                   |  |
| Sucursal                         | Sucursal 1905                                   |  |
| Datos de control                 |                                                 |  |
| SWIFT/BIC                        | BBVAESMM                                        |  |
| Grupo de bancos                  |                                                 |  |
| ☐ IndGiroCajaPost                |                                                 |  |
| Código bancario                  | 12345678                                        |  |
|                                  |                                                 |  |

Marcaremos el flag "indicador de borrado" y guardamos igsquare .

Se ha modificado el banco ES 12345678

Esto provocará que se borre la sucursal y se archive cuando se ejecute un programa de reorganización. Como efecto inmediato, tendrá que nos avisa al modificar la sucursal, al asignársela a un tercero o bien al darla de alta como banco propio, que está marcada para borrado. Es posible quitar el Indicador de borrado de una sucursal bancaria entrando a esta misma transacción posteriormente y desmarcando el indicador.

Vemos en los documentos de modificación estos cambios:

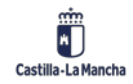
| - |
|---|

| Visualizar modificaciones de bancos                               |               |
|-------------------------------------------------------------------|---------------|
| 🥞   🚔 📅 🛛 🔛 📅   🎛   🚺 🗓 Selecciones 🛛 🖌 🔺 🕨 刘                     |               |
| Clasificación por fecha<br>Fecha modificación: 16.06.2021         |               |
| Fecha País Clv.banco Usuario                                      |               |
| Hora Campo Descripción breve Valor ant.                           | . Valor nuevo |
| 16.06.2021 ES 12345678 CUS062                                     |               |
| 13:06:01 Banco creado                                             |               |
| 13:15:01 BRNCH Sucursal del banco                                 | Sucursal 1905 |
| 13:15:01 ORT01 Población                                          | 20824, Madrid |
| 13:15:01 PROVZ Región (Estado federal, "land", provincia, región) | 28            |
| 13:15:01 STRAS Calle y n°                                         | Sevilla       |
| 13:24:21 LOEVM Indicador de borrado                               | Х             |
| 13:25:38 LOEVM Indicador de borrado X                             |               |

## 2.4.1.5. Visualizar Modificaciones en Bancos

Para visualizar las modificaciones realizadas en una sucursal bancaria hay que seguir la siguiente ruta:

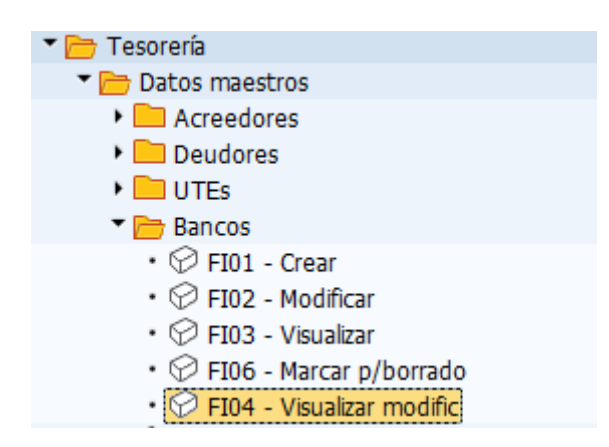

Una vez dentro hay que seleccionar el País del banco, la Clave del banco. Se pueden emplear delimitadores adicionales, como la fecha a partir de la cual se quieren ver las modificaciones (De fecha modif.), o las modificaciones realizadas por una persona en concreto (Modificado por). Se pasa a la siguiente pantalla en el caso de que se haya realizado alguna modificación manual de cualquiera de los datos de la sucursal bancaria (Calle, Población, etc.).

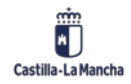

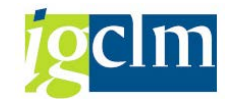

| Modific.dat.banc.: Pant.inic. |          |  |  |
|-------------------------------|----------|--|--|
|                               |          |  |  |
|                               |          |  |  |
| Daís banco                    |          |  |  |
| Pais banco                    |          |  |  |
| Clave de banco                | 12345678 |  |  |
|                               |          |  |  |
| Período de la modificación    |          |  |  |
| De fecha modif.               |          |  |  |
| Hora                          | 00:00:00 |  |  |
| Modificado por                |          |  |  |
|                               |          |  |  |

Aparecen en el listado todos los campos de la sucursal que se han modificado manualmente. Pulsando la pestaña "modificaciones todas" se visualizan todas las modificaciones realizadas para todos los campos.

| Modifica     | aciones de regist      | ro maestro de L     | banco |   |
|--------------|------------------------|---------------------|-------|---|
| Seleccionar  | Modificaciones (todas) | Nombres de campos   |       |   |
| Modificacior | nes de registro maest  | ro de banco         |       |   |
| PaísBanc ES  | Clave banco 12345678   | }                   |       | _ |
|              |                        |                     |       | _ |
| Calle y r    | 1°                     |                     | 1     |   |
| Indicador    | r de borrado           |                     | _     |   |
| Poblaciór    | ı                      |                     |       |   |
| Región (B    | Estado federal, "land  | i", provincia, regi | ón)   |   |
| Sucursal     | del banco              |                     |       |   |
| L            |                        |                     |       | _ |

Haciendo doble click sobre cualquiera de los campos, se muestran todas las modificaciones realizadas sobre ese campo.

# 2.5. Bancos General

Desde el menú Bancos propios y cuentas, se mantienen todas las entidades y sucursales (bancos propios) y las cuentas bancarias con las que trabaja la Junta de Comunidades de Castilla la Mancha y sus OO.AA.

# 2.5.1. Mantenimiento Individual

Para poder ver los bancos propios tenemos que seguir la siguiente ruta:

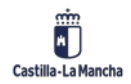

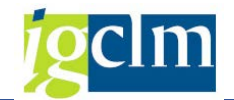

| 🔻 🛅 Tesorería                             |
|-------------------------------------------|
| Datos maestros                            |
| Acreedores                                |
| 🕨 🥅 Deudores                              |
| 🕨 🧰 UTEs                                  |
| 🕨 🧰 Bancos                                |
| <ul> <li>FI12 - Bancos propios</li> </ul> |

Se accede a la pantalla.

| Visualizar vista Sociedades: Resumen |      |                          |          |  |
|--------------------------------------|------|--------------------------|----------|--|
|                                      |      |                          |          |  |
| Estructura de diálogo                | Soc. | Nombre de la empresa     | <b> </b> |  |
| Sociedades                           | 15AB | CAJA HACIENDA- AA.PP. AB | -        |  |
| Bancos propios                       | 15CR | CAJA HACIENDA- AA.PP. CR | -        |  |
|                                      | 15CU | CAJA HACIENDA- AA.PP. CU |          |  |
|                                      | 15GU | CAJA HACIENDA- AA.PP. GU |          |  |
|                                      | 15TO | CAJA HACIENDA- AA.PP. TO |          |  |
|                                      | 17AB | CAJA D.P. FOMENTO AB     |          |  |
|                                      | 17CR | CAJA D.P. FOMENTO CR     |          |  |
|                                      | 17CU | CAJA D.P. FOMENTO CU     |          |  |
|                                      | 17GU | CAJA D.P. FOMENTO GU     |          |  |
|                                      | 17TO | CAJA D.P. FOMENTO TO     |          |  |
|                                      | 18AB | CAJA D.P. EDUCACIÓN AB   |          |  |
|                                      | 18CR | CAJA D.P. EDUCACIÓN CR   |          |  |
|                                      | 18CU | CAJA D.P. EDUCACIÓN CU   |          |  |
|                                      | 18GU | CAJA D.P. EDUCACIÓN GU   |          |  |
|                                      | 1870 | CAJA D.P. EDUCACIÓN TO   |          |  |
|                                      | 19AB | CAJA D.P. ECONOMÍA AB    |          |  |

Donde se selecciona la sociedad interesada, y se accede a la visualización de los bancos propios

Modificar vista Bancos propios: Resumen 🦻 🕄 Entradas nuevas 🗈 🖶 🗖 🖡 🖡 Estructura de diálogo Sociedad JCCM Junta Castilla-La Mancha 🕶 📄 Sociedades Bancos propios Bancos propios • 📄 Cuentas bancarias Bco.propio País banco Clave de banco Institución financ. BBV01 ES 01826032 BBVA . 
 BBV01
 ES
 0182632
 BBVA

 BBV02
 ES
 01826330
 BANCO BILBAO VIZCAYA ARGENTARIA

 BBV03
 ES
 01822873
 BANCO BILBAO VIZCAYA ARGENTARIA, S.A.

 BBV04
 ES
 01822873
 BANCO BILBAO VIZCAYA ARGENTARIA, S.A.

 BCJ01
 ES
 20385516
 BANKIA

 BCL01
 ES
 10048060
 BANCO DE CREDITO LOCAL

 BCY01
 ES
 00650067
 BARCLAYS BANK
 Ŧ ES 9000001 ES 6000 BCY01 BES01 BANCO DE ESPAÑA BES02 BANCO DE ESPAÑA BKT01 ES 01289491 BANKINTER

correspondientes pulsando dos veces sobre la carpeta 🏲 🚞 Bancos propios 🚬

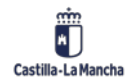

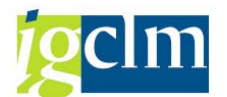

Si se desea visualizar los datos de la cuenta bancaria correspondiente se debe marcar el banco

propio interesado y realizar "doble-clic" en el icono

| Modificar vista Cuel  | ntas bancarias: D                                                                         | etalle                                                                                                   |
|-----------------------|-------------------------------------------------------------------------------------------|----------------------------------------------------------------------------------------------------|
| 🍄 Entradas nuevas 🗈 🖶 | 🖙 🔓 📑 🐺                                                                                   |                                                                                                    |
| Estructura de diálogo | Sociedad<br>Banco propio<br>ID.cuenta<br>Denominación<br>Datos de la cuenta banco         | Junta Castilla-La Mancha BBV01 C0001 ORDINARIA                                                           |
|                       | Cuenta bancaria<br>Nº cta.altern.<br>Moneda<br>Datos de referencia                        | 0201500232     IBAN     Clv.ctrl.bancos     05       Libro mayor     57100010       EUR     Cta. efectos |
|                       | Datos del banco propio<br>País banco<br>Clave de banco                                    | E5<br>01826032                                                                                           |
|                       | Dirección<br>Institución financ.<br>Región<br>Calle<br>Población<br>Sucursal              | BBVA<br>45<br>O.Inst.:Comercio, 43 - Pl.1<br>TOLEDO<br>Toledo - Instituciones                            |
|                       | Datos de control<br>Código SWIFT<br>Grupo de bancos<br>IndGiroCajaPost<br>Código bancario | BBVAESMMXXX<br>23<br>01826032                                                                            |

# 3. Pagos

En este epígrafe se recoge toda la funcionalidad vinculada al pago de documentos, una vez estos han sido contabilizados. Aquí se incluye toda la funcionalidad relativa a embargos, pagos automáticos y manuales, y anulación de documentos.

El menú de pagos es el siguiente:

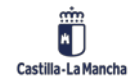

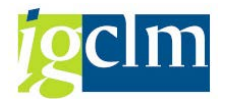

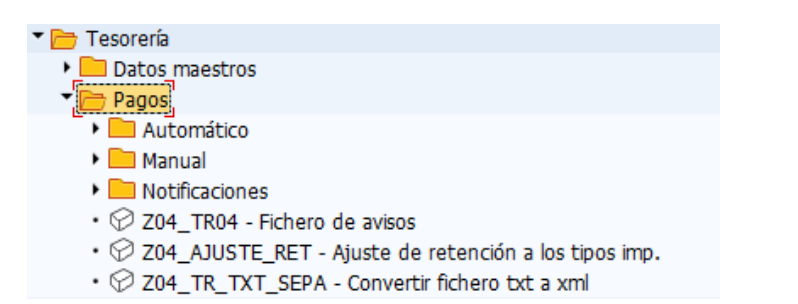

# 3.1. Pagos Automáticos

Mediante esta funcionalidad el sistema permite preparar y ejecutar las propuestas de pagos, contabilizar los pagos efectuados, generar los medios de pago pertinentes, y emitir avisos de pago. En este proceso se determinan en primer lugar los bancos propios permitidos para los pagos, ordenados según la prioridad asignada, las cuentas bancarias pagadoras de la Junta y sus organismos autónomos, así como sus saldos disponibles a la hora de realizar los pagos. En definitiva, se decide qué bancos se van a emplear a la hora de realizar los pagos. Posteriormente se establecen los criterios por los que se van a seleccionar los documentos para su pago, se preseleccionarán los documentos en la denominada "Propuesta de pagos" y finalmente se pagarán los documentos seleccionados, generándose todos los informes, formularios y medios de pago establecidos.

La ruta es la siguiente:

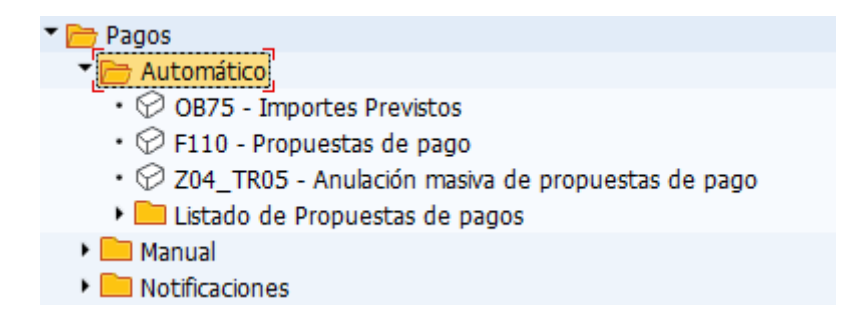

# 3.1.1. Importes Previstos

En este proceso se determinan los saldos disponibles en las cuentas bancarias pagadoras de la Junta y sus organismos. La determinación de saldos en las cuentas bancarias se deberá realizar siempre como paso previo a la elaboración de la propuesta. El sistema no mantiene de manera automática los saldos disponibles en las cuentas pagadoras, sino que es el usuario el que tiene la libertad de definirlos y modificarlos antes de cada propuesta, incorporando así la información contabilizada y la conocida por Tesorería, aunque esta no se haya registrado en el sistema. El programa de pagos automático de SAP verifica si las cuentas bancarias seleccionadas como pagadoras, disponen de saldo suficiente para realizar los pagos. Para ello, antes de elaborar la

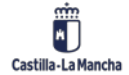

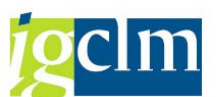

propuesta de pagos, es necesario especificar para estas cuentas bancarias el importe previsto o saldo disponible. Si los pagos desde esta cuenta exceden el límite marcado, el programa de pagos selecciona otro banco propio según la prioridad asignada. Las especificaciones relativas a los importes previstos determinan cuál es el banco que debe pagar y hay que asegurarse que dichos importes estén actualizados antes de la ejecución de cada pago. El programa de pagos no efectúa partición de importes. Si el importe de una cuenta bancaria no es suficiente para un pago, el programa de pagos selecciona otra cuenta bancaria. Si no se encuentra ninguna cuenta bancaria que cumpla con el importe completo de un pago, no realiza el pago.

Se accede a partir del menú

| 🕆 🗁 Tesorería                                         |
|-------------------------------------------------------|
| Datos maestros                                        |
| 🕆 🛅 Pagos                                             |
| 🔻 🗁 Automático                                        |
| OB75 - Importes Previstos                             |
| <ul> <li>F110 - Propuestas de pago</li> </ul>         |
| • 🛇 Z04_TR05 - Anulación masiva de propuestas de pago |
| 🕨 🧀 Listado de Propuestas de pagos                    |
|                                                       |

#### Accedemos a la siguiente pantalla:

| 🔄 Definir área de trabajo: Entrada | ×                |
|------------------------------------|------------------|
| Denominación de campo              | Área trabajo     |
| Sociedad                           | JCCM             |
|                                    |                  |
|                                    |                  |
| Vtras cond. se                     | elec. Añadir 📑 🗙 |

Para la entidad indicada aparecerán todos los bancos propios disponibles para el programa y a su derecha dos columnas donde indicaremos el máximo importe disponible por cada banco a la hora de realizar los pagos automáticos. Este importe no depende del saldo bancario ni el saldo contable, sino que se trata del máximo importe disponible para realizar pagos desde una cuenta. Mediante la indicación de valores en unas cuentas u otras podremos establecer que el pago se realice exclusivamente mediante las cuentas con importe.

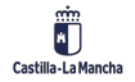

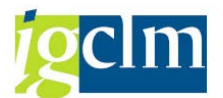

# Visualizar vista Importes previstos para el programa de pagos: Res

🦻 🖪 🖪 🕰

| Sociedad | pagadora |  |
|----------|----------|--|
|          |          |  |

JCCM Junta Castilla-La Mancha

| Bco.propio | ID cta. | Días | Moneda | Disponible para salida d | Entrada de pagos previ |
|------------|---------|------|--------|--------------------------|------------------------|
| BBV01      | C0001   | 999  | EUR    | 0,00                     | 0,00                   |
| BBV02      | C0002   | 999  | EUR    | 0,00                     | 0,00                   |
| BBV03      | C0003   | 999  | EUR    | 0,00                     | 0,00                   |
| BBV04      | C0004   | 999  | EUR    | 0,00                     | 0,00                   |
| BCJ01      | C0001   | 0    | EUR    | 0,00                     | 0,00                   |
| BCJ01      | C0001   | 999  | EUR    | 0,00                     | 0,00                   |
| BCL01      | C0005   | 999  | EUR    | 0,00                     | 0,00                   |
| BCY01      | C0038   | 999  | EUR    | 0,00                     | 0,00                   |
| BES01      | C0006   | 999  | EUR    | 0,00                     | 0,00                   |
| BES02      | C0007   | 999  | EUR    | 0,00                     | 0,00                   |
| BKT01      | C0037   | 999  | EUR    | 0,00                     | 0,00                   |
| BPO01      | C0007   | 999  | EUR    | 0,00                     | 0,00                   |
| BSC01      | C0008   | 999  | EUR    | 0,00                     | 0,00                   |
| BSC02      | C0010   | 999  | EUR    | 0,00                     | 0,00                   |
| BSC03      | C0009   | 999  | EUR    | 0,00                     | 0,00                   |
| BTO01      | C0011   | 999  | EUR    | 0,00                     | 0,00                   |
| CAI01      | C0048   | 999  | EUR    | 0,00                     | 0,00                   |
| CAL01      | C0012   | 999  | EUR    | 0,00                     | 0,00                   |
| CAS01      | C0044   | 999  | EUR    | 0,00                     | 0,00                   |
| CAX01      | C0013   | 999  | EUR    | 0,00                     | 0,00                   |
| CAX02      | C0047   | 999  | EUR    | 0,00                     | 0,00                   |
| CCM01      | C0014   | 999  | EUR    | 999.999.999,00           | 0,00                   |

Mediante el icono <sup>1</sup>/<sub>2</sub> se procederá a modificar los importes previstos, y una vez modificados se guardarán pulsando el icono .

Esta funcionalidad cubre dos alternativas a la hora de seleccionar los bancos desde donde realizar los pagos por transferencia:

- En el caso de que se quiera pagar todo a través del banco por defecto, habrá que especificar un importe disponible de cero en el resto de los bancos y en la cuenta bancaria del banco por defecto, habrá que especificar el importe suficiente para cubrir todos los pagos.
- En el caso que se decida pagar a cada tercero por su banco, excepto a aquellos terceros cuyo banco no tenga asignado ningún grupo de bancos, habrá que especificar un saldo

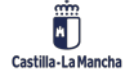

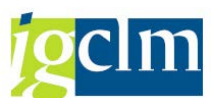

suficiente para todas las cuentas bancarias que pertenezcan a bancos propios para poder realizar todos los pagos que le corresponden, así como especificar un saldo disponible suficiente en la cuenta bancaria del banco por defecto de modo que le permita afrontar todos los pagos necesarios a terceros cuyo banco no esté recogido en dentro de las cuentas disponibles por la Junta y su OO.AA. para el pago.

# 3.1.2. Propuesta de Pago

Para llevar a cabo el pago de documentos pendientes, el sistema dispone de una herramienta denominada Programa de Pagos. Mediante esta utilidad es posible realizar el pago de un gran número de partidas pendientes de forma automática, obteniendo posteriormente toda la información relativa a los mismos como pueda ser banco propio por el cual se paga, importe del pago, documentos pagados, etc. así como permitiendo la obtención de los correspondientes impresos, ficheros, etc. ligados al pago.

La realización de cualquier pago implicará <u>3 fases</u>:

- Introducción de parámetros. En esta primera fase se introduce en el sistema la información necesaria para que el programa de pagos seleccione aquellas partidas pendientes de pago. Para ello es necesario indicar la entidad pagadora, las fechas de contabilización y creación de documentos, la vía de pago, números de acreedor (Cod. Interno), etc. En esta fase también se indica que programas deberán de efectuar la impresión de los instrumentos de pago.
- 2. Ejecución de propuesta. En esta fase, el sistema muestra aquellos documentos que en función de los parámetros introducidos anteriormente ha seleccionado para el pago. En esta fase el sistema permite modificar una serie de datos a nivel de documento como son la vía de pago, el banco propio por el que se va a realizar el pago, el tipo de bloqueo del documento, etc. Así mismo, es posible anular la selección de documentos mediante el borrado de la propuesta, no teniendo ninguna implicación a nivel contable.
- 3. Ejecución del pago. Una vez se haya dado por válida la propuesta de pago se pasa a la fase de ejecución del pago. En esta etapa, se realiza la compensación de aquellos documentos que habían sido seleccionados en la fase de propuesta, generándose los correspondientes documentos contables.

Para acceder a los pagos automáticos tenemos que seguir la siguiente ruta:

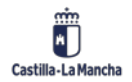

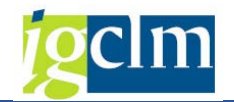

| Tesoreria                                                               |
|-------------------------------------------------------------------------|
| 🕨 🧰 Datos maestros                                                      |
| 🔻 🛅 Pagos                                                               |
| 🔻 🛅 Automático                                                          |
| • 💬 OB75 - Importes Previstos                                           |
| • 💬 F110 - Propuestas de pago                                           |
| <ul> <li>Ø Z04_TR05 - Anulación masiva de propuestas de pago</li> </ul> |
| 🕨 🥅 Listado de Propuestas de pagos                                      |

## 3.1.2.1. Introducción de Parámetros

A continuación, se procede a la introducción de los parámetros de selección para el pago, desde la transacción F110 de pagos automáticos.

| Pagos automáticos: Status                                            |
|----------------------------------------------------------------------|
| 3 Status                                                             |
| Día de ejecución (전<br>Identificador (전                              |
| Status Parámetro Selección libre Log adicional Impresión y sop.datos |
|                                                                      |
| Status                                                               |

Para ello se pincha en la pestaña "Parametros" o, mediante menú, Tratar + parámetros + actualizar. A partir de este momento, pasamos a determinar los criterios para la selección de documentos para el pago.

| Status Parámetro                       | Selección libre | Log adicional                        | Impresión     | y sop.datos  |   |
|----------------------------------------|-----------------|--------------------------------------|---------------|--------------|---|
| Fe.contabilización<br>Control de pagos | 04.03.2021      | Doc.creados hast<br>Pos.de deudor ve | a<br>encen el | 04.03.2021   |   |
| Sociedades                             |                 |                                      | Vías pago     | Sig.fe.cont. |   |
| JCCM                                   |                 |                                      | Т             | 05.03.2021   | • |
| Cuentas                                |                 |                                      |               |              |   |
| Acreedor<br>Cliente                    | 3000            | 00775                                | a a           |              |   |

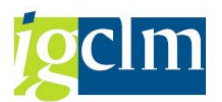

En esta fase se indican los parámetros que delimitan la selección de documentos:

- Fecha de contabilización del pago
- Documentos creados hasta: Limitación de la selección de documentos para los documentos creados hasta la fecha señalada.
- Sociedades para las cuales se van a pagar los documentos. En el caso de la Junta, dado que la Tesorería Central va a operar también para los organismos autónomos se deberán de indicar también estos para la ejecución de sus pagos.
- Vía de pago: Medio de pago (Transferencia, talón, etc.)
- Próxima fecha de pago: Fecha que utiliza el sistema para la limitación de la selección de documentos en función de la fecha de vencimiento del documento. El sistema selecciona para el pago todos aquellos documentos cuyo vencimiento sea anterior a la fecha aquí cumplimentada.
- Acreedores: En estos campos se indican los acreedores para los cuales se va a realizar el pago. En el caso de que no se deseen establecer limitaciones bastaría con indicar un '\*' en el campo de acreedores.

En la pestaña Selección libre tenemos tres criterios adicionales para seleccionar partidas abiertas a través de campos existentes en los datos maestros del acreedor o en el documento (pe. Importe, receptor de pago alternativo, fecha de contabilización, NIF, condición de pago, código económico, etc.). Para cada campo, se podrá decidir que valores o intervalos de valores se incluyen o excluyen. Se seleccionan las partidas con la limitación combinada de los tres campos. Si una delimitación excluye una partida, ya no se selecciona, aunque esa partida esté incluida en otro delimitador.

| Status P          | arámetro Selección libre | Log adicional | Impresión y so | p.datos |
|-------------------|--------------------------|---------------|----------------|---------|
|                   |                          |               |                |         |
| Criterios de sele | cción                    |               |                |         |
| Nom.campo         |                          | D Excl        | uir valores    |         |
| Valores           |                          |               |                |         |
|                   |                          |               |                |         |
| Nom.campo         |                          | D Excl        | uir valores    |         |
| Valores           |                          |               |                |         |
|                   |                          |               |                |         |

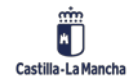

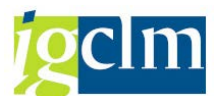

En la pestaña "Log adicional" tenemos que marcar los flags verificar vencimiento, seleccionar vía de pago siempre y posiciones de documentos de pago y además indicar todos los acreedores puesto que ese será el log que hay que crear.

| Status Parámetro Selección libre Log adicion | nal Impresión y sop.datos |
|----------------------------------------------|---------------------------|
|                                              |                           |
| Grabación en log de sistema deseada          |                           |
| ✓ Verificar vencimiento                      |                           |
| ✓Seleccionar vía pago siempre                |                           |
| Selec. vía pago en caso de error             |                           |
| ✓Posiciones de documentos de pago            |                           |
| Cuentas deseadas                             |                           |
| Acreedores (dsd/bst) Deudores (dsd/bst)      |                           |
|                                              |                           |
|                                              |                           |
|                                              |                           |
|                                              |                           |

Guardamos.

| Status Parámetro Selección libre Log adicional Impresión y sop.da | tos |
|-------------------------------------------------------------------|-----|
|                                                                   |     |
| Status                                                            |     |
| Parámetros registrados                                            |     |
|                                                                   |     |

Cada vez que se vaya a elaborar una propuesta de pagos, es necesario definir todos los parámetros.

## 3.1.2.2. Planificación de la Elaboración de la Propuesta

Es importante resaltar que, si un acreedor está incluido en alguna propuesta de pagos, se bloqueará para cualquier otra propuesta hasta que no se contabilice la primera.

Una vez se han especificado todos los parámetros de selección de las partidas abiertas, se puede

pasar a planificar la elaboración de la propuesta pulsando el icono **Propuesta**. Se muestra una ventana que ofrece diferentes alternativas.

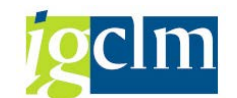

| 🔄 Planificar pago |            | ×                     |
|-------------------|------------|-----------------------|
| Fecha de inicio   | 04.03.2021 | ✓ Ejecución inmediata |
| Hora inicio       | 00:00:00   |                       |
| Máquina destino   |            |                       |
| Crear medio de p  | ago        |                       |
|                   |            | ✓ ×                   |

Para la ejecución de la propuesta se tienen dos posibilidades:

- Elegir una fecha de inicio, hora de arranque y máquina (en el caso de que se disponga de más de una) donde se elabore la propuesta en proceso batch.
- 2. Ejecución inmediata.

La primera alternativa será recomendable para la realización de una propuesta genérica una vez se establezcan días de pago fijos, en la cual se procesarán un gran volumen de pagos y provocará una gran carga en el sistema.

La segunda alternativa consiste en elegir que se elabore la propuesta en proceso batch (job de fondo) de manera inmediata.

Esta alternativa será recomendable para todas las propuestas específicas, las cuales se elaborarán y tratarán cualquier día de la semana con rapidez, con un número reducido de pagos. En esta propuesta se incluirán aquellas partidas urgentes o especiales que no puedan esperar a incluirse en una propuesta de pagos genérica.

Para lanzar la propuesta de pagos, se pulsará Intro y se esperará a que finalice el proceso. Se podrá refrescar el estatus de la propuesta pulsando el icono.

## 3.1.2.3. Extracción de informes de la Propuesta

Como resultado de elaboración de la propuesta obtenemos:

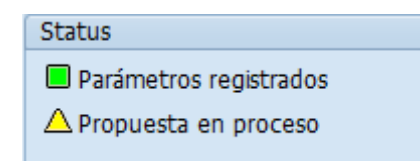

Tenemos que darle a intro hasta que se ponga en verde:

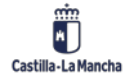

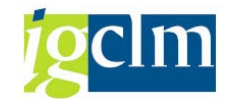

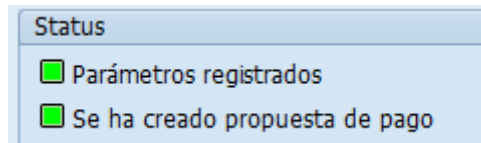

• Mediante menú Tratar + Propuesta + Visualizar o el botón

& Propuesta

Se mostrará un listado con las partidas abiertas de todas las sociedades cuyo pago propone el programa de pagos automático, incluyendo en una "lista de excepciones" todas aquellas a la que no ha sido posible realizar el pago por diferentes motivos. Al visualizar la propuesta de pagos, también se puede controlar el contenido de la misma.

|   | visualizal propuestas de payo. Fayos         |       |             |            |                               |        |                  |    |      |            |     |
|---|----------------------------------------------|-------|-------------|------------|-------------------------------|--------|------------------|----|------|------------|-----|
|   | Selección Visualizar Back de búsqueda        |       |             |            |                               |        |                  |    |      |            |     |
| E | Ejecución el 04.03.2021 PAGO1 Soc.emis. 17AB |       |             |            |                               |        |                  |    |      |            |     |
|   | Pagos / excepciones                          |       |             |            |                               |        |                  |    |      |            |     |
|   |                                              |       |             |            |                               |        |                  |    |      |            |     |
|   | Acreedor                                     | Clase | Nº doc.pago | Imp.pag.ML | Nombre 1                      | ParPag | Nuestro núm.cta. | CB | País | CBc bancoP | Agr |
|   | 300000580                                    | Ó     |             | 8.226,00-  | CAJA D.P. FOMENTO AB          | 1      |                  |    |      |            |     |
|   | 100001828                                    |       | F110000001  | 70,97-     | FCC AQUALIA, S.A.             | 1      | 3400004690       | 35 | ES   | 21053648   |     |
|   | 100005110                                    |       | F11000002   | 71,10-     | CHUMILLAS, S.L.               | 1      | 3400004690       | 35 | ES   | 21053648   |     |
|   | 100006724                                    |       | F110000003  | 707,25-    | RICOH-ALBA, S.L.              | 1      | 3400004690       | 35 | ES   | 21053648   |     |
|   | 100006724                                    |       | F110000004  | 835,29-    | RICOH-ALBA, S.L.              | 1      | 3400004690       | 35 | ES   | 21053648   |     |
|   | 100006724                                    |       | F110000005  | 862,72-    | RICOH-ALBA, S.L.              | 1      | 3400004690       | 35 | ES   | 21053648   |     |
|   | 100006724                                    |       | F110000006  | 713,90-    | RICOH-ALBA, S.L.              | 1      | 3400004690       | 35 | ES   | 21053648   |     |
|   | 100071922                                    |       | F110000007  | 130,35-    | CURENERGIA COMERCIALIZADOR DE | 1      | 3400004690       | 35 | ES   | 21053648   |     |
|   | 100071922                                    |       | F110000008  | 15,00-     | CURENERGIA COMERCIALIZADOR DE | 1      | 3400004690       | 35 | ES   | 21053648   |     |
|   | 100071922                                    |       | F110000009  | 22,42-     | CURENERGIA COMERCIALIZADOR DE | 1      | 3400004690       | 35 | ES   | 21053648   |     |
|   | 100071022                                    |       | E110000010  | 14 44      | CURENERGIA COMERCIALIZADOR DE | 1      | 2400004600       | 25 | CC   | 21052649   |     |

Todas las partidas se visualizarán conjuntamente, con independencia de la sociedad a la cual pertenezcan. Sin embargo, será posible clasificarlas (Tratar + Clasificar) posteriormente por diferentes criterios, entre ellos según la sociedad al a cuál pertenezcan las partidas abiertas o localizar determinado pago (Tratar + Buscar). Desde esta pantalla se podrá posteriormente tratar y modificar la propuesta de pagos antes de su ejecución en real.

Se puede acceder a un segundo nivel (visualización de partidas individuales) haciendo doble clic con el botón izquierdo del ratón en el pago deseado, mostrándose información de la relación de partidas abiertas que se van a pagar con ese documento de pago.

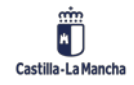

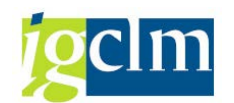

| Visualizar propuestas de pago: Partidas abiertas |                 |            |              |             |        |          |            |      |             |    |       |
|--------------------------------------------------|-----------------|------------|--------------|-------------|--------|----------|------------|------|-------------|----|-------|
| Visualizar                                       | Back de b       | úsqueda    | Retenciór    | n de impues | tos    |          |            |      |             |    |       |
| Ejecución el                                     | 04              | 4.03.2021  | PAGO1        |             | Soc.em | is. 17.  | AB         |      |             |    |       |
| Grupo selec                                      | cionado         |            |              |             |        |          |            |      |             |    |       |
| Acreedor                                         | 10              | 0001828    | Moneda       |             | EUR    | Vía de p | ago 1      | :    |             |    |       |
| Deudor                                           |                 |            | División     |             |        | Banco p  | ropio E    | 3001 | C001        |    |       |
| Posiciones p                                     | pagadas         |            |              |             |        |          |            |      |             |    |       |
|                                                  | <b>ə (%)</b> (7 | b) 🗵 🔎     | <u>ا ا (</u> |             |        |          | <u>6</u>   |      |             |    |       |
| Soc. Nº d                                        | oc. /           | Año Pos. N | /FMon. B     | co.p TpBc   | Cl Fe. | contab.  | Fecha doc. | CICT | Libro mayor | IO | Cl, I |
| 17 2300                                          | 00055 20        | )21 2      | EUR          | 0006        | AJ 04. | 03.2021  | 23.02.2021 | K 39 | 41900000    | 3  | 3     |
|                                                  |                 |            |              |             |        |          |            |      |             |    |       |

Posteriormente, se puede acceder a un tercer nivel (visualización de partidas individuales) haciendo doble clic con el botón izquierdo del ratón en el pago deseado, mostrándose información de la partida abierta que se va a pagar o de la excepción por la que no se paga un documento.

| 🔄 Visualizar partidas i | individuales |               | × |
|-------------------------|--------------|---------------|---|
|                         |              |               |   |
| Bloqueo                 |              | Vía de pago   |   |
| Bloqueo de pago         |              | Vía de pago T |   |
|                         |              | Supl.vía pago |   |
|                         |              |               |   |
| Condiciones de pago     | )            |               |   |
| Fecha base              | 23.02.2021   | L             |   |
| Días/Ptjes.             | 0 0,000      | / 0 0,000 / 0 |   |
| Base descuento          | 0,00         | EUR           |   |
|                         |              |               |   |
| Descuento por pron      | to pago      |               |   |
| Impte.descuento         | 0,00         |               |   |
| Porcentaje DPP          | 0,000        |               |   |
|                         |              |               |   |
| Nota                    |              |               |   |
|                         |              |               |   |
|                         |              |               |   |
|                         |              |               |   |
|                         |              |               |   |
|                         |              |               | * |

El tratamiento de la propuesta también permite visualizar el total de los pagos propuestos utilizando cuatro niveles de integración:

- o Moneda.
- o Banco/cuenta.

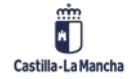

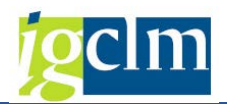

- o Fecha valor.
- o Vía de pago.

Se puede totalizar para los diferentes niveles de compresión de la información y a su vez seleccionar el orden de clasificación que se defina. Se accede desde cualquiera de los dos niveles a través del menú Pasar a/Visualizar totales:

| 🔄 P <u>r</u> opuesta <u>T</u> ratar ( | Pasar a Entorno Sistem         | na <u>A</u> yuda |
|---------------------------------------|--------------------------------|------------------|
|                                       | <u>R</u> etención de impuestos | Shift+F2         |
|                                       | Visualización totales          |                  |
| Visualizar prop                       | <u>A</u> trás                  | la n             |
| Visualizar Back de búse               | queda Retención de impues      | tos              |

Se muestra la siguiente pantalla, en la que hay que seleccionar a qué nivel se quiere el agrupamiento de la información (en el ejemplo, al nivel Banco/cuenta):

| Visualizar propuesta pagos: Totales |                                  |  |  |  |  |  |
|-------------------------------------|----------------------------------|--|--|--|--|--|
| <b>≜</b>                            |                                  |  |  |  |  |  |
| Niveles de compresión               |                                  |  |  |  |  |  |
| <ul> <li>Moneda</li> </ul>          |                                  |  |  |  |  |  |
| O Relación bancaria                 |                                  |  |  |  |  |  |
| ○ Fecha valor                       |                                  |  |  |  |  |  |
| ⊖Vía de pago                        |                                  |  |  |  |  |  |
|                                     |                                  |  |  |  |  |  |
| Totales de pago                     |                                  |  |  |  |  |  |
| Grupo de pagos                      | Impte.pag.mon.extr Importe en ML |  |  |  |  |  |
| EUR                                 | 5.179,10- 5.179,10-              |  |  |  |  |  |
|                                     |                                  |  |  |  |  |  |
|                                     |                                  |  |  |  |  |  |
|                                     |                                  |  |  |  |  |  |
|                                     |                                  |  |  |  |  |  |
|                                     |                                  |  |  |  |  |  |
|                                     |                                  |  |  |  |  |  |
|                                     |                                  |  |  |  |  |  |
|                                     |                                  |  |  |  |  |  |
| Posicionamiento                     | Volumen del pago                 |  |  |  |  |  |
| Cantidad posiciones 1               | Salida de pagos 5.179,10         |  |  |  |  |  |
| Visual.de posición                  | Entrada de pagos 0,00            |  |  |  |  |  |
|                                     |                                  |  |  |  |  |  |

Al visualizar la propuesta de pagos, también es posible extraer informes adicionales que ayuden a su tratamiento. Mediante la opción de menú:

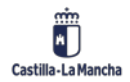

#### Manual de Tesorería

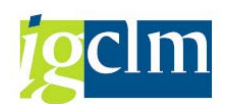

## Nueva Funcionalidad y Operativa

| 🔄 Ejecución pago | <u>Tratar</u> <u>P</u> asar a <u>E</u> nt | corno <u>S</u> istema <u>A</u> yuda |               |
|------------------|-------------------------------------------|-------------------------------------|---------------|
| Ø                | Parámetros 🕨                              | A . A . A . A . 1                   | 1 🗗 🗗 🗗 🗖 🗖 🛛 |
|                  | P <u>r</u> opuesta 🕨 🕨                    | Planificar                          |               |
| Pagos auton      | Pago 🕨                                    | Visuali <u>z</u> ar propuesta       | Shift+F9      |
| Al Status Class  | Cancelar F12                              | <u>T</u> ratar                      |               |
|                  |                                           | <u>B</u> orrar                      |               |
|                  |                                           | L <u>i</u> sta de propuestas        | Ctrl+F1       |
| Día de ejecución | 04.03.2021                                | Lista excepciones                   | Ctrl+F2       |
| Identificador    | PAG01                                     | <u>V</u> isualizar log              | Shift+F7      |
|                  |                                           | Verif. <u>s</u> aldo Debe           | •             |

Nos aparece una ventana donde podemos elegir el informe y la variante de selección:

| 🔄 Variante de lista | do       | ×        |
|---------------------|----------|----------|
| Programa            | RFZALI20 |          |
| Variante            |          |          |
|                     |          | <b>×</b> |

Proporciona un resumen completo de todos los pagos y las partidas individuales. Se listan las partidas vencidas por número de cuenta, seleccionando si se quieren mostrar sólo las que se van a pagar o el total de partidas. Junto con las partidas, se editan informaciones del registro maestro. Al final del informe se pueden mostrar los totales por banco, sociedad, etc.

Permite delimitar las partidas por:

- Sociedad emisora.
- Cuenta del tercero.
- Suplemento de vía de pago.
- Banco propio.
- Vía de pago.
- Informe con la lista de excepciones (RFZALI10):

Permite visualizar todas las partidas bloqueadas y todas las partidas que el programa de pagos no propuso para el pago a pesar de estar vencidas. El motivo de excepción se indica mediante un número de error. La lista contiene un texto de error por cada motivo. Se podrá seleccionar las partidas según:

Vía de pago.

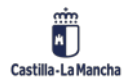

© 2021. Todos los derechos reservados.

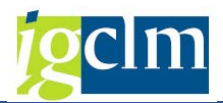

- Suplemento de vía de pago.
- Cuenta de acreedor.
- Indicador de partida.
- Bloqueo de pago.

## • Informe con la lista de regulación de los pagos (RFZALI20):

Este informe es una alternativa a los anteriores para la visualización de partidas individuales de pagos.

Después de una ejecución de propuesta, se puede utilizar la lista de pagos emitida por estos programas como base para el tratamiento de propuesta. Después de una ejecución real sirve para la reconciliación con las listas adjuntas de pago de programas de soporte de datos.

La lista de pagos visualiza:

- Todas las facturas a pagar (Variante de visualización y selección: Listado de pagos).

- Todas las partidas que no seleccionadas para pago (Variante de visualización y selección: Listado de excepciones).

Estas últimas tienen un indicador de partidas que facilita información sobre el motivo del bloqueo. Al final de la lista se puede encontrar un texto que explica los indicadores de partidas.

El programa ofrece al usuario varias posibilidades de diseñar la disposición de la lista según los requisitos individuales. Estas especificaciones del usuario pueden indicarse en la pantalla de selección y, por lo tanto, se pueden almacenar como variante.

Se pueden mostrar las partidas con excepciones, las seleccionadas para el pago o ambas.

La dirección del interlocutor participante, y si es preciso también la del receptor de pago o pagador que se desvían, así como información sobre los datos bancarios, se emite por documento. La cantidad máxima de líneas disponibles para esto puede determinarse en el campo "Cantidad máxima de líneas de dirección". A través del valor "0" se puede suprimir la salida de la información indicada anteriormente.

Si debajo del título estándar debe salir más información, ésta se puede incorporar en el campo "Títulos adicionales".

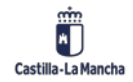

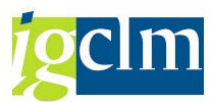

## 3.1.2.4. Tratamiento de la Propuesta de Pago

Una vez creada y estudiada la propuesta de pagos, es posible tratarla on-line. Se pueden tratar tanto los pagos como las partidas individuales. Todas las modificaciones se realizan desde la pantalla para la visualización y tratamiento de la propuesta.

Se puede dividir la tarea del tratamiento de la propuesta de pago entre diferentes personas. Posteriormente, es posible visualizar las modificaciones realizadas en la propuesta y su autor.

Todos los cambios que se realicen al tratar la propuesta de pago afectan únicamente a la propuesta. Los documentos originales nunca se modifican.

Se pueden utilizar las funciones explicadas en el punto anterior como herramienta de ayuda en el tratamiento de los pagos y de las partidas individuales:

- Clasificar.
- Buscar.
- Modificar estructuras de líneas.
- Visualización de totales.

## 3.1.2.4.1 Modificación de Pagos

Mediante menú Tratar + Propuesta + Tratar o seleccionado el botón

Se accede a una ventana donde marcaremos la opción Todos los contables.

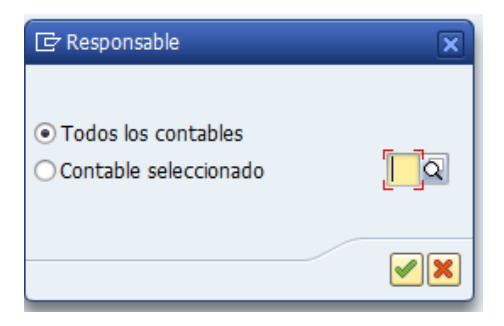

Las modificaciones de los pagos se realizan desde el primer nivel. Para ello, situamos el cursor en un pago concreto y pulsamos la pestaña Modificar.

Aparece una ventana donde se permiten modificar los siguientes campos:

 Vía de pago: sólo se podrán introducir aquellas que estén permitidas en el programa de pagos para el banco propio que se seleccione posteriormente. En principio no se debiera modificar este campo.

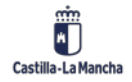

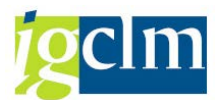

- Suplemento vía de pago: No se debería modificar.
- Banco propio: Se podrá modificar e introducir el banco propio y la cuenta desde donde se va a pagar la partida abierta. El sistema verificará si existen previamente para la vía de pago seleccionada.
- Clave de instrucción: sin utilidad.
- Vencimiento: Se puede introducir un nuevo vencimiento de pago. No se utilizará.

Una vez se realicen las modificaciones necesarias, se pulsa el icono  $\checkmark$ . Las modificaciones sólo son efectivas en el momento en el que se graban (pulsando el icono  $\eqsim$ ). Cuando se modifiquen muchos pagos, se deberá grabar frecuentemente, pudiéndose visualizar el historial de modificaciones y los cambios que no se han grabado todavía. Se selecciona el pago del que se quieren ver las visualizaciones y accede por la opción de menú: Entorno + Visual.modif.pagos.

## 3.1.2.4.2 Modificación de las Partidas Individuales

En el tratamiento online de las partidas abiertas se realiza desde el segundo nivel (nivel de visualización de las partidas individuales). Hay que situarse sobre la partida seleccionada y pulsar el botón Modificar.

| 🔄 Modificar partidas individuales               | $\mathbf{x}$  |  |  |  |  |  |
|-------------------------------------------------|---------------|--|--|--|--|--|
|                                                 |               |  |  |  |  |  |
| Bloqueo                                         | Vía de pago   |  |  |  |  |  |
| Bloqueo de pago                                 | Vía de pago T |  |  |  |  |  |
|                                                 | Supl.vía pago |  |  |  |  |  |
|                                                 |               |  |  |  |  |  |
| Condiciones de pago                             |               |  |  |  |  |  |
| Fecha base 02.03.202                            | 1             |  |  |  |  |  |
| Días/Ptjes. 0 0,000                             | / 0 0,000 / 0 |  |  |  |  |  |
| Base descuento 20,80                            | EUR           |  |  |  |  |  |
|                                                 |               |  |  |  |  |  |
| Descuento por pronto pago                       |               |  |  |  |  |  |
| Impte.descuento                                 |               |  |  |  |  |  |
| Porcentaje DPP                                  |               |  |  |  |  |  |
|                                                 |               |  |  |  |  |  |
| Nota                                            |               |  |  |  |  |  |
|                                                 |               |  |  |  |  |  |
|                                                 |               |  |  |  |  |  |
|                                                 |               |  |  |  |  |  |
| Seleccionar descuento por pronto pago Reasignar |               |  |  |  |  |  |
| Nota                                            |               |  |  |  |  |  |

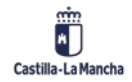

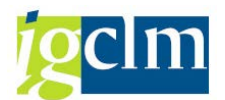

Las modificaciones que se permiten son:

Bloqueo de pago: En una propuesta de pagos, sólo se pueden modificar aquellos indicadores de bloqueo que se determinen en la parametrización (sólo los Indicadores de bloqueo, 'O'. Si se asigna el tipo de bloqueo '\*' en el maestro de un tercero, este ni siquiera aparecerá en la propuesta de pagos. Sólo el Indicador de bloqueo 'A' se incluirá posteriormente en la partida original mediante un programa específico al ejecutarse en real la propuesta de pagos.

Pulsando la pestaña Reasignar... permite modificar la cuenta receptora del pago, pudiéndose seleccionar una de las cuentas bancarias que el tercero tiene dadas de alta en sus datos maestros.

| 🔄 Modificar pago  |                     | X        |
|-------------------|---------------------|----------|
| Control de pagos  |                     |          |
| Vía de pago       | TO .                |          |
| Supl.vía pago     |                     |          |
| Banco propio      |                     |          |
| Clave instrucc.   |                     |          |
| Fcha. vencim.     | 01.01.2021          |          |
|                   |                     |          |
| Receptor del pago |                     |          |
| Nombre            | Acreedor 0000147585 |          |
| Población         | MIGUELTURRA 13      |          |
| País              | ES                  |          |
|                   |                     |          |
| Relación bancaria |                     |          |
| País del banco    |                     |          |
| Código bancario   |                     |          |
| Cuenta bancaria   |                     |          |
| IBAN              |                     |          |
|                   |                     |          |
|                   | [                   | <b>×</b> |

Una vez se realicen las modificaciones necesarias, se pulsa el icono  $\checkmark$ . Las modificaciones sólo son efectivas en el momento que se graban (pulsando el icono  $\Box$ ).

Las posibles modificaciones que se realicen en la propuesta de pagos, como bloqueos de pago (con una excepción), vencimientos, incluidos en la propuesta, no se exportan a las partidas abiertas, sólo tiene efecto sobre los datos incluidos en la propuesta. En una propuesta de pagos,

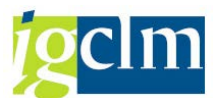

sólo se pueden modificar aquellos indicadores de bloqueo que se determinen en la parametrización (sólo el Indicador de bloqueo 'O' 'razones varias).

Es posible borrar de la propuesta con el tratamiento incluido, siempre que no se haya ejecutado en real, seleccionando la Fecha de ejecución y la identificación correspondiente con la ayuda del

matchcode, pulsar el icono Status y seleccionar la opción indicada:

| 🔄 Ejecución pago            | <u>Tratar</u> <u>P</u> asar a <u>E</u> nt | corno <u>S</u> istema <u>A</u> yuda |    |
|-----------------------------|-------------------------------------------|-------------------------------------|----|
|                             | Parámetros                                | A C I A M M I A A A I               | 5  |
|                             | P <u>r</u> opuesta 🕨                      | P <u>l</u> anificar                 | Ē  |
| Pagos auton                 | Pago 🕨                                    | Visualizar propuesta Shift+F9       |    |
| Alstatus <sup>100</sup> Fig | Cancelar F12                              | Tratar Shift+F4                     |    |
|                             |                                           | <u>B</u> orrar Shift+F6             |    |
|                             |                                           | Lista de propuestas Ctrl+F1         | ને |
| Día de ejecución            | 16.06.2021                                | Lista excepciones Ctrl+F2           | L  |
| Identificador               | PAG01                                     | Visualizar log Shift+F7             |    |
|                             |                                           | Verif. <u>s</u> aldo Debe           |    |

y confirmándolo en la ventana posterior.

## 3.1.2.5. Ejecución e Impresión de Pagos

Una vez modificada y validada la Propuesta de Pagos, se procede a la ejecución del pago. La ejecución del pago supone, básicamente, la contabilización de los pagos, compensando las partidas abiertas que estaban incluidas como pagables en la Propuesta de Pagos.

Para realizar la ejecución real de la propuesta de pagos, hay que pulsar el botón

Ejecución de pago Se muestra una ventana, donde da la posibilidad de ejecutarlo:

- Ejecución inmediata, marcando la opción Ejecución inmediata Máquina (para las propuestas de pagos urgentes puntuales que pueden ejecutarse día a día).
- Ejecución diferida, marcando la Fecha de inicio, Hora de arranque y (recomendable en ejecución nocturna para cualquier propuesta con gran número de pagos).

Se puede lanzar simultáneamente el programa de impresión para los medios de pago (incluyen tantas relaciones de pago en soporte magnético o en soporte papel que serán remitidas a los bancos pagadores, marcando la opción <u>Con progrs. Impresión</u>.

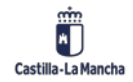

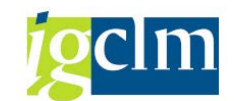

| 🔄 Planificar pago |            | ×                                       |
|-------------------|------------|-----------------------------------------|
|                   |            |                                         |
| Fecha de inicio   | 04.03.2021 | <ul> <li>Ejecución inmediata</li> </ul> |
| Hora inicio       | 00:00:00   |                                         |
| Máquina destino   |            |                                         |
| Crear medio de p  | ago        |                                         |
|                   |            | X                                       |

En el momento en que se ejecuta la Propuesta de Pagos, y se realiza la contabilización de los pagos, es cuando los acreedores quedan liberados para otras operaciones de compensación (ya sean operaciones de pagos o compensaciones de partidas abiertas que no comporten necesariamente una salida de pagos).

A diferencia de la elaboración de la Propuesta de Pagos, la contabilización es un proceso irreversible en lo referente a las contabilizaciones, cuando ha sido realizada no existe un proceso directo en el sistema estándar de anulación de las contabilizaciones. Sin embargo, se ha elaborado un programa específico de anulación de todas las contabilizaciones de una propuesta, que está disponible para casos extraordinarios.

Independientemente de cuál de las vías de pago se esté ejecutando, se realiza el mismo tipo de contabilización. El sistema por un lado compensa las partidas abiertas de los acreedores que están siendo pagados, y realiza las contabilizaciones al Haber de las cuentas transitorias de los bancos desde donde son pagadas dichas partidas. En la cuenta de mayor transitoria asociada a la cuenta bancaria aparecerán tantas anotaciones al Haber como partidas abiertas han sido pagadas desde esta cuenta.

Se han definido dos clases de documento para la contabilización de pagos automáticos, que se utilizará indistintamente de la vía de pago de que se trate.

Estas clases de documento son:

- ZP Pagos realizados, se utiliza para la contabilización de las salidas de dinero en los bancos.
- ZF Contab. Formalización, se utiliza para las contabilizaciones en formalización por Anticipos concedidos mediante las vías de pago definidas a tal efecto.

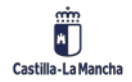

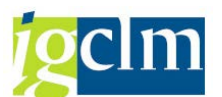

Para estas clases de documentos se han definido el mismo rango numérico dependientes del ejercicio, que se asignan automáticamente en cada contabilización.

Lo que significa que serán reinicializados en cada nuevo ejercicio contable y que para identificar uno de estos documentos debemos indicar la sociedad, el Nº de documento FI correspondiente y el ejercicio del que se trate.

En la línea de estatus, se puede ver el estado de la ejecución real de la propuesta de pagos, refrescándose la pantalla pulsando el icono Cuando finaliza el proceso, se muestra la siguiente pantalla, indicándose cuantos pagos se han realizado:

| Status                                   |
|------------------------------------------|
| Parámetros registrados                   |
| 🗖 Se ha creado propuesta de pago         |
| 🔲 Se ha realizado la ejecución de pago   |
| Órdenes contab.: 17 creada, 17 concluida |
|                                          |

Una vez finalizada la ejecución del pago se puede acceder por menú Tratar + Pagos a la visualización del total de pagos emitidos (Visualizar, Pagos y Excepciones).Por otro lado, desde esta pantalla se tiene acceso:

Log de la propuesta de pagos, <sup>6</sup> Propuesta (expli

(explicado anteriormente)

• Mediante la ruta de menú, Tratar + Pago + Visualizar, se accede a visualizar los pagos generados y su número de documento correspondiente.

 Posibilidad de actualizar las variantes del programa de impresión <u>Impresión y sop.datos</u> (explicado anteriormente: Entrada de parámetros para la selección de partidas abiertas).

Por lo tanto, la definición de las variantes de los programas de los medios de pago a utilizar se podrá realizar en cualquier momento previo a la ejecución de la impresión, ya sea al establecer los parámetros de la propuesta de pago, con la propuesta de pagos generada y previamente a la ejecución o después de esta.

En este caso será necesario modificar las variantes a las terminadas en PAGO de forma que con la ejecución de los programas de impresión sea posible obtener los informes y medios de pago vinculados al pago real de los documentos.

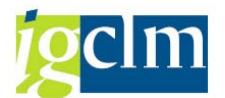

Lanzar el programa de impresión en el caso de que no se haya lanzado simultáneamente • con la ejecución de los pagos.

| 🖻 Ejecución pago 🔤 | <u>T</u> ratar <u>P</u> asar a | <u>Entorno</u> <u>S</u> istema <u>A</u> yuda                 |                                   |
|--------------------|--------------------------------|--------------------------------------------------------------|-----------------------------------|
| Ø                  | • « 🔒                          | Visu <u>a</u> lizar config.<br>Actualizar config.            | ] 🗖   🕲 🖳                         |
| Pagos automa       | áticos: Statu                  | Actualizar variante                                          |                                   |
| 🔁 Status 🛛 🖵 Pago  | ିଜ• Propuesta                  | <u>I</u> nformación cheque<br>Avis <u>o</u> de nota de cargo | *<br>•                            |
|                    |                                | Notificación p <u>r</u> evia (transferencia test)            | •                                 |
| Día de ejecución   | 04.03.2021                     | <u>M</u> edios de pago                                       | ▶ Gestión IS <u>D</u>             |
| Identificador      | PAG01                          | <u>Ó</u> rdenes de pago                                      | ▶ <u>V</u> isualizar logs         |
|                    |                                | A <u>u</u> torizaciones                                      | Medios pago p.ejec.pago (todas) ► |
| Status Daráma      | tro Solocción                  | libro Log adicional Improsión y son d                        | atos                              |

Seleccionamos la propuesta que queremos imprimir:

|      | País | del banco  |       | 1    | ES España            |     |          |          |                      |    |             |      |   |
|------|------|------------|-------|------|----------------------|-----|----------|----------|----------------------|----|-------------|------|---|
|      |      |            |       |      |                      |     |          |          |                      |    |             |      |   |
| ľ    |      | Ejecució   | Ident | Ejec | Importe pagado en ML | Mon | Autor    | Receptor | Fmto.                | Ex | Fecha de cr | Núme |   |
|      | (    | 04.03.2021 | PAG01 |      | 5.179,10             | EUR | OPAB014A | B001     | Z04_CGI_XML_CT Abono |    | 04.03.2021  | 1    | * |
| - 11 |      |            |       |      |                      |     |          |          |                      |    |             |      |   |

Y seguimos la siguiente ruta:

| 🔄 <u>G</u> estión ISD | <u>Tratar</u> <u>P</u> asar a <u>D</u> etalle  | s <u>E</u> ntorno                | <u>S</u> istema <u>A</u> yuda |
|-----------------------|------------------------------------------------|----------------------------------|-------------------------------|
| Ø                     | D <u>o</u> wnload<br>Verificar el soporte de d | Shift+F6<br>atos F <sup>35</sup> | ) 🕅 I 🎝 🎝 🎝 🕄 🖥               |
| Resumen               | Borrar soporte datos                           | Shift+F2                         |                               |
| 9 % 🏢   🤅             | V <u>i</u> sual.contenido ISD<br>Marcar todo   | Ctrl+F1<br>Shift+F7              |                               |
| Sociedad pagador      | _<br>Desmarcar todo                            | Shift+F8                         | в                             |
| País del banco        | <u>C</u> ancelar                               | F12                              |                               |

| 🔄 Nombre ( | de fichero 🗙                                |
|------------|---------------------------------------------|
| EjecPago   | 04.03.2021 PAGO1 Número actual 1            |
| Info adic. | B001 - Z04_CGI_XML_CT Abono                 |
| Fichero    | \\jclm.es\OTVU\AB\SECR_GRALES_Y_ECO\Asuntos |
| 🗌 Vol.     | 1009102316                                  |
| Coment.    | Download ya efectuado                       |
|            | Mitir 🗶                                     |

Le damos a 🗹 y descargará el documento.

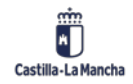

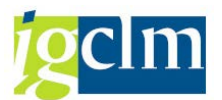

# 3.1.3. Fichero de Avisos de Pago

Con esta funcionalidad el sistema genera el fichero de avisos de pago que hay que remitir a la empresa encargada del envío de notificaciones de pago a los beneficiarios tras cada ejecución de pagos.

Para acceder a la misma:

| 🕈 🛅 Pagos                                             |
|-------------------------------------------------------|
| 🔻 🛅 Automático                                        |
| <ul> <li>OB75 - Importes Previstos</li> </ul>         |
| • 🔗 F110 - Propuestas de pago                         |
| • 🛇 Z04_TR05 - Anulación masiva de propuestas de pago |
| 🕨 🧀 Listado de Propuestas de pagos                    |
| 🕨 🧰 Manual                                            |
| Notificaciones                                        |
| <ul> <li>Z04_TR04 - Fichero de avisos</li> </ul>      |
| A                                                     |

Accedemos a la siguiente pantalla dende tenemos que indicar la fecha de ejecución del programa y la identificación.

| Fichero de avisos de pago                                                                                                 | ,          |                                      |  |
|----------------------------------------------------------------------------------------------------|------------|--------------------------------------|--|
| •                                                                                                    |            |                                      |  |
| Fecha de ejecución programa<br>Identificación<br>Delimitación de sociedad<br>Sociedad pagadora<br>Sociedad emisora        | 04.03.2021 | a                                    |  |
| No existe la sociedad                                                                                                    |            |                                      |  |
| Vias de pago<br>Suplemento de via de pago<br>Banco propio<br>Clave moneda<br>Id de cuenta<br>Numero del documento de pago |            | a  <br>a  <br>a  <br>a  <br>a  <br>a |  |
| ○ Generar Fichero Avisos de Pago                                                                                          |            |                                      |  |

Una vez indicados los parámetros de selección necesarios, es obligatorio indicar la ruta, del fichero a crear.

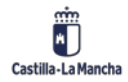

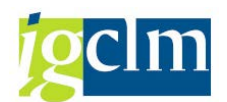

# 3.1.4. Anulación Masiva de la propuesta de Pago

Mediante esta funcionalidad, se anulan todas las contabilizaciones realizadas en la ejecución de una propuesta de pagos (Las operaciones de las partidas abiertas y las anotaciones en las cuentas transitorias).

Si llegara el caso de que alguna propuesta ejecutada fuera considerada como no correcta en los mecanismos de autorización, las contabilizaciones realizadas de compensación de partidas abiertas y de salidas de pagos se debería anular ejecutando un programa de anulación masiva de estas contabilizaciones.

El sistema sí que permite que introduzcamos en la propuesta un proceso de anulación de las salidas de los pagos realizados (se borran los logs y la información de los listados), lo que evitará que se vuelvan a generar y emitir los medios de pago antes mencionados. Al mismo tiempo la gestión del Intercambio Soporte de Datos nos permite eliminar los ficheros generados por los programas de impresión que se hubieran ejecutado anteriormente, como se ha explicado en el punto anterior.

Con ello se controlaría que no se emitieran órdenes de pago sobre pagos no aprobados. Para anular las salidas, se accede desde el siguiente menú:

| 🕆 🛅 Tesorería                                                         |
|-----------------------------------------------------------------------|
| Datos maestros                                                        |
| 🕆 🛅 Pagos                                                             |
| 🔻 🛅 Automático                                                        |
| <ul> <li>OB75 - Importes Previstos</li> </ul>                         |
| • 💬 F110 - Propuestas de pago                                         |
| <ul> <li>Z04_TR05 - Anulación masiva de propuestas de pago</li> </ul> |
| Listado de Propuestas de pagos                                        |

Para realizar la anulación masiva de las contabilizaciones de una propuesta de pagos, es necesario indicar:

- Fecha de la propuesta: La fecha identificativa que se le haya asignado.
- o **Identificador de la propuesta:** La identificación de la propuesta.

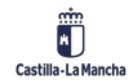

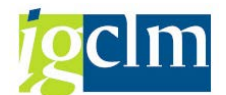

| Anulación masiva de una propuesta de pagos automática |                 |  |  |  |  |
|-------------------------------------------------------|-----------------|--|--|--|--|
| 🕸 🔁 🖬                                                 |                 |  |  |  |  |
| Selección propuesta de pago                           |                 |  |  |  |  |
| Fecha de la Propuesta                                 | 04.03.2021      |  |  |  |  |
| Identificador de la Propuesta                         | PAG01           |  |  |  |  |
| Datos para anulación                                  |                 |  |  |  |  |
|                                                       | [17] 06 2021]C] |  |  |  |  |
|                                                       |                 |  |  |  |  |

Para lanzar la ejecución, se pulsa el icono 🐼 . Posteriormente aparece una ventana de confirmación de la anulación masiva de todas las contabilizaciones.

| 🕞 Atención                                           |   |  |  |  |  |  |
|------------------------------------------------------|---|--|--|--|--|--|
| r<br>Se van a anular de forma masiva todos los nagos | ٦ |  |  |  |  |  |
|                                                      |   |  |  |  |  |  |
| incluidos en la propuesta: 16.02.0201 - PAGO1        |   |  |  |  |  |  |
| ¿ Desea continuar ?                                  |   |  |  |  |  |  |
|                                                      |   |  |  |  |  |  |
| Aceptar Cancelar                                     |   |  |  |  |  |  |

A continuación, se muestra un log indicando todos los números de documento que se han anulado, con su correspondiente número de documento de anulación.

| 1   | Anulación masiva de una propuesta de pagos automática |             |      |     |            |        |      |        |         |     |    |           |           |
|-----|-------------------------------------------------------|-------------|------|-----|------------|--------|------|--------|---------|-----|----|-----------|-----------|
|     |                                                       |             |      |     |            |        |      |        |         |     |    |           |           |
| Anı | lación mas                                            | siva de una | prop | pue | esta de pa | agos a | auto | omátic | a       |     |    |           |           |
| El  | documento                                             | 110000033   | de : | la  | sociedad   | 17AB   | ha   | sido   | anulado | por | el | documento | 110000060 |
| El  | documento                                             | 110000034   | de : | la  | sociedad   | 17AB   | ha   | sido   | anulado | por | el | documento | 110000061 |
| El  | documento                                             | 110000035   | de : | la  | sociedad   | 17AB   | ha   | sido   | anulado | por | el | documento | 110000062 |

# 3.2. Pagos Manuales

Esta funcionalidad resuelve la problemática que pueda plantear la contabilización manual de un pago individual (Ej. Cheques) y que no se vayan a realizar a través del programa de pagos automáticos. Mediante está funcionalidad se efectúa el registro contable del pago,

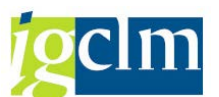

compensando la partida abierta pagada y anotando la correspondiente salida de dinero del banco y la generación del correspondiente medio de pago, cheques en este caso.

Los pagos que se realicen por este proceso serán individuales, es decir, en principio servirán para pagar una partida abierta concreta con un tercero. No se usará este procedimiento para pagar toda una serie de partidas abiertas que este tercero pueda tener, sino para situaciones puntuales donde partidas abiertas del tercero deban ser pagadas por cheque de una forma especial.

A esta funcionalidad se accede desde el menú:

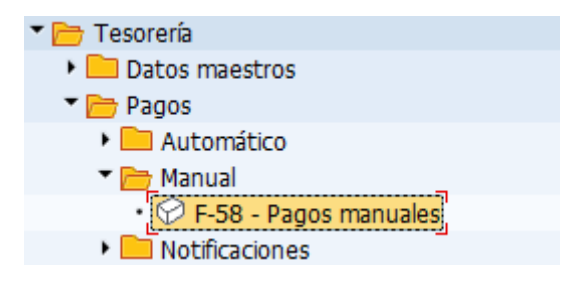

El procedimiento de contabilización de un pago manual tiene dos pasos:

- Registro de los datos contables de la Operación de Pago (fechas, cuentas de mayor y de acreedor interviniente,).
- Y selección de las partidas abiertas a compensar en este pago.

Para realizar esta operación se deberá informar del banco desde el que queremos realizar el pago, deberemos especificar la vía para cheques manuales, y posteriormente se podrá actuar especificando el importe del cheque o dejando que el sistema nos calcule el importe por suma de las partidas abiertas del acreedor que seleccionemos para la compensación.

Una vez validados los datos del pago, se debe contabilizar el documento de pago y a posteriori el sistema imprimirá el formulario para el medio de pago.

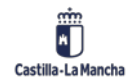

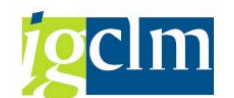

| Pago con impr             | Pago con impresión: Datos cabecera |                       |  |  |  |  |  |  |
|---------------------------|------------------------------------|-----------------------|--|--|--|--|--|--|
| 📅 Borrar 📑 🖾 E            | intrar pagos                       |                       |  |  |  |  |  |  |
| Datos prefijados vía de p | pago y formulario                  | Modo tratamiento      |  |  |  |  |  |  |
| Sociedad<br>Vía de pago   | C                                  | Calcular impte. pago  |  |  |  |  |  |  |
| Banco propio              | BCJ01                              |                       |  |  |  |  |  |  |
| ID de cuenta              |                                    |                       |  |  |  |  |  |  |
| Nº remesa cheques         |                                    |                       |  |  |  |  |  |  |
| Formulario alternat.      |                                    |                       |  |  |  |  |  |  |
| Carácter de relleno       |                                    |                       |  |  |  |  |  |  |
| Control de salida         |                                    |                       |  |  |  |  |  |  |
| Impresora p.formul.       | LOCL                               | ✓ Impresión inmediata |  |  |  |  |  |  |
| Impresora p/aviso         |                                    | Idioma de receptor    |  |  |  |  |  |  |
|                           |                                    | ✓ Moneda en cód.ISO   |  |  |  |  |  |  |
|                           |                                    | ✓ Impr.prueba         |  |  |  |  |  |  |
|                           |                                    | No anular cheques     |  |  |  |  |  |  |

En está pantalla es necesario indicar los siguientes datos:

- Sociedad.
- Vía de pago: debe ser cheque (C).
- > Banco propio: Banco a partir del cual se emitirán los pagos.
- > Impr. p/formulario: Impresora para el formulario de comunicación.
- Calcular el imprt.pago: En caso de que se desee que el sistema calcule automáticamente el importe del pago.

Una vez indicados dichos datos mediante el icono Entrar pagos o Datos prefijados + Entrar pagos, se accede a la siguiente pantalla.

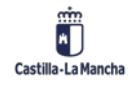

| -  | a duran and |
|----|-------------|
| 10 | m           |
|    |             |
| 1  |             |

| Pago con impresión Datos cabecera |               |         |    |                    |      |  |  |
|-----------------------------------|---------------|---------|----|--------------------|------|--|--|
| Tratar PAs                        |               |         |    |                    |      |  |  |
| Fecha documento                   | 17.06.2021    | Clase   | KZ | Sociedad           | JCCM |  |  |
| Fecha contab.                     | 17.06.2021    | Período | 6  | Moneda/T/C         | EUR  |  |  |
| Nº documento                      |               |         |    | Fe.conversión      |      |  |  |
| Referencia                        |               |         |    | Nº multisoc.       |      |  |  |
| Txt.cab.doc.                      |               |         |    | Div.interloc.      |      |  |  |
| Texto compens.                    |               |         |    |                    |      |  |  |
| Datos de contabiliza              | ción bancaria |         |    |                    |      |  |  |
| Importe                           |               |         |    | División           |      |  |  |
| Fecha valor                       | 17.06.2021    | _       |    | Asignación         |      |  |  |
| Texto                             |               |         |    |                    |      |  |  |
|                                   |               |         |    |                    |      |  |  |
| Receptor del pago                 |               |         |    |                    |      |  |  |
| Acreedor                          |               |         |    | Sociedad           | JCCM |  |  |
| Cliente                           |               |         |    | Recept.pago        |      |  |  |
| Pago a cuenta                     | Texto a cta   |         |    |                    |      |  |  |
|                                   |               |         |    |                    |      |  |  |
| Posiciones pagadas                |               |         |    | Otras delimitacion | nes  |  |  |
| ✓ PAs normales                    |               |         |    | Ning.              |      |  |  |
| Indicador CME                     |               |         |    | ◯Importe           |      |  |  |
|                                   |               |         |    | Otros              |      |  |  |
|                                   |               |         |    |                    |      |  |  |

Como en la creación de otro tipo de documentos FI en el sistema, es necesario indicar los siguientes datos:

- Fecha del documento.
- > Fecha contab. Fecha de contabilización del documento.
- > Clase doc. Clase documento con que se genera el documento, por defecto KZ.
- Moneda.
- Texto compens. Texto que aparecerá en la posición del acreedor en el documento de pago.
- Importe: En caso de que se conozca de antemano el importe del pago.
- Fecha valor del apunte bancario.
- > Acreedor: Código interno del acreedor para el cual se van a liquidar obligaciones.
- Sociedad: Sociedad del acreedor
- Pas normales: Indicador para la selección de partidas abiertas normales, derivadas de la ejecución del presupuesto.
- Indicador CME: En caso de que deseemos liquidar obligaciones especiales (extrapresupuestarias, fianzas, etc.).

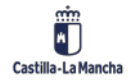

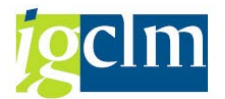

> Otras delimitaciones: Criterios adicionales para la selección de documentos.

Una vez indicados todos los datos necesarios, se pulsará **Tratar PAs** y se accede a la pantalla con la relación de posibles partidas a pagar.

| Pago co                                        | Pago con impresión Procesar partidas abiertas                               |        |      |      |      |              |            |           |                  |       |       |     |
|------------------------------------------------|-----------------------------------------------------------------------------|--------|------|------|------|--------------|------------|-----------|------------------|-------|-------|-----|
| 🔊 🔀 Rep                                        | 靋 📝 Repartir dif. Eliminar diferencias 🖉 Opción tratamiento 💋 VencDesPrPago |        |      |      |      |              |            |           |                  |       |       |     |
| Estándar                                       |                                                                             | Pago   | parc |      | Part | .rest.       | Retención  |           |                  |       |       |     |
|                                                |                                                                             |        |      |      |      |              |            |           |                  |       |       |     |
| Partida para cuenta 261867 Acreedor 0000261867 |                                                                             |        |      |      |      |              |            |           |                  |       |       |     |
| Nº docum                                       | C                                                                           | Fecha  | d    | c    | Div  | Día          | EUR Bruto  | Descuento | PorDe            | es    |       |     |
| 160178027                                      | 09                                                                          | 19.05  | .2   | 31   |      | 29           | 9,17-      |           |                  |       |       |     |
| 160178048                                      | 09                                                                          | 20.05  | .2   | 31   |      | 28           | 10,00-     |           |                  |       |       |     |
|                                                |                                                                             |        |      |      |      |              |            |           |                  | _     |       |     |
|                                                | _                                                                           |        |      |      |      |              |            |           |                  |       |       |     |
|                                                |                                                                             |        |      |      |      |              |            |           |                  |       |       |     |
|                                                | _                                                                           |        |      |      |      |              |            |           |                  | _     |       |     |
|                                                | -                                                                           |        |      |      |      |              |            |           |                  |       |       |     |
|                                                | -                                                                           |        |      |      |      |              |            |           |                  | _     |       |     |
|                                                |                                                                             |        |      |      |      |              |            |           |                  |       |       |     |
|                                                | _                                                                           |        |      |      |      |              |            |           |                  |       | <br>  |     |
|                                                | R                                                                           |        |      | Ъ    | 👸 In | npte         | 器 Bruto< 器 | Moneda    | 🧪 Partida 🧪      | Part. | DPP 🧪 | DPP |
|                                                |                                                                             |        |      |      |      |              |            |           |                  |       |       |     |
| Status de t                                    | rata                                                                        | miento |      |      |      |              |            |           |                  |       |       |     |
| Partidas 2 Importe entr                        |                                                                             |        |      |      |      | orte entrado |            | 10,       | 00-              |       |       |     |
| Visual.desde                                   | e po                                                                        | S      |      | 1    |      |              |            | Asig      | nados            |       | 19,   | 17- |
| Origen difer                                   | renc                                                                        | ias    |      |      |      |              |            | Con       | tabs. diferencia | s     |       |     |
| Visualizaciór                                  | n en                                                                        | mone   | da d | e co | om   |              |            | Sin       | asignar          |       | 9,    | 17  |
|                                                |                                                                             |        |      |      |      |              |            |           |                  |       |       |     |

En este punto aparecen activadas aquellas partidas que se compensarán en la ejecución del pago. Para activar o desactivar partidas simplemente haciendo doble clic sobre la partida correspondiente se activa o desactiva.

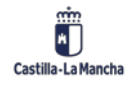

#### Manual de Tesorería

## Nueva Funcionalidad y Operativa

| Pago co                                        | Pago con impresión Procesar partidas abiertas                               |        |      |      |      |      |            |           |                  |               |     |
|------------------------------------------------|-----------------------------------------------------------------------------|--------|------|------|------|------|------------|-----------|------------------|---------------|-----|
| 🔊 🖹 Re                                         | 🔊 📝 Repartir dif. Eliminar diferencias 🖉 Opción tratamiento 💋 VencDesPrPago |        |      |      |      |      |            |           |                  |               |     |
| Estándar                                       | Estándar Pago parc. Part.rest. Retención                                    |        |      |      |      |      |            |           |                  |               |     |
|                                                |                                                                             |        |      |      |      |      |            |           |                  |               |     |
| Partida para cuenta 261867 Acreedor 0000261867 |                                                                             |        |      |      |      |      |            |           |                  |               |     |
| Nº docum                                       | C                                                                           | Fecha  | d    | C    | Div  | Día  | EUR Bruto  | Descuento | PorDes           |               |     |
| 160178027                                      | 09                                                                          | 19.05  | .2   | 31   |      | 29   | 9,17-      |           |                  |               |     |
| 160178048                                      | 09                                                                          | 20.05  | .2   | 31   |      | 28   | 10,00-     |           |                  | _             |     |
|                                                |                                                                             |        |      |      |      |      |            |           |                  |               |     |
|                                                |                                                                             |        |      |      |      |      |            |           |                  |               |     |
|                                                |                                                                             |        |      |      |      |      |            |           |                  |               |     |
|                                                |                                                                             |        |      |      |      |      |            |           |                  |               |     |
|                                                |                                                                             |        |      |      |      |      |            |           |                  |               |     |
|                                                |                                                                             |        |      |      |      |      |            |           |                  |               |     |
| 4 1                                            |                                                                             |        |      |      |      |      |            |           |                  |               |     |
|                                                |                                                                             |        | _    |      |      |      |            |           |                  |               |     |
|                                                | R                                                                           |        |      | 2)[2 | 🖧 In | npte | 👪 Bruto< 👪 | Moneda 🖌  | 樥 Partida 🧪      | Part. 🧪 DPP 🗪 | DPP |
|                                                |                                                                             |        |      |      |      |      |            |           |                  |               |     |
| Status de t                                    | rata                                                                        | miento |      |      |      |      |            |           |                  |               |     |
| Partidas                                       | Partidas 2 Importe entrado 10,00-                                           |        |      |      |      |      |            |           | 00-              |               |     |
| Visual.desd                                    | Visual.desde pos 1 Asignados 10,00-                                         |        |      |      |      |      |            |           | 00-              |               |     |
| Origen dife                                    | renc                                                                        | ias    |      |      |      |      |            | Cont      | abs. diferencias |               |     |
| Visualizació                                   | n en                                                                        | moneo  | da d | e co | om   |      |            | Sin a     | signar           | 0,            | 00  |
|                                                |                                                                             |        |      |      |      |      |            |           |                  |               |     |

Una vez determinadas las partidas con la contabilización del documento es produciría por un lado la compensación de las partidas señaladas y la generación del correspondiente formulario de pago.

## **3.3.** Fichero de Avisos

Con esta funcionalidad el sistema genera el fichero de avisos de pago que hay que remitir a la empresa encargada del envío de notificaciones de pago a los beneficiarios tras cada ejecución de pagos. Haciendo doble clic en la opción **Impresión y sop.datos**, nos aparece la siguiente ventana.

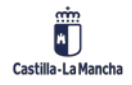

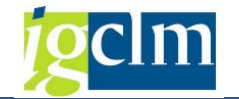

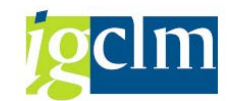

| Fichero de avisos de pag                                                                                                  | 10 |                                      |          |
|----------------------------------------------------------------------------------------------------|----|--------------------------------------|----------|
| •                                                                                                    |    |                                      |          |
| Fecha de ejecución programa<br>Identificación                                                                             | M  |                                      |          |
| Delimitación de sociedad<br>Sociedad pagadora<br>Sociedad emisora                                                         |    | a a                                  | <b>P</b> |
| No existe la sociedad                                                                                                    |    |                                      |          |
| Vias de pago<br>Suplemento de via de pago<br>Banco propio<br>Clave moneda<br>Id de cuenta<br>Numero del documento de pago |    | a  <br>a  <br>a  <br>a  <br>a  <br>a |          |
| <ul> <li>Generar Fichero Avisos de Pago</li> <li>Transferir Fichero Avisos a PC</li> <li>Nombre de fichero</li> </ul>     |    |                                      |          |

En esta pantalla es necesario indicar los siguientes datos:

- Fecha de Ejecución del programa.
- Identificación.

Como datos obligatorios, el resto de los campos se pueden informar si se conocen sus datos.

Activamos la opción Generar Fichero Avisos de Pago. 
O Generar Fichero Avisos de Pago

Pulsamos Ejecutar 🐼. De esta forma hemos incluido el fichero en la ruta del servidor, tal y como nos indica el mensaje de verificación.

Generando Fichero de Avisos de Pago /cargas//avisopagos/PAGO1\_04.03.2021

Seguidamente pulsamos en la opción "Transferir Fichero Avisos a PC".

| <ul> <li>Transferir Fichero Avisos a PC</li> </ul> |  |
|----------------------------------------------------|--|
| Nombre de fichero                                  |  |

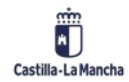

. .

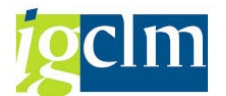

Y en el campo nombre de fichero, indicamos la ruta donde queremos que nos genere el fichero de aviso.

| Nombre de fichero | C:\Users\Fernando\Desktop\Fichero Pagos |
|-------------------|-----------------------------------------|

Pulsamos nuevamente en ejecutar 🚇

Nos valida la ruta donde queremos ubicar el fichero.

| 🔄 Transferir a f | fichero local                           | ×              |
|------------------|-----------------------------------------|----------------|
| Fichero          | C:\Users\Fernando\Desktop\Fichero Pagos | þ              |
| Formato datos    | ASC                                     | -              |
|                  |                                         |                |
|                  |                                         |                |
|                  |                                         | Transferir 📑 🗙 |

Pulsamos en el icono Transferir, a continuación, nos muestra la pantalla con los datos del fichero que se ha transferido.

| Creadón de fichero avisos de pagos              |       |  |
|-------------------------------------------------|-------|--|
| Creación de fichero avisos de pagos             |       |  |
| 0110000000 2012609PRUEF *FRA. 44 PRENSA SEMANAL | 44,00 |  |

De esta forma realizamos una copia del fichero que hemos generado en el servidor, en nuestro PC.

# 3.4. Ajuste de Retención a los Tipos Impositivos

Permite el ajuste de retención, cuando se realiza una modificación sobre el porcentaje de retención.

Tenemos que acceder mediante el siguiente menú:

| 🔻 🛅 Pagos                                                                   |  |
|-----------------------------------------------------------------------------|--|
| 🕨 🥅 Automático                                                              |  |
| 🕆 🛅 Manual                                                                  |  |
| <ul> <li>F-58 - Pagos manuales</li> </ul>                                   |  |
| 🕨 🚞 Notificaciones                                                          |  |
| <ul> <li>Z04_TR04 - Fichero de avisos</li> </ul>                            |  |
| <ul> <li>Ø Z04_AJUSTE_RET - Ajuste de retención a los tipos imp.</li> </ul> |  |
| <ul> <li>Ø Z04_TR_TXT_SEPA - Convertir fichero txt a xml</li> </ul>         |  |
|                                                                             |  |

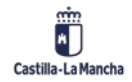

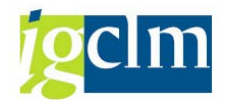

Al hacer doble clic sobre la opción nos aparece la siguiente ventana

| Ajuste de la información de retención a los tipos importantes                                                                                                    |                                                      |             |          |  |
|----------------------------------------------------------------------------------------------------|------------------------------------------------------|-------------|----------|--|
| la 🕼 🔁                                                                                                    |                                                      |             |          |  |
| Selec.cuenta                                                                                                    |                                                      |             |          |  |
| Acreedor                                                                                                    | <u>a</u>                                             | а           | <b>(</b> |  |
| Deudor                                                                                                    |                                                      | a           | <b></b>  |  |
| Sociedad                                                                                                    | <b>Y</b>                                             | a           | <b></b>  |  |
| Nº documento                                                                                                    |                                                      | a           | <b></b>  |  |
| Ejercicio                                                                                                    |                                                      | а           | <b></b>  |  |
| Fe.contabilización                                                                                                    |                                                      | а           | <b></b>  |  |
| <ul> <li>Docs.normales</li> <li>Doc.preliminares</li> <li>Doc.periód.</li> <li>Número doc.doc.periódico</li> </ul>                                                                                                    |                                                      | a           | <b>P</b> |  |
| Ajuste doc.                                                                                                    |                                                      |             |          |  |
| ✓ Modo test                                                                                                    |                                                      |             |          |  |
| Ajuste documento de tipos retenciones i                                                                                                    | importantes a                                        |             |          |  |
| ●fecha actual                                                                                                    |                                                      |             |          |  |
| O otra fecha:                                                                                                    |                                                      |             |          |  |
| <ul> <li>Añadir tp.retención nuevos</li> <li>Tomar indicador de retención del         <ul> <li>también anticipos y pagos par</li> <li>No introducir indicador de retenci</li> </ul> </li> <li>Borrar retenc.ya no relevantes</li> </ul> | l registro maestro<br>rciales con indicador d<br>ión | e retención |          |  |

Debemos indicar la sociedad y marcar alguno de los check de Acreedor o deudor que nos aparecen.

Si marcamos Acreedor, en caso de no indicar ningún número de acreedor/ deudor, el ajuste se realizará para todos los acreedores/ deudores del sistema, si se desea realizar para uno en concreto, se deberá rellanar el número de acreedor/ deudor.

El resto de los campos, se deberán informar en el caso de conocer el dato.

Una vez rellenados los campos pulsamos en ejecutar 论 aparecerá un listado con los cambios realizados. Esta ejecución será en pruebas, siempre y cuando tengamos activado el flag

Modo test si lo desmarcamos se ejecutará en real.

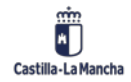

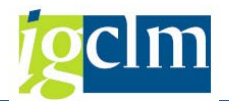

# 4. Embargos:

| 🖊 🗁 Tesorería              |  |
|----------------------------|--|
| 🕨 🚞 Datos maestros         |  |
| ▶ 🛄 Pagos                  |  |
| Embargos                   |  |
| Datos Maestros             |  |
| 🕨 🧀 Aplicación             |  |
| 🕨 📄 Sistema de Información |  |
| 🕨 🚞 Embargos Masivos       |  |

# 4.1. Registro de embargos

Para crear un nuevo embargo procederemos de la siguiente manera: Rellenaremos los campos Soc. embargante, Embargado, Embargante y Embargo Válido desde (esta fecha es a partir de la cual el embargo va a estar vigente).

La ruta es la siguiente:

Accederemos a la siguiente pantalla:

| Registro de embargos |           |  |  |  |
|----------------------|-----------|--|--|--|
|                      |           |  |  |  |
|                      |           |  |  |  |
| Datos Generales      |           |  |  |  |
| Soc. embargante      | JCCM      |  |  |  |
| Embargado            | 105       |  |  |  |
| Embargante           | 200001751 |  |  |  |
| Embargo válido desde | 01012021  |  |  |  |
| Embargo válido desde | 01012021  |  |  |  |

Automáticamente el sistema recupera los datos del embargado y del embargante (debe existir en todas las sociedades), y solo será necesario cumplimentar:

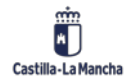
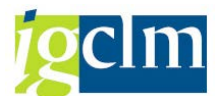

- **Tp. Bco. Inter**: Determina la cuenta bancaria del embargante en la que se hará el ingreso cuando se ejecute el embargo.
- Referencia.
- Fecha desde / fecha hasta: Intervalo de tiempo en que el embargo va a estar vigente.
- Importe del embargo.
- Clase: Embargo Administrativo (EA) o Embargo Judicial (EJ).
- **Prioridad:** Existe una escala de 00, la máxima, hasta 99, la mínima. Un embargo con prioridad mayor a otro siempre se ejecutará antes.
- Observaciones.

| Creación de l      | Registro de Embargos         |
|--------------------|------------------------------|
| Crear Anexo        | Visualizar Anexo             |
|                    |                              |
|                    |                              |
| Datos generales    |                              |
| -                  |                              |
| Datos Acreedor Er  | nbargado                     |
| Embargado          | 105 NIF 00021373Y            |
| Nombre             | Acreedor 0000000105          |
|                    |                              |
| Datos Acreedor Er  | nbargante                    |
| Embargante         | 200001751 NIF Q1619003E      |
| Nombre             | Acreedor 0200001751          |
| Tp.bco.interl      | 0001 Pais Clave banco        |
| Cuenta bancaria    | Clave control                |
| IBAN               |                              |
| Entidad            |                              |
| Población          |                              |
|                    |                              |
| Datos del Registro |                              |
| Referencia         | EMBARGO Clase EA             |
| Soc.Emgte          | JCCM Prioridad               |
| Fecha Desde        | 01,01,2021 Hasta Moneda: EUB |

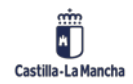

#### Nueva Funcionalidad y Operativa

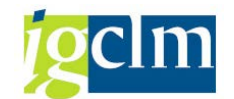

| Peferencia EMP3PCO Chee E3 Embarge              |     |
|-------------------------------------------------|-----|
| Referencia Endargo Clase EA Embargo             | Adm |
| Soc.Emgte JCCM Prioridad                        |     |
| Fecha Desde 01.01.2021 Hasta Moneda: EUR        |     |
| Impte embargado 100                             |     |
|                                                 |     |
| xee oc ak eb                                    |     |
|                                                 | ]   |
|                                                 |     |
|                                                 |     |
|                                                 |     |
|                                                 | 1   |
| Línea 1 columna 1 Línea 1 - línea 1 de 1 líneas |     |
| Observac. TEST                                  |     |

A continuación, pulsaremos el botón ⊟ . Tras la grabación el sistema nos proporciona un número de embargo, con el que el mandamiento quedará registrado en el sistema.

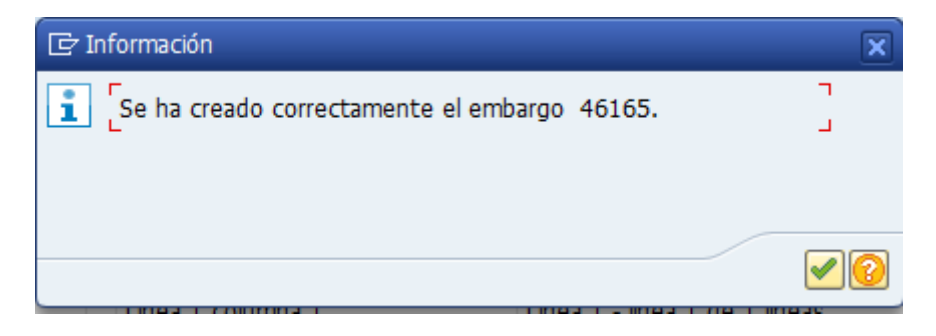

En el caso de que el tercero embargado tenga obligaciones contabilizadas el sistema mostrará los números de documentos a los cuales se les va a cambiar el bloqueo de pago a "M" (acreedor embargado).

| Ac<br>So | reedo<br>cieda | or *<br>d SCM2 |           |     |            |            |      |     |               |     |             |                                             |
|----------|----------------|----------------|-----------|-----|------------|------------|------|-----|---------------|-----|-------------|---------------------------------------------|
| No       | mbre           | *              |           |     |            |            |      |     |               |     |             |                                             |
| Po       | blacio         | ón *           |           |     |            |            |      |     |               |     |             |                                             |
|          |                |                |           |     |            |            |      |     |               |     |             |                                             |
|          |                |                |           |     |            |            |      |     |               |     |             |                                             |
| ₽        | * St           | Asignación     | Nº doc.   | BP. | Clase doc. | Fecha doc. | 1 Ve | E   | Importe en ML | ML  | Doc.comp. * | Texto                                       |
|          | Ø              | 1000173966     | 160039863 | М   | 09         | 12.03.2021 | ŧ    |     | 793,60-       | EUR |             | *ENTREGAS POR DESPLAZAMIENTOS PAGOS MASIVOS |
|          | <u>یک</u>      |                |           |     |            |            |      |     | 793,60-       | EUR |             |                                             |
|          | Cuer           | nta 654866     |           |     |            |            |      | 5++ | 793,60-       | EUR |             |                                             |
|          | X              | 1000173976     | 160035942 | М   | 09         | 09.03.2021 | ŧ    |     | 44,48-        | EUR |             | *ENTREGAS POR DESPLAZAMIENTOS PAGOS MASIVOS |
|          | <u>یک</u>      |                |           |     |            |            |      |     | 44,48-        | EUR |             |                                             |
|          | Cuer           | nta 667019     |           |     |            |            |      | 5++ | 44,48-        | EUR |             |                                             |
|          | ۲              | 1000174110     | 160038867 | М   | 09         | 11.03.2021 | ŧ    |     | 8,00-         | EUR |             | *ENTREGAS POR ORTOPEDIA PAGOS MASIVOS       |
|          | <u>یک</u>      |                |           |     |            |            |      |     | 8,00-         | EUR |             |                                             |
|          | Cuer           | nta 965451     |           |     |            |            | 2    |     | 8,00-         | EUR |             |                                             |
|          | Ø              |                | 160035301 | М   | 02         | 09.03.2021 | ŧ    |     | 478,50-       | EUR |             | *F.201153                                   |

En el momento de registrar el embargo, el acreedor tenía un documento contabilizado en el sistema en la Sociedad SCM2. Este documento se bloquea para el pago. Posteriormente

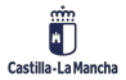

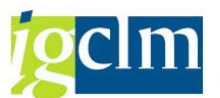

a la creación del embargo es posible que se creen más documentos contra dicho acreedor, así que, si el embargo esta todavía vigente, dichos documentos también se van a bloquear.

Se bloquea el pago en TODAS las sociedades

### 4.2. Modificación de Embargo

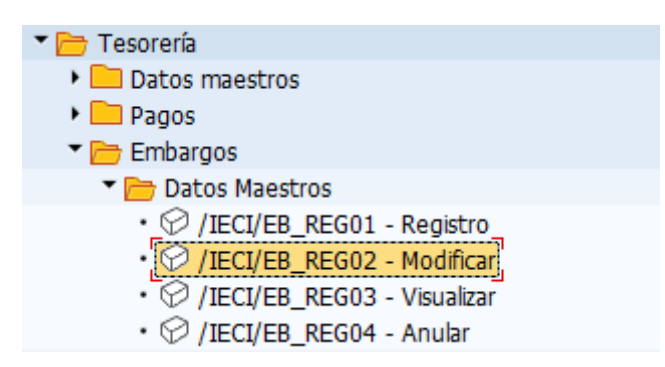

En esta transacción se muestran los datos que se han introducido en la creación del embargo,

esta información se encuentra en la pestaña Datos generales. Además, se ve en la pestaña

**Datos economicos** datos tales como el importe del documento, importe total, importe aplicado...todos ellos son visualizables, es decir, que no se pueden modificar, salvo los campos "importe a incrementar" (importe de incremento o decremento del importe del embargo) e "importe a aplicar".

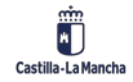

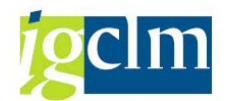

#### Nueva Funcionalidad y Operativa

| Modificación       | del registro de o    | embargos            |                                       |
|--------------------|----------------------|---------------------|---------------------------------------|
| 🁪 Compensación     | 🗋 Crear Anexo 🛛 🖞 Vi | sualizar Anexo      |                                       |
|                    |                      |                     |                                       |
| Nº embargo         | 36274                |                     |                                       |
| Registrado         | 22.05.2019 13:34:05  | EHSC171A            |                                       |
|                    | V                    | 1                   |                                       |
| Datos generales    | / Datos economicos   |                     |                                       |
| Importe del embarg | JO                   |                     | <b>^</b>                              |
| Impte registrado   | 1.200,00             |                     |                                       |
|                    |                      |                     |                                       |
| Incrementos        | 0,00                 | Impte a incrementar |                                       |
| Importe total      | 1,200,00             | Moneda              | EUR                                   |
|                    |                      |                     |                                       |
| Importe aplicado   |                      |                     |                                       |
| Aplicado           | 0,00                 | Impte a aplicar     |                                       |
|                    |                      |                     |                                       |
| Pendiente          | 1.200,00             |                     |                                       |
|                    |                      |                     |                                       |
| Datos de compensa  | ción                 |                     |                                       |
| Embargo compe      | ensado               | Fecha Compensación  |                                       |
|                    |                      |                     |                                       |
| Compensación n     | nanual               |                     | · · · · · · · · · · · · · · · · · · · |

Los importes que aparecen se irán modificando automáticamente a medida que se vaya aplicando el embargo o se hagan modificaciones sobre el mismo.

Si se desea dar un embargo como compensado lo haremos mediante el botón Este botón se encuentra dentro de la transacción de modificar embargo. Esta acción es irreversible. Tal y como indica el mensaje

### 4.2.1. Compensación Manual de Embargos

Si se desea dar un embargo como compensado lo haremos mediante el botón **Compensación** Este botón se encuentra dentro de la transacción de modificar embargo. Esta acción es irreversible. Tal y como indica el mensaje

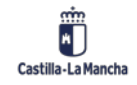

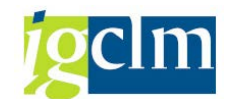

Nueva Funcionalidad y Operativa

| 🖻 Compensación del embargo. |                                                 |  |  |  |  |  |  |
|-----------------------------|-------------------------------------------------|--|--|--|--|--|--|
|                             | ¿Desea compensar? La operación es irreversible. |  |  |  |  |  |  |
|                             |                                                 |  |  |  |  |  |  |
| V                           |                                                 |  |  |  |  |  |  |
|                             | Sí No                                           |  |  |  |  |  |  |

En la siguiente pantalla se introducirá el motivo por el que se procede la compensación manual.

| Importe del emb                                                         | argo               | Ē                | Motivo d           | e comper                 | nsación     | (1) 2 Entradas en |  |
|-------------------------------------------------------------------------|--------------------|------------------|--------------------|--------------------------|-------------|-------------------|--|
| Impte registrado                                                        | 00,00              | Restric          | ciones             |                          |             |                   |  |
| C Motivo de co<br>Motivo de com<br>Motivo                               | ompen<br>pensación | M.               | Compe <sup>®</sup> | <b>Texto</b><br>Levantan | niento      |                   |  |
| Continuar                                                               | Ón                 | celar            | -                  |                          |             | ×                 |  |
| i [Se ha                                                                | compensad          | lo el embar      | go                 |                          |             | ے<br>د            |  |
|                                                                         |                    |                  |                    |                          |             |                   |  |
|                                                                         |                    |                  |                    |                          |             |                   |  |
| ificación del registro de embargos<br>▲ 〒 〒   週 冬 凾 〒   翻   Ⅱ   K ∢ → N |                    |                  |                    |                          |             |                   |  |
|                                                                         |                    |                  |                    |                          |             | 1                 |  |
| . Doc.Tratado Nº ordenación                                             | Prop. pago         | Fecha prop. pago | Blog.pago          | Resultado                | Supl.Via Pa | Descripción       |  |

Embargo compensado manualmente

Esto implica que se active automáticamente la casilla de compensación manual con su correspondiente motivo de compensación y la fecha en que se realizó.

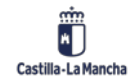

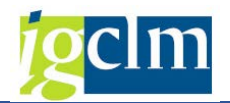

### 4.3. Visualización de Embargos

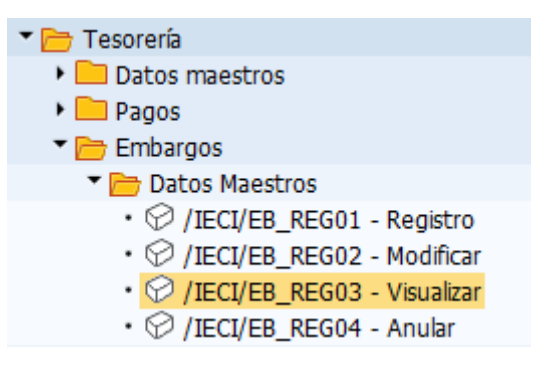

Esta funcionalidad permite consultar individualmente cualquier registro de embargo. El procedimiento que debemos seguir es el mismo que el detallado anteriormente para la modificación.

| Datos de compensación |           |                    |            |  |
|-----------------------|-----------|--------------------|------------|--|
| Embargo compensado    |           | Fecha Compensación | 17.06.2021 |  |
| Compensación manual   | 001 Otros |                    |            |  |

### 4.3.1. Impresión de Formulario de Embargos

Desde la transacción de visualización se puede imprimir un formulario que se enviará al embargante. En él se le comunica que se va a ejecutar el embargo que remitió a la Junta de

Castilla-La Mancha. Se realiza mediante el botón: 🖨 Imprimir embargo

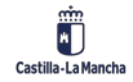

#### Nueva Funcionalidad y Operativa

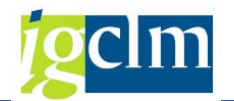

یں Castilia-La Mancha

> JUZGADO 1ª INSTANCIA TOLEDO NUESTRA SEÑORA DE LA LUZ 120 TOLEDO

| NUESTRA REFERENCIA: 2007 0000002975<br>SU REFERENCIA: |           |                             |
|-------------------------------------------------------|-----------|-----------------------------|
| SU REFERENCIA:                                        | NUESTRA   | REFERENCIA: 2007 0000002975 |
| EMBARGADO:                                            | SU REFERE | INCIA:                      |
|                                                       | EMBARGADO |                             |
| NIF EMBARGADO:                                        | NIF EMBAR | GADO:                       |

En cumplimiento a su orden/diligencia de embargo de referencia se ha procedido a tomar nota del mismo en el sistema de pagos presupuestarios para proceder a la retención y puesta a disposición de ese órgano, de los créditos que a favor del tercero indicado puedan producirse en un futuro, y hasta la cantidad indicada en su orden/diligencia de embargo.

Rogamos que las modificaciones que sufra el embargo de referencia, sean comunicadas a esta Tesorería General a la mayor brevedad posible, especialmente las que afecten a la cuantía del embargo y/o cancelación del mismo.

### 4.4. Anulación de un Embargo

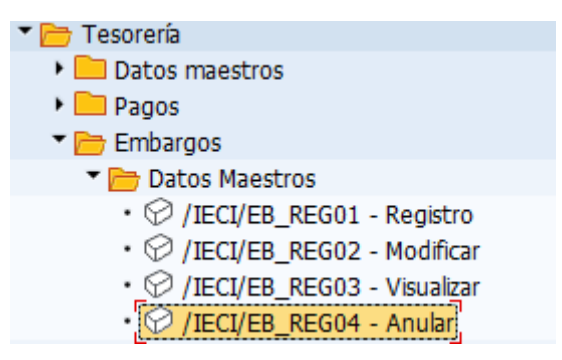

La finalidad de esta opción es permitir la cancelación de aquellos registros de embargos que no se hayan creado correctamente, o bien que su anulación sea necesaria por mandamiento judicial, administrativo etc.... Una vez seleccionado el registro en cuestión, aparecerá toda la información referente al registro de embargo en modo de visualización. Para anular definitivamente el proceso tenemos disponible en la pantalla el icono

Para proceder a la anulación será necesario indicar un motivo de anulación.

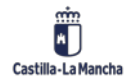

#### Manual de Tesorería

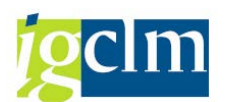

#### Nueva Funcionalidad y Operativa

| LINDargauo        |          |         |                   |          |               |
|-------------------|----------|---------|-------------------|----------|---------------|
| Nombre 7          | Acreedo  | 🔄 Motiv | os de anulaci     | ón de ur | n registro de |
| 🔄 Motivo de An    |          | Res     | tricciones        |          |               |
|                   |          |         |                   |          | V             |
| Motivo de rechazo |          |         |                   |          |               |
| Motivo            | )179     |         | <u>() (*) (*)</u> | \$ @ E   |               |
|                   | :doi     | Motivo  | Texto             |          |               |
|                   | Paí      | 001     | Errores en o      | reación  |               |
| Continuar 🔀 Cance | lar isso | 002     | Otros             |          |               |
|                   |          |         |                   |          |               |

| 🕞 Información         | ×                     |
|-----------------------|-----------------------|
| 💼 ြန် anulado embargo | ר<br>ב                |
|                       | <ul> <li>?</li> </ul> |

Una vez anulado se reflejará el motivo en la visualización del embargo.

| Observac.        | TEST |                     |  |  |  |  |
|------------------|------|---------------------|--|--|--|--|
| Motivo anulación | 001  | Errores en creación |  |  |  |  |

### 4.5. Aplicación de Embargo

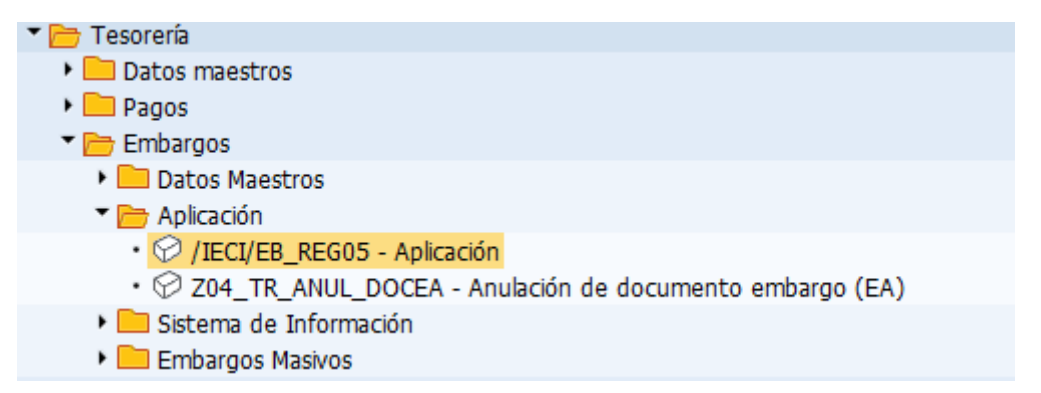

La aplicación del embargo implica la detracción en el pago al tercero embargado del importe embargado y la generación de un nuevo documento por el importe de las obligaciones generadas a favor del embargante y si hubiera en su caso a favor del embargado. Cuando el embargado este sujeto a varios embargos, el orden en el que se realizarán dichos embargos se establecerá en primer lugar mediante la prioridad seleccionada y a continuación por la fecha de inscripción en el registro. Criterios de selección para aplicar un embargo:

• Sociedad.

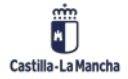

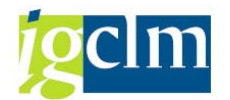

- Ejercicio.
- Documento/s FI.
- Nº de Embargo.
- Embargado.
- Embargante.

| Aplicación de embargos    |                       |   |         |  |  |  |  |
|---------------------------|-----------------------|---|---------|--|--|--|--|
| € 🕼                       |                       |   |         |  |  |  |  |
| Datos generales           |                       |   |         |  |  |  |  |
| Sociedad embargante       | SCM2                  |   |         |  |  |  |  |
| Ejercicio                 | 2021                  | а | <b></b> |  |  |  |  |
| Nº Documento FI           |                       | а | <b></b> |  |  |  |  |
| Nº Embargo                |                       | а | <b></b> |  |  |  |  |
|                           |                       |   |         |  |  |  |  |
| Importe aplicado actua    | alizado correctamente |   |         |  |  |  |  |
| Embargado                 | 654866 Q              | а | <b></b> |  |  |  |  |
| Embargante                |                       | a | <b></b> |  |  |  |  |
|                           |                       |   |         |  |  |  |  |
|                           |                       |   |         |  |  |  |  |
|                           |                       |   |         |  |  |  |  |
| Opciones de visualización |                       |   |         |  |  |  |  |
| Variante ALV              |                       |   |         |  |  |  |  |
| Variante liberar          |                       |   |         |  |  |  |  |
| Variante embargar         |                       |   |         |  |  |  |  |
|                           |                       |   |         |  |  |  |  |

Una vez seleccionado el/los embargo/s que se desea/n aplicar, el sistema nos mostrará todos los documentos de acuerdo con dicha selección, y en este momento podremos hacer dos cosas:

- Liberar: Permite liberar el/los documentos seleccionados, es decir, quitar el bloqueo
   "M" a dichos documentos. Esto se hará mediante el icono
- Embargar: Compensa el documento señalado generando uno nuevo, con una clase de documento específica EA (Embargos aplicados) con una posición por el importe embargado a favor del acreedor embargante y en su caso, otra por el importe restante del documento a favor del embargado.
- Se procederá mediante el botón Embargar de la barra superior.

El embargo se aplica sobre los documentos de todas las sociedades.

El orden en que el sistema propone los documentos obedece a la fecha de registro en Tarea, siendo el primer documento propuesto el más antiguo.

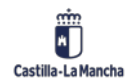

#### Nueva Funcionalidad y Operativa

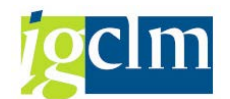

| Aplic    | Aplicación de embargos                                                        |        |           |      |            |            |           |                  |  |            |                   |  |            |       |           |          |         |         |   |
|----------|-------------------------------------------------------------------------------|--------|-----------|------|------------|------------|-----------|------------------|--|------------|-------------------|--|------------|-------|-----------|----------|---------|---------|---|
| H 4      | 🖌 🗲 🕨 🔺 🗶 🧐 🏛 🐺 🕼 🕼 🕼 🛅 🗐 🧮 🏂 🌿 🍄 🍄 Seleccionar 🕐 Grabar 🔎 Liberar 🝖 Embargar |        |           |      |            |            |           |                  |  |            |                   |  |            |       |           |          |         |         |   |
| Relación | elación de Documentos embargados.                                             |        |           |      |            |            |           |                  |  |            |                   |  |            |       |           |          |         |         |   |
| Opcione  | cciones de visualizJCCM Junta Castilla-La Mancha                              |        |           |      |            |            |           |                  |  |            |                   |  |            |       |           |          |         |         |   |
| Stati    | is N° en                                                                      | Soc.   | Nº doc.   | Año  | Embargante | Embargado  | Nombre Em | mbre Embargado N |  |            | Nombre Embargante |  | RecPag/Pag | Soc.e | Imp.B.Doc | Imp.     | aplic ( | del doc |   |
|          | 43937                                                                         | JCCM   | 160174258 | 2021 | 200001029  | 603026     | Acreedor  | 0000603026       |  | Acreedor   | 0200001029        |  |            |       | 59,60     |          |         | 59,60   |   |
|          | 43931                                                                         | JCCM   | 160174294 | 2021 | 200001029  | 603026     | Acreedor  | 0000603026       |  | Acreedor   | 0200001029        |  |            |       | 216,40    |          | 2       | 216,40  |   |
|          | 39127                                                                         | JCCM   | 160039863 | 2021 | 200002727  | 654866     | Acreedor  | 0000654866       |  | Acreedor   | 0200002727        |  |            | SCM2  | 793,60    |          |         | 793,60  |   |
|          | 37029                                                                         | JCCM   | 160035942 | 2021 | 200002705  | 667019     | Acreedor  | 0000667019       |  | Acreedor   | 0200002705        |  |            | SCM2  | 44,48     | i        |         | 44,48   |   |
|          | 43943                                                                         | JCCM   | 160169470 | 2021 | 200001029  | 819508     | Acreedor  | 0000819508       |  | Acreedor   | 0200001029        |  |            |       | 264,00    | <u> </u> |         | 170,86  |   |
|          | 43944                                                                         | JCCM   | 160169471 | 2021 | 200001029  | 819508     | Acreedor  | 0000819508       |  | Acreedor   | 0200001029        |  |            | _     | 660,00    | I        |         | 613,31  |   |
|          | 43733                                                                         | JCCM   | 160166445 | 2021 | 200001679  | 870375     | Acreedor  | 0000870375       |  | Acreedor   | 0200001679        |  |            |       | 2.288,00  | <u> </u> | 2.3     | 288,00  |   |
|          | 41484                                                                         | JCCM   | 160174461 | 2021 | 200002087  | 975034     | Acreedor  | 0000975034       |  | Acreedor   | 0200002087        |  |            |       | 60,46     | I        |         | 60,46   |   |
|          | 41484                                                                         | JCCM   | 160174486 | 2021 | 200002087  | 975034     | Acreedor  | 0000975034       |  | Acreedor   | 0200002087        |  |            |       | 219,54    | <u> </u> |         | 219,54  |   |
|          | 43160                                                                         | JCCM   | 160035301 | 2021 | 200002087  | 100000385  | Acreedor  | 0100000385       |  | Acreedor   | 0200002087        |  | 100076814  | SCM2  | 478,50    | i        | 4       | 478,50  |   |
|          | 43160                                                                         | JCCM   | 160035302 | 2021 | 200002087  | 100000385  | Acreedor  | 0100000385       |  | Acreedor   | 0200002087        |  | 100076814  | SCM2  | 1.089,00  | <u> </u> | 1.0     | 089,00  |   |
|          | 43160                                                                         | JCCM   | 160035303 | 2021 | 200002087  | 100000385  | Acreedor  | 0100000385       |  | Acreedor   | 0200002087        |  | 100076814  | SCM2  | 287,10    | i        | 1       | 287,10  |   |
|          | 143160                                                                        | I JCCM | 160035304 | 2021 | 1200002087 | 1100000385 | Acreedor  | 010000385        |  | 1 Acreedor | 0200002087        |  | 100076814  | SCM2  | 1 311 75  | Ú.       | 1 1     | 311 75  | 1 |

El sistema automáticamente presenta en estatus 2000 los documentos listos para ser aplicados, y con la suma de esos documentos, ya quedaría aplicado totalmente el embargo.

Si queremos aplicar el embargo, contra otros documentos que no son los propuestos por el sistema (estos documentos aparecen en estatus <sup>(MOC)</sup>) tendremos que liberar los Propuestos, y automáticamente, se irán poniendo en <sup>(COC)</sup> el resto, hasta completar el importe del embargo, siempre y cuando haya documentos suficientes para completar el importe total.

Una vez aplicado el embargo sobre un documento, se imprimirá una carta que se enviará al embargado comunicándole que se le va a detraer en el pago la cantidad indicada.

| CLENCINA<br>13500 PUERTOLLANO                                     |
|-------------------------------------------------------------------|
| CLENCINA<br>13500 PUERTOLLANO                                     |
| 13500 PUERTOLLANO                                                 |
|                                                                   |
|                                                                   |
|                                                                   |
|                                                                   |
|                                                                   |
| Le comunicamos que al pago siguiente :                            |
| CONCEPTO: * PAGO INSCRIPCIÓN 2980                                 |
| IMPORTE DE PAGO: 2.900,00 EUR                                     |
|                                                                   |
| le ha sido practicada una retención, en virtud de diligencia de   |
| embargo, cuyas características indicamos a continuación:          |
|                                                                   |
| RETENCION PRACTICADA: 2.900,00 EUR                                |
| FECHA: 01 de Julio de 2007                                        |
| EMBARGANTE: JUZGADO 1ª INSTANCIA TOLEDO de TOLEDO                 |
| PROCEDIMIENTO:                                                    |
| Con esta misma fecha, dicho importe de retención ha sido puesto a |
| disposicion dei Juzgado.                                          |
| Toledo, a 18 de Octubre de 2007.                                  |

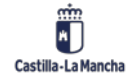

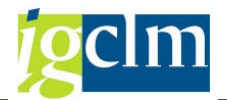

### 4.6. Informes de Embargos

| 🕆 🛅 Tesorería                                                              |
|----------------------------------------------------------------------------|
| 🕨 🥅 Datos maestros                                                         |
| 🕨 🧰 Pagos                                                                  |
| 🔻 🗁 Embargos                                                               |
| 🕨 🧰 Datos Maestros                                                         |
| 🕨 🧰 Aplicación                                                             |
| 🔻 🗁 Sistema de Información                                                 |
| <ul> <li>IECI/EB_T_ALV0 - Listado</li> </ul>                               |
| <ul> <li>Ø Z04_EB_T_ALV1 - Listado de Documentos con Aplicación</li> </ul> |
| <ul> <li>Y_JCD_69000764 - Informe Registro Maestro de Embargos</li> </ul>  |

 • 
 ✓ Y\_JCD\_82000011 - Consulta Acreedores Embargados

## 4.6.1. Listado Dinámico de Embargos

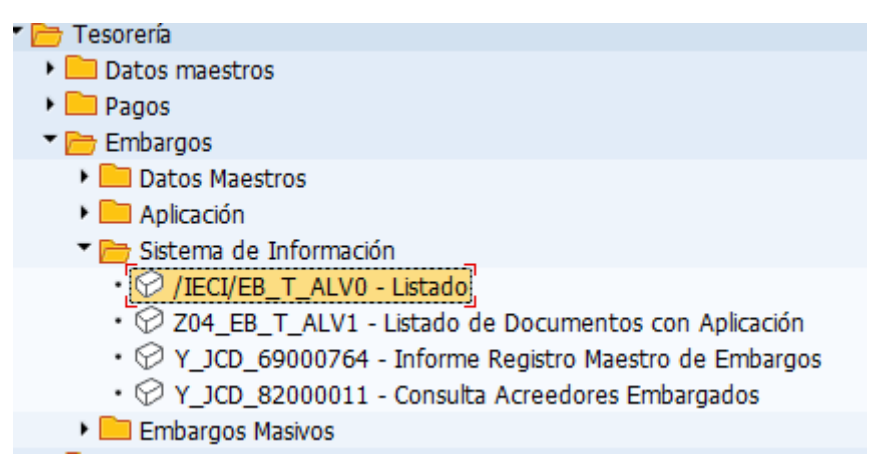

Este listado da información referente a los registros de embargos y permite efectuar la selección por cualquiera de los parámetros que aparecen en la siguiente pantalla indicando siempre la sociedad ya que es un dato obligatorio:

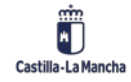

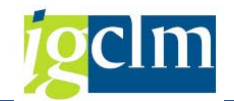

| Listado dinámico de Embo                           | argos.   |   |          |
|----------------------------------------------------|----------|---|----------|
| > 🔁 🗓                                              |          |   |          |
| arámetros de Selección                             |          |   |          |
| Datos generales                                    |          |   |          |
| Sociedad                                           | JCCM     |   |          |
| Nº Registro Embargo                                |          | а | <b></b>  |
| Nº Acrd.Embgdo                                     |          | а | <b></b>  |
| Nº Acrd.Embgte                                     |          | а | <u> </u> |
| Número de documento de refer                       |          | а |          |
|                                                    |          |   |          |
| Otros datos                                        |          |   |          |
| Clase de Embargo                                   |          | a | <u></u>  |
| Prioridad                                          |          | a |          |
| Embargo válido desde.                              |          | а |          |
| Embargo válido hasta.                              |          | а | <b></b>  |
| <ul> <li>Mostrar compensados manualment</li> </ul> | t        |   |          |
| ✓ Mostrar anulados                                 |          |   |          |
| <ul> <li>Mostrar compensados</li> </ul>            |          |   |          |
| Variante                                           | /LISTADO |   |          |
|                                                    |          |   |          |
|                                                    |          |   |          |

En este listado se muestran todos los datos referentes al embargante, embargado, el importe aplicado, modificado, total, etc....

| Listado diná                                                                       | mico de E                                                                  | mbargo                            | <b>s</b> .                           |                                                                |                                                      |                                                           |                                                                 |                                                           |                                                                  |                                                         |
|------------------------------------------------------------------------------------|----------------------------------------------------------------------------|-----------------------------------|--------------------------------------|----------------------------------------------------------------|------------------------------------------------------|-----------------------------------------------------------|-----------------------------------------------------------------|-----------------------------------------------------------|------------------------------------------------------------------|---------------------------------------------------------|
| H 4 > H A                                                                          | 🛿 🖌 🕨 🔺 🛫 🧟 🗐 🚢 🐺 🗊 🕼 🍞 🛅 🗐 🗷 🌿 隆 隆 Seleccionar 🛛 🕼 Grabar 🚺 🚺 Selecciones |                                   |                                      |                                                                |                                                      |                                                           |                                                                 |                                                           |                                                                  |                                                         |
| Aelación de Embargos<br>Sociedad: JCCM Junta Castilla-La Mancha<br>Fecha: 17.06.21 |                                                                            |                                   |                                      |                                                                |                                                      |                                                           |                                                                 |                                                           |                                                                  |                                                         |
|                                                                                    |                                                                            |                                   |                                      |                                                                |                                                      | _                                                         |                                                                 |                                                           |                                                                  |                                                         |
| Referencia                                                                         | N° embargo                                                                 | Prioridad                         | Soc.                                 | Embargante                                                     | Embargado                                            | Nombre Em                                                 | bargado                                                         | Nombre Em                                                 | bargante                                                         | Importe embargo                                         |
| Referencia                                                                         | N° embargo<br>34214                                                        | Prioridad                         | Soc.                                 | Embargante                                                     | Embargado                                            | Nombre Em                                                 | bargado<br>0000849788                                           | Nombre Em                                                 | Dargante<br>0200002727                                           | Importe embargo<br>180.00                               |
| Referencia<br>131823307710F<br>131826300241P                                       | N° embargo<br>34214<br>34221                                               | Prioridad<br>01<br>01             | Soc.<br>JCCM                         | Embargante<br>200002727<br>200002727                           | Embargado<br>849788<br>100089580                     | Nombre Em<br>Acreedor<br>Acreedor                         | bargado<br>0000849788<br>0100089580                             | Nombre Em<br>Acreedor<br>Acreedor                         | bargante<br>0200002727<br>0200002727                             | Importe embargo<br>180,00<br>120,00                     |
| Referencia<br>131023307710F<br>131026300241P<br>1310233005465                      | N° embargo<br>34214<br>34221<br>34302                                      | Prioridad<br>01<br>01<br>01       | Soc.<br>JCCM<br>JCCM<br>JCCM         | Embargante<br>200002727<br>200002727<br>200002727              | Embargado<br>849788<br>100089580<br>932492           | Nombre Em<br>Acreedor<br>Acreedor<br>Acreedor             | bargado<br>0000849788<br>0100089580<br>0000932492               | Nombre Em<br>Acreedor<br>Acreedor<br>Acreedor             | bargante<br>0200002727<br>0200002727<br>0200002727               | Importe embargo<br>180,00<br>120,00<br>445,69           |
| Referencia<br>131023307710F<br>131026300241P<br>1310233005465<br>131023307863E     | N° embargo<br>34214<br>34221<br>34302<br>34209                             | Prioridad<br>01<br>01<br>01<br>01 | Soc.<br>JCCM<br>JCCM<br>JCCM<br>JCCM | Embargante<br>200002727<br>200002727<br>200002727<br>200002727 | Embargado<br>849788<br>100089580<br>932492<br>905806 | Nombre Em<br>Acreedor<br>Acreedor<br>Acreedor<br>Acreedor | bargado<br>0000849788<br>0100085850<br>0000932492<br>0000905806 | Nombre Em<br>Acreedor<br>Acreedor<br>Acreedor<br>Acreedor | bargante<br>0200002727<br>0200002727<br>0200002727<br>0200002727 | Importe embargo<br>180,00<br>120,00<br>445,69<br>482,34 |

# 4.6.2. Listado de Documentos con Aplicación de Embargos

| 🕆 🗁 Tesoreria                                                            |
|--------------------------------------------------------------------------|
| 🕨 🧰 Datos maestros                                                       |
| 🕨 🧰 Pagos                                                                |
| 🕆 🛅 Embargos                                                             |
| Datos Maestros                                                           |
| Aplicación                                                               |
| 🔻 🗁 Sistema de Información                                               |
| <ul> <li>/IECI/EB_T_ALV0 - Listado</li> </ul>                            |
| <ul> <li>Z04_EB_T_ALV1 - Listado de Documentos con Aplicación</li> </ul> |
|                                                                          |

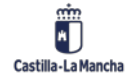

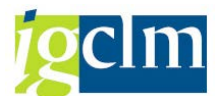

En este informe se muestran los documentos que ya han sido aplicados por un embargo. Mediante la siguiente pantalla de selección es posible realizar un filtro por los siguientes parámetros:

| Listado de Documentos co  | on Aplicación | de Embargos. |         |
|---------------------------|---------------|--------------|---------|
| i                         |               |              |         |
| Parámetros de Selección   |               |              |         |
| Datos generales           |               |              |         |
| Sociedad                  | JCCM          |              |         |
| Nº Registro Embargo       |               | a            | <b></b> |
| Nº Acrd.Embargado         |               | а            | <b></b> |
|                           |               |              |         |
| Otros datos               |               |              |         |
| Embargante                |               | а            | <b></b> |
| Número doc. aplicación    |               | a            | <b></b> |
| Ejercicio doc. aplicación |               | a            | <u></u> |
| Fecha de aplicación       |               | a            | <b></b> |
| Fecha de compensación     |               | a            | <u></u> |
| Usuario compensación      |               | a            |         |
| Variante                  |               |              |         |

Listado de Documentos con Aplicación de Embargos.

9 | 🎍 🔻 7 | 🛛 | 🚳 | 🏝 🛷 🕒 🗑 🏘 | 🔠 🖷 🖷 | 🗓

Relación de Embargos Sociedad: JCCM Junta Castilla-La Mancha Fecha: 17.06.21

| Soc.Emgte | Prioridad | Nº embargo | Embargado | Embargante | Nombre Embargado    | NIF.Edo/Ac | Nombre Embargante   | NIF Embgte | Impte.emb | In |
|-----------|-----------|------------|-----------|------------|---------------------|------------|---------------------|------------|-----------|----|
| JCCM      | 01        | 37153      | 926128    | 200002087  | Acreedor 0000926128 | 54744100Y  | Acreedor 0200002087 | Q2826000H  | 564,69    |    |
| JCCM      | 01        | 37153      | 926128    | 200002087  | Acreedor 0000926128 | 54744100Y  | Acreedor 0200002087 | Q2826000H  | 564,69    |    |
| JCCM      | 01        | 37153      | 926128    | 200002087  | Acreedor 0000926128 | 54744100Y  | Acreedor 0200002087 | Q2826000H  | 564,69    |    |
| JCCM      | 01        | 37153      | 926128    | 200002087  | Acreedor 0000926128 | 54744100Y  | Acreedor 0200002087 | Q2826000H  | 564,69    |    |
| JCCM      | 01        | 43675      | 100014623 | 200002725  | Acreedor 0100014623 | B45413887  | Acreedor 0200002725 | S2826052I  | 962,40    |    |
| JCCM      | 70        | 44540      | 100053393 | 200001029  | Acreedor 0100053393 | B02385417  | Acreedor 0200001029 | P5200010F  | 1.109,83  |    |
| JCCM      | 70        | 44540      | 100053393 | 200001029  | Acreedor 0100053393 | B02385417  | Acreedor 0200001029 | P5200010F  | 1.109,83  |    |
| JCCM      | 70        | 44540      | 100053393 | 200001029  | Acreedor 0100053393 | B02385417  | Acreedor 0200001029 | P5200010F  | 1.109.83  |    |

Algunos de los campos más importantes que se presentan en este listado son los siguientes:

- Soc. Embargante: Sociedad en la que se ha creado el embargo.
- Soc. Documento: Sociedad en la que esta contabilizado el documento.
- Importe del Embargo: Importe inicial por el que se creó el embargo, sin que se haya realizado ninguna modificación.
- Importe Modifica: Importe por el que se ha incrementado o disminuido el embargo.
- Importe Total: Corresponde al importe del embargo, más el importe modificado.
- Fecha de Aplicación: Fecha en que se aplicó el embargo sobre el documento.

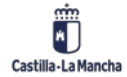

© 2021. Todos los derechos reservados.

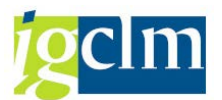

- Fecha de Compensación: Fecha en la que se compensó el embargo.
- **E. Comp**: Se indica con el valor "X" si el embargo esta compensado.
- **Doc. Comp**: Documento que se genera después de la aplicación del Embargo (EA) que compensa el documento original.

### 4.6.3. Informe Registro Maestro de Embargos

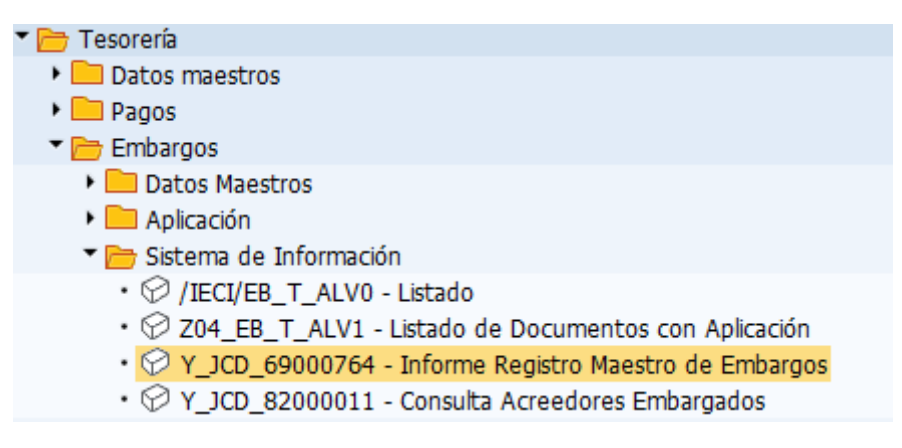

Permite la visualización de los Embargos.

Al ejecutar la opción nos muestra la siguiente pantalla, donde informaremos aquellos datos que conozcamos para poder filtrar en el listado.

| •                                  |     |          |
|------------------------------------|-----|----------|
| Selecciones específicas de informe |     |          |
| Sociedad embargante JCC            | M a | <b></b>  |
| Nº de embargo                      | а   | <b></b>  |
| Embargado                          | а   | <b></b>  |
| Embargante                         | а   | <b></b>  |
| Fecha de entrada                   | а   | <b></b>  |
| Embargo válido desde               | а   | <b></b>  |
| Embargo válido hasta               | а   | <b></b>  |
| Embargo compensado                 |     |          |
| Fecha de la compensación           | а   | <b>(</b> |
| Embargo anulado (si/no)            |     |          |
| Fecha de cancelación / co          | а   | <b></b>  |
| Compensación manual                |     |          |
|                                    |     |          |
| Especificación de la salida        |     |          |
| Layout                             |     |          |

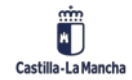

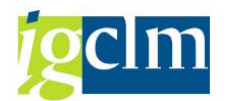

Una vez introducidos los datos pulsamos en ejecutar 🍄 y nos muestra el listado con los datos

seleccionados.

| REG  | ISTRO M    | AESTRO    | DE EMB     | ARGOS          |               |      |                 |      |                  |      |             |             |          |            |       |               |   |
|------|------------|-----------|------------|----------------|---------------|------|-----------------|------|------------------|------|-------------|-------------|----------|------------|-------|---------------|---|
|      |            |           |            |                |               |      |                 |      |                  |      |             |             |          |            |       |               |   |
|      |            |           |            |                |               |      |                 |      |                  |      |             |             |          |            |       |               |   |
|      | i t Mi     | ѷॗॗॗि୲    | 2 . 🏂 . I  |                | 🚺 I 🔟 🛄 I 🚺   |      |                 |      |                  |      |             |             |          |            |       |               |   |
| REGI | STRO M     | AESTRO    | DE EMB     | ARGOS          |               |      |                 |      |                  |      |             |             |          |            |       |               |   |
| Soci | Nº Embargo | Embargado | Embargante | Referencia     | Impte.embargo | Mon. | Impte.apl. emb. | Mon. | Impte.modificado | Mon. | Fecha desde | Fecha hasta | E.compen | Compens.   | Anul. | F.Cancelación | М |
| JCCM | 43675      | 100014623 | 200002725  | 452023314329N  | 962,40        | EUR  | 962,40          | EUR  | 0,00             | EUR  | 09.10.2020  | 00.00.0000  | Х        | 01.03.2021 |       | 00.00.0000    |   |
| JCCM | 45741      | 479523    | 200001679  | 13032000220233 | 338,94        | EUR  | 0,00            | EUR  | 0,00             | EUR  | 19.02.2021  | 00.00.0000  |          | 00.00.0000 |       | 00.00.0000    |   |
| JCCM | 45742      | 215493    | 200001679  | 13032000240744 | 742,01        | EUR  | 0,00            | EUR  | 0,00             | EUR  | 19.02.2021  | 00.00.0000  |          | 00.00.0000 |       | 00.00.0000    |   |

# 5. Deudas

| 🔻 🛅 Tesorería              |  |
|----------------------------|--|
| Datos maestros             |  |
| 🕨 🧰 Pagos                  |  |
| 🕨 🧰 Embargos               |  |
| 🔻 🗁 Deudas                 |  |
| Datos Maestros             |  |
| 🕨 🧀 Aplicación             |  |
| 🕨 🚞 Sistema de Información |  |
|                            |  |

## 5.1. Registro de Deuda

Para crear una deuda se procederá de la siguiente manera:

| 🔻 🗁 Tesorería                                        |
|------------------------------------------------------|
| 🕨 🧰 Datos maestros                                   |
| 🕨 🧰 Pagos                                            |
| 🕨 🧰 Embargos                                         |
| 🔻 🛅 Deudas                                           |
| Datos Maestros                                       |
| <ul> <li>IECI/DE_REG01 - Registro</li> </ul>         |
| <ul> <li>IECI/DE_REG02 - Modificar</li> </ul>        |
| <ul> <li>IECI/DE_REG03 - Visualizar</li> </ul>       |
| • 💬 / IECI/DE_REG04 - Anular                         |
| • 💬 Z04_TR_DEUDA_MASIVA - Registro de Deudas Masivas |

Se rellenan los campos Soc. Recaudadora, Deudor, Recaudador y Deuda Válida desde (esta fecha es a partir de la cual la deuda va a estar vigente).

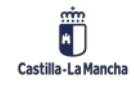

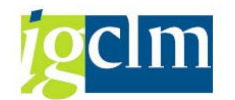

| Registro de deuda  |            |
|--------------------|------------|
|                    |            |
|                    |            |
| Datos Generales    |            |
| Soc. recaudadora   | JCCM       |
| Deudor             | 100105673  |
| Recaudador         | 300000714  |
| Deuda válida desde | 01.01.2021 |
|                    |            |

El recaudador debe estar dado de alta en TODAS las sociedades.

Automáticamente el sistema recupera los datos del deudor y del recaudador, y solo será necesario cumplimentar:

- **Tp. Bco. Inter**: Determina la cuenta bancaria del recaudador en la que se hará el ingreso cuando se ejecute la deuda.
- Referencia.
- Fecha desde / fecha hasta: Intervalo de tiempo en que la deuda va a estar
- Vigente.
- Importe de la deuda.
- Clase: Deuda Ayuntamientos (DA) o Deuda Particulares (DP).
- **Prioridad**: Existe una escala de 00, la máxima, hasta 99, la mínima. Una deuda con prioridad mayor a otra siempre se ejecutará antes.
- Observaciones.

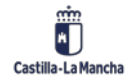

#### Manual de Tesorería

### Nueva Funcionalidad y Operativa

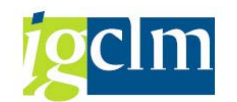

| atos Acreedor Deu | idor                               |
|-------------------|------------------------------------|
| Deudor            | 100105673 NIF                      |
| Nombre            | Acreedor 0100105673                |
| atos Acreedor Rec | audador                            |
| Recaudador        | 300000714 NIF 1                    |
| Nombre            | Acreedor 0300000714                |
| Tp.bco.interl     | 0001 is ES Clave banco 21050036    |
| Cuenta bancaria   | Clave control 10                   |
| Entidad           | A                                  |
| Población         |                                    |
| atos del Registro |                                    |
| Referencia        | CE-2021-08 Clase DP Deuda - Partic |
| Soc.Recaudadora   | JCCM Prioridad                     |
|                   |                                    |

A continuación, pulsar el botón ⊟ . Tras la grabación el sistema nos proporciona un número de deuda, con el que el mandamiento quedará registrado en el sistema.

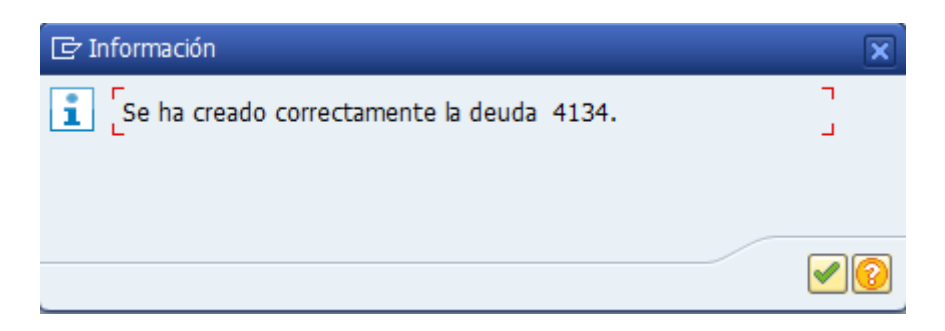

En el caso de Deudas no se mostrará ningún listado con los documentos a los que se les ha cambiado el bloqueo porque al crear una deuda SOLO se bloquearán los que se generan a posteriori. El bloqueo de pago que identifica a las Deudas es D (acreedor con deuda).

En el caso que se creará la deuda y se accediera directamente a los documentos para aplicar el bloqueo D, tampoco mostrará los documentos relacionados.

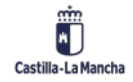

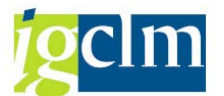

Una vez registrada la deuda, todos los documentos que se registren en el sistema posteriori del registro y hasta la fecha fin de vigencia de la deuda, se bloquearan para el pago.

| 昆 | SI Asignación    | BP₊ | № doc. 📩  | Clase doc. | Fecha doc. | 1 | Ve | eε       | Importe en ML | ML  | Doc.comp. * | Texto                |
|---|------------------|-----|-----------|------------|------------|---|----|----------|---------------|-----|-------------|----------------------|
|   |                  | D   | 160387964 | 02         | 05.12.2020 |   | ŧ  | 1        | 114,95-       | EUR |             | *FRA. OC89414M       |
|   |                  | D   | 160406927 | 02         | 10.12.2020 |   | ŧ  | 1        | 114,95-       | EUR |             | *FRA. 0G06459M       |
|   | <u>m</u>         |     |           |            |            |   |    |          | 229,90-       | EUR |             |                      |
|   | Cuenta 100001873 |     |           |            |            |   | Ŀ  | <u>.</u> | 229,90-       | EUR |             |                      |
|   |                  | D   | 160001967 | 01         | 10.02.2021 |   | ŧ  | 1        | 36.300,00-    | EUR |             | *HG.C.ENERO COVID_19 |
|   | 1                | D   | 160001968 | 01         | 10.02.2021 |   | ŧ  | 1        | 474.047,71-   | EUR |             | *HG.C.ENERO          |
|   | <u>1</u>         |     |           |            |            |   |    |          | 510.347,71-   | EUR |             |                      |
|   | Cuenta 100004740 |     |           |            |            |   | Ŀ  | <u>.</u> | 510.347,71-   | EUR |             |                      |

Se bloquea en todas las sociedades aunque la deuda se cree en una de ellas.

### 5.2. Modificación de Deuda

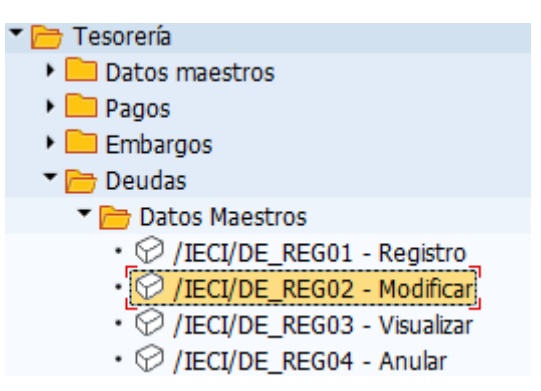

En esta transacción se muestran los datos que hemos introducido en la creación de la deuda, estos se encuentran en la pestaña Además vemos en datos tales como el importe del documento, importe total, importe aplicado...todos ellos son visualizables, es decir, que no se pueden modificar, salvo los campos "importe a incrementar" (importe de aumento o decremento del importe de la deuda) e "importe a aplicar".

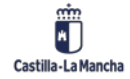

#### Manual de Tesorería

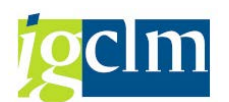

Nueva Funcionalidad y Operativa

| Datos generales       | Datos economicos |                     |     |   |
|-----------------------|------------------|---------------------|-----|---|
| Importo ropistro do c | lauda            |                     |     |   |
| Importe registro de c | ieuua            |                     |     | - |
| Impte registrado      | 14.288,88        |                     |     |   |
|                       |                  |                     |     |   |
| Incrementos           | 0,00             | Impte a incrementar |     |   |
|                       |                  |                     |     |   |
| Importe total         | 14.288,88        | Moneda              | EUR |   |
|                       |                  |                     |     |   |
| Importe aplicado      |                  |                     |     |   |
| Aplicado              | 0,00             | Impte a aplicar     |     |   |
|                       |                  |                     |     |   |
| Pendiente             | 14,288,88        |                     |     |   |
|                       |                  |                     |     |   |
|                       |                  |                     |     |   |
| Datas da componesci   | ión              |                     |     |   |
| Datos de compensac    | ion              |                     |     |   |
| Deuda compensa        | da               | Fecha Compensación  |     |   |
|                       |                  |                     |     |   |
| Compensación m        | anual            |                     |     | - |

Los importes se irán modificando automáticamente a medida que se vaya aplicando la deuda o se hagan modificaciones sobre la misma.

## 5.2.1. Compensación Manual de Deuda

Si se desea dar una deuda como compensada lo haremos mediante el botón **Compensación** dentro de la transacción de modificar deuda. **Esta acción es irreversible**. En la siguiente pantalla se introducirá el motivo por el que se procede a la compensación manual.

| 1101011000           | -,        |            | ce a merementar |             |
|----------------------|-----------|------------|-----------------|-------------|
|                      |           | 🖻 Motivo d | le compensación | (1) 2 Entra |
| Importe total        | 14.288,88 | Restri     | cciones         |             |
| 🔄 🗁 Motivo de compen |           |            | ) M (& 15)      |             |
| Motivo de compensad  | ción 🔤 🗕  | M.Compe    | Texto           |             |
| Motivo               |           | 001        | Levantamiento   |             |
|                      | 8         | 002        | Otros           |             |
| Continuar 🗶          | Cancelar  | -          |                 |             |

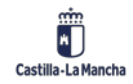

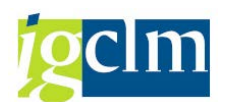

Nueva Funcionalidad y Operativa

| 📴 Información               | ×      |
|-----------------------------|--------|
| 1 Se ha compensado la deuda | ٦<br>ل |
| -                           | _      |
|                             |        |
|                             |        |

Esto implica que se active automáticamente la casilla de compensación manual con su correspondiente motivo de compensación y la fecha en que se hizo.

Una vez compensada se reflejará el motivo en la visualización de la deuda.

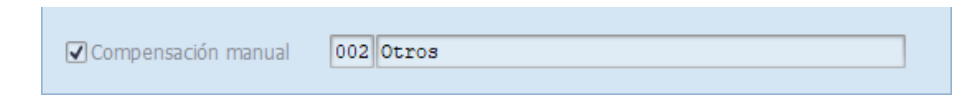

La compensación NO afecta a las aplicaciones que ya tuviera la deuda.

### 5.3. Visualización de Deuda

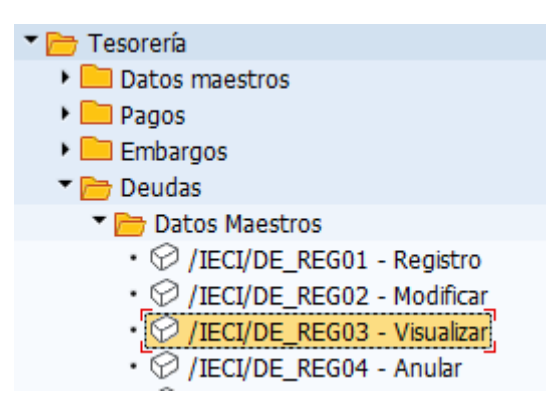

Esta funcionalidad permite consulta individualmente cualquier registro de deuda.

El procedimiento que vamos a seguir es el mismo que el detallado anteriormente para la modificación.

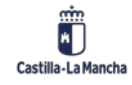

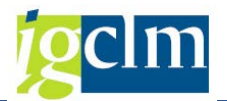

## 5.4. Anulación de Deuda

| 🛅 Tesorería                       |
|-----------------------------------|
| Datos maestros                    |
| 🕨 🧰 Pagos                         |
| 🕨 🧰 Embargos                      |
| 🔻 🛅 Deudas                        |
| Datos Maestros                    |
| • 💬 /IECI/DE_REG01 - Registro     |
| • 💬 /IECI/DE_REG02 - Modificar    |
| •_ 🖓 / IECI/DE_REG03 - Visualizar |
| IECI/DE_REG04 - Anular            |

La finalidad de esta opción es permitir cancelar aquellos registros de deuda que no se creen correctamente o bien que su anulación sea necesaria por mandamiento administrativo, judicial, etc.... Una vez seleccionada la deuda en cuestión, aparecerá toda la información referente al registro en modo de visualización. Para anular definitivamente el proceso tenemos disponible

en la pantalla el icono 🧖 Anular

Para proceder a la anulación será necesario indicar un motivo de anulación:

| 🖙 Motivo de anu      | Res    | tricciones          |
|----------------------|--------|---------------------|
| Motivo de rechazo    |        |                     |
| Motivo               |        | M 🔥 📩 🖉 🖨 🖬 🛨       |
|                      | Motivo | Texto               |
|                      | 001    | Errores en creación |
| Continuar 🗙 Cancelar | 002    | Otros               |
| Entidad CAJA         |        |                     |

Una vez anulada se reflejará el motivo en la visualización de la deuda.

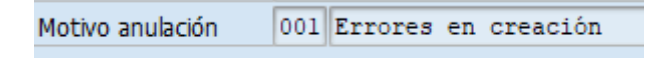

Si la deuda tuviera aplicaciones, ésta no se puede anular.

### 5.5. Aplicación de la Deuda

| 🕈 🗁 Deudas                                                                   |
|------------------------------------------------------------------------------|
| Datos Maestros                                                               |
| 🕆 🚞 Aplicación                                                               |
| <ul> <li>/IECI/DE_REG05 - Aplicación</li> </ul>                              |
| <ul> <li>Z04_TR_ANUL_DOCDE - Anulación de documento de deuda (DE)</li> </ul> |
| 🕨 🛄 Sistema de Información                                                   |

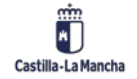

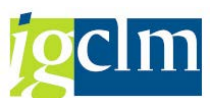

La aplicación de la deuda supone la compensación de la partida abierta a pagar al acreedor con deuda y la generación de una nueva partida abierta a favor de dicho acreedor por el importe de la deuda. Esta partida nace bloqueada "T" (Deuda en trámite) para su tratamiento posterior.

La partida abierta bloqueada para su tratamiento posterior queda en este estado hasta que se resuelva el expediente de la deuda. En caso, de que el expediente se resuelva positivamente para la administración, se deberá modificar dicho documento introduciendo al recaudador de la deuda como pagador alternativo en el documento. En caso contrario bastará con eliminar el bloqueo de pago correspondiente para su pago.

Las deudas se compensarán de acuerdo con su prioridad marcada en el registro y en caso de coincidir en base a su fecha de incorporación al sistema.

| Compensación d            | le deuda            |   |         |
|---------------------------|---------------------|---|---------|
| æ                         |                     |   |         |
| Datos generales           |                     |   |         |
| Sociedad recaudadora      | JCCM                |   |         |
| Ejercicio                 | 2021                | a | <b></b> |
| Nº Documento FI           |                     | а | <b></b> |
| Nº Deuda                  | 4125                | а | <b></b> |
| Importe aplicado actual   | izado correctamente |   |         |
| Deudor                    |                     | a | <b></b> |
| Recaudador                |                     | а | <b></b> |
|                           |                     |   |         |
|                           |                     |   |         |
| Opciones de visualización |                     |   |         |
| Variante ALV              |                     |   |         |
| Variante liberar          |                     |   |         |
| Variante endeudar         |                     |   |         |

Una vez seleccionado la/s deuda/s que se desean aplicar, el sistema nos mostrará todos los documentos de acuerdo con dicha selección, y en este momento podremos hacer dos cosas:

o Liberar: Permite liberar el/los documentos seleccionados, es decir, quitar el bloqueo "D"

Liberar

a dichos documentos. Esto se hará mediante el icono

 Aplicar Deuda: Compensa el documento señalado generando uno nuevo con una clase de documento específica DE -Deudas aplicadas con una posición por el importe del registro de deuda, a favor del endeudado, por el importe de la deuda, con Bloqueo de pago "T" y en su caso, otra por el importe restante del documento sobre el que se aplica,

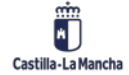

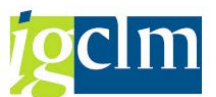

esta vez sin bloqueo, a no ser que el endeudado tenga más deudas, en cuyo caso, esta posición se bloqueará con bloqueo "D", siendo susceptible, esta parte del documento de una nueva aplicación. Se procederá mediante el botón Aplicar Deuda de la barra superior.

| Comp     | ensación                                                                                 | de deuda          |        |      |           |                     |               |           |           |
|----------|------------------------------------------------------------------------------------------|-------------------|--------|------|-----------|---------------------|---------------|-----------|-----------|
| H 4      | ᡰ 🔸 🕨 🔺 🔻 🧟 😫 🚔 इ 🚯 🕼 🏷 🔯 🛅 🛄 🌇 🔧 🌿 😳 🥵 Seleccionar 🛛 🗳 Grabar 🔎 Liberar 💱 Aplicar Deuda |                   |        |      |           |                     |               |           |           |
| Relación | Relación de Documentos endeudados.                                                       |                   |        |      |           |                     |               |           |           |
| Opciones | de visualiz                                                                              | JCCM Junta Cas    | tilla- | La M | ancha     |                     |               |           |           |
| Status   | N° deuda                                                                                 | Importe Pendiente | Soc.   | Año  | Deudor    | Nombre Deudor       | N.I.F. Deudor | N° doc.   | Imp.B.Doc |
|          | 4125                                                                                     | 99.930,25         | JCCM   | 2021 | 200000124 | Acreedor 0200000124 | P1301300H     | 160000227 | 4.935,99  |
|          | 4125                                                                                     | 94.994,26         | JCCM   | 2021 | 200000124 | Acreedor 020000124  | P1301300H     | 160000228 | 3.338,58  |
|          | 4125                                                                                     | 91.655,68         | JCCM   | 2021 | 200000124 | Acreedor 020000124  | P1301300H     | 160042294 | 10.500,00 |
|          | 4125                                                                                     | 81.155,68         | JCCM   | 2021 | 200000124 | Acreedor 020000124  | P1301300H     | 160000538 | 4.935,99  |
|          | 4125                                                                                     | 76.219,69         | JCCM   | 2021 | 200000124 | Acreedor 0200000124 | P1301300H     | 160000539 | 3.338,58  |
| L        | I                                                                                        | 1                 |        |      |           | 1                   | 1             | I I       |           |

El sistema automáticamente presenta en estatus ilos documentos listos para ser aplicados, y con la suma de esos documentos, ya quedaría aplicada totalmente la deuda.

Si queremos aplicar la deuda, contra otros documentos que no son los propuestos por el sistema (estos documentos aparecen en estatus <sup>(1)</sup>) tendremos que liberar los propuestos, y automáticamente, se irán poniendo en <sup>(1)</sup> el resto, hasta completar el importe la deuda, siempre y cuando haya documentos suficientes para completar el importe total.

### 5.6. Informes de Deuda

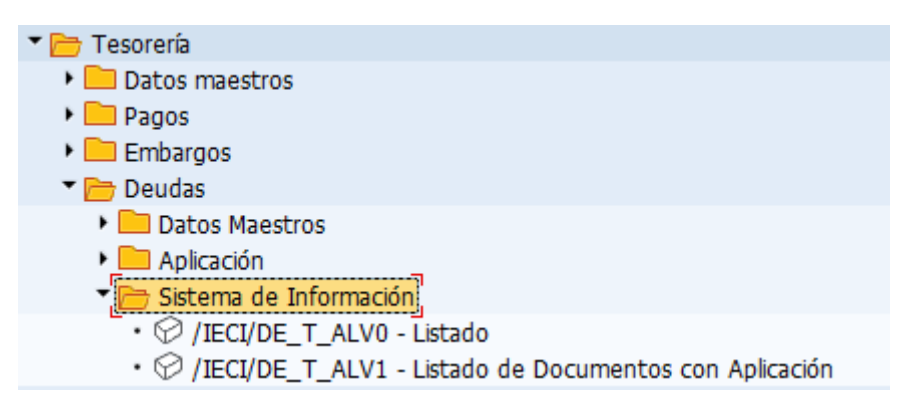

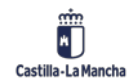

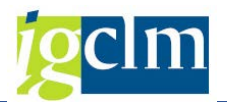

## 5.6.1. Listado Dinámico de Deuda

| 🕆 🗁 Tesorería                                                              |
|----------------------------------------------------------------------------|
| Datos maestros                                                             |
| 🕨 🧰 Pagos                                                                  |
| 🕨 🧰 Embargos                                                               |
| 🔻 🛅 Deudas                                                                 |
| Datos Maestros                                                             |
| 🕨 🧰 Aplicación                                                             |
| 🔻 🛅 Sistema de Información                                                 |
| <ul> <li>/IECI/DE_T_ALV0 - Listado</li> </ul>                              |
| <ul> <li>/IECI/DE_T_ALV1 - Listado de Documentos con Aplicación</li> </ul> |
|                                                                            |

Este listado nos da información referente a los registros de deuda y nos permite efectuar la selección por cualquiera de los parámetros que aparecen en la siguiente pantalla indicando siempre la sociedad ya que es un dato obligatorio:

| L  | Listado dinámico de Deudas.    |       |   |  |         |
|----|--------------------------------|-------|---|--|---------|
| æ  | · 🔁 🗓                          |       |   |  |         |
| Pa | rámetros de Selección          |       |   |  |         |
|    | Datos generales                |       |   |  |         |
|    | Sociedad                       | JCCMQ |   |  |         |
|    | Nº Registro Deuda              |       | а |  | <b></b> |
|    | Nº Acrd.Deudor                 |       | а |  | <b></b> |
|    | Nº Acrd.Recaudador             |       | а |  | <b></b> |
|    | Número de documento de refer   |       | а |  |         |
|    |                                |       |   |  |         |
|    | Otros datos                    |       |   |  |         |
|    | Clase de Deuda                 |       | а |  | <b></b> |
|    | Prioridad                      |       | а |  | <b></b> |
|    | Deuda válida desde.            |       | а |  | <b></b> |
|    | Deuda válida hasta.            |       | а |  | <b></b> |
|    | Mostrar compensadas manualment |       |   |  |         |
|    | Mostrar anulados               |       |   |  |         |
|    | Mostrar compensadas            |       |   |  |         |
|    | Varianto                       |       |   |  |         |

En este listado se muestran todos los datos referentes al Deudor, Recaudador e importe aplicado, modificado, total, etc.

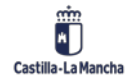

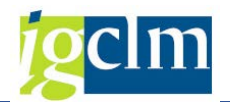

## 5.6.2 Listado de Documentos con Aplicaciones de Deuda

| 🕈 🛅 Tesorería                                                             |
|---------------------------------------------------------------------------|
| Datos maestros                                                            |
| 🕨 🧰 Pagos                                                                 |
| 🕨 🥅 Embargos                                                              |
| 🔻 🛅 Deudas                                                                |
| 🕨 🧰 Datos Maestros                                                        |
| 🕨 🧰 Aplicación                                                            |
| 🔻 🛅 Sistema de Información                                                |
| <ul> <li>IECI/DE_T_ALV0 - Listado</li> </ul>                              |
| <ul> <li>IECI/DE_T_ALV1 - Listado de Documentos con Aplicación</li> </ul> |

En este informe se muestran los documentos que ya han sido aplicados por una deuda.

| Listado de Documentos con Aplicación de la Deuda. |        |   |         |  |
|---------------------------------------------------|--------|---|---------|--|
| l 🕹                                               |        |   |         |  |
| Parámetros de Selección                           |        |   |         |  |
| Datos generales                                   |        |   |         |  |
| Sociedad                                          | JCCM Q |   |         |  |
| Nº Registro Deuda                                 |        | а |         |  |
| Nº Acrd.Deudor                                    |        | а |         |  |
|                                                   |        |   |         |  |
| Otros datos                                       |        |   |         |  |
| Número doc. aplicación                            |        | а |         |  |
| Ejercicio doc. aplicación                         |        | а | <b></b> |  |
| Fecha de aplicación                               |        | а |         |  |
| Usuario aplicación                                |        | а |         |  |
| Variante                                          |        |   | _       |  |
|                                                   |        |   |         |  |

Algunos de los campos más importantes que se presentan en este listado son los siguientes:

- **Soc. Recau:** Sociedad en la que se ha creado la deuda.
- **Soc. documento:** Sociedad en la que está contabilizado el documento.
- Importe deuda: Importe inicial por el que se creó la deuda sin que haya habido ninguna modificación.
- o **Importe modifica:** Importe por el que se ha incrementado o disminuido la deuda.
- Importe total: Corresponde al importe de la deuda más el importe modificado.
- Fecha de aplicación: fecha en que se aplicó la deuda sobre el documento.
- Fecha de compensación: Fecha en la que se compensó la deuda.
- **Deuda Comp**: Se indica con el valor "X" si la deuda está compensada.
- Doc. Comp: Documento que se genera después de la aplicación de la deuda (DE) que compensa el documento original.

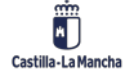

© 2021. Todos los derechos reservados.

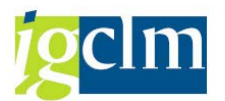

# 6. Conciliación Bancaria

| 🗁 Tesorería                                       |
|---------------------------------------------------|
| 🕨 🚞 Datos maestros                                |
| 🕨 🧰 Pagos                                         |
| 🕨 🧰 Embargos                                      |
| 🕨 🧰 Deudas                                        |
| 🔻 🛅 Conciliación Bancaria                         |
| Extracto de cuenta Electrónico                    |
| 🕨 🥅 Extracto de cuenta Manual                     |
| <ul> <li>Ø Z04_TR03 - Borrar extractos</li> </ul> |
| -                                                 |

## 6.1. Extracto de cuenta electrónico

El extracto de cuenta electrónico es una de las utilidades que nos ofrece el sistema para realizar la contabilización de los movimientos bancarios en las cuentas corrientes de la de Comunidades de Castilla la Mancha y sus OO.AA.

Esta funcionalidad permite recibir los movimientos de las cuentas corrientes a través de un fichero con el formato del Consejo Superior Bancario (CSB) cuaderno 43. En este se incluyen todas las operaciones realizadas identificadas mediante un código de operación externa. (Habitualmente de 5 posiciones, 2 comunes para todos los bancos y 3 propias de cada entidad financiera).

Una vez se carga el fichero en el sistema, mediante una asignación previa realizada por parametrización, se le asigna a cada operación externa una regla de contabilización interna, en la cual se definen los movimientos que se van a realizar en la contabilidad de la Junta.

Posteriormente, una vez se analice cada movimiento mediante el tratamiento posterior, se podrá pasar a contabilizar el extracto de forma automática, o bien individualmente uno a uno, en el caso de que se quiera llevar mayor control.

Para acceder a menú del extracto de cuenta electrónico, hay que desplegar la opción de menú: Conciliación bancaria + Extracto cta. Electrónico

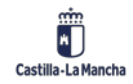

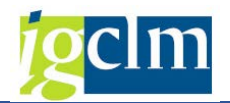

## 6.1.1 Cargar Extracto de Cuenta Electrónico

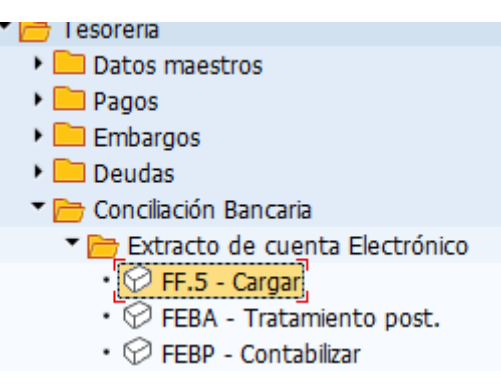

El primer paso consiste en cargar el fichero enviado por el banco con los movimientos de la cuenta corriente en el sistema. Para ello, en la pantalla es necesario completar únicamente los siguientes campos:

- > Cargar los datos: Se marca este campo para realizar la carga del fichero.
- > Formato del extracto electrónico: toma siempre el valor C (formato CSB 43 España).
- > Fichero extracto: Directorio en el que se encuentra el fichero.
- Upload de estación de trabajo: se marca en el caso de que el extracto se cargue desde el PC.
- No contabilizar: Se marca siempre, ya que únicamente se van a cargar los datos, ya que posteriormente se contabilizarán con otras transacciones.
- > Imputar fecha valor: Se marca por defecto.
- Ejecutar como job de fondo: en el caso que queramos que se ejecute en un proceso de fondo (término informático)
- Imprimir extracto de cuenta: En caso de que se desee obtener un listado adicional con todas las operaciones y los textos explicativos que incluya el banco.
- Imprimir log de contabilización: Mediante esta opción se obtiene un informe con todas las contabilizaciones que se van a realizar. Por defecto se muestran todas las operaciones a las cuales no se haya podido asignar una regla de contabilización.
- > Imprimir estadística: Resumen con las estadísticas de los movimientos.
- Separación de listas: En caso de que se desee que se imprima en listas separadas el log de contabilización y las estadísticas.

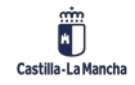

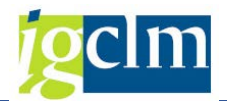

| Extracto de cuenta: Vari        | ios formatos (SWIFT, MultiCash, BAI)     |
|---------------------------------|------------------------------------------|
| 🚱 🔁 🖬 🗓                         |                                          |
| Dat.fichero                     |                                          |
| ✓ Cargar los datos              |                                          |
| Formato extracto cta.elec.      | Formato CSB43 (España)                   |
| Fichero extracto                | Q:\sescam\3190\extractos\ext160420130109 |
| ✓Upload est.trabajo             |                                          |
| □Vol.neg.cero permitido (Swift) |                                          |
| Parám.contabiliz.               |                                          |
| ☑ Imputar fecha valor           |                                          |
| Gestión tesorería               |                                          |
|                                 | Status pago                              |
| Control salida                  |                                          |
| Ejecutar como job de fondo      |                                          |
| ✓ Impr.extracto cta.            |                                          |
| ✓ Imprimir log de contab.       |                                          |
| 🗌 Imprimir estadística          |                                          |
| Separ.listas                    |                                          |
|                                 |                                          |

Si no se ha cargado el extracto anterior, el sistema dará un aviso con el mensaje: "Cta XXXXXX, el extracto anterior XXX aún no ha sido cargado".

Pulsamos Intro, y a continuación se realizará la carga al sistema SAP del fichero y se visualizarán todos los informes requeridos.

Por ejemplo, nos indica todas las operaciones externas que todavía no tienen asociada una regla de contabilización en el sistema. Todos los informes que se presentan pueden ser de gran utilidad imprimirlos para estudiarlos con detalle.

### 6.1.2 Tratamiento Posterior del Extracto de Cuenta Electrónico

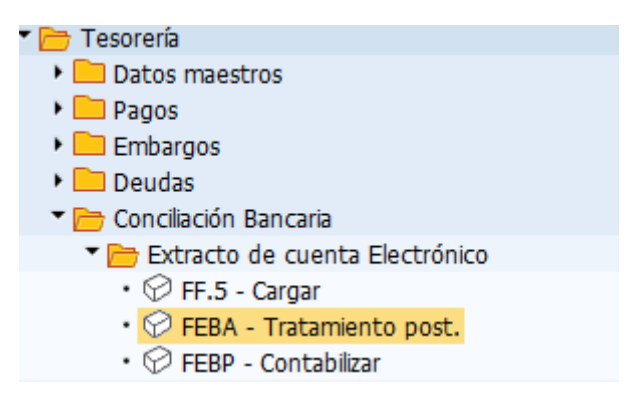

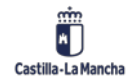

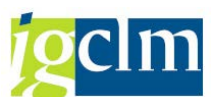

Una vez se ha cargado el extracto electrónico en el sistema y se han analizado sus movimientos, se procederá a realizar su tratamiento. Esto permitirá poder asignar las reglas de contabilización a aquellos movimientos cuya operación externa no tenga ninguna asignación previa, así como reasignaciones en el caso que el banco asocie al movimiento bancario un código de operación externa erróneo.

Será importante guardar la información de todas las operaciones externas que no tienen asociadas inicialmente ninguna regla de contabilización o bien están erróneas, para poder ir depurando su asignación con el tiempo, hasta lograr que este tratamiento posterior se reduzca al mínimo.

Para tratar un extracto, tendremos que informar los siguientes campos:

- > Aplicación: Siempre tendrá el valor 0001 "extracto electrónico de cuentas y manual
- Sociedad.
- **Banco propio**: Banco propio para el que se va a tratar el extracto.
- Id. cta.
- > Nº de extracto: código identificativo del extracto.
- **Fecha de extracto**: Indicar la fecha final del extracto
- Status de extracto: Indicar si se quieren tratar los extractos (1), los contabilizados parcialmente (2) o los contabilizados por completo (3).
- > Nº de concatenación: no se utiliza.
- **Grupo:** no se utiliza.
- > Área de contabilización: En principio indicar "contabilización principal".
- Modo de contabilización: esta opción se podrá modificar posteriormente, pero indicará la forma en que se contabilizarán posteriormente los movimientos, en el caso que se haga individualmente.

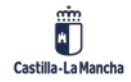

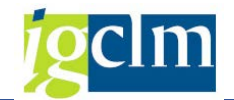

| Tratamiento posterior extracto de cuenta |                                        |  |  |  |
|------------------------------------------|----------------------------------------|--|--|--|
| ∞                                        |                                        |  |  |  |
| Extr.cta./Proceso pres.CC                |                                        |  |  |  |
| Apl.                                     | Extracto de ctas. electrónico y manual |  |  |  |
| Sociedad                                 | JCCM                                   |  |  |  |
| Banco propio                             | BBV01                                  |  |  |  |
| ID.cta.                                  | C0001 Q                                |  |  |  |
| Nº extracto                              |                                        |  |  |  |
| Fecha de extracto                        |                                        |  |  |  |
| Status de extracto                       | Todas las ventas 🔹                     |  |  |  |
| Nº de concatenación                      |                                        |  |  |  |
| Part.fe.valor                            |                                        |  |  |  |
| Importe partida/Mon.                     |                                        |  |  |  |
|                                          |                                        |  |  |  |
|                                          |                                        |  |  |  |
| Parám.contabiliz.                        |                                        |  |  |  |
| Área de contab.                          | Contabilidad auxiliar 🔹                |  |  |  |
| Modo contab.                             | Visualizar dynpros con errores         |  |  |  |

Se pasa una pantalla donde se muestran los bancos propios seleccionados:

| Resumen de extractos de cuenta |                               |             |            |      |
|--------------------------------|-------------------------------|-------------|------------|------|
| 옷 🕒                            |                               |             |            |      |
| Contab                         | bilidad auxiliar              |             |            |      |
| Soc.                           | Bco.                          | Clave banco | N° cuenta  | Mon. |
| JCCM                           | BANCO BILBAO VIZCAYA, S.A.    | 01826032    | 0201500232 | EUR  |
| JCCM                           | BANCO BILBAO VIZCAYA ARGENTAR | 01826330    | 0000141136 | EUR  |

Haciendo doble clic sobre él, veremos todos los extractos cargados en ese banco, en función de los parámetros introducidos en la selección:

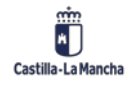

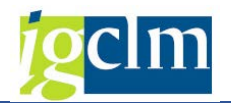

Resumen de extractos de cuenta

| 🕄 🗞 IDOC extracto                                                                                                    | <b>-</b>                                                                                                    |                                                                                                    |                                                       |                                                                                                    |            |
|----------------------------------------------------------------------------------------------------|----------------------------------------------------------------------------------------------------|----------------------------------------------------------------------------------------------------|-------------------------------------------------------|----------------------------------------------------------------------------------------------------|------------|
| Contabilidad auxi<br>Soc. Bco.<br>JCCM BANCO BILM                                                                                                    | iliar<br>BAO VIZCAYA, S.A.                                                                                                    | Clave banco<br>01826032                                                                                             | N° cuenta<br>0201500232                               | M<br>E                                                                                                 | ion.<br>UR |
| N.Ext Fe.extrac.<br>00312 12.03.2021<br>00118 18.01.2021<br>00107 07.01.2021<br>00105 05.01.2021<br>01229 29.12.2020<br>01228 28.12.2020<br>01223 23.12.2020<br>01222 22.12.2020 | C.Mon Saldo ini.<br>EUR 59.436,21<br>EUR 59.539,95<br>EUR 240.460,05<br>EUR 60.473,28<br>EUR 346.202,11<br>EUR 346.181,46<br>EUR 130.246.980,81<br>EUR 5.063.980,81 | Saldo<br>59.436,<br>59.436,<br>- 59.539,<br>240.460,<br>60.473,<br>346.202,<br>346.202,<br>346.181,<br>130.246.980, | fin.<br>33<br>21<br>95<br>05-<br>28<br>11<br>46<br>81 | ClCrta<br>00069012<br>00068459<br>00068393<br>00068375<br>00068313<br>00068292<br>00068271<br>00068250 | ******     |

Se muestra en este caso un extracto, con los datos más relevantes (Nº extracto, Fecha extracto, Moneda, Saldo inicial del extracto y saldo final y un icono indicativo de sí el extracto está o no contabilizado completamente).

Seleccionando el extracto o haciendo doble clic se accede a la relación de movimientos que componen el extracto. En la última columna de la derecha se muestra el estatus de cada movimiento:

| -Contal | oilidad auxiliar |                 |             |            |              |
|---------|------------------|-----------------|-------------|------------|--------------|
| Soc.    | Bco.             | (               | Clave banco | N° cuenta  | Mon.         |
| JCCM    | BANCO BILBAO VI  | ZCAYA, S.A.     | 01826032    | 0201500232 | EUR          |
|         |                  |                 |             |            |              |
| N.Ext   | Fe.extrac. C.Mor | Saldo ini.      | Saldo       | fin.       | ClCrta       |
| 01222   | 22.12.2020 EUR   | 5.063.980,81    | 130.246.980 | ,81        | 00068250 🔀   |
|         |                  |                 |             |            |              |
| N°      | Op. Valor        | Impte.          | N° doc.     | N°Doc.Acta |              |
| 00001   | A002 22.12.2020  | 130.000.000,00  | -           |            | No contab.   |
| 00002   | 22.12.2020       | 4.831.000,10-   |             |            | A contabiliz |
| 00003   | C001 22.12.2020  | 134.817.000,00- | -           |            | No contab.   |
| 00004   | 22.12.2020       | 134.831.000,10  |             |            | A contabiliz |
|         |                  |                 |             |            |              |

- > A contabilizar: todavía pendiente de contabilizar.
- No contabilizar (sí entramos en el área de contabilidad principal, no podemos contabilizar lo que afecte a terceros y cuando entremos en el área de contabilidad auxiliar o de terceros, no podremos contabilizar lo que afecte exclusivamente a cuentas de mayor).

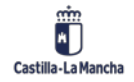

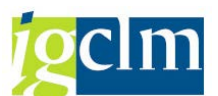

Para asignar o reasignar la regla de contabilización de un movimiento bancario o contabilizarlo manualmente (es condición indispensable que se tenga asignada una regla de contabilización), hacemos doble clic sobre él y pasamos a la siguiente pantalla donde se muestran los detalles del movimiento bancario. Pulsando la pestaña Operación interna. En la ventana aparecen las diferentes reglas de contabilización que se le pueden asignar a una operación externa:

| 🖻 Regla de contabilización (1) 11 Entradas encontradas |                                        |  |  |  |
|--------------------------------------------------------|----------------------------------------|--|--|--|
| Restrice                                               | ciones                                 |  |  |  |
|                                                        | <br>∇                                  |  |  |  |
|                                                        |                                        |  |  |  |
| Regl.cont.                                             | Texto                                  |  |  |  |
| 9999                                                   | ***********No contabilizar********     |  |  |  |
| A001                                                   | Abono Remesas efectivo recib.          |  |  |  |
| A002                                                   | Ingresos pendientes de aplicación      |  |  |  |
| A003                                                   | Abono por Mov.Interno de fondos        |  |  |  |
| A004                                                   | Retrocesiones                          |  |  |  |
| A005                                                   | Disposición de pólizas                 |  |  |  |
| A006                                                   | I.P.A. Convenio GRECO                  |  |  |  |
| A007                                                   | I.P.A. Recaud.Ejecut.Convenio A.E.A.T. |  |  |  |
| C001                                                   | Cargo de transferencias                |  |  |  |
| C002                                                   | Cargo de cheques                       |  |  |  |
| C003                                                   | Cargo por Mov.Interno de fondos        |  |  |  |

Se selecciona la que sea correcta y se pulsa 🗹 .

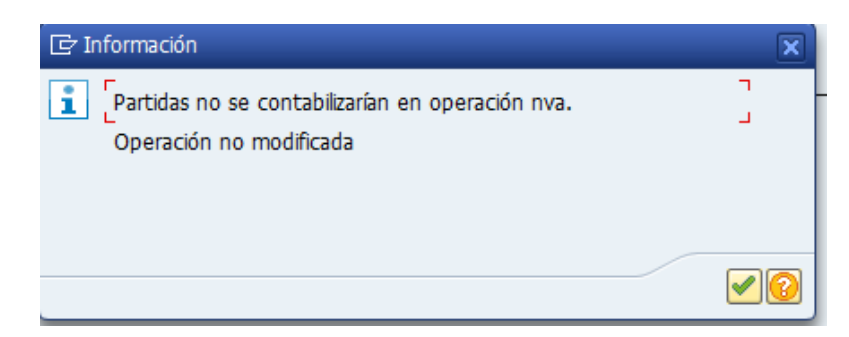

Con esto ya se tiene modificada la regla de contabilización (hay que fijarse en el valor a la derecha de Op. Int.).

En caso de que se desee contabilizar individualmente el documento, se selecciona el modo

de contabilizar, se pulsa el icono  $\bowtie$  y se procede a contabilizar el documento. Al final se genera un Nº de documento.

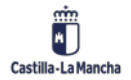

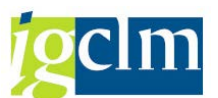

Si volvemos a la pantalla del listado de todos los movimientos de ese extracto, veremos que se ha modificado el estatus del movimiento, pasando a estar Contabilizado. Es imposible contabilizar un movimiento dos veces. En el caso de que el resto de operaciones las queramos contabilizar en masa (es obligatorio que tengan asignada la regla de contabilización), las contabilizaciones de estos documentos permanecerán inalterables.

### 6.1.3 Contabilización del Extracto Bancario

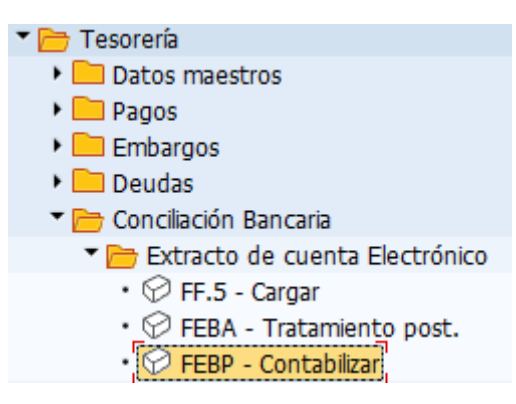

En la contabilización del extracto bancario, sólo se incluirán aquellos movimientos que tengan asignada la regla de contabilización (explicado en la funcionalidad anterior).

| Actualización extracto cta.       |                            |                 |  |  |
|-----------------------------------|----------------------------|-----------------|--|--|
| (2)                               |                            |                 |  |  |
| Extractos cuenta                  |                            |                 |  |  |
| Fecha del extracto                | а                          |                 |  |  |
| Nº extracto                       | а                          |                 |  |  |
| Banco propio                      | а                          |                 |  |  |
| ID de cuenta                      | a                          |                 |  |  |
| Sociedad                          | a                          |                 |  |  |
| Moneda                            | a                          |                 |  |  |
|                                   |                            |                 |  |  |
| Parám.contabiliz.                 |                            |                 |  |  |
| <ul> <li>Contab.inmed.</li> </ul> | SóloContBanc               |                 |  |  |
| OCrear batch input                | NomJgoDatos 1              |                 |  |  |
| ○No contabil.                     | 🗌 Suprimir postcontabiliza | r               |  |  |
| ✓ Imputar fecha valor             |                            |                 |  |  |
|                                   |                            |                 |  |  |
| Gestión tesorería                 |                            |                 |  |  |
| Avisos tesorería                  | Integración                | Cl.docum.tesor. |  |  |

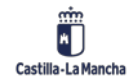

#### Manual de Tesorería

#### Nueva Funcionalidad y Operativa

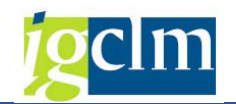

| Algoritmos                                                            |                                 |
|-----------------------------------------------------------------------|---------------------------------|
| Intervalo de números BELNR<br>Intervalo de números XBLNR<br>Concaten. | a    a    Pos.por paq.funciones |
| Control salida                                                        |                                 |
| Ejecutar como job de fondo                                            |                                 |
| Imprimir extracto de cuenta                                           | п                               |
| Imprimir log de contabiliz.                                           | L                               |
| Imprimir estadísticas                                                 |                                 |
|                                                                       |                                 |

Para contabilizar, habrá que indicar los siguientes parámetros de entrada:

- Fecha de extracto: Fecha final del extracto. Se pueden establecer intervalos.
- **Nº de extracto**: Nº de extracto electrónico. Se pueden establecer intervalos.
- Banco propio: Bancos propios de los cuales se quieren contabilizar los extractos.
- ID. de cuenta.
- Sociedad.
- Moneda: de momento, la moneda será EUR.

Las opciones que proporciona el sistema para la contabilización son las siguientes:

- Contab. Inmed.: Con esta opción se indica que se contabilice inmediatamente. Por lo tanto, al ejecutar el programa se cargará el extracto en el sistema y se contabilizarán los movimientos simultáneamente.
- Sólo bancos: No se marcará esta opción.
- Crear batch input: Se marcará esta opción para crear una contabilización automática.
- Nombre juego de datos: nombre que se dará al juego de datos que se deberá procesar.
- Imputar fecha valor: se marca siempre el valor.

De los campos correspondientes a Gestión de tesorería y Algoritmos, no se va a completar ninguno.

En el control de salida, se marcarán los campos según los informes que se quieran obtener al igual que se hace en la carga del extracto.

En aquellos casos en que se indique la opción de contabilización: Crear batch input, el sistema crea un juego de datos de Batch-input, que contiene todos los datos necesarios para

© 2021. Todos los derechos reservados.

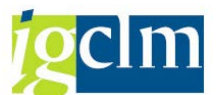

que se lleven a cabo las contabilizaciones correspondientes. Para la contabilización real de los movimientos será necesario procesar el juego de datos desde el siguiente menú:

| <u>S</u> istema <u>A</u> yuda     | _                          |                                |  |  |  |
|-----------------------------------|----------------------------|--------------------------------|--|--|--|
| V <u>e</u> ntana GUI nueva Ctrl+N | ່ມມະນາໂສໄສ ເ 🛛 💷           |                                |  |  |  |
| <u>C</u> errar ventana GUI        |                            | -                              |  |  |  |
| Valores prefijados                |                            |                                |  |  |  |
| Serv <u>i</u> cios                | <u>R</u> eporting          |                                |  |  |  |
| <u>U</u> tilidades                | Quick Viewer               |                                |  |  |  |
| Lis <u>t</u> a                    | Control de s <u>a</u> lida |                                |  |  |  |
| Se <u>r</u> vicios para objeto    | Ac <u>t</u> ualizar tablas |                                |  |  |  |
| Mis <u>o</u> bjetos               | Batch input                | C <u>a</u> rpetas              |  |  |  |
| Órdenes S <u>P</u> OOL propias    | Fast-Input                 | Logs                           |  |  |  |
| lobs propios                      | Input <u>d</u> irecto      | R <u>e</u> corder              |  |  |  |
| Mensaje breve                     | Jo <u>b</u> s 🕨            | Reanudar transacción           |  |  |  |
| <u>S</u> tatus                    | <u>C</u> ola               | Borrar <u>t</u> ransacción     |  |  |  |
| Salir <u>d</u> el sistema         | Servicios SAP              | Tra <u>n</u> sacción siguiente |  |  |  |
| -                                 |                            | Ejecutar vi <u>s</u> ible      |  |  |  |

Una vez seleccionada la opción Carpetas, aparece la pantalla.

| Batch input: Resumen de juegos de datos                                  |                                                                         |    |          |            |          |              |            |              |          |    |                       |           |            |      |
|--------------------------------------------------------------------------|-------------------------------------------------------------------------|----|----------|------------|----------|--------------|------------|--------------|----------|----|-----------------------|-----------|------------|------|
| 🔯 Análisis 🚱 Ejecutar 📰 Estadísticas 🚨 Log 🔯 Grabación 🐨 🔒 🔐 🍽 🥃 🚢 😰 🖏 🚺 |                                                                         |    |          |            |          |              |            |              |          |    |                       |           |            |      |
| Sele                                                                     | Selección                                                               |    |          |            |          |              |            |              |          |    |                       |           |            |      |
| JD:                                                                      | JD: A De: A: Autor: *                                                   |    |          |            |          |              |            |              |          |    |                       |           |            |      |
|                                                                          |                                                                         |    |          |            |          |              |            |              |          |    |                       |           |            |      |
| _                                                                        | nuevo erróneos Procesado En tratamiento En proc.fondo En creación Blog. |    |          |            |          |              |            |              |          |    |                       |           |            |      |
|                                                                          |                                                                         |    |          |            |          |              |            |              |          |    |                       |           |            |      |
|                                                                          | Juego datos                                                             | St | Autor    | Fecha      | Tiempo   | Programa cre | Fe.bloqueo | Autorización | 🔀 Trans. | \$ | $\mathbf{\mathbf{N}}$ | 🔀 Dynpros | I 1        | ID 🛄 |
| E                                                                        | PIA_EPRT_IN                                                             | ŧ  | CUS062   | 25.05.2021 | 16:01:25 | /SAPDMC/SAP  |            | CUS062       | 38       | 1  | 1                     | 228       | <b>v</b> 2 | 21 🔺 |
| F                                                                        | RFFDBU00                                                                | ŧ  | EHSC108A | 15.03.2021 | 13:33:33 | RFFDBU00     |            | EHSC108A     | 2        | 1  | 1                     | 10        | <b>v</b> 2 | 21 💌 |
| F                                                                        | RFFDBU00                                                                |    | IASC002A | 11.03.2021 | 12:45:41 | RFFDBU00     |            | IASC002A     | 1        | 0  | 0                     | 5         | <b>v</b> 2 | 21   |
| F                                                                        | RFBISA10                                                                | \$ | CUS059   | 09.03.2021 | 13:53:13 | RFBISA01     |            | CUS059       | 4        | 2  | 0                     | 8         | <b>v</b> 2 | 21   |
| F                                                                        | RFBISA10                                                                | ŧ  | CUS059   | 09.03.2021 | 13:48:37 | RFBISA01     |            | CUS059       | 4        | 2  | 2                     | 8         | <b>v</b> 2 | 21   |
|                                                                          |                                                                         | A. | 000000   | 10.00.0000 | 10 10 00 |              |            | 000010       | 000      | ~  | ~                     | 1 004     | _          |      |

Donde se identificará el juego de datos a ejecutar clasificados según autor, fecha, y el nombre que se le haya asignado al contabilizarlo.

Se marcará y se pulsará ejecutar. Se podrán realizar todas las contabilizaciones de forma automática en modo visible o invisible.

| E Ejecutar juego de datos EPIA_EP                                                                             | RT_IN                                                                                                    |
|----------------------------------------------------------------------------------------------------|----------------------------------------------------------------------------------------------------|
| Modo de procesamiento                                                                                         | Funciones adicionales                                                                                                    |
| <ul> <li>Ejecutar visible</li> <li>Visual.sólo errores</li> <li>Invisible</li> <li>Máquina destino</li> </ul> | <ul> <li>Log ampliado</li> <li>Modo experto</li> <li>✓ Tam.estándar dynpro</li> <li>Cancelar en error de log</li> <li>Simular modo proceso fondo</li> </ul> |
|                                                                                                    | Ejecutar 🔀                                                                                                    |

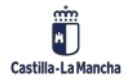

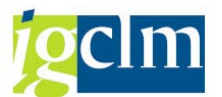

Como resultado, obtendremos toda la contabilización en función de la información contenida en el juego de datos creado.

### 6.1.4 Borrado del Extracto Bancario

| 🗁 Tesorería                                     |  |
|-------------------------------------------------|--|
| Datos maestros                                  |  |
| 🕨 🧰 Pagos                                       |  |
| 🕨 🧰 Embargos                                    |  |
| 🕨 🧰 Deudas                                      |  |
| 🔻 🛅 Conciliación Bancaria                       |  |
| 🕨 📄 Extracto de cuenta Electrónico              |  |
| 🕨 🛄 Extracto de cuenta Manual                   |  |
| <ul> <li>Z04_TR03 - Borrar extractos</li> </ul> |  |
|                                                 |  |

Mediante la ejecución de está funcionalidad se produce el borrado de todos los datos relativos a los extractos de cuenta seleccionados.

#### Importante:

Solamente deberá ejecutarse en aquellos casos en que se hayan cargado extractos erróneos que no se hayan contabilizado y deseen eliminarse del sistema. En el caso de ejecutarse para extractos que hayan sido contabilizados se borrarán del sistema todos los datos relativos al mismo, permaneciendo las contabilizaciones que se hayan efectuado.

### 6.2. Extracto de Cuenta Manual

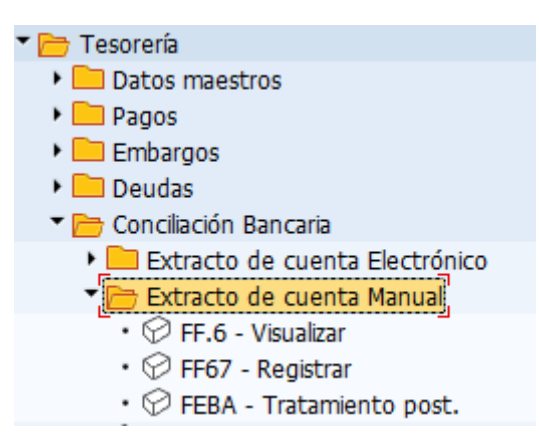

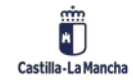
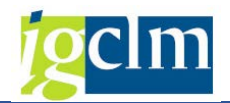

## 6.2.1 Registrar el Extracto de Cuenta Manual

Tesorería
 Datos maestros
 Pagos
 Embargos
 Deudas
 Conciliación Bancaria
 Extracto de cuenta Electrónico
 Extracto de cuenta Manual
 FF.6 - Visualizar
 FF67 - Registrari
 FEBA - Tratamiento post.

Mediante esta función, se registran manualmente los datos que remiten los bancos en los extractos de cuenta para la contabilización posterior de los movimientos bancarios remitidos en el mismo. El resultado será el mismo que el extracto electrónico.

El proceso comprende el registro manual de los movimientos de un extracto bancario recibido en soporte papel, en el que para cada uno de los movimientos deberemos identificar la operación de contabilización correspondiente, el signo de la operación (entrada o salida de dinero), la fecha valor de la misma, y opcionalmente otros datos adicionales.

| ট Dat.pref.                    | X |
|--------------------------------|---|
| ☑ Determ.bcos. interna         |   |
| Selección de avisos            |   |
| ✓Leer avisos info tes          |   |
| Entrada de registro individual |   |
| Variante inicial JCM01         |   |
| ID.matchcode deudor D          |   |
| ID matchcode acreed. K         |   |
| Continuar proceso              |   |
| Clase tratam.post.             |   |
| ✓ Transf. Fe.valor             |   |
|                                | × |

En este punto habrá que fijar los siguientes datos:

Determinación interna de bancos: mediante este indicador el sistema determina a partir de la codificación de banco propio e id de cuenta, la cuenta contable reflejo de dicha cuenta bancaria.

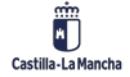

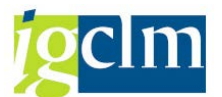

- Transferencia de la fecha valor: el sistema transfiere a los doc. contables la fecha valor indicada.
- Variante de entrada de datos: por defecto JCCM01 Establece los datos a introducir en la transcripción del extracto de cuenta.
- > Clase de tratamiento posterior: modo en que se realiza la contabilización.

| Cla | ase tratam.post. | Descrip.breve                                   |
|-----|------------------|-------------------------------------------------|
| 1   |                  | Como batch input (generado en online)           |
| 2   |                  | Como batch input (generado en proceso de fondo) |
| 3   |                  | Como job de proceso de fondo                    |
| 4   |                  | Tratamiento posterior en online                 |
|     |                  |                                                 |

Una vez determinado los Datos Prefijados, debemos identificar para qué cuenta bancaria procedemos a registrar el extracto, y los datos básicos del contenido del extracto de cuenta:

| Tratar extracto de cuenta manual |               |                          |  |  |  |  |
|----------------------------------|---------------|--------------------------|--|--|--|--|
| 🔊 Resumen 🛛 Clases de            | documentos de | tesorería                |  |  |  |  |
| Sociedad                         | JCCM          | Junta Castilla-La Mancha |  |  |  |  |
| Banco propio                     | BBV01         | BBVA                     |  |  |  |  |
| ID de cuenta                     | C0001         | ORDINARIA                |  |  |  |  |
| Nº extracto                      | 17            |                          |  |  |  |  |
| Fecha del extracto               | 01.01.2021    |                          |  |  |  |  |
| Moneda                           | EUR           |                          |  |  |  |  |
| Control                          |               |                          |  |  |  |  |
| Saldo inicial                    |               | 1000                     |  |  |  |  |
| Saldo final                      |               | 1000                     |  |  |  |  |
| Fe.contabilización               |               |                          |  |  |  |  |
|                                  |               |                          |  |  |  |  |
| Selección de avisos              |               |                          |  |  |  |  |
| Cl.doc.tesorería                 |               |                          |  |  |  |  |
| Fecha de extracto                |               |                          |  |  |  |  |
| De fecha tesorería               |               | A fecha tesorería        |  |  |  |  |
| Característica                   |               |                          |  |  |  |  |
|                                  |               |                          |  |  |  |  |
| Continuar proceso                |               |                          |  |  |  |  |
| Sólo contab.bancaria             |               |                          |  |  |  |  |
| J.datos apuntes bco.             |               |                          |  |  |  |  |
| NomJDatosContabAux               |               |                          |  |  |  |  |
|                                  |               |                          |  |  |  |  |

Este registro lo podemos realizar rellenando los campos directamente en la pantalla, entre los hay que destacar:

Sociedad.

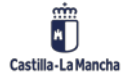

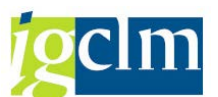

- Banco Propio e ID de Cuenta, identificadores de la cuenta bancaria para la que se va a registrar el extracto bancario.
- ▶ Nº de extracto, el número de orden del extracto a registrar dentro del sistema.
- Saldo inicial-Saldo final, saldos en la cuenta bancaria según la información recogida en el propio extracto que se ha recibido en soporte papel.
- Fecha de Contabilización, la que queremos que figure en las contabilizaciones del extracto de cuenta.

El sistema realiza una serie de verificaciones lógicas con los datos de Nº de Extracto, Saldo inicial y Saldo Final de manera que:

 Si el número de extracto que informamos no es el siguiente al del último extracto registrado no dará el mensaje correspondiente:

🕒 Faltan extractos.

- Si el saldo inicial no coincide con el saldo final del extracto anterior:
   El saldo inicial no coincide con el saldo final anterior 600-.
- Si el saldo final del extracto es "0":
   El saldo final es 0.
- Si por ejemplo ya existe un extracto posterior para este banco.
  Ya existe un extracto de cuenta posterior.
- Etc.

Estos mensajes tienen carácter informativo y normalmente no suelen suponer un error que impida seguir ejecutando la funcionalidad, pero es importante analizarlos detenidamente por las implicaciones sobre la lógica de la conciliación de cuentas bancarias que suponen.

Otra manera de determinar el extracto que deseamos registrar es indicándole al sistema que deseamos registrar el extracto siguiente al último que hemos registrado para una cuenta bancaria, para ello usamos el icono Resumen, con ello nos aparecerá un listado de todas las cuentas para las que se ha registrado extractos:

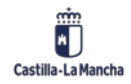

#### Nueva Funcionalidad y Operativa

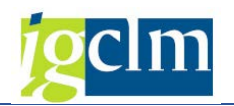

Resumen de extractos de cuenta manual

| 9    | Comman Nuevo extracto                 |                |            |     |        |  |  |  |  |
|------|---------------------------------------|----------------|------------|-----|--------|--|--|--|--|
|      | -Cuenta bancaria                      |                |            |     |        |  |  |  |  |
| Soc. | Nombre de la institución financiera   | Clave banc.cue | nta        |     | Moneda |  |  |  |  |
| AGCU | CAJA DE AHORROS DE CASTILLA-LA MANCHA | 21050036       | 0102000647 | EUR | EUR    |  |  |  |  |
| AGCU | CAJA DE AHORROS DE CASTILLA-LA MANCHA | 21050036       | 1252000643 | EUR | EUR    |  |  |  |  |
| AGUA | LIBERBANK, S.A.                       | 20486411       | 3400005762 | EUR | EUR    |  |  |  |  |
| AGUA | CAJA DE AHORROS DE CASTILLA-LA MANCHA | 21050036       | 1290030743 | EUR | EUR    |  |  |  |  |
| AGUA | LIBERBANK BCLM                        | 21056411       | 3400005762 | EUR | EUR    |  |  |  |  |
| ENAT | CAJA DE AHORROS DE CASTILLA-LA MANCHA | 21050036       | 1290016445 | EUR | EUR    |  |  |  |  |
| EPIA | LIBERBANK, S.A.                       | 20483648       | 3400001761 | EUR | EUR    |  |  |  |  |
| EPIA | LIBERBANK, S.A.                       | 20483648       | 3400001795 | EUR | EUR    |  |  |  |  |
| EPIA | LIBERBANK, S.A.                       | 20483648       | 3400002223 | EUR | EUR    |  |  |  |  |
| EPRT | LIBERBANK, S.A.                       | 20486411       | 3400003478 | EUR | EUR    |  |  |  |  |
| ICON | CAJA DE AHORROS DE CASTILLA-LA MANCHA | 21050036       | 1290016437 | EUR | EUR    |  |  |  |  |

Si hacemos doble clic sobre una de las cuentas nos aparecerá el listado de los extractos que

hemos registrado para dicho banco:

| Res   | Resumen de extractos de cuenta manual |        |                         |            |                       |  |  |  |  |
|-------|---------------------------------------|--------|-------------------------|------------|-----------------------|--|--|--|--|
| 9     | 🕄   Tomar Nuevo extracto              |        |                         |            |                       |  |  |  |  |
| Cuent | ta bancaria                           |        |                         |            |                       |  |  |  |  |
| Soc.  | Soc. Bco. Clv.bco. Cuenta Moneda      |        |                         |            |                       |  |  |  |  |
| AGCU  | CAJA DI                               | E AHOR | ROS DE CASTILLA21050036 | 0102000647 | EUR                   |  |  |  |  |
| Extra | acto                                  |        |                         |            |                       |  |  |  |  |
|       | -                                     |        |                         |            |                       |  |  |  |  |
| NºExt | re.extr.                              | Mon.   | Importe saldo inic.     | Sald.fin   | Status                |  |  |  |  |
| 110   | 10 01 0007                            | FUD    | 1 050 70                | 51 050 80  | Flag Cantak anniata   |  |  |  |  |
| 118   | 18.01.2007                            | EUR    | 1.950,78                | 51.950,78  | Elec. Contab.completa |  |  |  |  |
| 110   | 10.01.2007                            | EUR    | 1.940,87                | 1.950,78   | Elec. Contab.completa |  |  |  |  |
| 105   | 05.01.2007                            | EUR    | 1.868,75                | 1.940,87   | Elec. Contab.completa |  |  |  |  |
| 1229  | 29.12.2006                            | EUR    | 5.337,47                | 1.868,75   | Elec. Contab.completa |  |  |  |  |
| 1221  | 21.12.2006                            | EUR    | 6.924,02                | 5.337,47   | Elec. Contab.completa |  |  |  |  |
| 1218  | 18.12.2006                            | EUR    | 7.149,62                | 6.924,02   | Elec. Contab.completa |  |  |  |  |
| 1211  | 11.12.2006                            | EUR    | 7.324,77                | 7.149,62   | Elec. Contab.completa |  |  |  |  |

Con el botón Tomar tomaríamos los datos del extracto marcado, y con él Nuevo extracto, , el sistema nos rellenará los datos para el registro del extracto, con el saldo inicial del importe del saldo final del último extracto entrado para dicho banco.

Con todos los datos informados, pulsando el Intro o el icono 💙 pasaremos a la pantalla para registrar el detalle de las operaciones que componen el extracto.

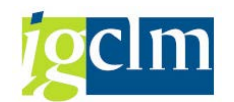

#### Nueva Funcionalidad y Operativa

| Cta.banc.                                                          | 3400035445           | Libro mayor | 57170010 Soc. | AGCU Mon. EUR |  |  |  |  |
|--------------------------------------------------------------------|----------------------|-------------|---------------|---------------|--|--|--|--|
| Posiciones de                                                      | el extracto de cuent | а           |               |               |  |  |  |  |
| Op. Fe.val                                                         | or Fe.act.bco        | Importe     | Nº doc.ref.   |               |  |  |  |  |
| Texto de p                                                         | osición              |             | Asignaci      | .ón (imput)   |  |  |  |  |
| A001     01.01.2021     01.01.2021     100       Extracto bancario |                      |             |               |               |  |  |  |  |

Aquí se debe registrar el detalle de todos lo movimiento del extracto donde informaremos:

• **Operación**, según las claves interna vigentes en el sistema para diferentes operaciones contables que se ha visto anteriormente:

| Op.* | +- | Texto                                  |
|------|----|----------------------------------------|
| 9999 | -  | *********NO CONTABILIZAR********       |
| 9999 | +  | ***********NO CONTABILIZAR********     |
| A001 | +  | Abono Remesas efectivo Recib.          |
| A002 | +  | Ingresos pendientes de aplicación      |
| A003 | +  | Abono por Movimiento interno de fondos |
| A004 | +  | Retrocesiones                          |
| A005 | +  | Disposición de pólizas                 |
| A006 | +  | I.P.A. Convenio GRECO                  |
| C001 | -  | Cargo de transferencias                |
| C002 | -  | Cargo de cheques                       |
| C003 | -  | Cargo por Movimiento interno de fondos |
|      |    |                                        |

- Fecha valor
- Importe, con el signo correspondiente de entrada o salida
- Y si lo deseamos un **texto** descriptivo de la operación.

Cuando tengamos finalizado el registro de todas las operaciones podremos grabar los datos registrados hasta el momento. El sistema verificará que la suma del detalle de operaciones coincida con la diferencia entre el saldo inicial y el saldo final del extracto entrado en la pantalla inicial.

En cuanto sea así podemos grabar los datos entrados ⊟ .

🗹 El extracto / lista ha sido grabado.

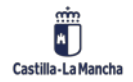

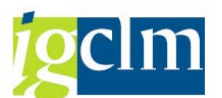

Esto en sí no genera ninguna contabilización, sino que deberemos proceder a su contabilización según el tipo de tratamiento que le hayamos especificado a esta operación, batch-input o contabilización online por tratamiento posterior.

Para realizar la contabilización directa en el momento de registrar la operación o la generación

del batch-input desde la pantalla inicial pulsaremos el icono ee .

Las contabilizaciones se registrarán según el proceso elegido y el sistema nos dará un resumen correspondiente a las operaciones contables registradas.

| G          | 3 🖪 🖌 🖌 🕨                                                                                                    |            |            |             |       |      |      |          |            |       |                       |                |              |
|------------|----------------------------------------------------------------------------------------------------|------------|------------|-------------|-------|------|------|----------|------------|-------|-----------------------|----------------|--------------|
| Jur<br>Tol | Junta Castilla-La Mancha Actualización extracto cta. Hora 14:25:42<br>Toledo Estadística proces. RFEBBU00/CUS000 |            |            |             |       |      |      |          |            |       | 42 Fech<br>S000 Págir | a 27.09.2011   |              |
|            | Área de co                                                                                                    | Clave de b | Número de  | Carp.       | Grupo | FB01 | FB05 | A cuenta | Sin contab | Error | Total                 | Total Debe     | Total Habe   |
| *          | Contab.auxiliar<br>Contab.auxiliar                                                                               | 21050036   | 1250061605 |             |       | 0    | 0    | 0        | 1          | 0     | 1                     | 50,00<br>50,00 | 0,00<br>0,00 |
| *1         | Contab.auxiliar                                                                                                  |            |            |             |       | 0    | 0    | 0        | 1          | 0     | 1                     | 50,00          | 0,00         |
| *          | Contab.bancaria<br>Contab.bancaria                                                                               | 21050036   | 1250061605 | CCM01-C0014 |       | 1    | 0    | 0        | 0          | 0     | 1                     | 50,00<br>50,00 | 0,00<br>0,00 |
| **         | Contab.bancaria                                                                                                  |            |            |             |       | 1    | 0    | 0        | 0          | 0     | 1                     | 50,00          | 0,00         |
| * 1        | *                                                                                                    |            |            |             |       | 1    | 0    | 0        | 1          | 0     | 2                     | 100,00         | 0,00         |

#### Contab.extracto cuenta/Proceso pres.CC

Si hemos creado un juego de datos, debemos procesarlo de la manera que se ha explicado anteriormente.

## 6.2.2 Tratamiento Posterior

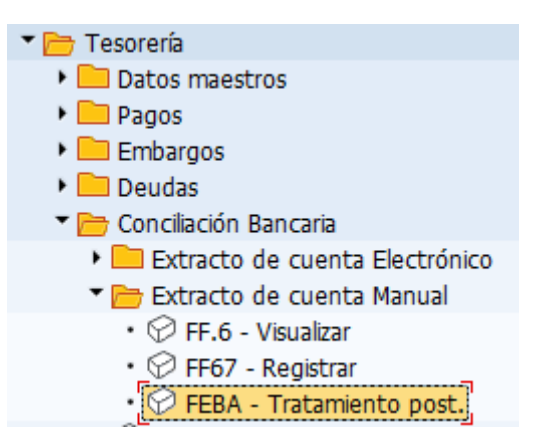

Una vez se ha cargado el extracto electrónico en el sistema y se han analizado sus movimientos, se procederá a realizar su tratamiento. Esto permitirá poder asignar las reglas de contabilización a aquellos movimientos cuya operación externa no tenga ninguna asignación previa, así como

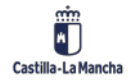

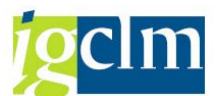

reasignaciones en el caso que el banco asocie al movimiento bancario un código de operación externa erróneo.

Será importante guardar la información de todas las operaciones externas que no tienen asociadas inicialmente ninguna regla de contabilización o bien están erróneas, para poder ir depurando su asignación con el tiempo, hasta lograr que este tratamiento posterior se reduzca al mínimo.

Para tratar un extracto, tendremos que informar los siguientes campos:

- > Aplicación: Siempre tendrá el valor 0001 "extracto electrónico de cuentas y manual
- > Sociedad.
- > Banco propio: Banco propio para el que se va a tratar el extracto.
- Id. cta.
- > **Nº de extracto**: código identificativo del extracto.
- > Fecha de extracto: Indicar la fecha final del extracto
- Status de extracto: Indicar si se quieren tratar los extractos (1), los contabilizados parcialmente (2) o los contabilizados por completo (3).
- > Nº de concatenación: no se utiliza.
- Grupo: no se utiliza.
- > Área de contabilización: En principio indicar "contabilización principal".
- Modo de contabilización: esta opción se podrá modificar posteriormente, pero indicará la forma en que se contabilizarán posteriormente los movimientos, en el caso que se haga individualmente.

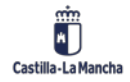

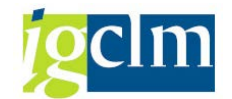

| Tratamiento posterior extracto de cuenta |                                        |  |  |  |  |
|------------------------------------------|----------------------------------------|--|--|--|--|
| ∞                                        |                                        |  |  |  |  |
| Extr.cta./Proceso pres.CC                |                                        |  |  |  |  |
| Apl.                                     | Extracto de ctas. electrónico y manual |  |  |  |  |
| Sociedad                                 | JCCM                                   |  |  |  |  |
| Banco propio                             | BBV01                                  |  |  |  |  |
| ID.cta.                                  | C0001 Q                                |  |  |  |  |
| Nº extracto                              |                                        |  |  |  |  |
| Fecha de extracto                        |                                        |  |  |  |  |
| Status de extracto                       | Todas las ventas 🔹                     |  |  |  |  |
| Nº de concatenación                      |                                        |  |  |  |  |
| Part.fe.valor                            |                                        |  |  |  |  |
| Importe partida/Mon.                     |                                        |  |  |  |  |
|                                          |                                        |  |  |  |  |
|                                          |                                        |  |  |  |  |
| Parám.contabiliz.                        |                                        |  |  |  |  |
| Área de contab.                          | Contabilidad auxiliar 🔹                |  |  |  |  |
| Modo contab.                             | Visualizar dynpros con errores         |  |  |  |  |

Se pasa una pantalla donde se muestran los bancos propios seleccionados:

| Resumen de extractos de cuenta |                               |             |            |      |  |  |  |  |
|--------------------------------|-------------------------------|-------------|------------|------|--|--|--|--|
| 9 🖨                            |                               |             |            |      |  |  |  |  |
| Contab                         | bilidad auxiliar              |             |            |      |  |  |  |  |
| Soc.                           | Bco.                          | Clave banco | N° cuenta  | Mon. |  |  |  |  |
| JCCM                           | BANCO BILBAO VIZCAYA, S.A.    | 01826032    | 0201500232 | EUR  |  |  |  |  |
| JCCM                           | BANCO BILBAO VIZCAYA ARGENTAR | 01826330    | 0000141136 | EUR  |  |  |  |  |

Haciendo doble clic sobre él, veremos todos los extractos cargados en ese banco, en función de los parámetros introducidos en la selección:

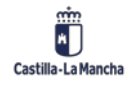

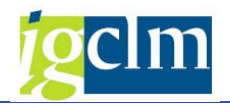

Resumen de extractos de cuenta

| 🥞 🗞 IDOC extracto                                                                                                    |                                                                                                    |                                                                                                    |                                                       |                                                                                                    |            |
|----------------------------------------------------------------------------------------------------|----------------------------------------------------------------------------------------------------|----------------------------------------------------------------------------------------------------|-------------------------------------------------------|----------------------------------------------------------------------------------------------------|------------|
| Contabilidad aux<br>Soc. Bco.<br>JCCM BANCO BIL                                                                                                    | iliar<br>BAO VIZCAYA, S.A.                                                                                                    | Clave banco<br>01826032                                                                                                    | N° cuenta<br>0201500232                               | M                                                                                                    | ion.<br>UR |
| N.Ext Fe.extrac.<br>00312 12.03.2021<br>00118 18.01.2021<br>00107 07.01.2021<br>0129 29.12.2020<br>01228 28.12.2020<br>01223 23.12.2020<br>01222 22.12.2020<br>01221 21.12.2020 | C.Mon Saldo ini.<br>EUR 59.436,2<br>EUR 59.539,9<br>EUR 240.460,0<br>EUR 60.473,2<br>EUR 346.202,1<br>EUR 346.181,4<br>EUR 130.246.980,8<br>EUR 5.063.980,8<br>EUR 1.563.980,8 | Saldo<br>21 59.436,<br>25 59.436,<br>25 59.539,<br>28 240.460,<br>28 240.460,<br>28 346.202,<br>21 346.181,<br>21 130.246.980,<br>21 5.063.980,<br>21 5.063.980,<br>21 5.060,<br>21 5.060,<br>21 5.060,<br>21 5.060,<br>21 5.060,<br>21 5.060,<br>21 5.060,<br>21 5.060,<br>2 | fin.<br>33<br>21<br>95<br>05-<br>28<br>11<br>46<br>81 | C1Crta<br>00069012<br>00068393<br>00068375<br>00068313<br>00068292<br>00068271<br>00068250<br>00068237 | *****      |

Se muestra en este caso un extracto, con los datos más relevantes (Nº extracto, Fecha extracto, Moneda, Saldo inicial del extracto y saldo final y un icono indicativo de sí el extracto está o no contabilizado completamente).

Seleccionando el extracto o haciendo doble clic se accede a la relación de movimientos que componen el extracto. En la última columna de la derecha se muestra el estatus de cada movimiento:

| Contal<br>Soc.<br>JCCM                 | bilidad a<br>Bco.<br>BANCO B                  | uxiliar<br>SILBAO VIZ                          | CAYA, S.A.                                                                     | Clave banco<br>01826032 | N° cuenta<br>0201500232 | Mon.<br>EUR                                              |
|----------------------------------------|-----------------------------------------------|------------------------------------------------|--------------------------------------------------------------------------------|-------------------------|-------------------------|----------------------------------------------------------|
| N.Ext<br>01222                         | Fe.extra<br>22.12.20                          | c. C.Mon<br>20 EUR                             | Saldo ini.<br>5.063.980,81                                                     | Saldo<br>. 130.246.980, | fin.<br>,81             | ClCrta<br>00068250 🗙                                     |
| N°<br>00001<br>00002<br>00003<br>00004 | Op. Val<br>A002 22.<br>22.<br>C001 22.<br>22. | or<br>12.2020<br>12.2020<br>12.2020<br>12.2020 | Impte.<br>130.000.000,00<br>4.831.000,10-<br>134.817.000,00-<br>134.831.000,10 | N° doc.<br>-            | N°Doc.Acta              | No contab.<br>A contabiliz<br>No contab.<br>A contabiliz |

- > A contabilizar: todavía pendiente de contabilizar.
- No contabilizar (sí entramos en el área de contabilidad principal, no podemos contabilizar lo que afecte a terceros y cuando entremos en el área de contabilidad auxiliar o de terceros, no podremos contabilizar lo que afecte exclusivamente a cuentas de mayor).

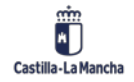

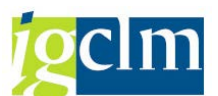

Para asignar o reasignar la regla de contabilización de un movimiento bancario o contabilizarlo manualmente (es condición indispensable que se tenga asignada una regla de contabilización), hacemos doble clic sobre él y pasamos a la siguiente pantalla donde se muestran los detalles del movimiento bancario. Pulsando la pestaña Operación interna. En la ventana aparecen las diferentes reglas de contabilización que se le pueden asignar a una operación externa:

| 🔄 Regla de | contabilización (1) 11 Entradas encontradas |
|------------|---------------------------------------------|
| Restrice   | ciones                                      |
|            |                                             |
|            | ₩ 🏂 🔊 🖴 🖌                                   |
| Regl.cont. | Texto                                       |
| 9999       | ***********No contabilizar********          |
| A001       | Abono Remesas efectivo recib.               |
| A002       | Ingresos pendientes de aplicación           |
| A003       | Abono por Mov.Interno de fondos             |
| A004       | Retrocesiones                               |
| A005       | Disposición de pólizas                      |
| A006       | I.P.A. Convenio GRECO                       |
| A007       | I.P.A. Recaud.Ejecut.Convenio A.E.A.T.      |
| C001       | Cargo de transferencias                     |
| C002       | Cargo de cheques                            |
| C003       | Cargo por Mov.Interno de fondos             |

Se selecciona la que sea correcta y se pulsa 🗹 .

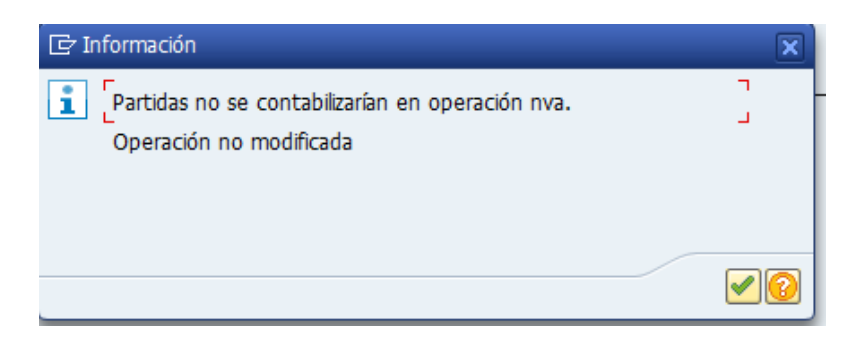

Con esto ya se tiene modificada la regla de contabilización (hay que fijarse en el valor a la derecha de Op. Int.).

En caso de que se desee contabilizar individualmente el documento, se selecciona el modo

de contabilizar, se pulsa el icono  $\bowtie$  y se procede a contabilizar el documento. Al final se genera un Nº de documento.

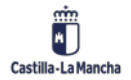

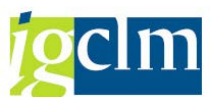

Si volvemos a la pantalla del listado de todos los movimientos de ese extracto, veremos que se ha modificado el estatus del movimiento, pasando a estar Contabilizado. Es imposible contabilizar un movimiento dos veces. En el caso de que el resto de operaciones las queramos contabilizar en masa (es obligatorio que tengan asignada la regla de contabilización), las contabilizaciones de estos documentos permanecerán inalterables.

# 7. Gestión de caja

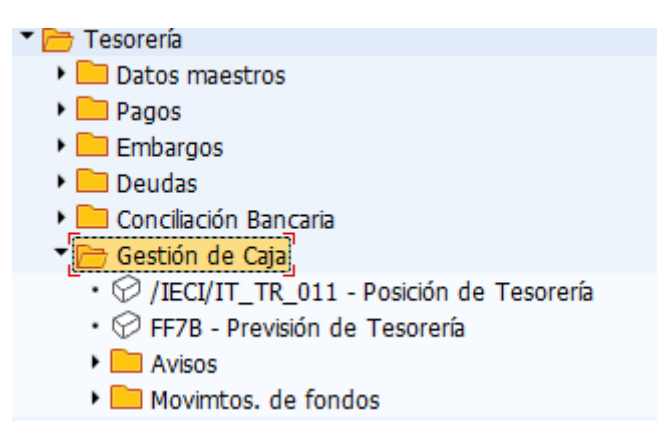

En este menú se recoge la funcionalidad necesaria para obtener diferentes informes de los saldos y movimientos de las cuentas bancarias, registrar Avisos de tesorería que nos van a permitir incorporar información de movimientos de fondos en las cuentas que aún no ha sido posible registrar en la contabilidad patrimonial, y contabilizar de forma sencilla movimientos internos de tesorería.

## 7.1. Gestión de Avisos

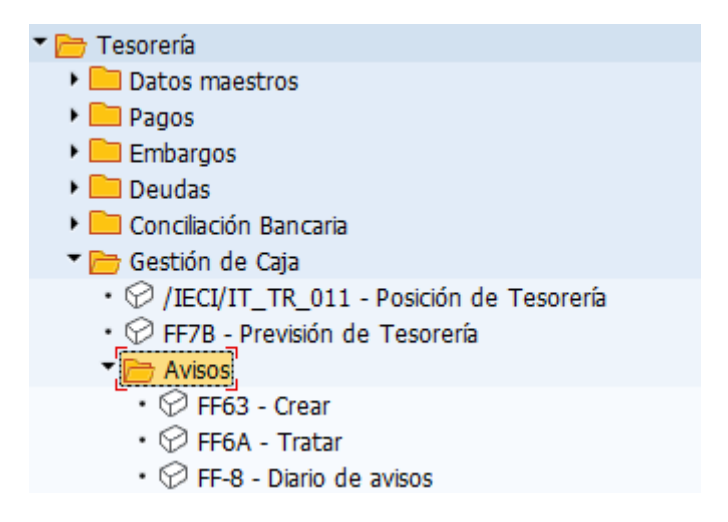

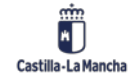

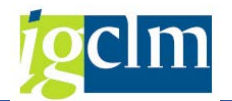

# 7.1.2 Crear Avisos de Caja

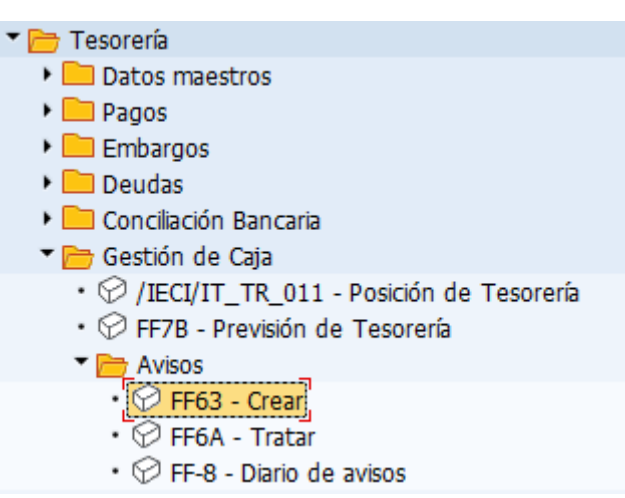

El registro de Avisos de tesorería es una funcionalidad del sistema que nos va a permitir incorporar información de movimientos de fondos en las cuentas, que aún no ha sido posible registrar en la contabilidad patrimonial.

Esto es interesante cuando se produzca un desfase de tiempo importante entre el momento en que Tesorería conoce la existencia real de este movimiento (ya sea presente o futuro), y la tramitación administrativa que dará lugar a la contabilización real en las cuentas de contabilidad patrimonial.

Vale la pena reflejar estos avisos cuando el importe de los mismos tenga una importancia significativa en los valores reales de la posición de tesorería.

| Crear registro individual: Acceso |                |  |  |  |  |  |  |  |
|-----------------------------------|----------------|--|--|--|--|--|--|--|
| Entrada individual                | Entrada rápida |  |  |  |  |  |  |  |
|                                   |                |  |  |  |  |  |  |  |
| Sociedad                          | ЛССМ           |  |  |  |  |  |  |  |
| Cl.doc.tesorería                  | АВ             |  |  |  |  |  |  |  |

Para crear un aviso de este tipo, hay que informar los siguientes campos:

- Sociedad.
- Clase documento tesorería: seleccionaremos la clase de tesorería en función del movimiento que queramos reflejar.

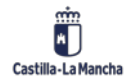

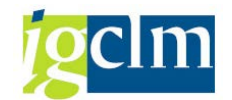

| TD | Doc.tes.             |
|----|----------------------|
| AB | Avisos confirmados   |
| AU | Avisos no confirm.   |
| CL | Clearing de cuentas  |
| LB | Pólizas/ctas.crédito |
| MF | Movimientos fondos   |
| MP | Aptes. estadísticos  |

En la siguiente pantalla, dependiendo de la clase de documento de tesorería que se seleccione habrá que informar los siguientes campos:

| Crear registro individual: Aviso |                                                    |                              |                             |  |  |  |  |
|----------------------------------|----------------------------------------------------|------------------------------|-----------------------------|--|--|--|--|
| Copiar Copiar                    | tribuir                                            |                              |                             |  |  |  |  |
| Sociedad<br>Cl.tesorería         | JCCM Junta Castilla-La Ma<br>AB Avisos confirmados | Origen<br>Nivel de tesorería | BNK C.bancos<br>AB Av.conf. |  |  |  |  |
| Datos de tesorería               |                                                    |                              |                             |  |  |  |  |
| Fecha valor                      | 01.01.2021                                         | Fecha vencimiento            | 18.06.2021                  |  |  |  |  |
| Codigo nem.cta.                  | 0005                                               |                              |                             |  |  |  |  |
| Importe                          | 150                                                | Moneda                       | EUR                         |  |  |  |  |
| Importe ML                       | 150                                                | Moneda local                 | EUR                         |  |  |  |  |
| Tipo de cambio                   |                                                    |                              |                             |  |  |  |  |
| Datos adicionales                |                                                    |                              |                             |  |  |  |  |
| Asignación                       |                                                    |                              |                             |  |  |  |  |
| Características                  | TRANSFERENCIA                                      |                              |                             |  |  |  |  |
| Texto                            | [JULIO 2021]                                       | Clase de operación           |                             |  |  |  |  |

- Fecha valor: con qué fecha está previsto que se realice ese movimiento
- Vencimiento: incorporaremos la fecha en la que estimemos que ese aviso va a caducar, es decir, va a dejar de tener validez automáticamente.
- Cód. nem. Cta.: En este campo se indicará en que cuenta de mayor bancaria se va a reflejar ese movimiento. En vez de indicar el Nº de cuenta. de mayor, se seleccionarán a través del código mnemotécnico (la relación es de uno a uno).
- Importe del movimiento.
- **Características:** se podrá incluir un texto explicativo para el movimiento registrado.
- Asignación: Información adicional.

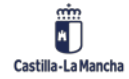

© 2021. Todos los derechos reservados.

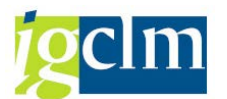

Una vez se hayan informado todos los campos, se grabará el aviso pulsando el icono ⊟ .

Para poder ver como se refleja ese movimiento en las cuentas bancarias, acudiremos al informe de Posición de tesorería.

Registro creado bajo el Nº 26261.

## 7.1.2 Tratar Avisos de Caja

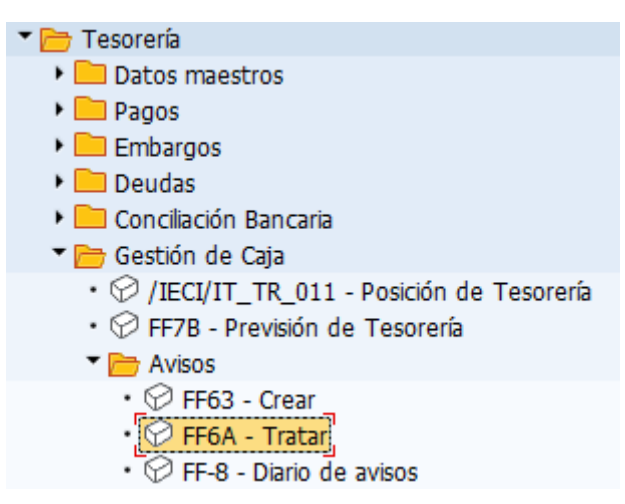

Este informe nos permitirá sacar listados de todos los avisos registrados en el sistema, tanto si están vigentes como si han caducado y permitirá a su vez cancelar o reactivarlos según la situación de tesorería.

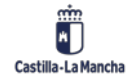

### Nueva Funcionalidad y Operativa

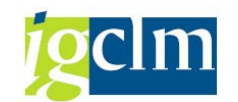

P

| Periodificaciones generales   Sociedad   Jivisión   a   División   Otras periodificaciones   Imposición de tesorería   Código nemotécnico de cuenta   a   Previsión de liquidez   Grupo de tesorería   Clase de archivo   Fecha valor   Nivel de tesorería   Clase de documento tesorería   a   Prote   Importe   Importe   Importe   Importe en moneda local   Tipo de cotización   Asignación   Asignación   Características   a   Perencia   Indicador de estadística   Indicador de estadística   Asignación   Asignación de estadística   Asignación de estadística   a   Indicador de estadística                                                                                                    | Registros individuales: L    | .ista |   |          |
|----------------------------------------------------------------------------------------------------|------------------------------|-------|---|----------|
| Periodificaciones generales   Sociedad   División   a   Otras periodificaciones   Imposición de tesorería   Código nemotécnico de cuenta   a   Previsión de liquidez   Grupo de tesorería   Clase de archivo   Fecha valor   Nivel de tesorería   Clase de documento tesorería   a   Clase de documento tesorería   a   Importe   a   Importe   a   Importe en moneda local   Tipo de cotización   a   Pecha de vencimiento   a   Características   a   Referencia   Indicador de estadística   a   Indicador de estadística   a   Tratamiento post.campos obl.                                                                                                    | ۵                            |       |   |          |
| Sociedad ICCRA   División     Otras periodificaciones     Otras periodificaciones     Orgo de tesorería   Clase de archivo   Fecha valor   Nº de identificación   a   Moneda de pago   a   Importe   a   Orgo de cotización   a   Tipo de cotización   a   Pecha de vencimiento   a   Asignación   a   Otras de estadística   a   Indicador de estadística   a   Indicador de estadística                                                                                                    | Periodificaciones generales  |       |   |          |
| División a   Otras periodificaciones   Otras periodificaciones   Otras periodificaciones     Código nemotécnico de cuenta   a   Previsión de liquidez   Grupo de tesorería   Clase de archivo   Fecha valor   Nivel de tesorería   a   Clase de documento tesorería   a   Nº de identificación   a   Importe   a   Tipo de cotización   a   Tipo de cotización   a   Cracterísticas   a   Referencia   Indicador de estadística   a   Tratamiento post.campos obl.                                                                                                    | Sociedad                     | JCCMQ | a | <b>(</b> |
| Otras periodificaciones    Posición de tesorería    Código nemotécnico de cuenta    Previsión de liquidez    Grupo de tesorería   a   Previsión de liquidez   Grupo de tesorería   a   Previsión de liquidez   Grupo de tesorería   a   Precha valor   Fecha valor   Nivel de tesorería   a   Clase de documento tesorería   a   Nº de identificación   a   Moneda de pago   a   Importe   a   Tipo de cotización   a   Fecha de vencimiento   a   Características   a   Referencia   Indicador de estadística   a   Tratamiento post.campos obl.                                                                                                    | División                     |       | a | <u></u>  |
| Otras periodificaciones   Image: Previsión de tesorería   Código nemotécnico de cuenta   Previsión de liquidez   Grupo de tesorería   Grupo de tesorería   Clase de archivo   Fecha valor   Aa   Nivel de tesorería   Clase de documento tesorería   a   Nº de identificación   a   Importe   a   Importe en moneda local   Tipo de cotización   Asignación   Características   Referencia   Indicador de estadística   Indicador de estadística                                                                                                    |                              |       |   |          |
| Posición de tesorería   Código nemotécnico de cuenta   Previsión de liquidez   Grupo de tesorería   Clase de archivo   Fecha valor   Nivel de tesorería   a   Clase de documento tesorería   a   Clase de documento tesorería   a   Nº de identificación   Moneda de pago   Importe   Importe en moneda local   Tipo de cotización   Asignación   Características   Referencia   Indicador de estadística   Indicador de estadística                                                                                                    | Otras periodificaciones      |       |   |          |
| Código nemotécnico de cuenta   Previsión de liquidez   Grupo de tesorería   Clase de archivo   Fecha valor   Auvel de tesorería   Clase de documento tesorería   a   Clase de documento tesorería   a   Clase de documento tesorería   a   Clase de documento tesorería   a   Clase de documento tesorería   a   Moneda de pago   Importe   Importe en moneda local   Tipo de cotización   Fecha de vencimiento   Asignación   Características   Referencia   Indicador de estadística   Indicador de estadística                                                                                                    | ✓ Posición de tesorería      |       |   |          |
| Previsión de liquidez   Grupo de tesorería   Clase de archivo   Fecha valor   Aivel de tesorería   a   Nivel de tesorería   a   Clase de documento tesorería   a   Clase de documento tesorería   a   Nº de identificación   a   Moneda de pago   Importe   Importe en moneda local   Tipo de cotización   Asignación   Características   Referencia   Indicador de estadística   Indicador de estadística                                                                                                    | Código nemotécnico de cuenta |       | a | <b></b>  |
| Grupo de tesorería a   Clase de archivo   Fecha valor   Nivel de tesorería   Nivel de tesorería   Clase de documento tesorería   a   Clase de documento tesorería   a   Moneda de pago   Importe   a   Importe en moneda local   Tipo de cotización   Fecha de vencimiento   Asignación   Características   Referencia   Indicador de estadística   Indicador de estadística                                                                                                    | Previsión de liquidez        |       |   |          |
| Clase de archivo   Fecha valor   Nivel de tesorería   Clase de documento tesorería   Clase de documento tesorería   Clase de documento tesorería   Nº de identificación   Moneda de pago   Importe   Importe en moneda local   Tipo de cotización   Fecha de vencimiento   Asignación   Características   Referencia   Indicador de estadística   Tratamiento post.campos obl.                                                                                                    | Grupo de tesorería           |       | a | <b></b>  |
| Fecha valor a   Nivel de tesorería a   Clase de documento tesorería a   Clase de documento tesorería a   Nº de identificación a   Moneda de pago a   Importe a   Importe en moneda local a   Tipo de cotización a   Fecha de vencimiento a   Asignación a   Características a   Referencia a   Indicador de estadística a   Tratamiento post.campos obl.                                                                                                    | Clase de archivo             |       |   |          |
| Nivel de tesorería a   Clase de documento tesorería a   Nº de identificación a   Moneda de pago a   Importe a   Importe en moneda local a   Tipo de cotización a   Fecha de vencimiento a   Asignación a   Características a   Referencia a   Indicador de estadística a   Tratamiento post.campos obl.                                                                                                    | Fecha valor                  |       | a | <b></b>  |
| Clase de documento tesorería a   Nº de identificación a   Moneda de pago a   Importe a   Importe en moneda local a   Tipo de cotización a   Fecha de vencimiento a   Asignación a   Características a   Referencia a   Indicador de estadística a   Tratamiento post.campos obl.                                                                                                    | Nivel de tesorería           |       | a | <b></b>  |
| Nº de identificación a   Moneda de pago a   Importe a   Importe en moneda local a   Tipo de cotización a   Fecha de vencimiento a   Asignación a   Características a   Referencia a   Indicador de estadística a   Tratamiento post.campos obl.                                                                                                    | Clase de documento tesorería |       | a | <b></b>  |
| Moneda de pago a   Importe a   Importe en moneda local a   Tipo de cotización a   Fecha de vencimiento a   Asignación a   Características a   Referencia a   Indicador de estadística a   Tratamiento post.campos obl.                                                                                                    | Nº de identificación         |       | a | <b></b>  |
| Importe a   Importe en moneda local a   Tipo de cotización a   Fecha de vencimiento a   Asignación a   Características a   Referencia a   Indicador de estadística a   Tratamiento post.campos obl.                                                                                                    | Moneda de pago               |       | a | <b></b>  |
| Importe en moneda local a   Tipo de cotización a   Fecha de vencimiento a   Asignación a   Características a   Referencia a   Indicador de estadística a   Tratamiento post.campos obl.                                                                                                    | Importe                      |       | a |          |
| Tipo de cotización a   Fecha de vencimiento a   Asignación a   Características a   Referencia a   Indicador de estadística a   Tratamiento post.campos obl.                                                                                                    | Importe en moneda local      |       | a |          |
| Fecha de vencimiento a   Asignación a   Características a   Referencia a   Indicador de estadística a   Tratamiento post.campos obl.                                                                                                    | Tipo de cotización           |       | a | <b></b>  |
| Asignación a   Características a   Referencia a   Indicador de estadística a   Tratamiento post.campos obl.                                                                                                    | Fecha de vencimiento         |       | a | <b></b>  |
| Características       a       Image: Second second second | Asignación                   |       | a |          |
| Referencia     a     Imit and the stadistica       Indicador de estadística     a     Imit and the stadistica       Tratamiento post.campos obl.     Imit and the stadistica     Imit and the stadistica                                                                                                    | Características              |       | a |          |
| Indicador de estadística a E                                                                                                    | Referencia                   |       | а |          |
| Tratamiento post.campos obl.                                                                                                    | Indicador de estadística     |       | a | <b></b>  |
|                                                                                                    | Tratamiento post.campos obl. |       |   |          |
|                                                                                                    |                              |       |   |          |
| Dates de gestión                                                                                                    | Datos de gestión             |       |   |          |
|                                                                                                    | Creade per                   |       | - |          |
|                                                                                                    | Creado por                   |       | a |          |
|                                                                                                    |                              |       | d | - 💾      |

Los campos que informaremos son:

Fecha de modificación

- Sociedad.
- Código Nemotécnico: las cuentas bancarias de las cuales queremos ver los avisos. Podemos establecer intervalos.

а

- **Grupo de tesorería**: no lo emplearemos.
- Clase de archivo: seleccionaremos este campo, en el caso que queramos visualizar avisos caducados. Según su tiempo de residencia en el sistema se han parametrizado dos tipos de archivo A-12 meses de residencia y B-6 meses.
- Fecha valor: intervalo de fechas entre las cuales se quieren visualizar los avisos.

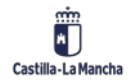

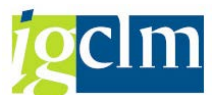

- Nivel de tesorería: según los niveles para los cuales queramos ver los avisos (cuentas reales, transitorias, etc).
- Documento de Tesorera: según el tipo de avisos que se quieran visualizar.
- Número de identificación: es el número asignado al aviso.
- Moneda: EUR.
- Vencimiento: seleccionar los avisos según su vencimiento.
- **Características**: posibilidad de seleccionar los avisos según el texto introducido en el campo Características.
- Creado por: si queremos seleccionar los avisos creados por un determinado usuario
- **Modificado por**: si se ha modificado, podremos ver los avisos modificados por determinadas personas.

Según las condiciones de selección, aparecerán los avisos correspondientes:

| Reg                                                                                  | Registros individuales: Lista |            |    |            |        |                |                |           |      |      |          |    |            |
|--------------------------------------------------------------------------------------|-------------------------------|------------|----|------------|--------|----------------|----------------|-----------|------|------|----------|----|------------|
| 🖌 🔸 🕨 Convertir 🗞 🚢 🐺 🕃 📴 🌠 🎦 🎦 🏷 🏷 Seleccionar 🔅 Grabar 📅 🖏 🍞 🗐 ABC 🔢 🕄 Selecciones |                               |            |    |            |        |                |                |           |      |      |          |    |            |
|                                                                                      |                               |            |    |            |        |                |                |           |      |      |          |    |            |
|                                                                                      |                               |            |    |            |        |                |                |           |      |      |          |    |            |
| Soc.                                                                                 | Cta.mayor                     | C.nem.cta. | Ni | Fe.valor   | Moneda | Importe        | Importe en ML  | N° ident. | Div. | TCot | T/C inv. | TD | Creado por |
| JCC                                                                                  | 57100050                      | C0005      | AB | 01.01.2021 | EUR    | 150,00         | 150,00         | 26261     |      |      |          | АВ | CUS062     |
| 🗌 JCCI                                                                               | 57100130                      | C0013      | CL | 17.03.2021 | EUR    | 22.000.000,00  | 22.000.000,00  | 26253     |      |      |          | MF | EHSC047A   |
| JCCI                                                                                 | 57100140                      | C0014      | CL | 17.03.2021 | EUR    | 4.000.000,00-  | 4.000.000,00-  | 26252     |      |      |          | MF | EHSC047A   |
| ] JCCI                                                                               | 57100140                      | C0014      | CL | 17.03.2021 | EUR    | 22.000.000,00- | 22.000.000,00- | 26254     |      |      |          | MF | EHSC047A   |
| JCCI                                                                                 | 1 57100460                    | C0046      | CL | 17.03.2021 | EUR    | 4.000.000,00   | 4.000.000,00   | 26251     |      |      |          | MF | EHSC047A   |

Para reactivar o archivar un aviso, lo seleccionaremos marcando el recuadro situado a su izquierda y pulsaremos el icono Convertir .Con esto pasaremos a tener el aviso seleccionado vigente (reactivación) o caducado (en el caso que se archive un aviso caducado).

## 7.1.3 Diario de Avisos de Caja

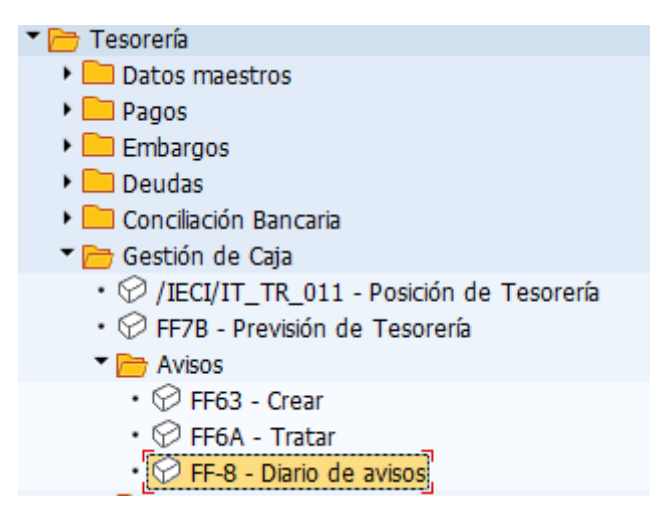

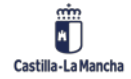

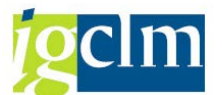

En este informe, se presenta un listado con la información detallada de todos los avisos, seleccionados según diferentes criterios de selección:

| Diario de registros individuales creados y modificados |      |   |          |  |  |
|--------------------------------------------------------|------|---|----------|--|--|
| (2)                                                    |      |   |          |  |  |
| Periodificaciones generales                            |      |   |          |  |  |
| Sociedad                                               | JCCM | a | <b></b>  |  |  |
| División                                               |      | a | <b></b>  |  |  |
| Periodif.específicas de info.tesorería                 |      |   |          |  |  |
| ✓ Posición de tesorería                                |      |   |          |  |  |
| Nº cta.mayor                                           |      | а | <b>(</b> |  |  |
| Previsión de liquidez                                  |      |   | _        |  |  |
| Grupo de tesorería                                     |      | а | 2        |  |  |
| Fecha valor                                            |      | а | <b></b>  |  |  |
| Nivel de tesorería                                     |      | а | 2        |  |  |
| Cl.doc.tesorería                                       |      | а | <b></b>  |  |  |
| Nº identificación                                      |      | а | 2        |  |  |
| Moneda de tesorería                                    |      | a | <b></b>  |  |  |
| Otras periodificaciones                                |      |   |          |  |  |
| Fecha de entrada/modificación                          |      | a | <b></b>  |  |  |
| Usuario                                                |      | а | <b>P</b> |  |  |
| Clase de archivo                                       |      | а | <b></b>  |  |  |
| Asignación                                             |      | а |          |  |  |
| Referencia                                             |      | a | 2        |  |  |
| Características                                        |      | a |          |  |  |

- Sociedad.
- Número de cuenta de mayor: las cuentas bancarias de las cuales queremos ver los avisos. Podemos establecer intervalos. Lo lógico es que sean cuentas bancarias.
- o Grupo de tesorería.
- Fecha valor: intervalo de fechas entre las cuales se quieren visualizar los avisos.
- Nivel de tesorería: según los niveles para los cuales queramos ver los avisos (cuentas de arrastre, transitorias, etc).
- o Documento de Tesorería: según el tipo de avisos que se quieran visualizar.
- Número de identificación: es el número asignado al aviso.
- o Moneda: EUR.

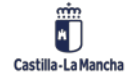

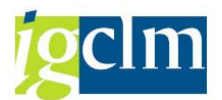

- Vencimiento: seleccionar los avisos según su vencimiento.
- Características: posibilidad de seleccionar los avisos según el texto introducido en el campo Características.
- Nombre de usuario: si queremos seleccionar los avisos creados por un determinado usuario
- **Clase de archivo**: seleccionaremos este campo, en el caso que queramos visualizar avisos caducados. Según su tiempo de residencia en el sistema.
- Fecha de entrada: la fecha con que se haya introducido en el sistema.

Como resultado, se obtiene un listado con todo detalle de cada aviso y su estado.

| Diario de regi  | istros indiv   | iduales crea   | dos y modi     | ficados        |           |                    |
|-----------------|----------------|----------------|----------------|----------------|-----------|--------------------|
| 312771          | <b>2 %</b> 🖬 🛅 | 📲 🝜 🚯 🕱        | 🍋 i 🎟 🖽 🕏      | i i i i i      | ► H       |                    |
|                 |                |                |                |                |           |                    |
| Soc. Cta.mayor  | C.nem.cta. F   | e.valor TD N:  | ivel Div. Nº i | dent. CA Fe.ve | encim.    |                    |
| Moneda I        | mporte         | Moned          | Importe en ML  | Tp.cambio T    | Cot Texto |                    |
| Creado por Fe   | entrada modi:  | ficado Fe.mod  | d. Operaciór   | Fe.extr. E     | lxtr.     |                    |
| SoCP Cta.CP     | CC:Cód.nem.c   | ta. Fe.val.CP  | Asignación     | Referenci      | ia Carac  | terísticas         |
| JCCM 57100050   | C0005 0        | 1 01 2021 AB A | R              | 26261 3 18 06  | 2021      |                    |
| EUR             | 150.00         | EUR            | 150.00         | 20201 A 10100  | JULIO 202 | 1                  |
| CUS062 18       | .06.2021 CUSO  | 62 18.06       | .2021          |                |           | -                  |
|                 |                |                |                |                | TRANS     | FERENCIA           |
| JCCM 57100140   | C0014 1        | 5.03.2007 MF C | L              | 5881 A 16.03   | 3.2207    |                    |
| EUR 1           | 8.000.000,00   | EUR            | 18.000.000,00  |                | TRASPASO  | FONDOS GRECO A CCM |
| EHSC062A 15     | .03.2007       |                |                |                |           |                    |
| JCCM 57100240   | C0024          | 15.03.2007     |                |                |           |                    |
| JCCM 57100240   | C0024 1        | 5.03.2007 MF C | L              | 5882 A 16.03   | 3.2207    |                    |
| EUR 1           | 8.000.000,00-  | EUR .          | 18.000.000,00- |                | TRASPASO  | FONDOS GRECO A CCM |
| EHSC062A 15     | .03.2007       | 15 02 2007     |                |                |           |                    |
| * JCCM 5/100140 | C0014          | 15.03.2007     |                |                |           |                    |
| FIIR            | 150.00         | FIIR           | 150.00         |                |           |                    |
| Lon             | 100,00         | Lon            | 100,00         |                |           |                    |
|                 |                |                |                |                |           |                    |
|                 |                |                |                |                |           |                    |
| **              |                |                |                |                |           |                    |
| EUR             | 150,00         | EUR            | 150,00         |                |           |                    |
|                 |                |                |                |                |           |                    |
|                 |                |                |                |                |           |                    |

# 7.2. Posición de Tesorería

| 🔻 🛅 Tesorería                                               |
|-------------------------------------------------------------|
| Datos maestros                                              |
| 🕨 🧰 Pagos                                                   |
| 🕨 🧰 Embargos                                                |
| 🕨 🧰 Deudas                                                  |
| 🕨 🧀 Conciliación Bancaria                                   |
| ▼ 📴 Gestión de Caja                                         |
| <ul> <li>/IECI/IT_TR_011 - Posición de Tesorería</li> </ul> |
| <ul> <li>FF7B - Previsión de Tesorería</li> </ul>           |

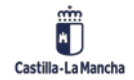

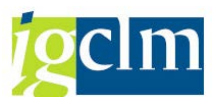

La Posición de tesorería reproduce los movimientos y saldos de las cuentas bancarias a corto plazo según la fecha valor. La estructuración de la Posición de tesorería se especifica mediante clasificaciones, en las que se determinan los niveles y las cuentas de deben aparecer.

La Posición se deriva de todas las operaciones realizadas sobre las cuentas bancarias. Las fuentes que proporcionan los datos son:

- Contabilizaciones FI en las cuentas de mayor transitorias y de arrastre de los bancos.
- Registros individuales introducidos de formas manual (avisos).
- Flujos de fondos de las operaciones gestionadas a través del componente de Tesorería (contabilización de órdenes de pagos a partir de avisos).

Los niveles de tesorería son indicadores que describen el tipo de movimiento que puede tener lugar en una cuenta. Para la Junta de Comunidades de Castilla la Mancha se han definido los siguientes:

| Niveles | Descripción                     |
|---------|---------------------------------|
| AB      | Aviso (confirmado)              |
| AU      | Aviso (sin confirmar)           |
| B1      | Salida de transferencias        |
| B2      | Salida de cheques               |
| CL      | Clearing de cuentas             |
| FO      | Contabilización ctas.banco      |
| F1      | Obligaciones presupuestarias    |
| F2      | Solicitud de anticipos (acreed) |
| F3      | Anticipos (acreedores)          |
| F4      | Fianzas (acreedores)            |
| F5      | Avales (acreedores)             |
| F6      | Obligaciones no presupuestarias |
| F7      | Devolución ingresos (acreedor)  |
| FR      | Residuos de Ingresos            |
| FV      | Anulación de liquidaciones      |
| FX      | Cobros                          |
| FY      | Insolvencias                    |
| LB      | Préstamos bancarios             |
| MP      | Apuntes estadist. Tesorería     |
| ХА      | Bloqueo para pagos              |
| XD      | Acreedor con deuda              |
| XE      | Errores de grabación            |
| XF      | Bloq. Pago de Fianza            |
| ХН      | Pago por habilitado             |
| XM      | Acreedor embargado              |

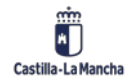

## Manual de Tesorería Nueva Funcionalidad y Operativa

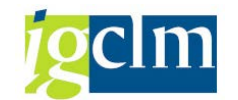

XORazones variasXXOblig. Extrapresup.bloqueada

Una vez se accede a la Posición de tesorería desde el menú de Gestión de caja, se accede a la siguiente pantalla.

| Tesorería: acceso                       |            |   |          |
|-----------------------------------------|------------|---|----------|
| la 🕼                                    |            |   |          |
| Periodificaciones generales             |            |   |          |
| Sociedad                                | JCCM       | а |          |
| División                                |            | а |          |
|                                         |            |   |          |
| Otras periodificaciones                 |            |   |          |
| ✓ Pos. de tesorería (del día)           |            |   |          |
| Previsión de tesorería                  |            |   |          |
| Clasificación                           | JCCM_ARQUE | а | <b>(</b> |
| Visualizar al                           | 18.06.2021 |   |          |
| Moneda de pago                          |            | a | <b></b>  |
| Visualizar en                           | EUR        |   |          |
| Tipo de cambio ME/ML                    |            |   |          |
| Tipo de cambio ML/ME                    |            |   |          |
|                                         |            |   |          |
| Incremento                              |            |   |          |
| Incremento en D / S / M                 | 1///       |   |          |
| o semanas en días                       |            |   |          |
| - meses en semanas                      |            |   |          |
| - meses                                 |            |   |          |
|                                         |            |   |          |
| Clase de visualización                  |            |   |          |
| 🔾 Visualización acumulada               |            |   |          |
| <ul> <li>Visualización delta</li> </ul> |            |   |          |
| ○Visualización delta con saldos         |            |   |          |
| Repartir importes                       |            |   |          |
|                                         |            |   |          |

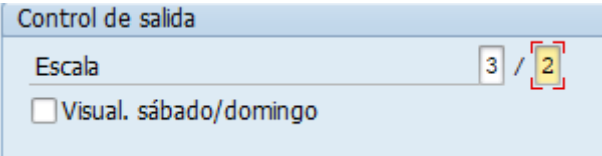

A continuación, se explican cada uno de los campos:

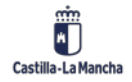

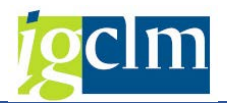

- Sociedad.
- Pos. de tesorería (del día): marcada por defecto.
- Clasificación: Indica cómo queremos que se agrupen las cuentas bancarias a la hora de visualizar las Posición de tesorería.

Las opciones que podemos seleccionar se muestran a continuación según sociedad:

| Restricciones |                                           |          |  |  |  |
|---------------|-------------------------------------------|----------|--|--|--|
|               |                                           | $\nabla$ |  |  |  |
|               | 12 10 10 10 10 10 10 10 10 10 10 10 10 10 |          |  |  |  |
| Clasific.     | Cabecera                                  |          |  |  |  |
| AGCU_ARQUE    | Arqueo de bancos                          |          |  |  |  |
| AGCU_CONC.    | Conciliación bancaria                     |          |  |  |  |
| AGCU_MOV      | Movimientos bancarios                     |          |  |  |  |
| AGUA_ARQUE    | Arqueo de bancos                          |          |  |  |  |
| AGUA_CONC.    | Conciliación bancaria                     |          |  |  |  |
| AGUA_MOV      | Movimientos bancarios                     |          |  |  |  |
| CLEARING      | Movimientos internos de fondos            |          |  |  |  |
| ENAT_ARQUE    | Arqueo de bancos                          |          |  |  |  |
| ENAT_CONC.    | Conciliación bancaria                     |          |  |  |  |
| ENAT_MOV      | Movimientos bancarios                     |          |  |  |  |
| ICON_ARQUE    | Arqueo de bancos                          |          |  |  |  |
| ICON_CONC.    | Conciliación bancaria                     |          |  |  |  |
| ICON_MOV      | Movimientos bancarios                     |          |  |  |  |
| IEST_ARQUE    | Arqueo de bancos                          |          |  |  |  |
| IEST_CONC.    | Conciliación bancaria                     |          |  |  |  |
| IEST_MOV      | Movimientos bancarios                     |          |  |  |  |
| DUV_ARQUE     | Arqueo de bancos                          |          |  |  |  |
| DUV_CONC.     | Conciliación bancaria                     |          |  |  |  |
| DON_NOR       | Movimientos bancarios                     |          |  |  |  |
| IMUJ_ARQUE    | Arqueo de bancos                          |          |  |  |  |
| IMUJ CONC.    | Conciliación bancaria                     |          |  |  |  |

- JCCM\_ARQUE: Agrupación de las cuentas bancarias donde sólo se recogen los movimientos contabilizados efectivamente contra la cuenta bancaria.
- JCCM\_CONC: la información está agrupada solo para cada cuenta bancaria de arrastre y, además, los cobros pendientes de aplicación.
- JCCM\_MOV: Informe sobre la totalidad de movimientos contabilizados en todas las cuentas contables reflejo de una cuenta bancaria.
- Visualizar al: A partir de que día queremos ver el informe de la Posición de tesorería. Si se indica una fecha posterior a la real, nos dará un aviso al Ejecutar. Con pulsar Intro pasaremos a la siguiente pantalla.

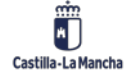

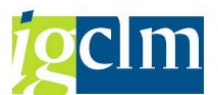

- > Visualizar en: Moneda en que se van a visualizar los saldos y movimientos. Se debe rellenar con el valor EUR.
- > Incremento en D/S/M: En estos campos se determina el intervalo en días, semanas o meses para la visualización de los saldos en cada columna.
- > Graduación/Decimales: En estos campos se determinan los números enteros y los decimales con los cuales se visualizarán los valores. Por ejemplo:
  - 0/2 Visualizar con todos los enteros y dos decimales
  - 0/0 Visualizar con todos los enteros y sin decimales
  - 3/0 Visualizar en miles, sin decimales
  - 6/0 Visualizar en millones, sin decimales.

Para los números enteros, pueden indicarse cifras entre '1' y '9', para los decimales, las cifras '0' hasta '3'.

Si debido al escalado elegida no pueden visualizarse todas las posiciones, el importe indicado se marcará con un '\*' en la primera posición.

NOTA: Los datos que se van a visualizar en la siguiente pantalla corresponden a la Clasificación JCCM\_ARQUE.

Una vez se hayan informado todos los campos, se pulsa el icono Ejecutar 🍄 y se pasa a la siguiente pantalla:

|                      | 🕨 🛅 Nive | eles 🛛 🔁 Cuentas              | 🔁 Monedas 📄            | Registro individual      | Otra represent.    | Última visualización |             |  |
|----------------------|----------|-------------------------------|------------------------|--------------------------|--------------------|----------------------|-------------|--|
| Sociedad<br>División | J(<br>*  | CCM Moneda de j<br>Clasificac | pago *<br>ión JCCM_AR( | Visual. en<br>QUE Escala | EUR<br>3/2 (Delta) |                      |             |  |
| Arqueo de b          | ancos    |                               | _                      | -                        | -                  | _                    |             |  |
| Arqueo banc          | :05      | 18.06.21                      | 21.06.21               | 22.06.21                 | 23.06.21           | 24.06.21             | 25.06.21 28 |  |
| 01-BBVA              | **       | 59.44                         | 0.00                   | 0.00                     | 0.00               | 0.00                 | 0.00        |  |
| 07-POPULAR           | * *      | 95,14                         | 0,00                   | 0,00                     | 0,00               | 0,00                 | 0,00        |  |
| 08-SANTAND           | * *      | 126.108.12                    | 0,00                   | 0,00                     | 0,00               | 0,00                 | 0,00        |  |
| 13-LACAIXA           | * *      | 199.507,26-                   | 0,00                   | 0,00                     | 0,00               | 0,00                 | 0,00        |  |
| 14-LIB/ORD           | * *      | 79.922,43                     | 0,00                   | 0,00                     | 0,00               | 0,00                 | 0,00        |  |
| 15-LIB/AGR           | * *      | 629,57                        | 0,00                   | 0,00                     | 0,00               | 0,00                 | 0,00        |  |
| 16-LIB/AEA           | * *      | 1.813,46                      | 0,00                   | 0,00                     | 0,00               | 0,00                 | 0,00        |  |
| 17-GLOBALC           | * *      | 155.173,76                    | 0,00                   | 0,00                     | 0,00               | 0,00                 | 0,00        |  |
| 20-CR.CLM            | * *      | 71.158,21                     | 0,00                   | 0,00                     | 0,00               | 0,00                 | 0,00        |  |
| 22-UNICAJA           | * *      | 50.054,83                     | 0,00                   | 0,00                     | 0,00               | 0,00                 | 0,00        |  |
| 23-LIB/NOM           | * *      | 75,41                         | 0,00                   | 0,00                     | 0,00               | 0,00                 | 0,00        |  |
| 24-LIB/GRE           | * *      | 31.919,75                     | 0,00                   | 0,00                     | 0,00               | 0,00                 | 0,00        |  |
| 35-LIB/FEA           | * *      | 0,00                          | 0,00                   | 0,00                     | 0,00               | 0,00                 | 0,00        |  |
| 37-BANKINT           | * *      | 91,75                         | 0,00                   | 0,00                     | 0,00               | 0,00                 | 0,00        |  |
| 39-LIB/C.F           | * *      | 2.538,56                      | 0,00                   | 0,00                     | 0,00               | 0,00                 | 0,00        |  |
| 40-SABADEL           | **       | 2.020,82                      | 0,00                   | 0,00                     | 0,00               | 0,00                 | 0,00        |  |
| 42-BANKTA            | **       | 279.62                        | 0.00                   | 0.00                     | 0.00               | 0.00                 | 0 00        |  |

## Tecerería: vicualización comprimida

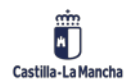

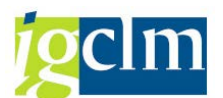

En las filas se visualizan los diferentes bancos y en las columnas los días, según el incremento que se haya seleccionado en la pantalla inicial. En las celdas se visualizan los saldos de cada banco en la fecha marcada por la columna.

Si se quiere visualizar otra representación de fechas y escalas, hay que pulsar el botón Otra represent. . Nos permite cambiar parámetros de la visualización y la fecha de inicio:

| 🖻 Otra representación                        | ×                   |
|----------------------------------------------|---------------------|
| Visual. por                                  | 18.06.2021          |
| Incremento en D/S/M                          | 1///                |
| - meses en semanas<br>- meses                |                     |
| Visual. acumulada                            |                     |
| ⊙ Visual. delta<br>⊖Visual. delta con saldos |                     |
| Repartir importes                            |                     |
| Escala                                       | 3 / 2               |
| ✓ Cc                                         | ontinuar 🔀 Cancelar |

Para desglosar la información de cada banco, se pude hacer doble clic sobre él y se van mostrando los diferentes niveles de desglose, pudiéndose volver a un nivel superior pulsando el

icono 🧖.

Otra forma de navegar por los diferentes niveles de desglose es situar el cursor sobre el banco seleccionado y pulsar el botón **Entonces** se visualizan todos los niveles de tesorería con movimientos para ese banco:

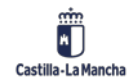

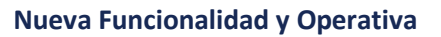

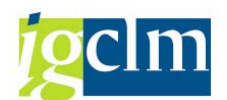

| Tesorería: visua                       | Tesorería: visualizar niveles  |                       |                          |                      |               |         |  |  |  |
|----------------------------------------|--------------------------------|-----------------------|--------------------------|----------------------|---------------|---------|--|--|--|
| I I I I I I II II II II II II II II II | Cuentas 🗋 Regi                 | stro individual Ot    | ra represent. Últim      | a visualización Valo | ores actuales |         |  |  |  |
| Sociedad Ju<br>División *              | CCM Moneda de j<br>Clasificac: | pago *<br>ión JCCM_AR | Visual. en<br>QUE Escala | EUR<br>3/2 (Delta)   |               |         |  |  |  |
| Nivel                                  | 18.06.21                       | 21.06.21              | 22.06.21                 | 23.06.21             | 24.06.21      | 25.06.2 |  |  |  |
| F0 FI-Bancos                           | 59,44                          | 0,00                  | 0,00                     | 0,00                 | 0,00          |         |  |  |  |
| Saldo                                  | 59,44                          |                       |                          |                      |               |         |  |  |  |

Pulsando la pestaña El Cuentas , veremos en qué cuenta de mayor bancaria se ha realizado el movimiento (Cuenta corriente transitoria o de arrastre).

| ۰ <i>۱</i> |
|------------|
| EUR<br>3/2 |
|            |
| .06        |
|            |
|            |
| F 3        |

Si pulsamos una columna y la pestaña **Evisualización de lista**, se podrán visualizar todas las contabilizaciones realizadas en la cuenta de mayor bancaria correspondiente (llama a la transacción de visualización de partidas de cuenta de mayor, rellenándose los campos necesarios por defecto).

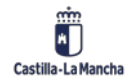

## Nueva Funcionalidad y Operativa

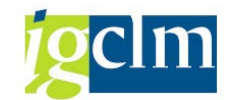

| Ctas.may.lista part.indiv.            |            |   |         |
|---------------------------------------|------------|---|---------|
| I I Fuentes de datos                  |            |   |         |
| Selección cuenta mayor                |            |   |         |
| Cuenta de mayor                       | 57100010 Q | а | <b></b> |
| Sociedad                              | JCCM       | а | <b></b> |
| Sel.por Ayuda p.búsqueda              |            |   |         |
| ID Ay.p.búsq.                         |            |   |         |
| Str.búsq.                             |            |   |         |
| 🖻 Ayuda para búsq                     |            |   |         |
| Selección de partidas                 |            |   |         |
| Status                                |            |   |         |
| <ul> <li>Partidas abiertas</li> </ul> |            |   |         |
| Abiertas en fe.clv.                   | 18.06.2021 |   |         |
|                                       |            |   |         |
| Partidas compensadas                  |            |   |         |
| Fecha de compensación                 |            | а |         |
| Abiertas en fe.clv.                   |            |   |         |
|                                       |            |   |         |
|                                       |            |   |         |
|                                       |            | a |         |
| Clase                                 |            |   |         |
| ✓ Partidas normales                   |            |   |         |
| Apuntes estadísticos                  |            |   |         |
| Part.reg.forma preliminar             |            |   |         |

Pulsando **ejecutar** (1), se obtiene el detalle de todas las contabilizaciones realizadas en esa cuenta de mayor bancaria:

| Ctas.may.lista part.indiv.               |           |       |            |            |    |      |                        |
|------------------------------------------|-----------|-------|------------|------------|----|------|------------------------|
| & / 🎞 🖭   🦸 📲 🖧                          |           | 7   🖿 | I 🖽 🖷      | 2 🏂 🔁      |    | []   | 🖬 Selecciones 📄 Caso d |
| Cta.mayor 57100010 BBVA<br>Sociedad JCCM |           |       |            |            |    |      |                        |
| 🗈 St Asignación                          | Nº doc.   | Div.  | Clase doc. | Fecha doc. | СТ | Mon. | Importe en MD I        |
| 0003452900002                            | 13000003  |       | Z1         | 02.01.2013 | 40 | EUR  | 1.979.540,89           |
| 0003452900003                            | 130000004 |       | Z1         | 02.01.2013 | 40 | EUR  | 7.144.850,81           |
| 0003452900004                            | 130000005 |       | Z1         | 02.01.2013 | 40 | EUR  | 26.946.766,08          |
| ✓ 0003452900001                          | 130000006 |       | Z1         | 02.01.2013 | 50 | EUR  | 36.071.157,78-         |
| ✓ 0003453000001                          | 130000007 |       | Z4         | 03.01.2013 | 40 | EUR  | 300.000,00             |
| ✓ 0003090600001                          | 130000018 |       | Z1         | 02.01.2012 | 40 | EUR  | 10.000,00              |
| 0006496400001                            | 130000027 |       | Z1         | 07.01.2020 | 50 | EUR  | 299.982,64-            |
| ✓ 0005157300001                          | 130000045 |       | Z1         | 05.01.2016 | 40 | EUR  | 0,42                   |

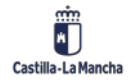

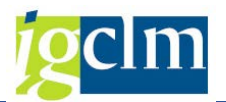

## 7.3. Previsión de Tesorería

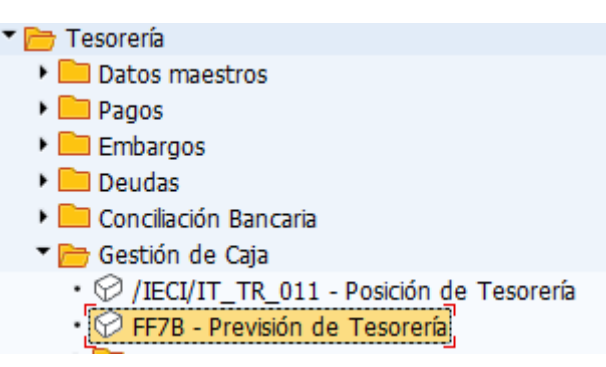

La Previsión de tesorería reproduce los movimientos y saldos de los deudores y los acreedores a corto plazo. La estructuración de la Previsión de tesorería se especifica mediante clasificaciones, en las que se determinan los niveles y los grupos de tesorería que deben aparecer.

La Previsión se deriva de todas las operaciones realizadas sobre los terceros. Las fuentes que proporcionan los datos son:

- Contabilizaciones FI en las cuentas de mayor de terceros y sus partidas abiertas.
- Registros individuales introducidos de formas manual (avisos).

Los niveles de tesorería que se han definido en la Junta de Comunidades de Castilla la Mancha están indicados en el punto **(5.2)** de posición de tesorería, los grupos de tesorería son:

| Grupos<br>TR | Niveles | Denominación                   |
|--------------|---------|--------------------------------|
| D01          | F1      | Personas Físicas               |
| D02          | F1      | Sociedades                     |
| D03          | F1      | Medios de Comunicación         |
| D04          | F1      | Entidades Financieras          |
| D05          | F1      | Uniones Temporales de Empresas |
| D06          | F1      | Organizaciones Sindicales      |
| D07          | F1      | Organizaciones Empresariales   |
| D08          | F1      | Asociaciones                   |
| D09          | F1      | Cajas de ahorro                |
| D10          | F1      | Corporaciones locales          |
| D11          | F1      | Otras entidades públicas       |
| D12          | F1      | Cajas pagadoras                |
| D13          | F1      | Habilitaciones                 |
| D14          | F1      | Delegaciones Provinciales      |
| D15          | F1      | Tesorería General              |
| K01          | F1      | Personas Físicas               |

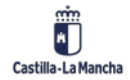

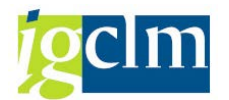

| К02 | F1 | Sociedades                     |
|-----|----|--------------------------------|
| К03 | F1 | Medios de Comunicación         |
| К04 | F1 | Entidades Financieras          |
| K05 | F1 | Uniones Temporales de Empresas |
| K06 | F1 | Organizaciones Sindicales      |
| К07 | F1 | Organizaciones Empresariales   |
| К08 | F1 | Asociaciones                   |
| К09 | F1 | Cajas de ahorro                |
| K10 | F1 | Corporaciones locales          |
| K11 | F1 | Otras entidades públicas       |
| K12 | F1 | Cajas pagadoras                |
| K13 | F1 | Habilitaciones                 |
| K14 | F1 | Delegaciones Provinciales      |
| K15 | F1 | Tesorería General              |

Una vez accedamos a la Previsión de tesorería desde el menú de Gestión de caja, seleccionaremos la variante "Previsión de tesorería" y accederemos a la siguiente pantalla:

| Gestión tesorería: Acce        | eso        |   |         |
|--------------------------------|------------|---|---------|
| ا ا⊈ 🕼                         |            |   |         |
| Periodific.generales           |            |   |         |
| Sociedad                       | JCCM       | a | <u></u> |
| División                       |            | а |         |
| Otras delimitaciones           |            |   |         |
| ✓ Posición de tesorería        |            |   |         |
| ✓ Previsión de liquidez        |            |   |         |
| Clasific.                      | TERCEROS   | a | <b></b> |
| Visualizar al                  | 18.06.2021 |   |         |
| Visualizar en                  | EUR        |   |         |
| Relevante p.moneda cta.mayor   |            |   |         |
| Incremento                     |            |   |         |
| Incremento 1 En unidad         | T          |   |         |
| Control salida                 |            |   |         |
| Graduación 3 Decimales         | 20         |   |         |
| Cuenta en lugar de ind.cuenta  |            |   |         |
| Sin ventana emergente p.solici |            |   |         |

A continuación, se explican cada uno de los campos:

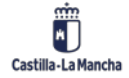

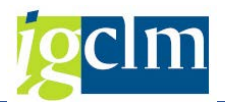

- Sociedad.
- Pos. de tesorería: marcada por defecto.
- Clasificación: Indica cómo queremos que se agrupen las cuentas bancarias a la hora de visualizar las Posición de tesorería. Las opciones que podemos seleccionar se muestran a continuación:

| Restriccio | ones                           | - |
|------------|--------------------------------|---|
|            |                                | v |
|            |                                |   |
| Clasific.  | Cabecera                       |   |
| AGCU_ARQUE | Arqueo de bancos               |   |
| AGCU_CONC. | Conciliación bancaria          |   |
| AGCU_MOV   | Movimientos bancarios          |   |
| AGUA_ARQUE | Arqueo de bancos               |   |
| AGUA_CONC. | Conciliación bancaria          |   |
| AGUA_MOV   | Movimientos bancarios          |   |
| CLEARING   | Movimientos internos de fondos |   |
| ENAT_ARQUE | Arqueo de bancos               |   |
| ENAT_CONC. | Conciliación bancaria          |   |
| ENAT_MOV   | Movimientos bancarios          |   |
| ICON_ARQUE | Arqueo de bancos               |   |
| ICON_CONC. | Conciliación bancaria          |   |
| ICON_MOV   | Movimientos bancarios          |   |
| IEST_ARQUE | Arqueo de bancos               |   |
| IEST_CONC. | Conciliación bancaria          |   |
| IEST_MOV   | Movimientos bancarios          |   |
| DUV_ARQUE  | Arqueo de bancos               |   |
| DUV_CONC.  | Conciliación bancaria          |   |
| DUN_WON    | Movimientos bancarios          |   |
| IMUJ_ARQUE | Arqueo de bancos               |   |
| IMUJ_CONC. | Conciliación bancaria          |   |
| IMUJ_MOV   | Movimientos bancarios          |   |
| IPEX_ARQUE | Arqueo de bancos               |   |
| IPEX_CONC. | Conciliación bancaria          |   |
| IPEX_MOV   | Movimientos bancarios          |   |

Se ha definido una única clasificación que recoge todos los grupos y niveles a los que afecta la contabilización de terceros. TERCEROS Previsión de cobros y pagos Mediante la misma, es posible obtener una previsión de los cobros y pagos a realizar a terceros.

• Visualizar al: A partir de que día queremos ver el informe de la Posición de tesorería. Si se indica una fecha posterior a la real, nos dará un aviso al Ejecutar. Con pulsar Intro pasaremos a la siguiente pantalla.

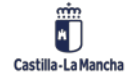

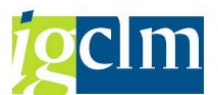

- Visualizar en: Moneda en que se van a visualizar los saldos y movimientos. Se debe rellenar con el valor EUR.
- Incremento/En unidad: En estos campos se determina el intervalo en días, semanas o meses para la visualización de los saldos en cada columna.
- **Graduación/Decimales**: En estos campos se determinan los números enteros y los decimales con los cuales se visualizarán los valores. Por ejemplo:
  - 0/2 Visualizar con todos los enteros y dos decimales.
  - 0/0 Visualizar con todos los enteros y sin decimales.
  - 3/0 Visualizar en miles, sin decimales.
  - 6/0 Visualizar en millones, sin decimales.

Para los números enteros, pueden indicarse cifras entre '1' y '9', para los decimales, las cifras '0' hasta '3'.

Si debido al escalado elegida no pueden visualizarse todas las posiciones, el importe indicado se marcará con un '\*' en la primera posición.

Una vez se hayan informado todos los campos, se pulsa el icono Ejecutar y se pasa a la siguiente pantalla:

| Gestión de tesorería: Resumen de monedas                   |                                                                   |                |                   |                   |                 |                  |                |                |        |
|------------------------------------------------------------|-------------------------------------------------------------------|----------------|-------------------|-------------------|-----------------|------------------|----------------|----------------|--------|
| 🖭 Moneda individual                                        | 🔊 Resumen esta                                                    | ándar 🕈 Mone   | eda visualización | 🗋 Registro indivi | dual Otra repre | esent. Última vi | isualización 🔂 | 4 7 V   6      |        |
| Sociedad JCCM<br>Clasific. TERCERC<br>Graduación 3/2 (Acur | Sociedad JCCM<br>Clasific. TERCEROS<br>Graduación 3/2 (Acumulado) |                |                   |                   |                 |                  |                |                |        |
|                                                            | Previsión de cobros y pagos                                       |                |                   |                   |                 |                  |                |                |        |
| Moneda Txt.explicativo                                     | 18.06.21                                                          | 21.06.21       | 22.06.21          | 23.06.21          | 24.06.21        | 25.06.21         | 28.06.21       | 29.06.21       | 3      |
| EUR B Euro (moneda                                         | 13.882.434,64-                                                    | 13.882.434,64- | 13.882.434,64-    | 13.882.434,64-    | 13.882.434,64-  | 13.882.434,64-   | 13.882.434,64- | 13.882.434,64- | 13.882 |

Si se quiere visualizar otra representación de fechas y escalas, hay que pulsar la pestaña Otra represent. . Nos permite cambiar parámetros de la visualización y la fecha de inicio:

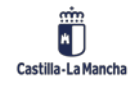

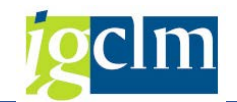

| 🔄 Otra representación                                                                                                    | ×   |
|----------------------------------------------------------------------------------------------------|-----|
| Visualizar al 18.06.2021                                                                                                 |     |
| Incremento 14 Unidad T<br>o semanas en días<br>- meses en semanas<br>- meses                                             |     |
| <ul> <li>Visualiz.acumulada</li> <li>Visual.delta</li> <li>Visual.delta con saldos</li> <li>Repartir importes</li> </ul> | - 8 |
| Graduación 3 Decimales 0<br>Ctd.columnas 14                                                                              |     |
| Continuar 🗶 Cancel                                                                                                    | ar  |

Para desglosar la información de cada grupo, se pude hacer doble clic sobre él y se van mostrando los diferentes niveles de desglose, pudiéndose volver a un nivel superior pulsando el

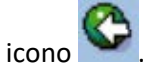

Y realizando doble clic sobre la línea interesada o marcándola y pulsar el icono

🗄 Moneda individual

se accede a la pantalla.

|             |        | Previsió  | 'n   | de cobros   | y | pagos       |   |             |   |             |   |             |
|-------------|--------|-----------|------|-------------|---|-------------|---|-------------|---|-------------|---|-------------|
| Cpto.integ. | NivInt | £ 18.06.2 | 21 3 | 02.07.21    | Е | 16.07.21    | Е | 30.07.21    | Е | 13.08.21    | Е | 27.08.21    |
| ACREEDORES  | **     | 2.220.61  | 4    | 2.220.614   |   | 2.220.614   |   | 2.220.614   |   | 2.220.614   |   | 2.220.614   |
| DEUDORES    | **     | 16.103.04 | 8-   | 16.103.048- |   | 16.103.048- |   | 16.103.048- |   | 16.103.048- |   | 16.103.048- |
|             |        | 13.882.43 | 5- · | 13.882.435- | • | 13.882.435- | • | 13.882.435- | • | 13.882.435- | • | 13.882.435- |
|             |        |           |      |             |   |             |   |             |   |             |   |             |

En las filas se visualizan los diferentes movimientos de las agrupaciones de tesorería y en las columnas los días, según el incremento que se haya seleccionado en la pantalla inicial. En las celdas se visualizan los saldos de cada grupo en la fecha marcada por la columna.

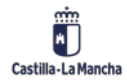

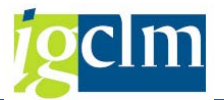

Pulsando la pestaña Grupos, se obtiene un desglose de las previsiones de pago o cobro para los diferentes grupos de tesorería definidos en cada agrupación general.

| ACR   | EEDORES     | 5   **           |                  |                  |        |
|-------|-------------|------------------|------------------|------------------|--------|
| Grupo | Texto breve | ۶ 18.06.21       | ۶ 02.07.21       | 16.07.21         | £ 30   |
| K01 🗗 | Pers.Físic  | 25.551           | 25.551           | 25.551           | 2      |
| K02   | Sociedades  | 2.164.600        | 2.164.600        | 2.164.600        | 2.16   |
| K03   | Med.Comuni  | 5.905            | 5.905            | 5.905            |        |
| K04   | Ent.Finan.  | 37.890-          | 37.890-          | 37.890-          | 3      |
| K05   | UTE's       | 28.295           | 28.295           | 28.295           | 2      |
| K06   | Org.Sindic  | 413              | 413              | 413              |        |
| K07   | Org.Empres  | 55               | 55               | 55               |        |
| K08   | Asociacio.  | 58.744           | 58.744           | 58.744           | 5      |
| K10   | Corp.Loca.  | 25.209           | 25.209           | 25.209           | 2      |
| K11   | Ot.Ent.Púb  | 49.160-          | 49.160-          | 49.160-          | 4      |
| K12   | Cjs.Pagad.  | 2.418            | 2.418            | 2.418            |        |
| K13   | Habilitac.  | 2.329            | 2.329            | 2.329            |        |
| K15   | Tesor.Gen.  | 5.855-           | 5.855-           | 5.855-           |        |
|       |             | <b>2.220.614</b> | <b>2.220.614</b> | <b>2.220.614</b> | = 2.22 |

Así mismo es posible obtener información sobre la tipología de movimientos que registra cada uno de los diferentes grupos mediante la visualización de los diferentes niveles de desglose. Para ello simplemente se precisa situar el cursor sobre el grupo seleccionado y pulsar la pestaña **Niveles** 

Entonces se visualizan todos los niveles de tesorería con movimientos para ese grupo.

| K01   | Pers.F     | ísic   *      | ¥             |               |               |     |
|-------|------------|---------------|---------------|---------------|---------------|-----|
| Nivel | Txt.breve  | £18.06.21 £   | £02.07.21     | £16.07.21 £   | ≥30.07.21     | ъ13 |
| F1 🗗  | Obl_presup | 23.402        | 23.402        | 23.402        | 23.402        | 2   |
| F2    | Sol.Anticp | 1-            | 1-            | 1-            | 1-            |     |
| F4    | Fianzas/ac |               |               |               |               |     |
| F6    | Obl.no_pre | 45-           | 45-           | 45-           | 45-           |     |
| F7    | Dev.Ing.Ac | 711           | 711           | 711           | 711           |     |
| XA    | In.blq.a   | 124           | 124           | 124           | 124           |     |
| ХМ    | Acr.Embarg | 27            | 27            | 27            | 27            |     |
| XO    | Raz.Varias | 1.333         | 1.333         | 1.333         | 1.333         |     |
|       |            | <b>25.551</b> | <b>25.551</b> | <b>25.551</b> | <b>25.551</b> | - 2 |

Si pulsamos una columna y el botón <sup>6</sup> Visualización de lista se podrán visualizar todas las partidas abiertas de los terceros.

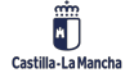

#### Nueva Funcionalidad y Operativa

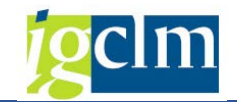

| Partidas abiertas en pres | v.liquidez (visua | liz.reg.individual) |
|---------------------------|-------------------|---------------------|
|---------------------------|-------------------|---------------------|

#### 옷 | 흐 후 77 | 22 | 💯 🦑 🕒 🔞 🎕 | 🎟 🕀 👘 🚺 | 🛯 | 🖌 🔸 🕨

| Grup | o: KOl Pers | onas Fis | sicas / Nivel: Fl Obl: | igaci | ones presup | uestarias |            |           |      |     |
|------|-------------|----------|------------------------|-------|-------------|-----------|------------|-----------|------|-----|
| Soc. | Fecha tes.  | Moneda   | Importe                | Div.  | Acreedor    | Nombre 1  |            | N° doc.   | Año  | Pos |
| JCCM | 23.06.2016  | EUR      | 3,185,50-              |       | 189029      | Acreedor  | 0000189029 | 60001187  | 2016 | 1   |
| JCCM | 02.03.2020  | EUR      | 387,64-                |       | 920957      | Acreedor  | 0000920957 | 160060316 | 2020 | 1   |
| JCCM | 02.03.2020  | EUR      | 325,24-                |       | 175568      | Acreedor  | 0000175568 | 160060320 | 2020 | 1   |
| JCCM | 02.03.2020  | EUR      | 262,19-                |       | 574818      | Acreedor  | 0000574818 | 160060313 | 2020 | 1   |
| JCCM | 02.03.2020  | EUR      | 177,77-                |       | 760434      | Acreedor  | 0000760434 | 160060317 | 2020 | 1   |
| JCCM | 02.03.2020  | EUR      | 149,33-                |       | 985616      | Acreedor  | 0000985616 | 160060314 | 2020 | 1   |
| JCCM | 02.03.2020  | EUR      | 144,37-                |       | 749710      | Acreedor  | 0000749710 | 160060318 | 2020 | 1   |
| JCCM | 02.03.2020  | EUR      | 138,90-                |       | 923452      | Acreedor  | 0000923452 | 160060315 | 2020 | 1   |
| JCCM | 02.03.2020  | EUR      | 91,23-                 |       | 578142      | Acreedor  | 0000578142 | 160060321 | 2020 | 1   |
| JCCM | 03.02.2021  | EUR      | 683,74-                |       | 7474        | Acreedor  | 0000007474 | 160026282 | 2021 | 1   |
| JCCM | 03.02.2021  | EUR      | 548,26-                |       | 7474        | Acreedor  | 0000007474 | 160026283 | 2021 | 1   |
| JCCM | 10.02.2021  | EUR      | 1.840,41-              |       | 684097      | Acreedor  | 0000684097 | 160032496 | 2021 | 1   |
| JCCM | 18.02.2021  | EUR      | 1.538,09-              |       | 596723      | Acreedor  | 0000596723 | 160037680 | 2021 | 1   |
| JCCM | 18.02.2021  | EUR      | 433,31-                |       | 596723      | Acreedor  | 0000596723 | 160037721 | 2021 | 1   |
| JCCM | 19.02.2021  | EUR      | 1.011,35-              |       | 291344      | Acreedor  | 0000291344 | 160038056 | 2021 | 1   |
| JCCM | 19.02.2021  | EUR      | 118,80-                |       | 507900      | Acreedor  | 0000507900 | 160038729 | 2021 | 1   |

## 7.4. Movimientos de Fondos

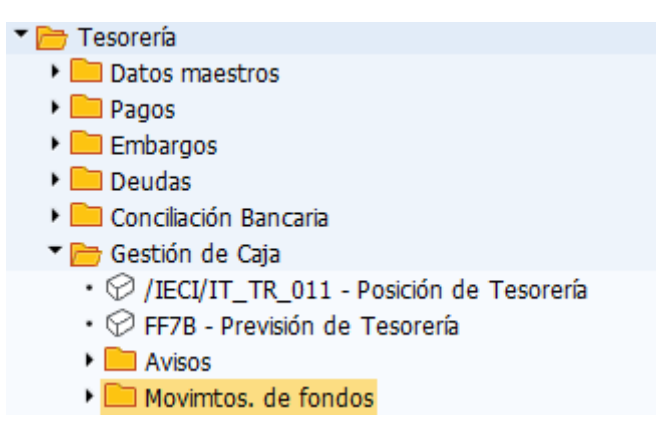

Mediante esta funcionalidad se reflejan en el sistema contable los movimientos de fondos entre cuentas tesoreras ya se efectúen de forma individual entre dos cuentas bancarias o mediante barridos de cuentas. Asimismo, se generan los formularios a remitir a las entidades afectadas y las contabilizaciones del sistema.

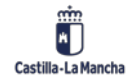

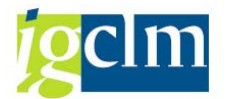

## 7.4.1 Movimientos Individuales

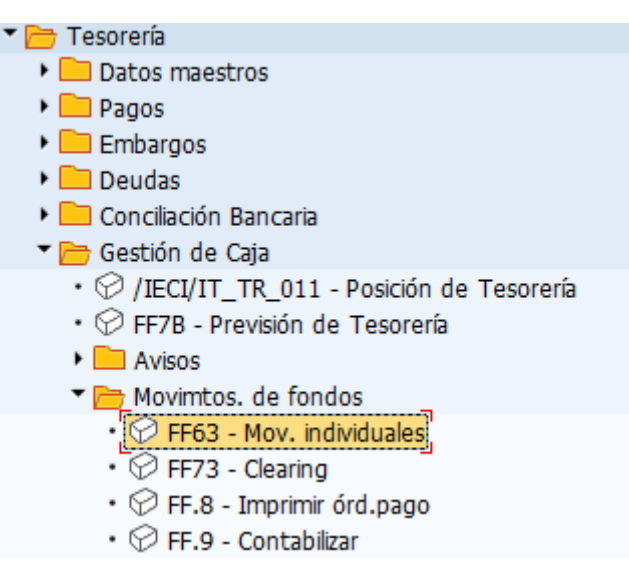

Para la realización de movimientos individuales entre cuentas se va a acudir a la creación de un tipo especial de aviso de tesorería.

Para crear un movimiento de este tipo, hay que informar los siguientes campos:

| Crear registr                | o individual: Acceso |
|------------------------------|----------------------|
| Entrada individual           | Entrada rápida       |
| Sociedad<br>Cl.doc.tesorería |                      |

- > Sociedad.
- Clase de tesorería: seleccionaremos la clase de tesorería 'MF' Movimientos de fondos.
   En la siguiente pantalla, únicamente habrá que informar los siguientes campos:

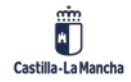

#### Nueva Funcionalidad y Operativa

| Crear registi      | ro individual: Aviso           |                    |              |
|--------------------|--------------------------------|--------------------|--------------|
| Copiar CDist       | tribuir 🛛 📙 Traslado de cuenta |                    |              |
| Sociedad           | JCCM Junta Castilla-La Ma      | Origen             | BNK C.bancos |
| Cl.tesorería       | MF Movimientos fondos          | Nivel de tesorería | CL Clearing  |
| Datos de tesorería |                                |                    |              |
| Fecha valor        | 01.01.2021                     | Fecha vencimiento  | 01.01.2021   |
| Código nem.cta.    | C0009                          |                    |              |
| Importe            | 150000                         | Moneda             | EUR          |
| Importe ML         | 150000                         | Moneda local       | EUR          |
| Tipo de cambio     |                                |                    |              |
|                    |                                |                    |              |
| Datos adicionales  |                                |                    |              |
| Asignación         |                                | Referencia         |              |
| Características    | TRASPASO FONDOS                |                    |              |
| Cta.contrapart.    | C0005                          | So.contrapartida   | JCCM         |
| Fe.val.contrap.    |                                | Clase de operación |              |
| Fecha extracto     |                                | Nº de extracto     |              |
| Texto              | TRASPASO                       |                    |              |

Fecha valor: con qué fecha está previsto que se realizará ese movimiento.

- Vencimiento: incorporaremos la fecha en la que estimemos que ese aviso va a caducar, es decir, va a dejar de tener validez automáticamente.
- Cód. nem. Cta.: En este campo se indicará en que cuenta de mayor bancaria se va a producir la entrada (importe positivo). En vez de indicar el Nº de cuenta de mayor, se seleccionarán a través del código mnemotécnico (la relación es de uno a uno).
- Importe del movimiento.
- Características: se podrá incluir un texto explicativo para el movimiento registrado.
- Cta.Cpart: En este campo se indicará la cuenta de mayor bancaria de contrapartida del movimiento. De nuevo, en vez de indicar el Nº de cuenta de mayor, se seleccionarán a través del código mnemotécnico (la relación es de uno a uno).
- **Textos:** texto explicativo para el movimiento registrado.

Tras informar de todos estos campos pulsaremos el icono **Traslado de cuenta**. Esta funcionalidad creará un aviso en la cuenta destino del importe del traspaso y un contraaviso en la cuenta de contrapartida. Para poder ver como se refleja ese movimiento en las cuentas bancarias, acudiremos al informe de Posición de tesorería.

🗹 Añadido aviso 👘 26262 '

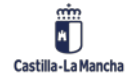

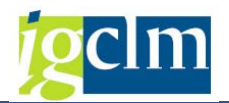

# 7.4.2 Clearing Automático de Cuentas

| 🕆 🛅 Tesorería                                              |
|------------------------------------------------------------|
| Datos maestros                                             |
| 🕨 🧀 Pagos                                                  |
| 🕨 🥅 Embargos                                               |
| 🕨 🥅 Deudas                                                 |
| 🕨 🧀 Conciliación Bancaria                                  |
| 🔻 🗁 Gestión de Caja                                        |
| <ul> <li>IECI/IT_TR_011 - Posición de Tesorería</li> </ul> |
| <ul> <li>FF7B - Previsión de Tesorería</li> </ul>          |
| Avisos                                                     |
| 🔻 🛅 Movimtos. de fondos                                    |
| <ul> <li>SF63 - Mov. individuales</li> </ul>               |
| • 💬 FF73 - Clearing                                        |
| <ul> <li>FF.8 - Imprimir órd.pago</li> </ul>               |
| <ul> <li>FF.9 - Contabilizar</li> </ul>                    |

Esta funcionalidad permite crear avisos de forma automática, según los saldos que se quieran mantener en cada una de las cuentas seleccionadas y donde queramos que se traspase el excedente de capital en cada banco.

Tendremos que indicar:

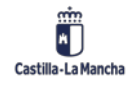

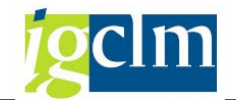

| 🚱 Ejecutar            |             |
|-----------------------|-------------|
| Sociedad              | JCCM        |
| 0                     |             |
| Pool de trabajo       |             |
| Datos de selección    |             |
| Dispuesto hasta       | 18.06.2021  |
| Clasificación         | CLEARING    |
| Moneda de cuenta      |             |
| Saldo mínimo          |             |
|                       |             |
| Concentración en      |             |
| Ind.cuenta destino    | C0001       |
| Sociedad destino      | JCCM        |
|                       |             |
| Datos del aviso       |             |
| Fecha valor           | 18.06.2021  |
| Fecha de vencimiento  | 18.06.2021  |
| Texto                 | Clearing    |
| Cl.doc.tesorería      |             |
| Mon.tesorería         |             |
| Importe mínimo        |             |
|                       |             |
| Escala                | □,□         |
| Sin vent.emergente p. | solic.datos |

- Sociedad.
- Dispuesto hasta: Lo normal es poner la fecha del día, para tener en cuenta los saldos en el momento que se quiere realizar los traspasos.
- > Clasificación: este campo indica que cuentas van a participar en los traspasos en masa:
  - Clearing: Incluye todas las cuentas de la Junta y considera para el cálculo de saldos tanto los importes reales de las cuentas como los importes en cuentas transitorias.
- Saldo mínimo: Las cuentas con un saldo (importe absoluto) inferior al valor indicado en este campo no se seleccionarán y tampoco se incluirán en la propuesta para clearing.
- Cuenta destino: cuenta donde se va a traspasar el excedente de capital. Sociedad destino, en caso de clearing entre sociedades.
- Fecha valor: es la fecha valor que se va a asignar a todas las operaciones:

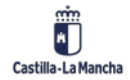
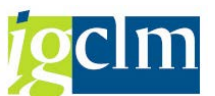

- Fecha vencimiento: se deja el valor por defecto, ya que para los avisos que se van a emplear para el clearing, este campo no tiene sentido.
- Texto de segmento: texto que se va a incluir en las contabilizaciones que se realicen mediante estos avisos (se introduce por defecto).
- > Doc. de tesorería: Se va a emplear el tipo 'CL'.
- Importe mínimo: Al grabar la propuesta de clearing no se crearon avisos/transferencias de cuenta con un importe absoluto menor que el aquí indicado. Con ello puede impedirse que en el clearing de cuentas se creen avisos con importes pequeños.

Como resultado, se obtienen las cuentas que se han seleccionado, con la información de su saldo antes del clearing (saldo final del día) y como va a quedar a posteriori (saldo fin de

tesorería) mediante el icono

| -   | Cle   | aring     | : Visualiz | ar : | saldos              |                |           |
|-----|-------|-----------|------------|------|---------------------|----------------|-----------|
|     | Trata | ar avisos | Corrección |      |                     |                |           |
|     | nace  | 1 441503  | conección  |      |                     |                |           |
| Dis | pue   | sto hast  | a 18.06.   | 2021 | Moneda              | EUR Escalad    | lo        |
|     |       |           |            |      |                     |                | _         |
| D   | No    | Soc.      | C.nem.cta. | CN   | Saldo final del día | Saldo fin tes. | Saldo pla |
| •   | 1     | JCCM      | C0001      | **   | 64.229              | 590.959.584    |           |
|     | 2     | JCCM      | C0002      | **   | 0                   | 0              |           |
|     | 3     | JCCM      | C0003      | **   | 0                   | 0              |           |
|     | 4     | JCCM      | C0004      | **   | 0                   | 0              |           |
|     | 5     | JCCM      | C0006      | **   | 0                   | 0              |           |
|     | 6     | JCCM      | C0007      | **   | 95.137              | 0              |           |
|     | 7     | JCCM      | C0008      | **   | 104.108.412         | 0              |           |
|     | 8     | JCCM      | C0009      | **   | 150.000             | 0              |           |
|     | 9     | JCCM      | C0010      | **   | 0                   | 0              |           |
|     | 10    | JCCM      | C0011      | **   | 0                   | 0              |           |
|     | 11    | JCCM      | C0013      | **   | 1.661.985           | 0              |           |
|     | 12    | JCCM      | C0014      | **   | 101.701.441         | 0              |           |
|     | 13    | JCCM      | C0015      | **   | 629.571             | 0              |           |
|     | 14    | JCCM      | C0016      | **   | 1.813.457           | 0              |           |
|     | 15    | JCCM      | C0017      | **   | 155.173.756         | 0              |           |
|     | 16    | JCCM      | C0020      | **   | 125.993.213         | 0              |           |
|     | 17    | JCCM      | C0022      | **   | 50.054.828          | 0              |           |
|     | 18    | JCCM      | C0023      | **   | 75.407              | 0              |           |
|     | 19    | JCCM      | C0024      | **   | 31.919.753          | 0              |           |
|     | 20    | JCCM      | C0026      | **   | 0                   | 0              |           |
|     | 21    | JCCM      | C0027      | **   | 0                   | 0              |           |
|     | 22    | JCCM      | C0028      | **   | 0                   | 0              |           |
|     | 23    | JCCM      | C0029      | **   | 0                   | 0              |           |
|     | 24    | JCCM      | C0030      | **   | 0                   | 0              |           |
|     | 25    | JCCM      | C0035      | **   | 2.356               | 0              |           |

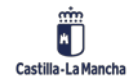

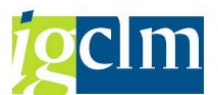

En la columna del saldo mínimo se introduce el saldo mínimo que tiene asignado esa cuenta por defecto. Estos saldos son modificables por el usuario, pulsando la pestaña Corrección y una vez que se han actualizado, se pulsa Intro.

En el caso de que queramos que una cuenta mantenga su saldo, incluiremos en la columna Saldo mínimo el mismo importe que en la columna Saldo final del día. Si queremos tratar los avisos que se van a crear, se pulsa la pestaña Tratar avisos .

| Clearing: Tratar avisos |              |         |            |            |           |     |                   |    |            |  |
|-------------------------|--------------|---------|------------|------------|-----------|-----|-------------------|----|------------|--|
| Redo                    | ndear & N    | o cuent | ta 📅 Borra | ar entrada | Línea nu  | eva | Visualizar IBAN   |    |            |  |
| Dispues                 | sto hasta    | 18      | .06.2021   | Moneda     | EUR       | F   | e.valor cta.emis. |    | 18.06.2021 |  |
| Avisos                  | para ctas.em | isoras  |            |            |           |     |                   |    |            |  |
| Emiso                   | r            | Recep   | otor       |            |           |     |                   |    | Fe.valor   |  |
| Soc.                    | C.nem.cta.   | Soc.    | C.nem.cta. | Importe    |           |     | Texto             | TD | Cta.recep. |  |
| JCCM                    | Q 007        | JCCM    | C0001      |            | 95.137,4  | 1-  | Clearing          | CL | 18.06.2021 |  |
| JCCM                    | C0008        | JCCM    | C0001      | 104.       | 108.412,4 | 9-  | Clearing          | CL | 18.06.2021 |  |
| JCCM                    | C0009        | JCCM    | C0001      |            | 150.000,0 | 0-  | Clearing          | CL | 18.06.2021 |  |
| JCCM                    | C0013        | JCCM    | C0001      | 1.         | 661.985,1 | 9-  | Clearing          | CL | 18.06.2021 |  |
| JCCM                    | C0014        | JCCM    | C0001      | 101.       | 701.440,6 | 4-  | Clearing          | CL | 18.06.2021 |  |
| JCCM                    | C0015        | JCCM    | C0001      |            | 629.571,2 | 9-  | Clearing          | CL | 18.06.2021 |  |
| JCCM                    | C0016        | JCCM    | C0001      | 1.         | 813.457,2 | 1-  | Clearing          | CL | 18.06.2021 |  |
| JCCM                    | C0017        | JCCM    | C0001      | 155.       | 173.756,4 | 2-  | Clearing          | CL | 18.06.2021 |  |
| JCCM                    | C0020        | JCCM    | C0001      | 125.       | 993.212,7 | 3-  | Clearing          | CL | 18.06.2021 |  |
| JCCM                    | C0022        | JCCM    | C0001      | 50.        | 054.827,7 | 2-  | Clearing          | CL | 18.06.2021 |  |
| JCCM                    | C0023        | JCCM    | C0001      |            | 75.407,0  | 4-  | Clearing          | CL | 18.06.2021 |  |
| JCCM                    | C0024        | JCCM    | C0001      | 31.        | 919.753,0 | 6-  | Clearing          | CL | 18.06.2021 |  |
|                         |              |         |            |            |           |     |                   |    |            |  |

Se pueden modificar todos los campos de Importe, fecha valor, texto, las cuentas que van a participar (eliminando o introduciendo entradas), etc.

Si se pulsa la pestaña <sup>6</sup> v<sup>o</sup> cuenta se verá la información detallada de las cuentas bancarias.

Una vez, se hayan tratado los avisos y confirmado los importes, habrá que grabar para que se creen todos los avisos. Posteriormente se contabilizarán según se explica en el punto **7.4.4 Contabilizar (más adelante, en el manual).** 

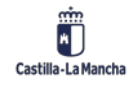

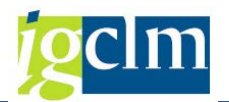

## 7.4.3 Imprimir Orden de Pago

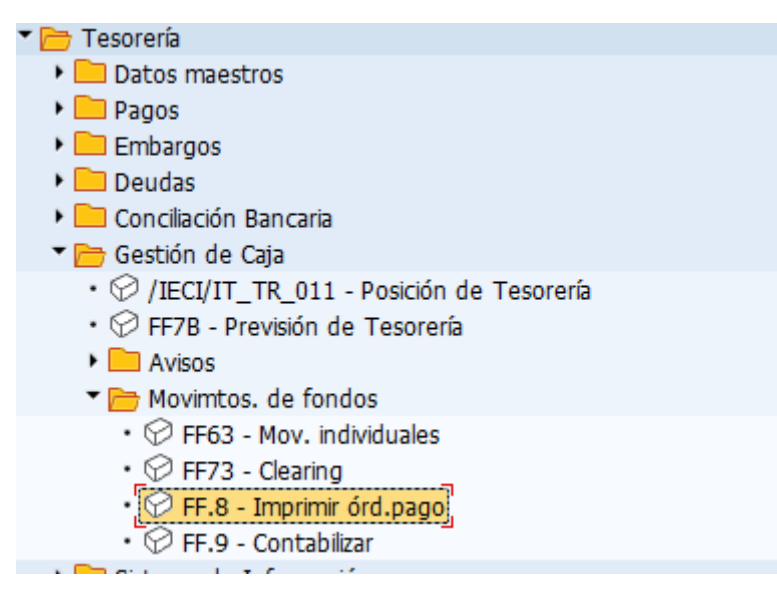

Una vez creados los avisos correspondientes a los traspasos de fondos entre cuentas, bien sea para movimientos de fondos individuales (clase de aviso 'MF') o bien para movimientos (de barrido de fondos clase de aviso 'CL'), será necesario imprimir los correspondientes formularios para dar la orden de traspaso al banco.

| Correspondencia bancaria               | a          |   |             |
|----------------------------------------|------------|---|-------------|
| (l) 🚺                                  |            |   |             |
| Periodificaciones generales            |            |   |             |
| Sociedad                               | JCCM       | а | <b></b>     |
| División                               |            | а | <b>_</b>    |
| Periodif.específicas de info.tesorería |            |   |             |
| Nº cta.mayor                           |            | а | <b></b>     |
| Fecha valor                            | 18.06.2021 | а | <b></b>     |
| Nivel de tesorería                     |            | а | <b></b>     |
| Cl.doc.tesorería                       | MF         | а | <b></b>     |
| Nº identificación                      |            | а |             |
| Moneda de tesorería                    |            | а |             |
| Control de salida                      |            |   |             |
| Formulario                             |            |   |             |
| Salida formulario en impresora         |            |   |             |
| Impresión de prueba (1-9)              |            |   |             |
| Imprimir receptor pago                 |            |   |             |
| Otras periodificaciones                |            |   |             |
| Creado por el usuario                  |            | а | <b>(19)</b> |

Para la obtención de los correspondientes formularios será necesario indicar los siguientes datos:

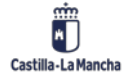

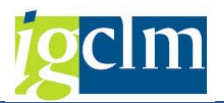

- Sociedad.
- Nº de cuenta. En caso de que se desee especificar el Nº de cuenta de la que se desea obtener la correspondiente comunicación a enviar al banco.
- Fecha valor: Fecha en la cual se han creado los avisos.
- Nivel de tesorería.
- **Documento de tesorería**: Clase de aviso de tesorería creado para movimientos de fondos individuales 'MF' o bien para movimientos de barrido de fondos 'CL'.
- Nº de identificación: Número del aviso concreto para el cual se desea obtener el formulario.
- **Denominación de formulario**: No se indicará nada.
- **Creado por el usuario**: En caso de que se desee especificar el usuario de creación.

Una vez cumplimentado, pulsando el icono <sup>(A)</sup>de ejecutar se accede a la siguiente pantalla donde se visualizará el formulario correspondiente.

Sr.Director de BANCO DE CREDITO LOCAL Se solicita de esa Entidad dé las órdenes oportunas para que con cargo a la cuenta nº que en esa entidad bancaria tiene abierta la Junta Castilla-La Mancha se realicen las órdenes de pago a favor de la Junta Castilla-La Mancha relacionadas a continuación A través de Banco de España-Cuenta de Compensación, Sistema OMF (Órdenes de Movimiento de Fondos). IBAN Impte. en EUR ISO.000,00 Banco: EANCO SANTANDER

Desde la pantalla de visualización del formulario, la impresión se obtiene pulsando el icono de

imprimir 📛

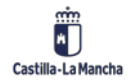

|     |          | Charles of |
|-----|----------|------------|
| 10  |          | m          |
|     | <u> </u> |            |
| 100 |          |            |

| 🖻 Imprimir lista en pan  | talla                       |
|--------------------------|-----------------------------|
| Dispositivo salida       | LOCL DLOCAL a cada estación |
| Impresora Windows        | Microsoft Print to PDF      |
| Ctd.ejemplares           | 1                           |
|                          |                             |
| Área de páginas          |                             |
| <ul> <li>Todo</li> </ul> |                             |
| ⊖Pág.                    | 0 A 0                       |
|                          |                             |
|                          |                             |
| Propiedades              |                             |
| Evento de salida         | Inmediatamente 🔹            |
|                          |                             |
|                          | 🖌 Atributos 🗶 🚺             |

### 7.4.4 Contabilizar

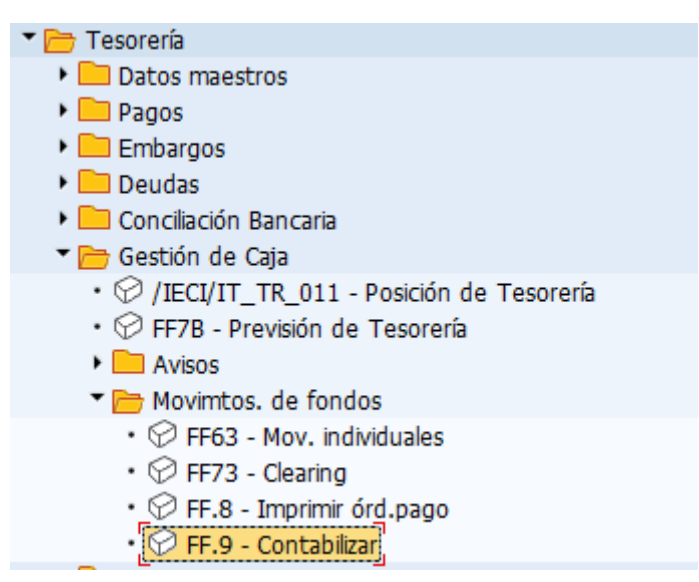

Mediante esta función se puede contabilizar en las cuentas correspondientes los avisos creados en la creación de avisos para movimientos de fondos y en el clearing de cuentas. Se genera un juego de datos batch-input para las contabilizaciones y se archivan los avisos.

También puede simular las contabilizaciones. En tal caso, el sistema no crea un juego de datos batch-input ni archiva los avisos. Simplemente genera una lista.

Para convertir los avisos creados en contabilizaciones, proceda del siguiente modo, desde la "Actualización de Avisos de Tesorería".

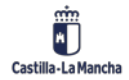

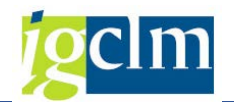

| Actualización de avisos de             | e tesorería |   |          |
|----------------------------------------|-------------|---|----------|
| 🚱 🄁 🗓                                  |             |   |          |
| Periodificaciones generales            |             |   |          |
| Sociedad                               | JCCM        | а | <b></b>  |
| División                               |             | a | <b></b>  |
| Periodif.específicas de info.tesorería |             |   |          |
| Nº cta.mayor                           |             | а | <b></b>  |
| Fecha valor                            |             | а | <b>(</b> |
| Nivel de tesorería                     |             | a | <b>(</b> |
| Cl.doc.tesorería                       | ME          | a | <b>(</b> |
| Nº identificación                      |             | а | <b>(</b> |
| Moneda de tesorería                    |             | a | <b>_</b> |
| Fecha creación de los avisos           | 18.06.2021  | a | <b></b>  |
| ✓ Ejecución de test                    |             |   |          |
| Clase documento de contab.FI           | SA          |   |          |
| Clave contabiliz.Debe                  | 40          |   |          |
| Clave contabiliz.Haber                 | 50          |   |          |
| Fecha documento documentos FI          | 18.06.2021  |   |          |
| Fecha contab.documentos FI             | 18.06.2021  |   |          |
| Nº asignación contabil.FI              |             |   |          |
| Nº asignación contabil.FI              |             |   |          |
| Nombre del juego datos BI              | RFFDBU00    |   |          |
| Variante                               |             |   |          |
|                                        |             |   |          |

Las entradas (parámetros de base de datos y programa) que realiza en la pantalla siguiente sirven para concretar los avisos que el programa debe contabilizar.

- Clase de documento de tesorería: Introduzca la clase de documento de tesorería definido para los movimientos de fondos individuales 'MF' o bien para movimientos de barrido de fondos 'CL'
- Proceso simulado: Seleccione este campo para simular las contabilizaciones y crear únicamente una lista.
- Clase de doc. de la contab. FI: Clase de documento con la que se generarán los documentos contables creados al contabilizar los avisos.
- **Clave de contab Debe y Haber**. Clave de contabilización del documento creado al contabilizar los avisos
- Fecha de doc. y Fecha contab. Fecha del documento y de contabilización de los avisos
- Referencia y Asignación: Textos que se reproducen en el documento de contabilización de los avisos.
- Nombre del juego de datos BI. Nombre del juego de datos que se genera para las contabilizaciones de los avisos.

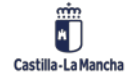

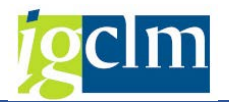

Introduzca los datos requeridos y ejecutar 🚱 .

Con la ejecución se nos muestra un informe con la relación de avisos a procesar y las contabilizaciones que se van a crear.

| Actualización de avisos de tesorería |                                            |                        |                |                               |                        |                       |                       |  |  |
|--------------------------------------|--------------------------------------------|------------------------|----------------|-------------------------------|------------------------|-----------------------|-----------------------|--|--|
|                                      |                                            |                        |                |                               |                        |                       |                       |  |  |
| ctualización<br>ista de avis         | n de avisos de teso<br>sos archivados v co | rería<br>ntabilizacion | es creadas (Si | .mulación)                    |                        |                       |                       |  |  |
|                                      | -                                          |                        |                |                               |                        |                       |                       |  |  |
| Aviso                                | Socl Cuental                               | N°cuental              | Fe.planif.1    | N°ID1 Soc2 Cuenta2            | N° cuenta              | Fe.planif.2           | N°ID2 Nivel           |  |  |
| Aviso<br>Contab.                     | Socl Cuental<br>Socl CT                    | N°cuental<br>N°cuental | Fe.planif.1    | N°ID1 Soc2 Cuenta2<br>Soc2 CT | N° cuenta<br>N° cuenta | Fe.planif.2<br>Moneda | N°ID2 Nivel<br>Impte. |  |  |

A continuación, ejecute el juego de datos batch-input que ha creado tal y como se ha descrito en el punto **6.1.4 Contabilizar Extracto Bancario.** 

| 🗗 <u>L</u> ista <u>T</u> ratar <u>P</u> asara | <u>S</u> istema <u>A</u> yuda                    |        | _                          |     |                            |     |     |
|-----------------------------------------------|--------------------------------------------------|--------|----------------------------|-----|----------------------------|-----|-----|
| <ul> <li>I</li> </ul>                         | V <u>e</u> ntana GUI nueva<br>Cerrar ventana GUI | Ctrl+N | ខាមាភិដា 🚍                 | 5   | Ø 🖳                        |     |     |
| Actualización de a                            | <u>V</u> alores prefijados                       | •      |                            |     | 1                          |     |     |
|                                               | Serv <u>i</u> cios                               | •      | <u>R</u> eporting          |     |                            |     |     |
|                                               | <u>U</u> tilidades                               | +      | Quick Viewer               |     |                            |     |     |
| Actualización de avisos (                     | Lis <u>t</u> a                                   | •      | Control de s <u>a</u> lida |     |                            |     |     |
| Lista de avisos archivado                     | Servicios para objeto                            |        | Ac <u>t</u> ualizar tablas | ►   |                            |     | _   |
|                                               | Mis <u>o</u> bjetos                              | •      | Batch <u>i</u> nput        | •   | C <u>a</u> rpetas          | N   |     |
| Aviso Socl Cue                                | Órde <u>n</u> es SPOOL propias                   |        | Fast-Input                 | •   | Logs                       | 43  |     |
| Contab. Socl CT                               | Jobs propios                                     |        | Input <u>d</u> irecto      |     | R <u>e</u> corder          |     |     |
| Aviso JCCM CO                                 | <u>M</u> ensaje breve                            |        | Jo <u>b</u> s              | - ▶ | Reanudar transacc          | ión |     |
| Contab. JCCM 40                               | Status                                           |        | <u>C</u> ola               |     | Borrar <u>t</u> ransacción |     | 150 |
|                                               | Salir del sistema                                |        | Servicios SAP              |     | Transacción siguier        | nte |     |

# 8. Sistema de información

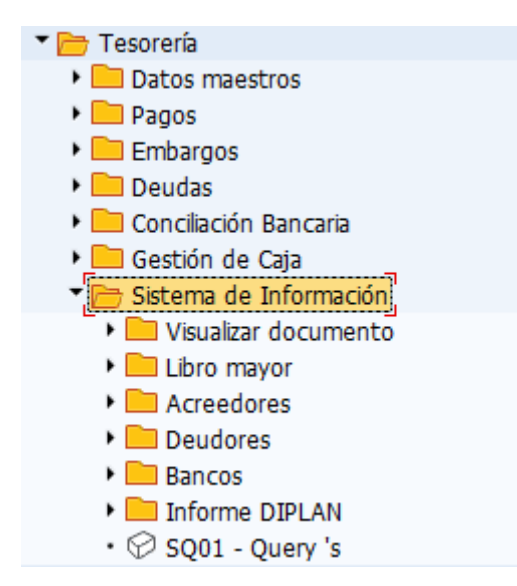

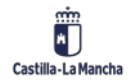

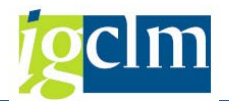

### 8.1. Visualizar Documento

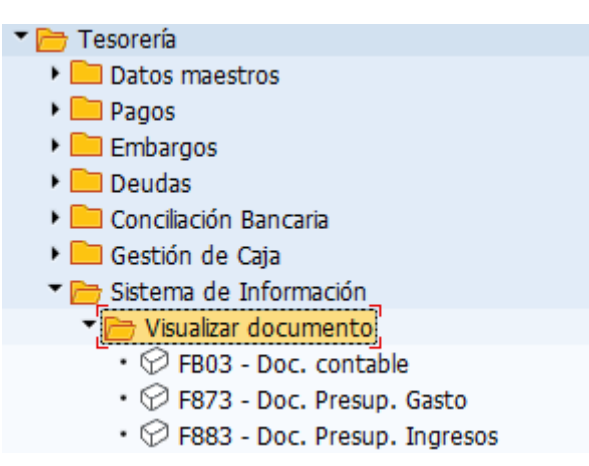

En esta carpeta se agrupa tres transacciones:

- Visualizar documento financiero indicando nº de documento, sociedad y ejercicio.
- Visualizar documento presupuestario de gasto.
- Visualizar documento presupuestario de ingresos.

### 8.2. Libro Mayor

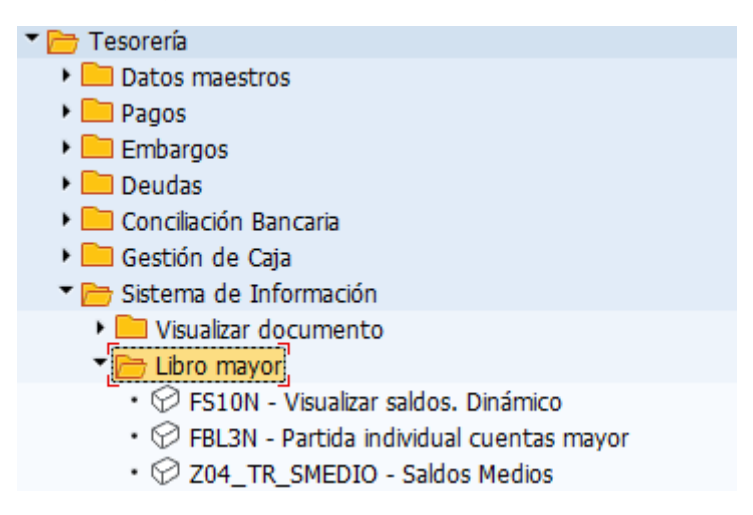

El sistema de información del libro mayor es capaz de evaluar los datos de las cuentas de mayor según todas sus características.

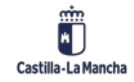

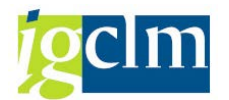

## 8.2.1 Visualizar Saldos

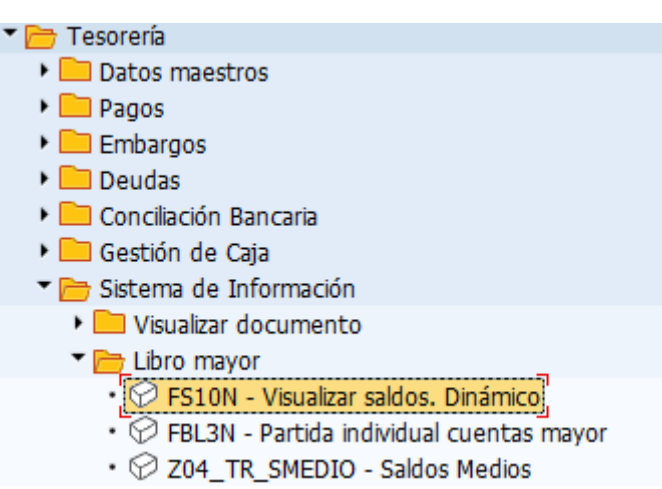

Nos proporciona la información referente al saldo de cada cuenta de mayor en la sociedad correspondiente.

Una vez seleccionada la cuenta contable pulsamos "intro" y nos aparecerá en pantalla toda la información:

| Visualización de saldos:       | Cuentas de mayor |         |
|--------------------------------|------------------|---------|
| 🚱 🏝 🖅 Activar pools de trabajo |                  |         |
| Cuenta de mayor                | 10001000         | <b></b> |
| Sociedad                       | JCCM             |         |
| Ejercicio                      | 2021             |         |
| División                       |                  | <b></b> |
|                                |                  |         |
|                                |                  |         |

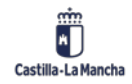

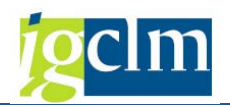

| Visualiz     | ación de saldo     | os: Cuentas | de mayo           | r          |                    |   |
|--------------|--------------------|-------------|-------------------|------------|--------------------|---|
| 🔟   👆 Мо     | neda del documento | 🔓 Moneda de | el documento      | 📑 Mor      | neda del documento | 1 |
| Número de cu | Jenta              | 10001000    | APORT.PATR.       | DINERAR    | IA                 |   |
| Sociedad     |                    | JCCM        | Junta Castilla-Li | a Mancha   | 1                  |   |
| División     |                    |             |                   |            |                    |   |
| Ejercicio    |                    | 2021        |                   |            |                    |   |
| Documentos ( | (todos) en moneda  | *           | Moneda de visi    | ualización | EUR                |   |
|              | ) - 🖽 I 🚹 I 🚺      | ]           |                   |            |                    |   |
| Período      | Debe               | Hab         | er                | Saldo      | Saldo acumulado    |   |
| Arrastre de  |                    |             |                   |            |                    |   |
| 1            |                    |             |                   |            |                    |   |
| 2            |                    |             |                   |            |                    |   |
| 3            |                    |             |                   |            |                    |   |
| 4            |                    |             |                   |            |                    |   |
| 5            |                    |             |                   |            |                    |   |
| 6            | 62.150,00          | 61.000,0    | 0 1.1             | 50,00      | 1.150,00           |   |
| 7            |                    |             |                   |            | 1.150,00           |   |
| 8            |                    |             |                   |            | 1.150,00           |   |
| 9            |                    |             |                   |            | 1.150,00           |   |
| 10           |                    |             |                   |            | 1.150,00           |   |
| 11           |                    |             |                   |            | 1.150,00           |   |
| 12           |                    |             |                   |            | 1.150,00           |   |
| 13           |                    |             |                   |            | 1.150,00           |   |
| 14           |                    |             |                   |            | 1.150,00           |   |
| 15           |                    |             |                   |            | 1.150,00           |   |
| 16           |                    |             |                   |            | 1.150,00           |   |
| Total        | 62.150,00          | 61.000,0    | 0 1.1             | 50,00      | 1.150,00           |   |

## 8.2.2 Visualizar Partidas Individuales de Cuentas de Mayor

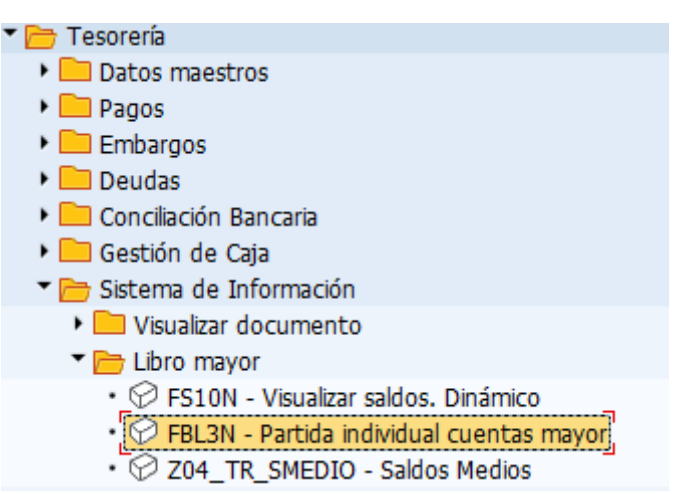

En esa selección podemos ver las diferentes anotaciones contables sobre la cuenta de mayor al detalle.

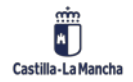

#### Manual de Tesorería

### Nueva Funcionalidad y Operativa

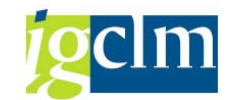

| Ctas.may.lista part.indi              | <i>v</i> . |   |          |  |
|---------------------------------------|------------|---|----------|--|
|                                       |            |   |          |  |
| Selección cuenta mayor                |            |   |          |  |
| Cuenta de mayor                       |            | а | <b></b>  |  |
| Sociedad                              |            | a | <b>_</b> |  |
| Sel.por Ayuda p.búsqueda              |            |   |          |  |
| ID Ay.p.búsq.                         |            |   |          |  |
| Str.búsq.                             |            |   |          |  |
| 🖻 Ayuda para búsq                     |            |   |          |  |
| Selección de partidas                 |            |   |          |  |
| Status                                |            |   |          |  |
| <ul> <li>Partidas abiertas</li> </ul> |            |   |          |  |
| Abiertas en fe.clv.                   | 31.05.2021 |   |          |  |
| O Partidas compensadas                |            |   |          |  |
| Fecha de compensación                 |            | a |          |  |
| Abiertas en fe.clv.                   |            |   | _        |  |
| ○ Todas las partidas                  |            |   |          |  |
| Fecha de contabilización              |            | a | <b>(</b> |  |
| Clase                                 |            |   |          |  |
| ✓ Partidas normales                   |            |   |          |  |
| Apuntes estadísticos                  |            |   |          |  |
| Part.reg.forma preliminar             |            |   |          |  |
|                                       |            |   |          |  |
| Salida en lista                       |            |   |          |  |
| Layout                                | /S0        |   |          |  |
| Cantidad máxima partidas              |            |   |          |  |
|                                       |            |   |          |  |

Podemos elegir una cuenta de mayor, un intervalo o más de unas cuentas de mayor a visualizar

dándole al botón 🖻

Igual podemos hacer con la sociedad.

Además podemos seleccionar las partidas abiertas hasta la fecha que elijamos, partidas compensadas según la fecha de compensación y/o abiertas hasta la fecha que seleccionemos o podemos poner todas las partidas abiertas informando una fecha de contabilización.

Por otro lado, también podemos elegir si queremos ver partidas normales, apuntes estadísticos (anticipos) o documentos preliminares.

El resultado del informe es el siguiente:

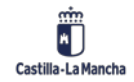

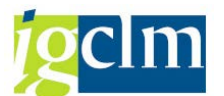

| Januyor                                                                                                    | doc.<br>000000<br>000000<br>000001<br>000001<br>000022<br>000044<br>000045<br>000045<br>000045<br>000046<br>000046<br>000047             | Div. Clase do<br>SA<br>AB<br>AB<br>AB<br>AB<br>AB<br>AB<br>AB<br>AB<br>AB<br>AB<br>AB<br>AB<br>AB       | <ol> <li>Fecha doc.<br/>15.01.2021</li> <li>15.01.2021</li> <li>12.01.2021</li> <li>12.01.2021</li> <li>20.01.2021</li> <li>25.01.2021</li> <li>25.01.2021</li> </ol>                                              | CT Mon.<br>40 EUR<br>50 EUR<br>27 EUR<br>50 EUR<br>50 EUR<br>37 EUR<br>27 EUR<br>27 EUR<br>37 EUR<br>27 EUR           |   | Importe en MD II<br>7.000.000,00<br>316,02<br>316,02<br>26.590,90<br>26.590,90<br>263.652,17<br>283.652,17<br>233.263,33    | Doc.comp.<br>20000005<br>20000006<br>20000001<br>240000140<br>20000022<br>20000044<br>20000045 | Texto<br>OMF LIBERBANK<br>EXCESO IRPF 2020 NOM NEG<br>EXCESO IRPF 2020 NOM NEG<br>*                    | Referencia<br>20210112-50001<br>20210112-50001 | Ref.fact.<br>10000000<br>20000001<br>20000022 |
|----------------------------------------------------------------------------------------------------|----------------------------------------------------------------------------------------------------|----------------------------------------------------------------------------------------------------|----------------------------------------------------------------------------------------------------|----------------------------------------------------------------------------------------------------|---|----------------------------------------------------------------------------------------------------|------------------------------------------------------------------------------------------------|----------------------------------------------------------------------------------------------------|------------------------------------------------|-----------------------------------------------|
| St.         Asignación         Nº d           20210115         1000           10000001997         2000           0100001997         2000           2021012         2000           2021012         2000           20210125         2000           20210125         2000           20210125         2000           20210125         2000           20210125         2000           20210125         2000           20210125         2000           20210125         2000           20210125         2000           20210125         2000           20210125         2000           20210125         2000           20210125         2000           20210125         2000           20210125         2000           20210125         2000           20210125         2000           20210125         2000           20210125         2000           20210125         2000           20210125         2000           20210125         2000           20210125         2000           20210125         2000                                                                                                    | doc.<br>000000<br>000000<br>000001<br>00001<br>000022<br>000022<br>000022<br>000044<br>000044<br>000045<br>000046<br>000046<br>000046    | Div. Clase do<br>SA<br>SA<br>AB<br>AB<br>AB<br>AB<br>AB<br>AB<br>AB<br>AB<br>AB<br>AB<br>AB<br>AB<br>AB | <ul> <li>Fecha doc.</li> <li>15.01.2021</li> <li>15.01.2021</li> <li>12.01.2021</li> <li>12.01.2021</li> <li>20.01.2021</li> <li>25.01.2021</li> <li>25.01.2021</li> </ul> | CT Mon.<br>40 EUR<br>50 EUR<br>27 EUR<br>50 EUR<br>50 EUR<br>40 EUR<br>27 EUR<br>37 EUR<br>37 EUR<br>37 EUR<br>27 EUR | 8 | Importe en MD II<br>7.000.000,00<br>7.000.000,00<br>316,02<br>316,02<br>26.590,90<br>263.652,17<br>263.652,17<br>233.268,33 | Doc.comp.<br>20000005<br>20000006<br>20000001<br>240000140<br>20000022<br>20000044<br>20000045 | Texto<br>OMF LIBERBAINK<br>OMF LIBERBAINK<br>EXCESO IRPF 2020 NOM NEG<br>EXCESO IRPF 2020 NOM NEG<br>* | Referencia<br>20210112-50001<br>20210112-50001 | Ref.fact.<br>10000000<br>20000001<br>20000022 |
| 20210115         1000           000001997         2000           0100001997         2000           2021012         2000           2021012         2000           2021012         2000           2021012         2000           20210125         2000           20210125         2000           20210125         2000           20210125         2000           20210125         2000           20210125         2000           20210125         2000           20210125         2000           20210125         2000           20210125         2000           20210125         2000           20210125         2000           20210125         2000           20210125         2000           20210125         2000           20210125         2000           20210125         2000           20210125         2000           20210125         2000           20210125         2000           20210125         2000           20210125         2000           20210125         2000           20210125                                                                                                    | 000000<br>000000<br>000001<br>000002<br>000022<br>000022<br>000044<br>000044<br>000045<br>000045<br>000046<br>000046<br>000046           | SA<br>SA<br>AB<br>AB<br>AB<br>AB<br>AB<br>AB<br>AB<br>AB<br>AB<br>AB<br>AB                              | 15.01.2021<br>15.01.2021<br>12.01.2021<br>12.01.2021<br>20.01.2021<br>25.01.2021<br>25.01.2021<br>25.01.2021<br>25.01.2021<br>25.01.2021<br>25.01.2021<br>25.01.2021<br>25.01.2021                                                                                                    | 40 EUR<br>50 EUR<br>27 EUR<br>50 EUR<br>50 EUR<br>40 EUR<br>27 EUR<br>37 EUR<br>37 EUR<br>37 EUR<br>27 EUR            |   | 7.000.000,00<br>7.000.000,00-<br>316,02<br>26.590,90<br>26.590,90<br>263.652,17<br>263.652,17<br>23.268,33                  | 20000005<br>20000006<br>20000001<br>240000140<br>20000022<br>20000044<br>20000044<br>20000045  | OMF LIBERBAINK<br>OMF LIBERBAINK<br>EXCESO IRPF 2020 NOM NEG<br>EXCESO IRPF 2020 NOM NEG<br>*          | 20210112-50001<br>20210112-50001               | 10000000<br>20000001<br>20000022              |
| 2021012         2000           2021012         2000           20210120         2000           20210120         2000           20210120         2000           20210120         2000           20210125         2000           20210125         2000           20210125         2000           20210125         2000           20210125         2000           20210125         2000           20210125         2000           20210125         2000           20210125         2000           20210125         2000           20210125         2000           20210125         2000           20210125         2000           20210125         2000           20210125         2000           20210125         2000           20210125         2000           20210125         2000           20210125         2000           20210125         2000           20210125         2000           20210125         2000           20210125         2000           20210125         2000           20210125                                                                                                    | 000000<br>000001<br>000002<br>000022<br>000022<br>000044<br>000044<br>000045<br>000045<br>000045<br>000046<br>000046<br>000047<br>000047 | 5A<br>AB<br>AB<br>AB<br>AB<br>AB<br>AB<br>AB<br>AB<br>AB<br>AB<br>AB                                    | 15.01.2021<br>12.01.2021<br>12.01.2021<br>20.01.2021<br>25.01.2021<br>25.01.2021<br>25.01.2021<br>25.01.2021<br>25.01.2021<br>25.01.2021<br>25.01.2021<br>25.01.2021<br>25.01.2021                                                                                                    | 50 EUR<br>27 EUR<br>50 EUR<br>50 EUR<br>40 EUR<br>27 EUR<br>37 EUR<br>37 EUR<br>37 EUR<br>37 EUR<br>27 EUR            |   | 7.000.000,00-<br>316,02<br>26.590,90-<br>26.590,90<br>263.652,17<br>263.652,17<br>23.268,33                                 | 20000006<br>20000001<br>240000140<br>20000022<br>20000044<br>20000044<br>20000045              | OMF LIBERBANK<br>EXCESO IRPF 2020 NOM NEG<br>EXCESO IRPF 2020 NOM NEG                                  | 20210112-50001<br>20210112-50001               | 20000001                                      |
| 20210112         2000           010000197         2000           02010120         2000           20210120         2000           20210125         2000           20210125         2000           20210125         2000           20210125         2000           20210125         2000           20210125         2000           20210125         2000           20210125         2000           20210125         2000           20210125         2000           20210125         2000           20210125         2000           20210125         2000           20210125         2000           20210125         2000           20210125         2000           20210125         2000           20210125         2000           20210125         2000           20210125         2000           20210125         2000           20210125         2000           20210125         2000           20210125         2000           20210125         2000           20210125         2000           20210125 <td>000001<br/>0000022<br/>000022<br/>000044<br/>000044<br/>000045<br/>000045<br/>000045<br/>000046<br/>000046<br/>000046<br/>000047</td> <td>AB<br/>AB<br/>AB<br/>AB<br/>AB<br/>AB<br/>AB<br/>AB<br/>AB<br/>AB<br/>AB<br/>AB</td> <td>12.01.2021<br/>12.01.2021<br/>20.01.2021<br/>25.01.2021<br/>25.01.2021<br/>25.01.2021<br/>25.01.2021<br/>25.01.2021<br/>25.01.2021<br/>25.01.2021<br/>25.01.2021</td> <td>27 EUR<br/>50 EUR<br/>50 EUR<br/>40 EUR<br/>27 EUR<br/>37 EUR<br/>37 EUR<br/>37 EUR<br/>37 EUR<br/>27 EUR</td> <td></td> <td>316,02<br/>316,02-<br/>26,590,90-<br/>26,590,90<br/>263,652,17<br/>263,652,17-<br/>23,266,33</td> <td>20000001<br/>240000140<br/>20000022<br/>20000044<br/>20000044<br/>20000045</td> <td>EXCESO IRPF 2020 NOM NEG<br/>EXCESO IRPF 2020 NOM NEG</td> <td>20210112-50001<br/>20210112-50001</td> <td>20000001</td> | 000001<br>0000022<br>000022<br>000044<br>000044<br>000045<br>000045<br>000045<br>000046<br>000046<br>000046<br>000047                    | AB<br>AB<br>AB<br>AB<br>AB<br>AB<br>AB<br>AB<br>AB<br>AB<br>AB<br>AB                                    | 12.01.2021<br>12.01.2021<br>20.01.2021<br>25.01.2021<br>25.01.2021<br>25.01.2021<br>25.01.2021<br>25.01.2021<br>25.01.2021<br>25.01.2021<br>25.01.2021                                                                                                    | 27 EUR<br>50 EUR<br>50 EUR<br>40 EUR<br>27 EUR<br>37 EUR<br>37 EUR<br>37 EUR<br>37 EUR<br>27 EUR                      |   | 316,02<br>316,02-<br>26,590,90-<br>26,590,90<br>263,652,17<br>263,652,17-<br>23,266,33                                      | 20000001<br>240000140<br>20000022<br>20000044<br>20000044<br>20000045                          | EXCESO IRPF 2020 NOM NEG<br>EXCESO IRPF 2020 NOM NEG                                                   | 20210112-50001<br>20210112-50001               | 20000001                                      |
| 0.10001997         2000           20210120         2000           20210125         2000           20210125         2000           20210125         2000           20210125         2000           20210125         2000           20210125         2000           20210125         2000           20210125         2000           20210125         2000           20210125         2000           20210125         2000           20210125         2000           20210125         2000           20210125         2000           20210125         2000           20210125         2000           20210125         2000           20210125         2000           20210125         2000           20210125         2000           20210125         2000           20210125         2000           20210125         2000           20210125         2000           20210125         2000           20210125         2000           20210125         2000           20210125         2000           20210125 <td>000001<br/>000022<br/>000022<br/>000044<br/>000045<br/>000045<br/>000045<br/>000046<br/>000046<br/>000047<br/>000047</td> <td>AB<br/>AB<br/>AB<br/>AB<br/>AB<br/>AB<br/>AB<br/>AB<br/>AB<br/>AB<br/>AB<br/>AB</td> <td>12.01.2021<br/>20.01.2021<br/>20.01.2021<br/>25.01.2021<br/>25.01.2021<br/>25.01.2021<br/>25.01.2021<br/>25.01.2021<br/>25.01.2021<br/>25.01.2021</td> <td>50 EUR<br/>50 EUR<br/>40 EUR<br/>27 EUR<br/>37 EUR<br/>37 EUR<br/>37 EUR<br/>27 EUR<br/>27 EUR</td> <td></td> <td>316,02-<br/>26.590,90-<br/>26.590,90<br/>263.652,17<br/>263.652,17<br/>23.268,33</td> <td>240000140<br/>20000022<br/>20000044<br/>20000044<br/>20000045</td> <td>EXCESO JRPF 2020 NOM NEG<br/>EXCESO JRPF 2020 NOM NEG</td> <td>20210112-50001</td> <td>20000022</td>                                                                                  | 000001<br>000022<br>000022<br>000044<br>000045<br>000045<br>000045<br>000046<br>000046<br>000047<br>000047                               | AB<br>AB<br>AB<br>AB<br>AB<br>AB<br>AB<br>AB<br>AB<br>AB<br>AB<br>AB                                    | 12.01.2021<br>20.01.2021<br>20.01.2021<br>25.01.2021<br>25.01.2021<br>25.01.2021<br>25.01.2021<br>25.01.2021<br>25.01.2021<br>25.01.2021                                                                                                    | 50 EUR<br>50 EUR<br>40 EUR<br>27 EUR<br>37 EUR<br>37 EUR<br>37 EUR<br>27 EUR<br>27 EUR                                |   | 316,02-<br>26.590,90-<br>26.590,90<br>263.652,17<br>263.652,17<br>23.268,33                                                 | 240000140<br>20000022<br>20000044<br>20000044<br>20000045                                      | EXCESO JRPF 2020 NOM NEG<br>EXCESO JRPF 2020 NOM NEG                                                   | 20210112-50001                                 | 20000022                                      |
| 20210120         2000           20210120         2000           20210125         2000           20210125         2000           20210125         2000           20210125         2000           20210125         2000           20210125         2000           20210125         2000           20210125         2000           20210125         2000           20210125         2000           20210125         2000           20210125         2000           20210125         2000           20210125         2000           20210125         2000           20210125         2000           20210125         2000           20210125         2000           20210125         2000           20210125         2000           20210125         2000           20210125         2000           20210125         2000           20210125         2000           20210125         2000           20210125         2000           20210125         2000           20210125         2000           20210125                                                                                                    | 000022<br>000022<br>000044<br>000045<br>000045<br>000045<br>000046<br>000046<br>000046<br>000047                                         | AB<br>AB<br>AB<br>AB<br>AB<br>AB<br>AB<br>AB<br>AB<br>AB                                                | 20.01.2021<br>20.01.2021<br>25.01.2021<br>25.01.2021<br>25.01.2021<br>25.01.2021<br>25.01.2021<br>25.01.2021<br>25.01.2021                                                                                                    | 50 EUR<br>40 EUR<br>27 EUR<br>37 EUR<br>37 EUR<br>37 EUR<br>27 EUR                                                    |   | 26.590,90-<br>26.590,90<br>263.652,17<br>263.652,17-<br>23.268,33                                                           | 20000022<br>20000044<br>20000044<br>20000045                                                   | EXCESO IRPF 2020 NOM NEG<br>EXCESO IRPF 2020 NOM NEG                                                   |                                                | 20000022                                      |
| 20210120         2000           20210125         2000           20210125         2000           20210125         2000           20210125         2000           20210125         2000           20210125         2000           20210125         2000           20210125         2000           20210125         2000           20210125         2000           20210125         2000           20210125         2000           20210125         2000           20210125         2000           20210125         2000           20210125         2000           20210125         2000           20210125         2000           20210125         2000           20210125         2000           20210125         2000           20210125         2000           20210125         2000           20210125         2000           20210125         2000           20210125         2000           20210125         2000           20210125         2000           20210125         2000      20210125                                                                                                    | 000022<br>000044<br>000044<br>000045<br>000045<br>000046<br>000046<br>000046<br>000047                                                   | AB<br>AB<br>AB<br>AB<br>AB<br>AB<br>AB<br>AB                                                            | 20.01.2021<br>25.01.2021<br>25.01.2021<br>25.01.2021<br>25.01.2021<br>25.01.2021<br>25.01.2021<br>25.01.2021                                                                                                    | 40 EUR<br>27 EUR<br>37 EUR<br>27 EUR<br>37 EUR<br>27 EUR                                                              |   | 263.652,17<br>263.652,17<br>23.268,33                                                                                       | 20000022<br>20000044<br>20000044<br>20000045                                                   | EXCESO IRPF 2020 NOM NEG                                                                               |                                                |                                               |
| 20210125         2000           20210125         2000           20210125         2000           20210125         2000           20210125         2000           20210125         2000           20210125         2000           20210125         2000           20210125         2000           20210125         2000           20210125         2000           20210125         2000           20210125         2000           20210125         2000           20210125         2000           20210125         2000           20210125         2000           20210125         2000           20210125         2000           20210125         2000           20210125         2000           20210125         2000           20210125         2000           20210125         2000           20210125         2000           20210125         2000           20210125         2000           20210125         2000           20210125         2000           20210125         2000           20210125                                                                                                    | 000044<br>000045<br>000045<br>000045<br>000046<br>000046<br>000047<br>000047                                                             | AB<br>AB<br>AB<br>AB<br>AB<br>AB<br>AB                                                                  | 25.01.2021<br>25.01.2021<br>25.01.2021<br>25.01.2021<br>25.01.2021<br>25.01.2021<br>25.01.2021                                                                                                    | 27 EUR<br>37 EUR<br>27 EUR<br>37 EUR<br>27 EUR                                                                        |   | 263.652,17<br>263.652,17<br>23.268,33                                                                                       | 20000044<br>20000044<br>20000045                                                               |                                                                                                    |                                                |                                               |
| 20210125         2000           20210125         2000           20210125         2000           20210125         2000           20210125         2000           20210125         2000           20210125         2000           20210125         2000           20210125         2000           20210125         2000           20210125         2000           20210125         2000           20210125         2000           20210125         2000           20210125         2000           20210125         2000           20210125         2000           20210125         2000           20210125         2000           20210125         2000           20210125         2000           20210125         2000           20210125         2000           20210125         2000           20210125         2000           20210125         2000           20210125         2000           20210125         2000           20210125         2000                                                                                                              | 000044<br>000045<br>000045<br>000046<br>000046<br>000047<br>000047                                                                       | AB<br>AB<br>AB<br>AB<br>AB<br>AB                                                                        | 25.01.2021<br>25.01.2021<br>25.01.2021<br>25.01.2021<br>25.01.2021<br>25.01.2021                                                                                                    | 37 EUR<br>27 EUR<br>37 EUR<br>27 EUR                                                                                  |   | 263.652,17-<br>23.268,33                                                                                                    | 20000044                                                                                       | *                                                                                                    |                                                | 20000044                                      |
| 20210125         2000           20210125         2000           20210125         2000           20210125         2000           20210125         2000           20210125         2000           20210125         2000           20210125         2000           20210125         2000           20210125         2000           20210125         2000           20210125         2000           20210125         2000           20210125         2000           20210125         2000           20210125         2000           20210125         2000           20210125         2000           20210125         2000           20210125         2000           20210125         2000           20210125         2000           20210125         2000           20210125         2000           20210125         2000           20210125         2000           20210125         2000           20210125         2000                                                                                                              | 000045<br>000045<br>000046<br>000046<br>000047<br>000047                                                                                 | AB<br>AB<br>AB<br>AB<br>AB                                                                              | 25.01.2021<br>25.01.2021<br>25.01.2021<br>25.01.2021<br>25.01.2021                                                                                                    | 27 EUR<br>37 EUR<br>27 EUR                                                                                            |   | 23.268,33                                                                                                    | 20000045                                                                                       |                                                                                                    |                                                |                                               |
| 20210125         2000           20210125         2000           20210125         2000           20210125         2000           20210125         2000           20210125         2000           20210125         2000           20210125         2000           20210125         2000           20210125         2000           20210125         2000           20210125         2000           20210125         2000           20210125         2000           20210125         2000           20210125         2000           20210125         2000           20210125         2000           20210125         2000           20210125         2000           20210125         2000           20210125         2000           20210125         2000           20210125         2000           20210125         2000           20210125         2000           20210125         2000           20210125         2000                                                                                                              | 000045<br>000046<br>000046<br>000047<br>000047                                                                                           | AB<br>AB<br>AB<br>AB                                                                                    | 25.01.2021<br>25.01.2021<br>25.01.2021                                                                                                    | 37 EUR<br>27 EUR                                                                                                    |   | 12202010                                                                                                    |                                                                                                |                                                                                                    |                                                | 20000045                                      |
| 20210125         2000           20210125         2000           20210125         2000           20210125         2000           20210125         2000           20210125         2000           20210125         2000           20210125         2000           20210125         2000           20210125         2000           20210125         2000           20210125         2000           20210125         2000           20210125         2000           20210125         2000           20210125         2000           20210125         2000           20210125         2000           20210125         2000           20210125         2000           20210125         2000           20210125         2000           20210125         2000           20210125         2000           20210125         2000           20210125         2000           20210125         2000           20210125         2000                                                                                                              | 000046<br>000046<br>000047<br>000047                                                                                                    | AB<br>AB<br>AB                                                                                          | 25.01.2021                                                                                                    | 27 EUR                                                                                                    |   | 23.268,33-                                                                                                    | 20000045                                                                                       |                                                                                                    |                                                |                                               |
| 20210125         2000           20210125         2000           20210125         2000           20210125         2000           20210125         2000           20210125         2000           20210125         2000           20210125         2000           20210125         2000           20210125         2000           20210125         2000           20210125         2000           20210125         2000           20210125         2000           20210125         2000           20210125         2000           20210125         2000           20210125         2000           20210125         2000           20210125         2000           20210125         2000           20210125         2000           20210125         2000           20210125         2000           20210125         2000           20210125         2000           20210125         2000                                                                                                              | 000046<br>000047<br>000047                                                                                                    | AB<br>AB                                                                                                | 25.01.2021                                                                                                    |                                                                                                    |   | 25.811.02                                                                                                    | 20000046                                                                                       |                                                                                                    |                                                | 20000046                                      |
| 20210125         2000           20210125         2000           20210125         2000           20210125         2000           20210125         2000           20210125         2000           20210125         2000           20210125         2000           20210125         2000           20210125         2000           20210125         2000           20210125         2000           20210125         2000           20210125         2000           20210125         2000           20210125         2000           20210125         2000           20210125         2000           20210125         2000           20210125         2000           20210125         2000           20210125         2000           20210125         2000           20210125         2000           20210125         2000                                                                                                              | 000047                                                                                                    | AB                                                                                                    | 25 01 2021                                                                                                    | 37 EUR                                                                                                    |   | 25.811,02-                                                                                                    | 20000046                                                                                       | •                                                                                                    |                                                |                                               |
| 20210125         2000           20210125         2000           20210125         2000           20210125         2000           20210125         2000           20210125         2000           20210125         2000           20210125         2000           20210125         2000           20210125         2000           20210125         2000           20210125         2000           20210125         2000           20210125         2000           20210125         2000           20210125         2000           20210125         2000           20210125         2000           20210125         2000           20210125         2000           20210125         2000           20210125         2000           20210125         2000           20210125         2000           20210125         2000                                                                                                              | 000047                                                                                                    |                                                                                                    | 25.01.2021                                                                                                    | 27 EUR                                                                                                    |   | 243.615.65                                                                                                    | 20000047                                                                                       |                                                                                                    |                                                | 20000047                                      |
| 20210125         2000           20210125         2000           20210125         2000           20210125         2000           20210125         2000           20210125         2000           20210125         2000           20210125         2000           20210125         2000           20210125         2000           20210125         2000           20210125         2000           20210125         2000           20210125         2000           20210125         2000           20210125         2000           20210125         2000           20210125         2000           20210125         2000           20210125         2000           20210125         2000           20210125         2000                                                                                                              |                                                                                                    | AB                                                                                                    | 25.01.2021                                                                                                    | 37 EUR                                                                                                    |   | 243.615.65-                                                                                                    | 20000047                                                                                       | •                                                                                                    |                                                |                                               |
| 20210125         2000           20210125         2000           20210125         2000           20210125         2000           20210125         2000           20210125         2000           20210125         2000           20210125         2000           20210125         2000           20210125         2000           20210125         2000           20210125         2000           20210125         2000           20210125         2000           20210125         2000           20210125         2000           20210125         2000           20210125         2000           20210125         2000           20210125         2000           20210125         2000           20210125         2000                                                                                                              | 000048                                                                                                    | AB                                                                                                    | 25.01.2021                                                                                                    | 27 EUR                                                                                                    |   | 16.052.12                                                                                                    | 20000048                                                                                       |                                                                                                    |                                                | 20000048                                      |
| 20210125         2000           20210125         2000           20210125         2000           20210125         2000           20210125         2000           20210125         2000           20210125         2000           20210125         2000           20210125         2000           20210125         2000           20210125         2000           20210125         2000           20210125         2000           20210125         2000           20210125         2000           20210125         2000           20210125         2000           20210125         2000                                                                                                              | 000048                                                                                                    | AB                                                                                                    | 25.01.2021                                                                                                    | 37 EUR                                                                                                    |   | 16.052.12-                                                                                                    | 20000048                                                                                       |                                                                                                    |                                                |                                               |
| 20210125         2000           20210125         2000           20210125         2000           20210125         2000           20210125         2000           20210125         2000           20210125         2000           20210125         2000           20210125         2000           20210125         2000           20210125         2000           20210125         2000           20210125         2000           20210125         2000           20210125         2000           20210125         2000           20210125         2000                                                                                                              | 000049                                                                                                    | AB                                                                                                    | 25.01.2021                                                                                                    | 27 EUR                                                                                                    |   | 18,964,48                                                                                                    | 20000049                                                                                       |                                                                                                    |                                                | 20000049                                      |
| 20210125         2000           20210125         2000           20210125         2000           20210125         2000           20210125         2000           20210125         2000           20210125         2000           20210125         2000           20210125         2000           20210125         2000           20210125         2000           20210125         2000           20210125         2000           20210125         2000           20210125         2000                                                                                                              | 000049                                                                                                    | AB                                                                                                    | 25.01.2021                                                                                                    | 37 EUR                                                                                                    |   | 18,964,48-                                                                                                    | 20000049                                                                                       |                                                                                                    |                                                |                                               |
| 20210125         2000           20210125         2000           20210125         2000           20210125         2000           20210125         2000           20210125         2000           20210125         2000           20210125         2000           20210125         2000           20210125         2000           20210125         2000           20210125         2000           20210125         2000           20210125         2000                                                                                                    | 000050                                                                                                    | AB                                                                                                    | 25.01.2021                                                                                                    | 27 FUR                                                                                                    |   | 825.33                                                                                                    | 20000050                                                                                       |                                                                                                    |                                                | 20000050                                      |
| 20210125 2000<br>20210125 2000<br>20210125 2000<br>20210125 2000<br>20210125 2000<br>20210125 2000<br>20210125 2000<br>20210125 2000<br>20210125 2000<br>20210125 2000<br>20210125 2000                                                                                                    | 000050                                                                                                    | AB                                                                                                    | 25.01.2021                                                                                                    | 37 EUR                                                                                                    |   | 825,33-                                                                                                    | 20000050                                                                                       |                                                                                                    |                                                |                                               |
| 20210125 2000<br>20210125 2000<br>20210125 2000<br>20210125 2000<br>20210125 2000<br>20210125 2000<br>20210125 2000<br>20210125 2000<br>20210125 2000<br>20210125 2000                                                                                                    | 000051                                                                                                    | AR                                                                                                    | 25.01.2021                                                                                                    | 27 FUR                                                                                                    |   | 113 134 88                                                                                                    | 20000051                                                                                       |                                                                                                    |                                                | 20000051                                      |
| 20210125 2000<br>20210125 2000<br>20210125 2000<br>20210125 2000<br>20210125 2000<br>20210125 2000<br>20210125 2000<br>20210125 2000<br>20210125 2000<br>20210125 2000                                                                                                    | 000051                                                                                                    | AB                                                                                                    | 25.01.2021                                                                                                    | 37 FUR                                                                                                    |   | 113 134 88-                                                                                                    | 20000051                                                                                       |                                                                                                    |                                                | 20000001                                      |
| 20210125 2000<br>20210125 2000<br>20210125 2000<br>20210125 2000<br>20210125 2000<br>20210125 2000<br>20210125 2000<br>20210125 2000                                                                                                    | 000052                                                                                                    | AR                                                                                                    | 25.01.2021                                                                                                    | 27 FUR                                                                                                    |   | 4 536 20                                                                                                    | 20000052                                                                                       |                                                                                                    |                                                | 20000052                                      |
| 20210125 2000<br>20210125 2000<br>20210125 2000<br>20210125 2000<br>20210125 2000<br>20210125 2000<br>20210125 2000                                                                                                    | 000052                                                                                                    | AB                                                                                                    | 25.01.2021                                                                                                    | 37 EUR                                                                                                    |   | 4 536 29-                                                                                                    | 20000052                                                                                       |                                                                                                    |                                                | 20000000                                      |
| 20210125 2000     20210125 2000     20210125 2000     20210125 2000     20210125 2000     20210125 2000                                                                                                    | 000053                                                                                                    | AR                                                                                                    | 25.01.2021                                                                                                    | 27 FUR                                                                                                    |   | 13.02                                                                                                    | 20000053                                                                                       |                                                                                                    |                                                | 20000053                                      |
| 20210125     2000     20210125     2000     20210125     2000     20210125     2000     20210125     2000                                                                                                    | 000053                                                                                                    | AB                                                                                                    | 25.01.2021                                                                                                    | 37 EUR                                                                                                    |   | 13.92-                                                                                                    | 20000053                                                                                       |                                                                                                    |                                                | 20000000                                      |
| 20210125     2000     20210125     2000     20210125     2000     20210125     2000                                                                                                    | 000054                                                                                                    | AR                                                                                                    | 25.01.2021                                                                                                    | 27 EUR                                                                                                    |   | 126 568 60                                                                                                    | 20000054                                                                                       |                                                                                                    |                                                | 20000054                                      |
| 20210125     2000     20210125     2000     20210125     2000                                                                                                    | 000054                                                                                                    | AR                                                                                                    | 25.01.2021                                                                                                    | 37 FUP                                                                                                    |   | 126.568.60-                                                                                                    | 20000054                                                                                       | -                                                                                                    |                                                | 2000000                                       |
| 2000                                                                                                    | 000055                                                                                                    | AR                                                                                                    | 25.01.2021                                                                                                    | 27 EUP                                                                                                    |   | 206.520.98                                                                                                    | 20000055                                                                                       |                                                                                                    |                                                | 20000055                                      |
|                                                                                                    | 000055                                                                                                    | 48                                                                                                    | 25.01.2021                                                                                                    | 37 EUR                                                                                                    |   | 206 520 98-                                                                                                    | 20000055                                                                                       |                                                                                                    |                                                | 20000000                                      |
| 20210125 2000                                                                                                    | 000056                                                                                                    | AB                                                                                                    | 25.01.2021                                                                                                    | 27 FUR                                                                                                    |   | 31 413 44                                                                                                    | 20000055                                                                                       |                                                                                                    |                                                | 20000056                                      |
| 2000                                                                                                    | 000056                                                                                                    | AB                                                                                                    | 25.01.2021                                                                                                    | 37 510                                                                                                    |   | 31 413 44                                                                                                    | 20000056                                                                                       |                                                                                                    |                                                | 20000000                                      |
| 2000                                                                                                    | 000057                                                                                                    | AB                                                                                                    | 25.01.2021                                                                                                    | 27 EUP                                                                                                    |   | 89 581 07                                                                                                    | 20000057                                                                                       |                                                                                                    |                                                | 20000053                                      |
| 2000                                                                                                    | 000057                                                                                                    | AR                                                                                                    | 25.01.2021                                                                                                    | 27 EUR                                                                                                    |   | 80 581 07                                                                                                    | 20000057                                                                                       |                                                                                                    |                                                | 2000003/                                      |
| 2001                                                                                                    | 1000037                                                                                                    | AB                                                                                                    | 25.01.2021                                                                                                    | 37 EUR                                                                                                    |   | 09.381,07-                                                                                                    | 20000037                                                                                       |                                                                                                    |                                                | 20000055                                      |
| 20210125 2000                                                                                                    | 920000                                                                                                    | AB                                                                                                    | 25.01.2021                                                                                                    | 27 EUR                                                                                                    |   | 22.000,21                                                                                                    | 200000036                                                                                      | -                                                                                                    |                                                | 20000038                                      |
| 2000                                                                                                    | 000058                                                                                                    | AB                                                                                                    | 25.01.2021                                                                                                    | 37 EUR                                                                                                    |   | 22.085,21-                                                                                                    | 20000038                                                                                       |                                                                                                    |                                                | 20000050                                      |
| 20210125 2000                                                                                                    | 000058                                                                                                    | AB                                                                                                    | 25.01.2021                                                                                                    | 27 LUR                                                                                                    |   | 09.001,46                                                                                                    | 20000059                                                                                       |                                                                                                    |                                                | 20000059                                      |

En dicho informe podemos jugar con lo comentado en el manual de consultas de acreedor; filtrar

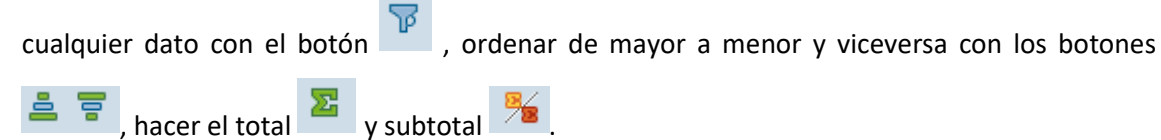

Además podemos cambiar la estructura pulsando en 🆽 y cambiar las columnas que aparecer

dándole a 📕

## 8.3. Acreedores/Deudores/Bancos

En esta carpeta se agrupan los respectivos informes de consulta relativos a tercero y a bancos.

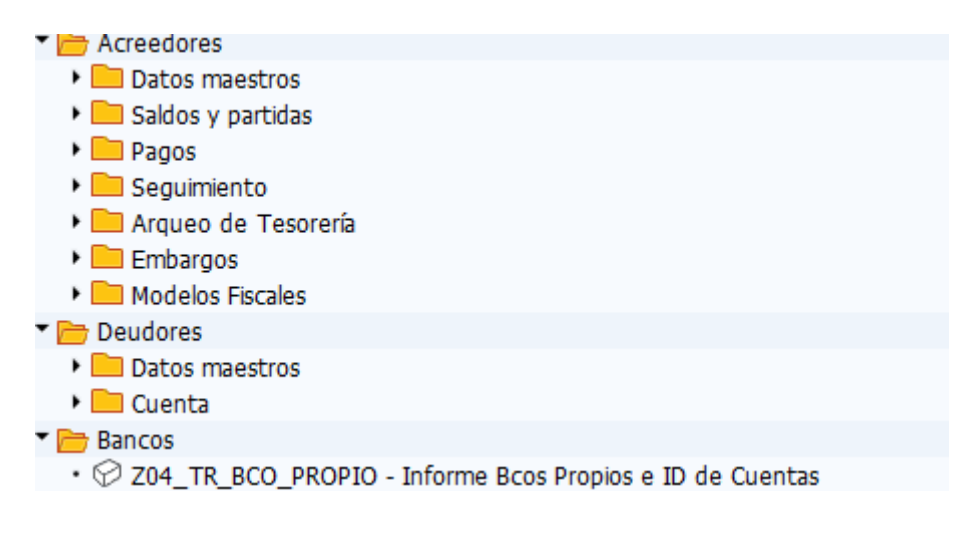

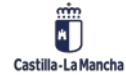

© 2021. Todos los derechos reservados.

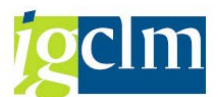

Hay que destacar que, en la carpeta de Acreedores, se encuentra la carpeta "Modelos Fiscales", donde se ubican las opciones específicas de generación de los ficheros correspondientes a los modelos fiscales, solicitados por la Hacienda Pública, estos son:

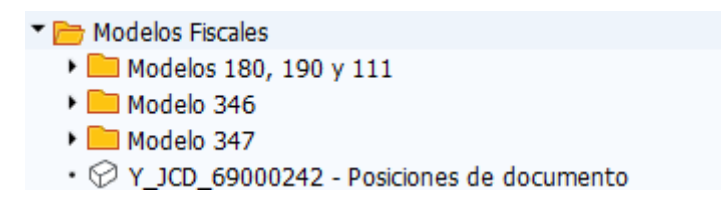

En cada una de estas carpetas, encontramos las opciones de carga de selección de datos para cada modelo, generación del fichero de AEAT y modificar documentos seleccionados.

### 8.3.1 Selección de Datos

Al pulsar esta opción, nos aparece la siguiente pantalla, en ella debemos rellenar los campos obligatorios para la selección de los datos para la generación del fichero.

| Declaración fiscal             |            |   |             |  |
|--------------------------------|------------|---|-------------|--|
| 🚱 🚱 📜 🗺 🚹 Fuentes de da        | tos        |   |             |  |
| Selección acreedor             |            |   |             |  |
| Cuenta de acreedor<br>Sociedad |            | a | <u>ହ</u> ାହ |  |
| Sel.por Ayuda p.búsqueda       |            |   |             |  |
| ID Ay.p.búsq.                  |            |   |             |  |
| Str.búsq.                      |            |   |             |  |
| Ayuda para búsq                |            |   |             |  |
| Selección de partidas          |            |   |             |  |
| Partid.abiert.en fecha clave   | 27.02.2012 |   |             |  |
| Fecha de compensación          |            | a |             |  |
| Variante país                  |            |   |             |  |
| Variante de país               | R          |   |             |  |
| Otras delimitaciones           |            |   |             |  |
| Código fiscal de provincia     | S          |   |             |  |
| Clase de documento             |            | а | \$          |  |
| Número de documento            |            | а |             |  |
| Fecha de contabilización       |            | а |             |  |
| Tipo retenciones               |            | a | \$          |  |
| Indicador retención            |            | а | <b>S</b>    |  |
| Anticipo cuenta de IVA         |            |   |             |  |
| Cuenta de mayor para Enasarco  |            |   |             |  |
| Ind.IVA no sujeto a imptos.    |            | а | <b>\$</b>   |  |
| También facturas pendientes    |            |   |             |  |

## 8.3.2 Generación del Fichero AEAT

Dentro de esta opción, informando los datos obligatorios, generamos el fichero que se enviará posteriormente a la AEAT.

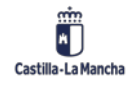

#### Manual de Tesorería

### Nueva Funcionalidad y Operativa

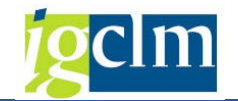

🚱 🔁 🗓

| Datos de la compañía                      |     |
|-------------------------------------------|-----|
| Código de compañia                        |     |
| Año fiscal                                |     |
| Departamento de hacienda                  | R   |
| Moneda                                    | EUR |
|                                           |     |
| Datos de la declaración                   |     |
| <ul> <li>Declaración ordinaria</li> </ul> |     |
| O Declaración sustitutiva                 |     |
| O Declaración suplementaria               |     |
| ID de la declaración                      |     |
| ID de la declaración previa               |     |
|                                           |     |
| Datos adicionales                         |     |
| NIF del intermediario                     |     |
| Nombre del intermediario                  |     |
| Número de teléfono                        |     |
| Persona de contacto                       |     |
|                                           |     |
| Tipo de soporte                           |     |
| ✓ Fichero                                 |     |
| <ul> <li>Cinta</li> </ul>                 |     |
| <ul> <li>Disquete</li> </ul>              |     |
| O Tele.                                   |     |
| Lista                                     |     |
|                                           |     |
|                                           |     |

### 8.3.3 Modificación de Documentos Seleccionados

En el caso de que los datos seleccionados necesiten de algún dato manual, antes de la generación del fichero, se incluirán dentro de esta opción.

Parametros de Selección
Sociedad
a
Documento
Ejercicio
N.I.F

Haciendo doble clic sobre la opción que nos aparecerá en la siguiente ventana.

Seleccionando los datos que deseemos modificar y pulsando en ejecutar Anos aparecerá el listado siguiente.

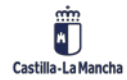

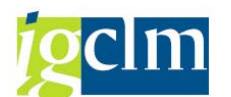

| Mantenimiento de la Tablas QSTRE |      |           |     |     |      |     |                |                         |           |
|----------------------------------|------|-----------|-----|-----|------|-----|----------------|-------------------------|-----------|
|                                  |      |           |     |     | 0.00 |     |                |                         |           |
|                                  |      |           |     |     |      |     |                |                         |           |
| B                                | Soc. | Nº doc.   | Pos | Año | C    | Cl  | Nº ident.fis.1 | Nombre 1                | Población |
|                                  | J    | 110041785 | 1   | 20  | 45   | F01 | 00001298X      | GARCIA DE LA ROSA, LUIS | MADRID    |

Mostrando en blanco, los datos susceptibles de ser cambiados.

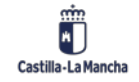